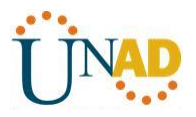

# Diplomado de profundización Cisco (Diseño e implementación de soluciones

integradas LAN / WAN)

Trabajo Colaborativo 4

Autores:

Wilmer Saul Astudillo Fajardo Cod. 10294210

Magda Patricia León Cod. 52545456

Marly Angulo Mosquera Cod. 34674484

Angela Carolina Chacon Cod. 52918113

Diana Alejandra Hernandez

Grupo Colaborativo 34

Gerardo Granados Acuña

Tutor

# UNIVERSIDAD NACIONAL ABIERTA Y A DISTANCIA (UNAD).

ESCUELA DE CIENCIAS BASICAS TECNOLOGIA E EINGENIERIA

BOGOTÁ D.C.

NOVIEMBRE 2017.

INTRODUCCION

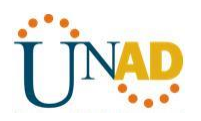

En los siguientes capítulos a estudiar y en las siguientes actividades se podrán conocer de forma detallada algunos temas como el enrutamiento dinámico que es utilizado en organizaciones grandes con el fin de minimizar la carga de mantenimiento y operatividad especialmente cuando hay cambios en la red por daños por ejemplo, el enrutamiento dinámico proporciona escalabilidad en la red, podremos ver los protocolos utilizados para que esto sea posible por ejemplo.

Otro de los temas que se estudiaran por medio de las siguientes prácticas es el OSPF, el cual es un protocolo de estado de enlace que permite determinar la mejor ruta de los mensajes de una manera más eficiente comparada con el anterior (RIP), éste utiliza el concepto de áreas para realizar la escalabilidad.

También veremos las listas de control de acceso (ACL) para el tema de seguridad, es decir que por medio de estas un administrador de red puede permitir o restringir el uso del tráfico de sus red en partes específicas.

Los DHCP permiten asignar de forma dinámica la dirección IP de los host en su red, esto minimiza razonablemente el mantenimiento de la misma, este es un protocolo muy útil en una organización donde los empleados están cambiando constantemente de ubicación.

Este y otros temas como la traducción de direcciones IPv4 se podrán conocer más a fondo al realizar cada practica propuesta a continuación.

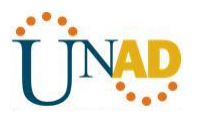

# **DESARROLLO ACTIVIDADES**

9.5.2.6 Packet Tracer - Configuring IPv6 ACLs Instructions IG

Packet Tracer - Configuring IPv6 ACLs

#### Topology

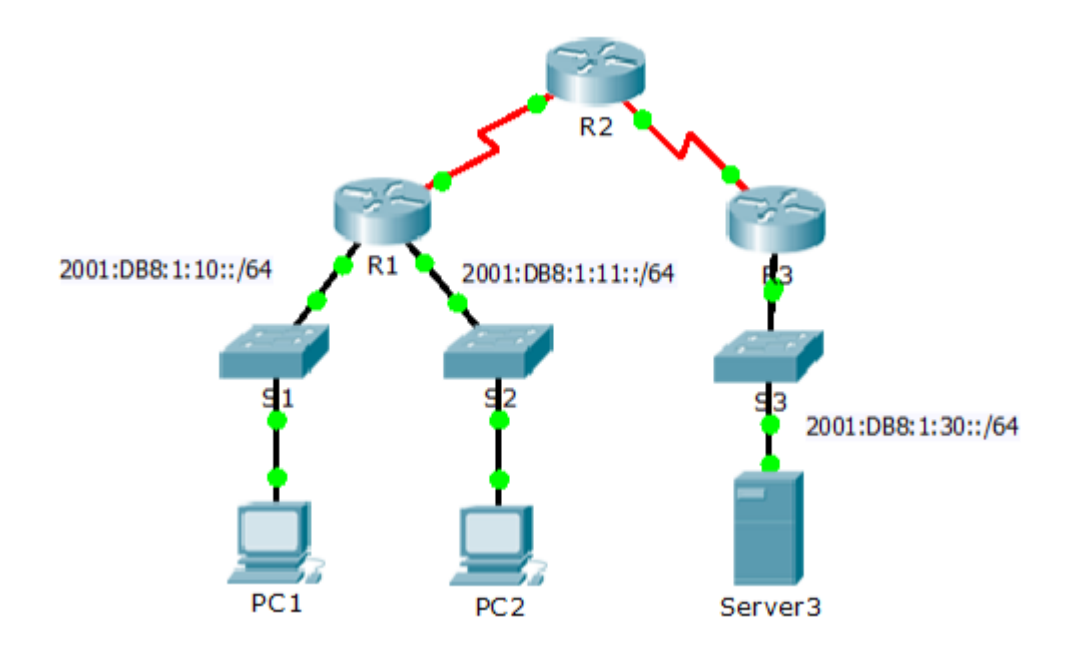

Addressing Table

| Device  | Interface | IPv6 Address/Prefix  | Default Gateway |
|---------|-----------|----------------------|-----------------|
| Server3 | NIC       | 2001:DB8:1:30::30/64 | FE80::30        |

Objectives

Part 1: Configure, Apply, and Verify an IPv6 ACL

Part 2: Configure, Apply, and Verify a Second IPv6 ACL

Part 1: Configure, Apply, and Verify an IPv6 ACL

Logs indicate that a computer on the 2001:DB8:1:11::0/64 network is repeatedly refreshing their web page causing a Denial-of-Service (DoS) attack against Server3. Until the client can be identified and cleaned, you must block HTTP and HTTPS access to that network with an access list

Step 1: Configure an ACL that will block HTTP and HTTPS access.

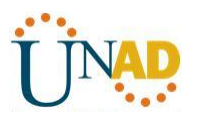

Configure an ACL named BLOCK\_HTTP on R1 with the following statements. Block HTTP and HTTPS traffic from reaching Server3. R1(config)# deny tcp any host 2001:DB8:1:30::30 eq www

R1(config)# deny tcp any host 2001:DB8:1:30::30 eq 443

a. Allow all other IPv6 traffic to pass.

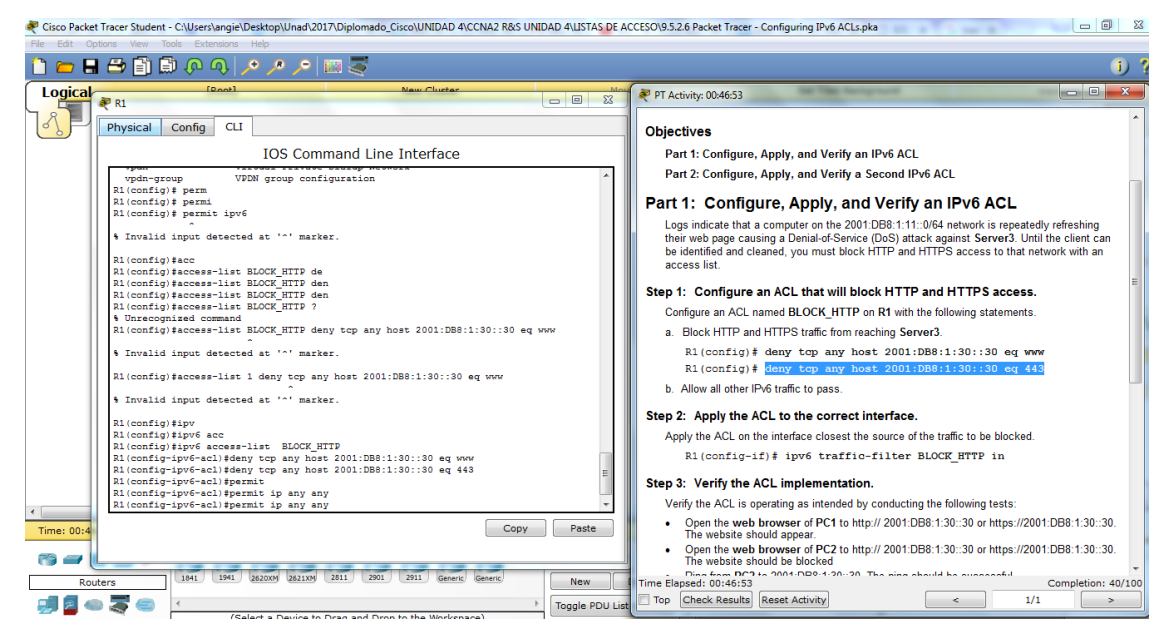

### Step 2: Apply the ACL to the correct interface.

Apply the ACL on the interface closest the source of the traffic to be blocked.

R1(config-if)# ipv6 traffic-filter BLOCK\_HTTP in

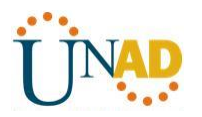

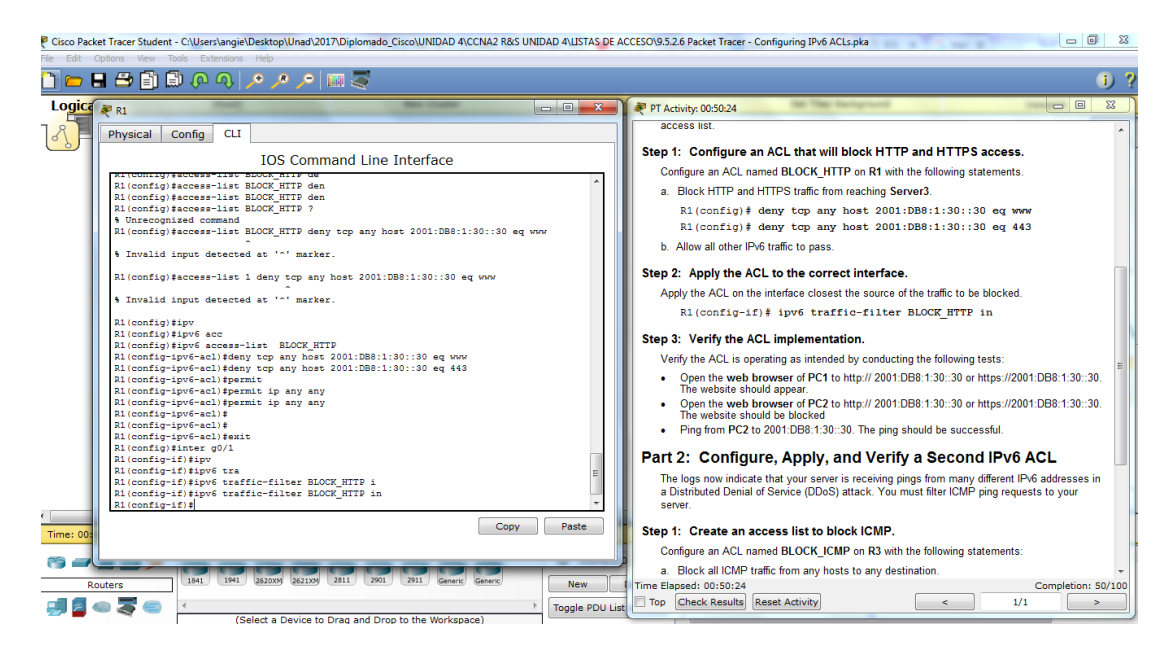

#### Step 3: Verify the ACL implementation.

Verify the ACL is operating as intended by conducting the following tests:

• Open the web browser of PC1 to http://2001:DB8:1:30::30 or https://2001:DB8:1:30::30. The website should appear.

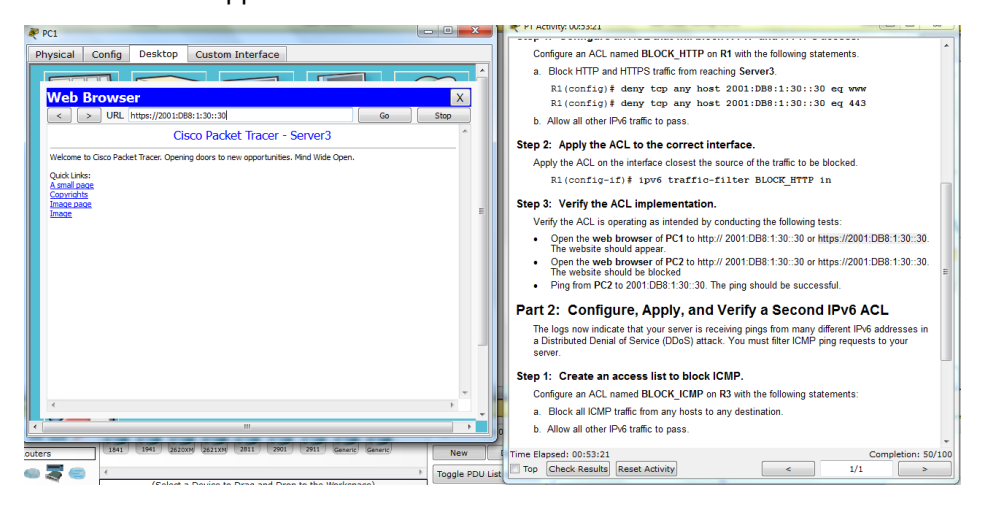

• Open the web browser of PC2 to http://2001:DB8:1:30::30 or https://2001:DB8:1:30::30. The website should be blocked.

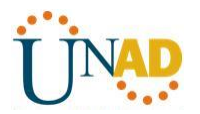

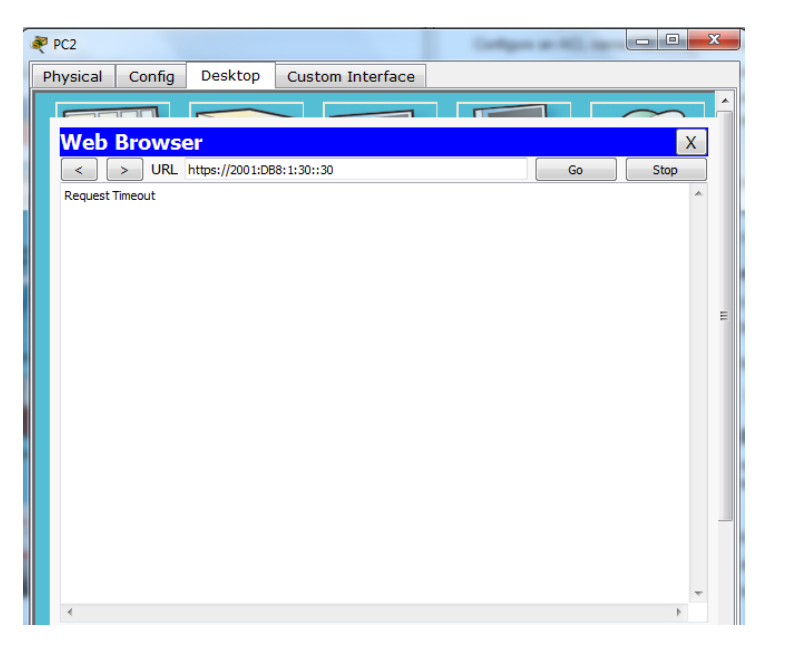

Ping from PC2 to 2001:DB8:1:30::30. The ping should be successful.

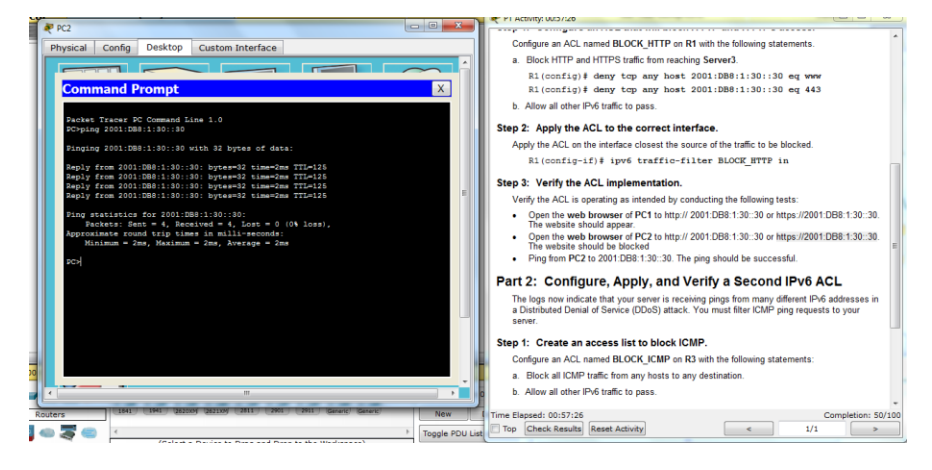

#### Part 2: Configure, Apply, and Verify a Second IPv6 ACL

The logs now indicate that your server is receiving pings from many different IPv6 addresses in a Distributed Denial of Service (DDoS) attack. You must filter ICMP ping requests to your server.

#### Step 1: Create an access list to block ICMP.

Configure an ACL named BLOCK\_ICMP on R3 with the following statements:

- a. Block all ICMP traffic from any hosts to any destination.
- b. Allow all other IPv6 traffic to pass

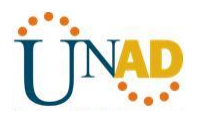

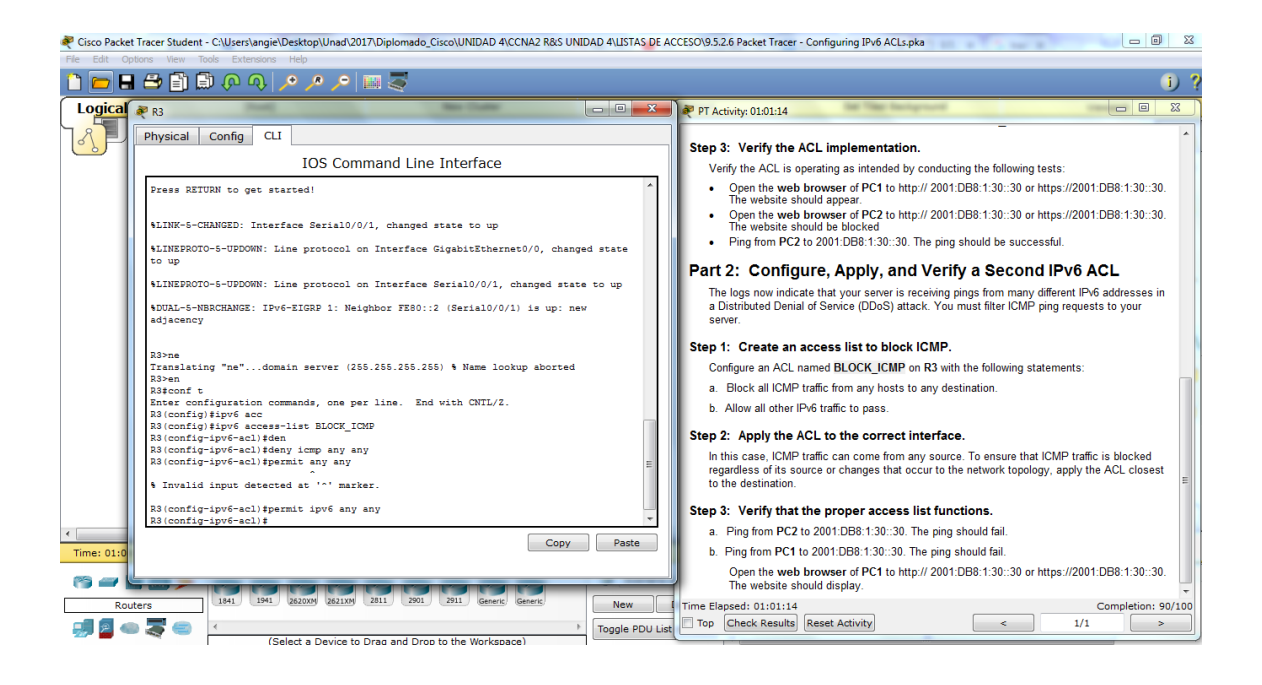

#### Step 2: Apply the ACL to the correct interface.

In this case, ICMP traffic can come from any source. To ensure that ICMP traffic is blocked regardless of its source or changes that occur to the network topology, apply the ACL closest to the destination.

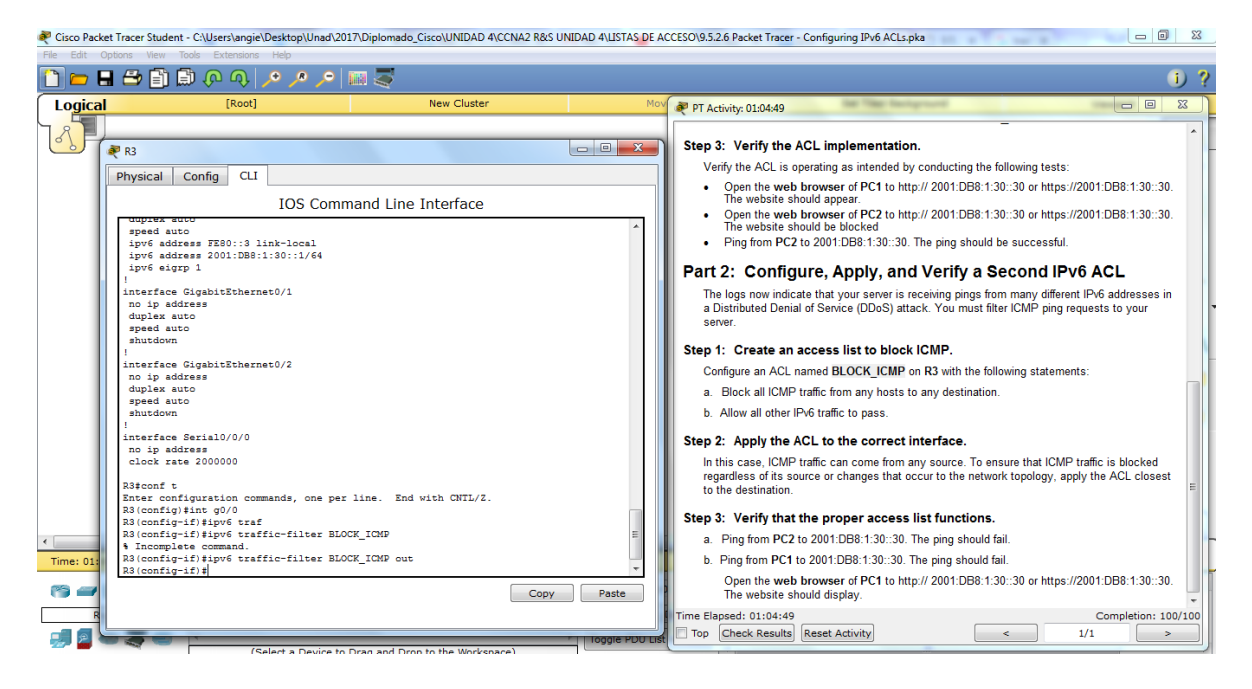

Step 3: Verify that the proper access list functions.

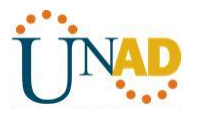

a. Ping from PC2 to 2001:DB8:1:30::30. The ping should fail.

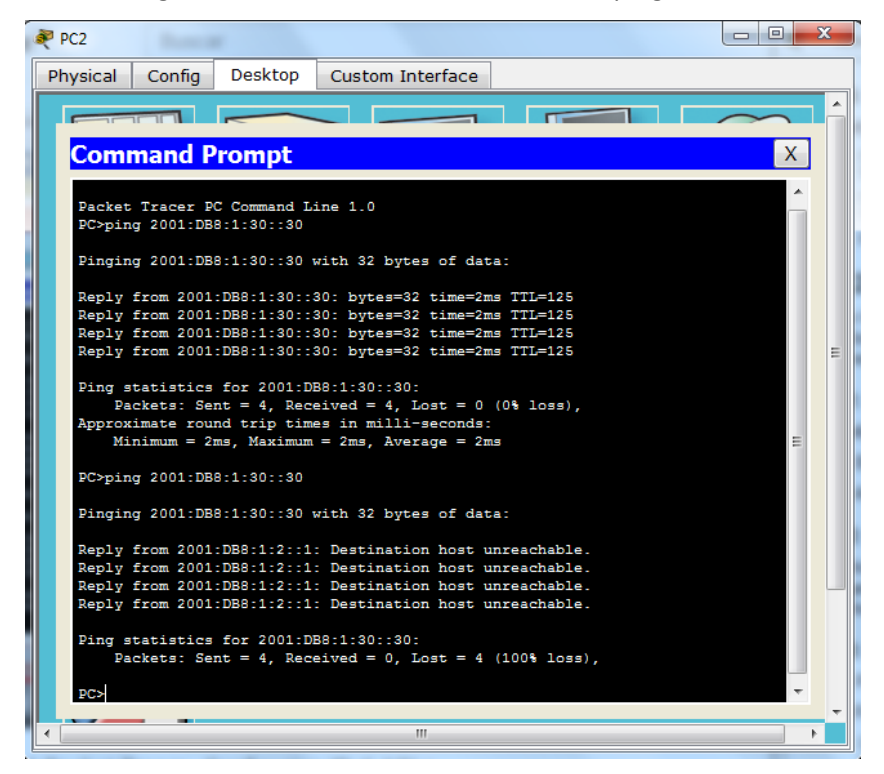

b. Ping from PC1 to 2001:DB8:1:30::30. The ping should fail.

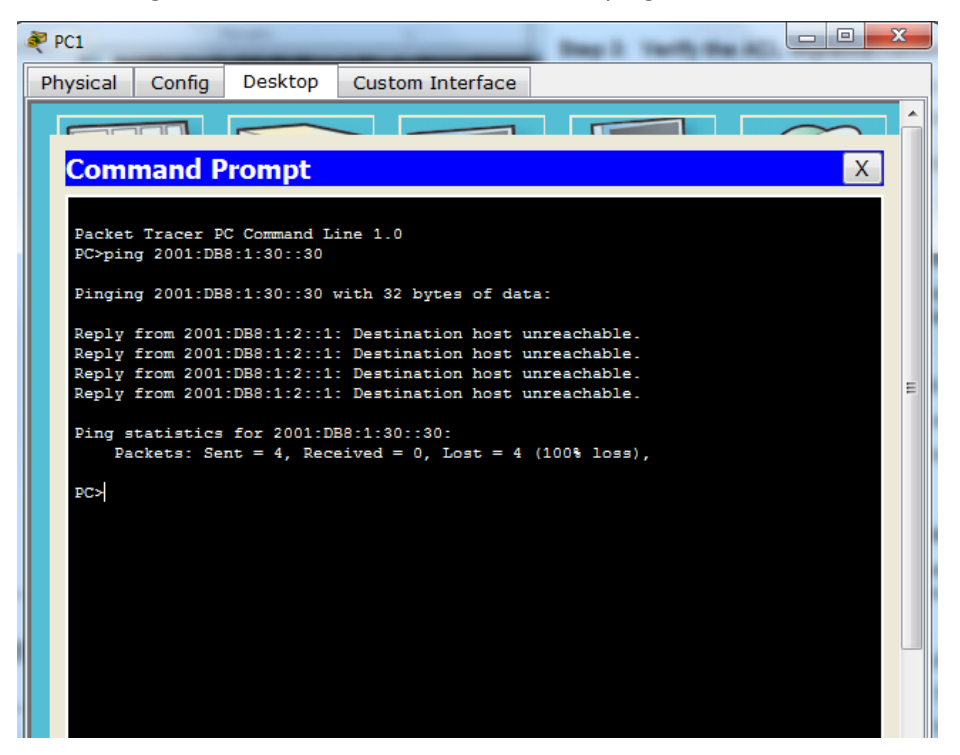

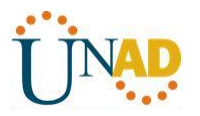

Open the web browser of PC1 to http://2001:DB8:1:30::30 or https://2001:DB8:1:30::30. The website should display.

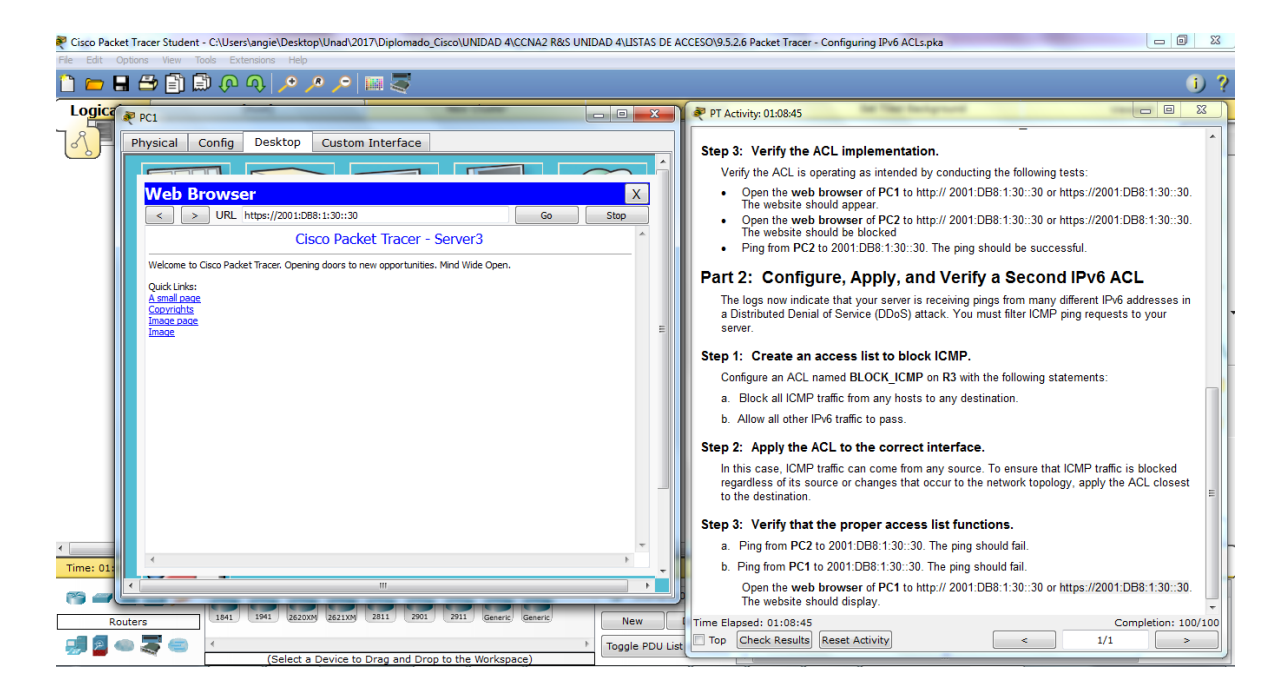

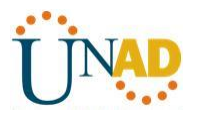

### 11.2.3.7 Lab - Configuring NAT Pool Overload and PAT

Topología

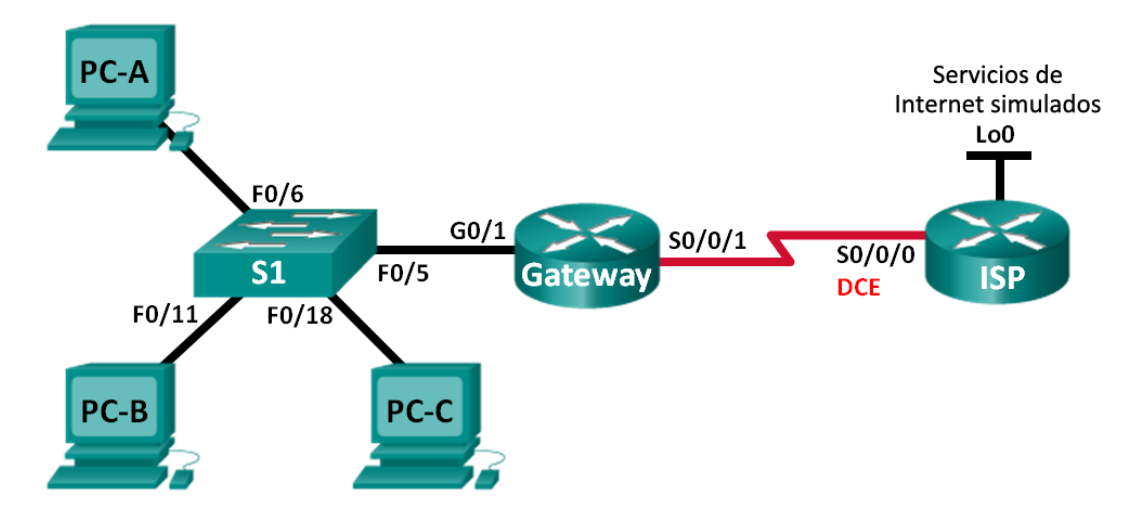

#### Tabla de direccionamiento

| Dispositivo | Interfaz     | Dirección IP   | Máscara de<br>subred | Gateway<br>predeterminado |
|-------------|--------------|----------------|----------------------|---------------------------|
| Gateway     | G0/1         | 192.168.1.1    | 255.255.255.0        | N/A                       |
|             | S0/0/1       | 209.165.201.18 | 255.255.255.252      | N/A                       |
| ISP         | S0/0/0 (DCE) | 209.165.201.17 | 255.255.255.252      | N/A                       |
|             | Lo0          | 192.31.7.1     | 255.255.255.255      | N/A                       |
| PC-A        | NIC          | 192.168.1.20   | 255.255.255.0        | 192.168.1.1               |
| PC-B        | NIC          | 192.168.1.21   | 255.255.255.0        | 192.168.1.1               |
| PC-C        | NIC          | 192.168.1.22   | 255.255.255.0        | 192.168.1.1               |

#### Objetivos

Parte 1: armar la red y verificar la conectividad

Parte 2: configurar y verificar un conjunto de NAT con sobrecarga

Parte 3: configurar y verificar PAT

#### Información básica/situación

En la primera parte de la práctica de laboratorio, el ISP asigna a su empresa el rango de direcciones IP públicas 209.165.200.224/29. Esto proporciona seis direcciones IP públicas a la empresa. Un conjunto de NAT dinámica con sobrecarga consta de un conjunto de direcciones IP en una relación de varias direcciones

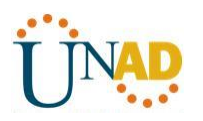

a varias direcciones. El router usa la primera dirección IP del conjunto y asigna las conexiones mediante el uso de la dirección IP más un número de puerto único. Una vez que se alcanzó la cantidad máxima de traducciones para una única dirección IP en el router (específico de la plataforma y el hardware), utiliza la siguiente dirección IP del conjunto.

En la parte 2, el ISP asignó una única dirección IP, 209.165.201.18, a su empresa para usarla en la conexión a Internet del router Gateway de la empresa al ISP. Usará la traducción de la dirección del puerto (PAT) para convertir varias direcciones internas en la única dirección pública utilizable. Se probará, se verá y se verificará que se produzcan las traducciones y se interpretarán las estadísticas de NAT/PAT para controlar el proceso.

Nota: los routers que se utilizan en las prácticas de laboratorio de CCNA son routers de servicios integrados (ISR) Cisco 1941 con IOS de Cisco versión 15.2(4)M3 (imagen universalk9). Los switches que se utilizan son Cisco Catalyst 2960s con IOS de Cisco versión 15.0(2) (imagen de lanbasek9). Se pueden utilizar otros routers, switches y otras versiones del IOS de Cisco. Según el modelo y la versión de IOS de Cisco, los comandos disponibles y los resultados que se obtienen pueden diferir de los que se muestran en las prácticas de laboratorio. Consulte la tabla Resumen de interfaces del router que se encuentra al final de esta práctica de laboratorio para obtener los identificadores de interfaz correctos.

Nota: asegúrese de que los routers y el switch se hayan borrado y no tengan configuraciones de inicio. Si no está seguro, consulte con el instructor.

### **Recursos necesarios**

- 2 routers (Cisco 1941 con IOS de Cisco versión 15.2(4)M3, imagen universal o similar)
- 1 switch (Cisco 2960 con IOS de Cisco versión 15.0(2), imagen lanbasek9 o comparable)
- 3 computadoras (Windows 7, Vista o XP con un programa de emulación de terminal, como Tera

Term)

- Cables de consola para configurar los dispositivos con IOS de Cisco mediante los puertos de consola
- Cables Ethernet y seriales, como se muestra en la topología

#### armar la red y verificar la conectividad Parte 1:

En la parte 1, establecerá la topología de la red y configurará los parámetros básicos, como las direcciones IP de interfaz, el routing estático, el acceso a los dispositivos y las contraseñas.

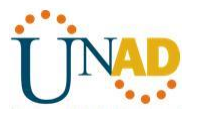

- Paso 1: realizar el cableado de red tal como se muestra en la topología.
- Paso 2: configurar los equipos host.

#### Paso 3: inicializar y volver a cargar los routers y los switches.

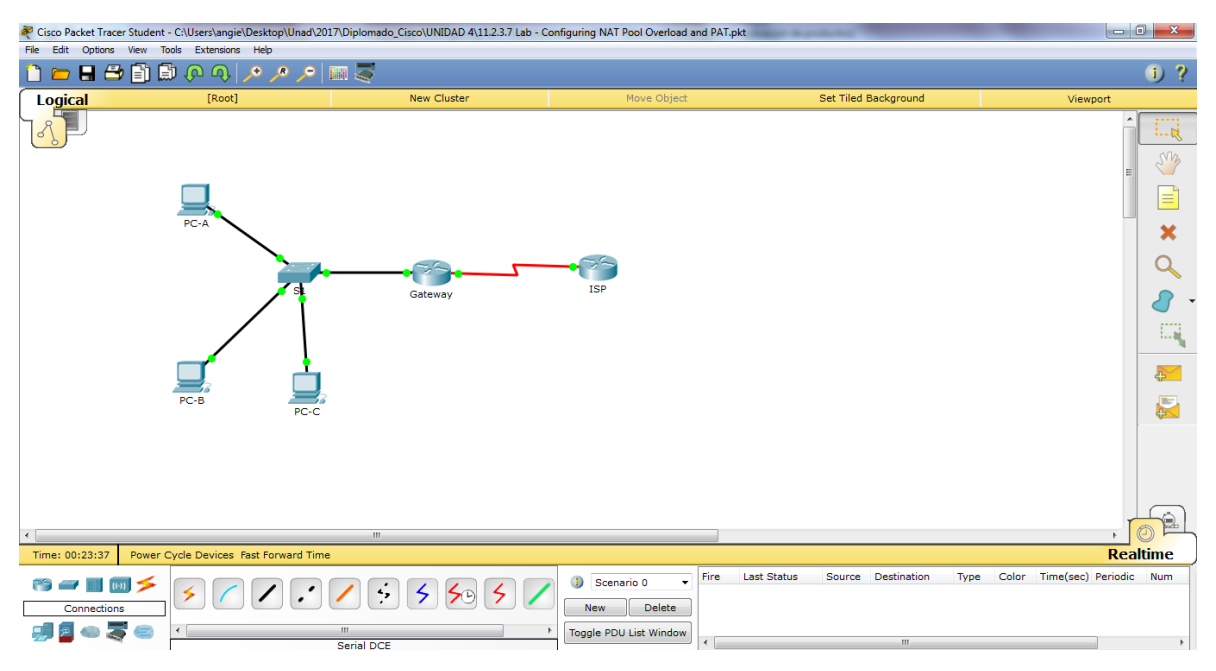

#### Paso 4: configurar los parámetros básicos para cada router.

- a. Desactive la búsqueda del DNS.
- b. Configure las direcciones IP para los routers como se indica en la tabla de direccionamiento.
- c. Establezca la frecuencia de reloj en **128000** para la interfaz serial DCE.
- d. Configure el nombre del dispositivo como se muestra en la topología.
- e. Asigne **cisco** como la contraseña de consola y la contraseña de vty.
- f. Asigne **class** como la contraseña cifrada del modo EXEC privilegiado.

g. Configure **logging synchronous** para evitar que los mensajes de consola interrumpan la entrada del comando.

#### Paso 5: configurar el routing estático.

a. Cree una ruta estática desde el router ISP hasta el router Gateway.

#### ISP(config)# ip route 209.165.200.224 255.255.255.248 209.165.201.18

b. Cree una ruta predeterminada del router Gateway al router ISP.

Gateway(config)# ip route 0.0.0.0 0.0.0.0 209.165.201.17

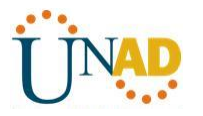

#### Paso 6: Verificar la conectividad de la red

a. Desde los equipos host, haga ping a la interfaz G0/1 en el router Gateway. Resuelva los problemas si los pings fallan.

b. Verifique que las rutas estáticas estén bien configuradas en ambos routers.

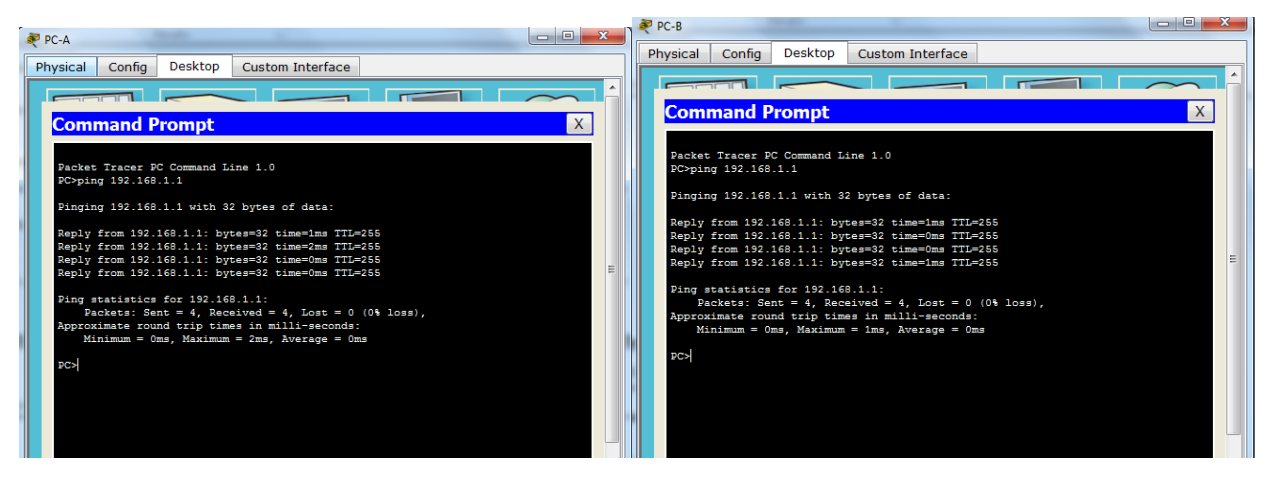

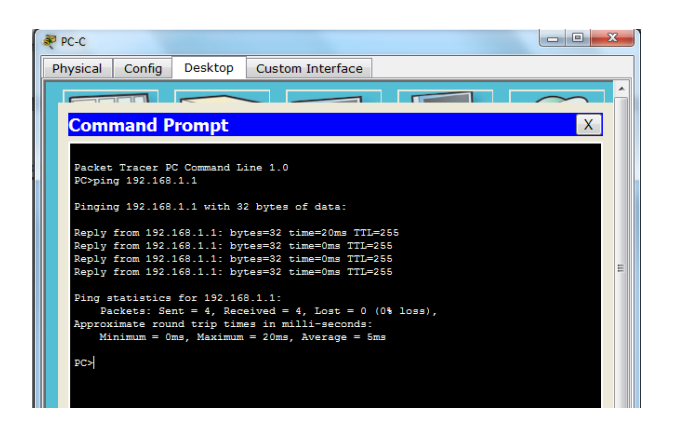

#### Parte 2: configurar y verificar el conjunto de NAT con sobrecarga

En la parte 2, configurará el router Gateway para que traduzca las direcciones IP de la red 192.168.1.0/24 a una de las seis direcciones utilizables del rango 209.165.200.224/29.

#### Paso 1: definir una lista de control de acceso que coincida con las direcciones IP privadas de LAN.

La ACL 1 se utiliza para permitir que se traduzca la red 192.168.1.0/24.

Gateway(config)# access-list 1 permit 192.168.1.0 0.0.0.255

#### Paso 2: definir el conjunto de direcciones IP públicas utilizables.

Gateway(config)# ip nat pool public\_access 209.165.200.225 209.165.200.230 netmask 255.255.258.248

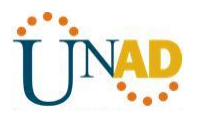

#### Paso 3: definir la NAT desde la lista de origen interna hasta el conjunto externo.

Gateway(config)# ip nat inside source list 1 pool public\_access overload

#### Paso 4: Especifique las interfaces.

Emita los comandos ip nat inside e ip nat outside en las interfaces.

Gateway(config)# interface g0/1

Gateway(config-if)# ip nat inside

Gateway(config-if)# interface s0/0/1

Gateway(config-if)# ip nat outside

#### Paso 5: verificar la configuración del conjunto de NAT con sobrecarga.

a. Desde cada equipo host, haga ping a la dirección 192.31.7.1 del router ISP.

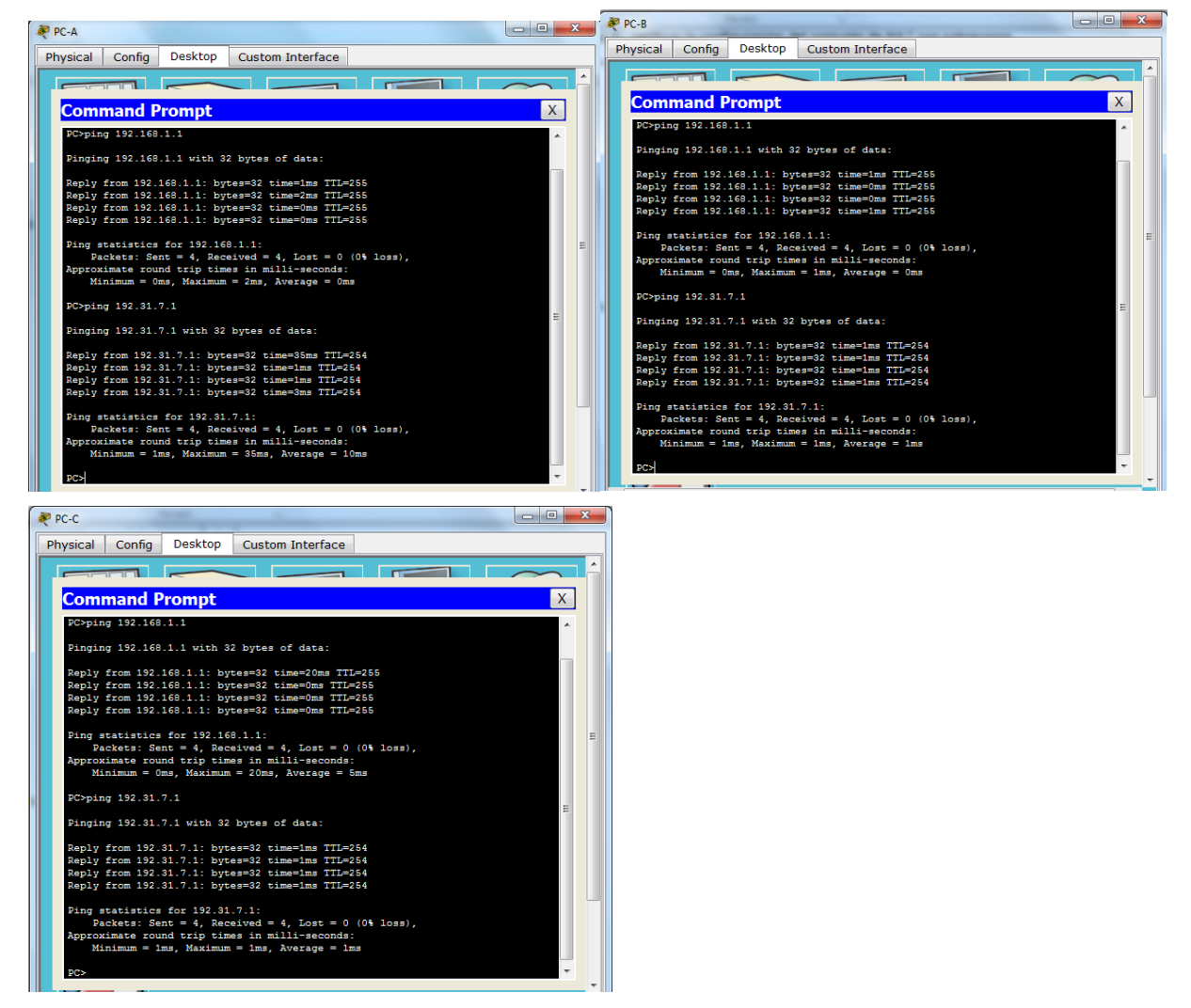

b. Muestre las estadísticas de NAT en el router Gateway.

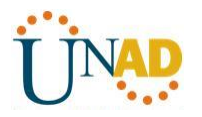

#### Gateway# show ip nat statistics

Total active translations: 3 (0 static, 3 dynamic; 3 extended) Peak translations: 3, occurred 00:00:25 ago Outside interfaces: Serial0/0/1 Inside interfaces: GigabitEthernet0/1 Hits: 24 Misses: 0 CEF Translated packets: 24, CEF Punted packets: 0 Expired translations: 0 Dynamic mappings: -- Inside Source [Id: 1] access-list 1 pool public\_access refcount 3 pool public\_access: netmask 255.255.255.248 start 209.165.200.225 end 209.165.200.230 type generic, total addresses 6, allocated 1 (16%), misses 0

Total doors: 0

Appl doors: 0

Normal doors: 0

Queued Packets: 0

| 💐 Gateway                                                        |       |
|------------------------------------------------------------------|-------|
| Physical Config CLI                                              |       |
| IOS Command Line Interface                                       |       |
| Gateway(config=if) # ^Z                                          | *     |
| Gateway‡<br>\$SYS-5-CONFIG_I: Configured from console by console |       |
| Gateway‡show ip nat statistics                                   |       |
| Total translations: 0 (0 static, 0 dynamic, 0 extended)          |       |
| Inside Interfaces: SigabitEthernet0/1                            |       |
| Hits: 12 Misses: 12                                              |       |
| Expired translations: 12                                         |       |
| Dynamic mappings:                                                |       |
| Inside Source                                                    |       |
| access-list 1 pool public_access refCount 0                      |       |
| pool public_access: netmask 255.255.255.248                      |       |
| ture generic total addresses 6 allocated 0 (0%) misses 0         |       |
| Gatewayishow in nat statistics                                   |       |
| Total translations: 4 (0 static, 4 dynamic, 4 extended)          |       |
| Outside Interfaces: Serial0/0/1                                  |       |
| Inside Interfaces: GigabitEthernet0/1                            |       |
| Hits: 16 Misses: 16                                              |       |
| Expired translations: 12                                         |       |
| Dynamic mappings:                                                |       |
| Inside Source                                                    |       |
| access-iist 1 pool public access reflount 4                      |       |
| etart 209 165 200 225 and 209 165 200 230                        | E     |
| type generic, total addresses 6, allocated 1 (16%), misses 0     |       |
| Gateway#                                                         | -     |
|                                                                  |       |
| Сору                                                             | Paste |
|                                                                  |       |
|                                                                  |       |

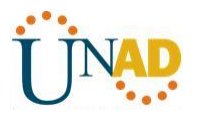

Muestre las NAT en el router Gateway. c. Gateway# show ip nat translations Pro Inside global Inside local Outside local Outside global icmp 209.165.200.225:0 192.168.1.20:1 192.31.7.1:1 192.31.7.1:0 icmp 209.165.200.225:1 192.168.1.21:1 192.31.7.1:1 192.31.7.1:1 icmp 209.165.200.225:2 192.168.1.22:1 192.31.7.1:1 192.31.7.1:2 - O X 💐 Gateway PC-A Physical Config Desktop Custom Interface Physical Config CLI IOS Command Line Interface USE COMMAND LINE INTERNET Gatewayshow ip nat statistics Total translations: 0 (0 static, 0 dynamic, 0 extended) Outside Interfaces: Serial0/0/1 Hinside Interfaces: Gate Character (1 and 1 and 1 Command Prompt Х nging 192.31.7.1 with 32 bytes of data: eply from 192.31.7.1: bytes=32 time=35m eply from 192.31.7.1: bytes=32 time=1ms eply from 192.31.7.1: bytes=32 time=1ms eply from 192.31.7.1: bytes=32 time=3ms istics for 192.31.7.1: ts: Sent = 4, Received = 4, Lost = 0 (0% loss), be round trip times in milli-seconds: um = ims, Maximum = Sms, Average = 10ms Outside global 192.31.7.1:13 192.31.7.1:14 192.31.7.1:15 >ping 192.31.7.1 192.31.7.1:16 Gatewayishow ip nat translations Pro Inside jlobal Inside local iong 203.165.200.225:1032.168.1.20:10 iong 203.165.200.225:1032.168.1.22:13 iong 203.165.200.225:1432.168.1.22:14 iong 203.165.200.225:1452.168.1.22:15 iong 203.165.200.225:1512.168.1.22:15 iong 203.165.200.225:1512.168.1.22:15 aply from 192.31.7.1: bytes=32 time=2ms aply from 192.31.7.1: bytes=32 time=1ms aply from 192.31.7.1: bytes=32 time=1ms aply from 192.31.7.1: bytes=32 time=1ms Outside local 192.31.7.1:10 192.31.7.1:13 192.31.7.1:14 192.31.7.1:15 192.31.7.1:16 Outside global 192.31.7.1:10 192.31.7.1:10 192.31.7.1:13 192.31.7.1:14 192.31.7.1:15 Statistics for 192.31.7.1: Packets: Sent = 4, Received = 4, Lost = 0 (( oximate round trip times in milli-seconds: Minimum = 1ms, Maximum = 2ms, Average = 1ms 192.31.7.1.9 192.31.7.1:9 (0% loss) Gateway# Copy Paste

**Nota:** es posible que no vea las tres traducciones, según el tiempo que haya transcurrido desde que hizo los pings en cada computadora. Las traducciones de ICMP tienen un valor de tiempo de espera corto.

¿Cuántas direcciones IP locales internas se indican en el resultado de muestra anterior? \_\_\_\_6\_\_\_

¿Cuántas direcciones IP globales internas se indican? \_\_\_\_6\_\_\_

¿Cuántos números de puerto se usan en conjunto con las direcciones globales internas? \_\_1\_\_\_\_

¿Cuál sería el resultado de hacer ping del router ISP a la dirección local interna de la PC-A? ¿Por qué?

#### No se tiene respuesta a ping ya que no se realizó configuración de ruta estática en el router ISP

#### Parte 3: configurar y verificar PAT

En la parte 3, configurará PAT mediante el uso de una interfaz, en lugar de un conjunto de direcciones, a fin de definir la dirección externa. No todos los comandos de la parte 2 se volverán a usar en la parte 3.

#### Paso 1: borrar las NAT y las estadísticas en el router Gateway.

#### Paso 2: verificar la configuración para NAT.

- a. Verifique que se hayan borrado las estadísticas.
- b. Verifique que las interfaces externa e interna estén configuradas para NAT.
- c. Verifique que la ACL aún esté configurada para NAT.

¿Qué comando usó para confirmar los resultados de los pasos a al c?

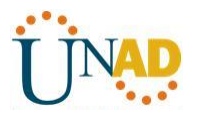

#### Show ip nat translations, show ip nat statistics

Paso 3: eliminar el conjunto de direcciones IP públicas utilizables.

Gateway(config)# no ip nat pool public\_access 209.165.200.225 209.165.200.230 netmask 255.255.258.248

Paso 4: eliminar la traducción NAT de la lista de origen interna al conjunto externo.

Gateway(config)# no ip nat inside source list 1 pool public\_access overload

Paso 5: asociar la lista de origen a la interfaz externa.

Gateway(config)# ip nat inside source list 1 interface serial 0/0/1 overload

#### Paso 6: probar la configuración PAT.

a. Desde cada computadora, haga ping a la dirección 192.31.7.1 del router ISP.

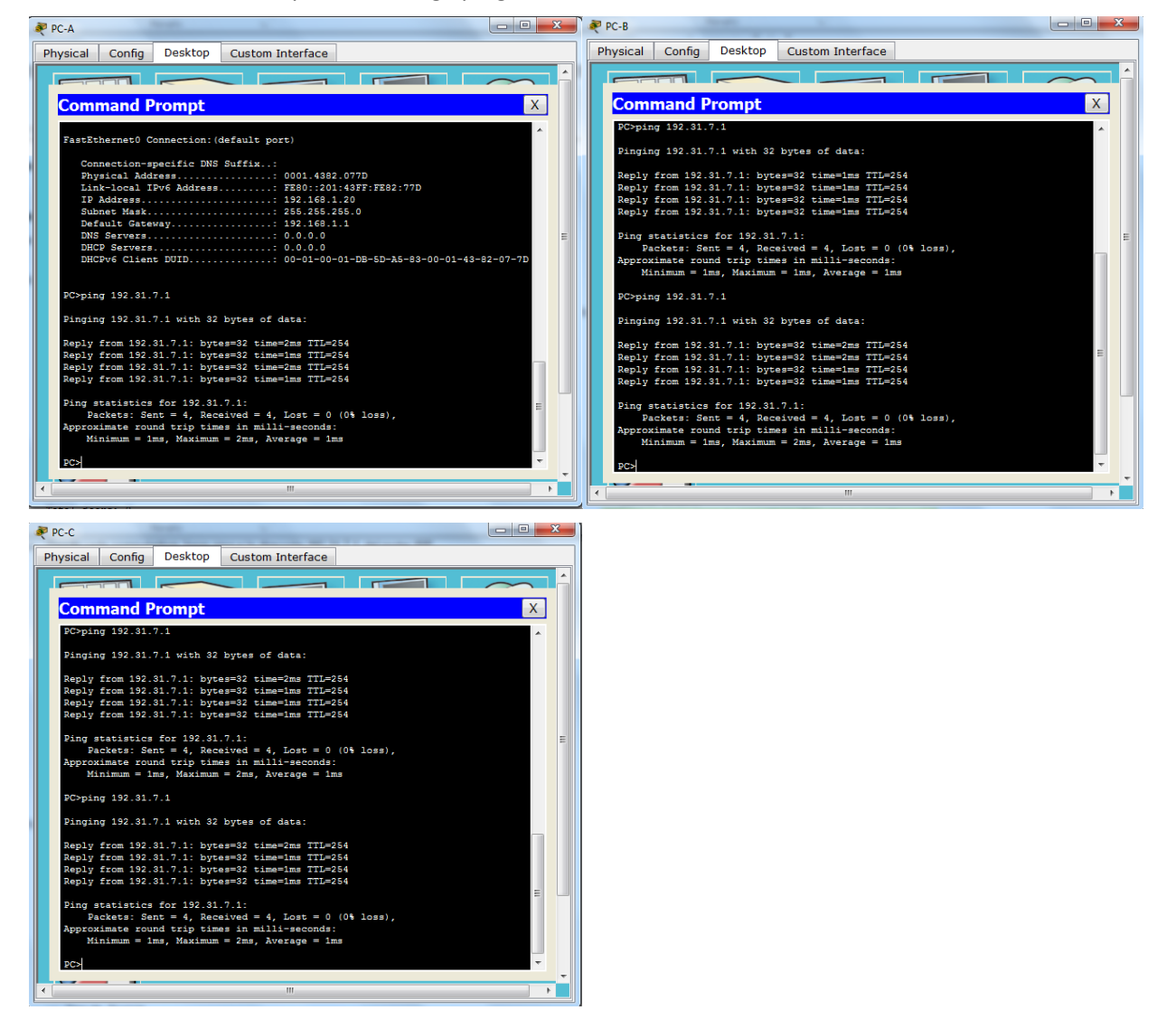

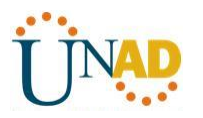

b. Muestre las estadísticas de NAT en el router Gateway.

Gateway# show ip nat statistics

Total active translations: 3 (0 static, 3 dynamic; 3 extended)

Peak translations: 3, occurred 00:00:19 ago

Outside interfaces:

Serial0/0/1

Inside interfaces:

GigabitEthernet0/1

Hits: 24 Misses: 0

CEF Translated packets: 24, CEF Punted packets: 0

Expired translations: 0

Dynamic mappings:

-- Inside Source

[Id: 2] access-list 1 interface Serial0/0/1 refcount 3

Total doors: 0 Appl doors: 0 Normal doors: 0

Queued Packets: 0

| 💐 Gateway                                                                   |
|-----------------------------------------------------------------------------|
| Physical Config CLI                                                         |
|                                                                             |
| TOS Command Line Interface                                                  |
| HEUMISS 253.253.255.240                                                     |
| Gateway(config)#                                                            |
| Gateway(config): p not inside source inst i interface serial 0/0/1 overload |
| Gateway (config) #^Z                                                        |
| Gateway#                                                                    |
| \$SYS-5-CONFIG_I: Configured from console by console                        |
|                                                                             |
| Gateway‡show ip nat statistics                                              |
| Total translations: 0 (0 static, 0 dynamic, 0 extended)                     |
| Outside Interfaces: Serial0/0/1                                             |
| liter 26 Misses 27                                                          |
| Expired translations: 36                                                    |
| Dynamic mappings:                                                           |
| Gateway#show ip nat statistics                                              |
| Total translations: 11 (0 static, 11 dynamic, 11 extended)                  |
| Outside Interfaces: Serial0/0/1                                             |
| Inside Interfaces: GigabitEthernet0/1                                       |
| Hits: 47 Misses: 48                                                         |
| Expired translations: 36                                                    |
| Dynamic mappings:                                                           |
| Gatewayshow 1p nat statistics                                               |
| Outside Interfaces: f2 (0 static, 12 dynamic, 12 extended)                  |
| Inside Interfaces: GirabitEthernet0/1                                       |
| Hits: 48 Misses: 49 -                                                       |
| Expired translations: 36                                                    |
| Dynamic mappings:                                                           |
| Gateway#                                                                    |
| Copy Paste                                                                  |
|                                                                             |

c. Muestre las traducciones NAT en el Gateway.

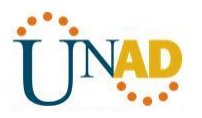

#### Gateway# show ip nat translations

| Pro Inside global  | Inside local   | Outside loca             | l Outsid | e global     |
|--------------------|----------------|--------------------------|----------|--------------|
| icmp 209.165.201.1 | 18:3 192.168.1 | <mark>.20:1</mark> 192.3 | 1.7.1:1  | 192.31.7.1:3 |
| icmp 209.165.201.1 | 18:1 192.168.1 | <mark>.21:1</mark> 192.3 | 1.7.1:1  | 192.31.7.1:1 |
| icmp 209.165.201.1 | 18:4 192.168.1 | <mark>.22:1</mark> 192.3 | 1.7.1:1  | 192.31.7.1:4 |

| Reateway               |                   | and the lighter    |                |       |
|------------------------|-------------------|--------------------|----------------|-------|
| Physical Config CL     | [                 |                    |                |       |
|                        | IOS Comma         | nd Line Interface  |                |       |
| GALEWAYISHOW ID HAL SU | actactes          | la Elle Incenace   |                |       |
| Total translations: 11 | (O static, 11 dyn | amic, 11 extended) |                | ~     |
| Outside Interfaces: Se | rial0/0/1         |                    |                |       |
| Inside Interfaces: Gig | abitEthernet0/1   |                    |                |       |
| Hits: 47 Misses: 48    |                   |                    |                |       |
| Expired translations:  | 36                |                    |                |       |
| Dynamic mappings:      |                   |                    |                |       |
| Gateway#show ip nat st | atistics          |                    |                |       |
| Outside Interfaces: Se | (U static, 12 dyn | amic, 12 extended) |                |       |
| Inside Interfaces: Se  | abitEthernet0/1   |                    |                |       |
| Hits: 48 Misses: 49    | abiobonetneoo, i  |                    |                |       |
| Expired translations:  | 36                |                    |                |       |
| Dynamic mappings:      |                   |                    |                |       |
| Gateway#show ip nat tr | anslations        |                    |                |       |
| Pro Inside global      | Inside local      | Outside local      | Outside global | L     |
| icmp 209.165.201.18:13 | 192.168.1.21:13   | 192.31.7.1:13      | 192.31.7.1:13  |       |
| icmp 209.165.201.18:14 | 192.168.1.21:14   | 192.31.7.1:14      | 192.31.7.1:14  |       |
| icmp 209.165.201.18:15 | 192.168.1.21:15   | 192.31.7.1:15      | 192.31.7.1:15  |       |
| icmp 209.165.201.18:16 | 192.168.1.21:16   | 192.31.7.1:16      | 192.31.7.1:16  |       |
| icmp 209.165.201.18:17 | 192.168.1.20:17   | 192.31.7.1:17      | 192.31.7.1:17  |       |
| icmp 209.165.201.18:18 | 192.168.1.20:18   | 192.31.7.1:18      | 192.31.7.1:18  |       |
| 1cmp 209.165.201.18:19 | 192.168.1.20:19   | 192.31.7.1:19      | 192.31.7.1:19  |       |
| icmp 209.165.201.18:20 | 192.168.1.20:20   | 192.31.7.1.20      | 192.31.7.1.20  |       |
| icmp 209 165 201 18-22 | 192 168 1 22-22   | 192 31 7 1-22      | 192 31 7 1.22  |       |
| icmp 209 165 201 18:22 | 192.168.1.22.23   | 192.31.7.1.23      | 192.31.7.1.23  |       |
| icmp 209.165.201.18:24 | 192.168.1.22:24   | 192.31.7.1:24      | 192.31.7.1:24  | =     |
|                        |                   |                    |                |       |
| Gateway#               |                   |                    |                | -     |
|                        |                   |                    | Сору           | Paste |
|                        |                   |                    |                |       |
|                        |                   |                    |                |       |

#### Reflexión

¿Qué ventajas tiene la PAT?

Mapea varias direcciones IP privadas a una sola dirección IP pública, utiliza números únicos de puerto origen en la dirección IP global interna para distinguir entre las traducciones

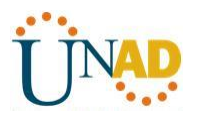

#### 10.2.3.5 configuración de DHCPv6 sin estado y con estado

#### Topología

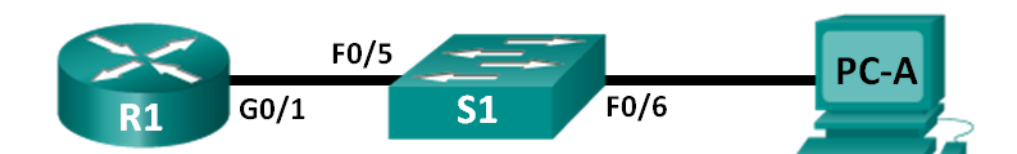

#### Tabla de direccionamiento

| Dispositivo | Interfaz | Dirección IPv6                      | Longitud de<br>prefijo | Gateway<br>predeterminado  |
|-------------|----------|-------------------------------------|------------------------|----------------------------|
| R1          | G0/1     | 2001:DB8:ACAD:A::1                  | 64                     | No aplicable               |
| S1          | VLAN 1   | Asignada mediante SLAAC             | 64                     | Asignada mediante<br>SLAAC |
| PC-A        | NIC      | Asignada mediante SLAAC<br>y DHCPv6 | 64                     | Asignado por el R1         |

#### Objetivos

Parte 1: armar la red y configurar los parámetros básicos de los dispositivos

Parte 2: configurar la red para SLAAC

Parte 3: configurar la red para DHCPv6 sin estado

Parte 4: configurar la red para DHCPv6 con estado

#### Información básica/situación

La asignación dinámica de direcciones IPv6 de unidifusión global se puede configurar de tres maneras:

- Solo mediante configuración automática de dirección sin estado (SLAAC)
- Mediante el protocolo de configuración dinámica de host sin estado para IPv6 (DHCPv6)
- Mediante DHCPv6 con estado

Con SLAAC (se pronuncia "slac"), no se necesita un servidor de DHCPv6 para que los hosts adquieran direcciones IPv6. Se puede usar para recibir información adicional que necesita el host, como el nombre de dominio y la dirección del servidor de nombres de dominio (DNS). El uso de SLAAC para asignar direcciones host IPv6 y de DHCPv6 para asignar otros parámetros de red se denomina "DHCPv6 sin estado".

Con DHCPv6 con estado, el servidor de DHCP asigna toda la información, incluida la dirección host IPv6.

La determinación de cómo los hosts obtienen la información de direccionamiento dinámico IPv6 depende de la configuración de indicadores incluida en los mensajes de anuncio de router (RA).

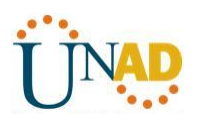

En esta práctica de laboratorio, primero configurará la red para que utilice SLAAC. Una vez que verificó la conectividad, configurará los parámetros de DHCPv6 y modificará la red para que utilice DHCPv6 sin estado. Una vez que verificó que DHCPv6 sin estado funcione correctamente, modificará la configuración del R1 para que utilice DHCPv6 con estado. Se usará Wireshark en la PC-A para verificar las tres configuraciones dinámicas de red.

**Nota:** los routers que se utilizan en las prácticas de laboratorio de CCNA son routers de servicios integrados (ISR) Cisco 1941 con IOS de Cisco versión 15.2(4)M3 (imagen universalk9). Los switches que se utilizan son Cisco Catalyst 2960s con IOS de Cisco versión 15.0(2) (imagen de lanbasek9). Se pueden utilizar otros routers, switches y otras versiones del IOS de Cisco. Según el modelo y la versión de IOS de Cisco, los comandos disponibles y los resultados que se obtienen pueden diferir de los que se muestran en las prácticas de laboratorio. Consulte la tabla Resumen de interfaces del router que se encuentra al final de esta práctica de laboratorio para obtener los identificadores de interfaz correctos.

**Nota:** asegúrese de que el router y el switch se hayan borrado y no tengan configuraciones de inicio. Si no está seguro, consulte con el instructor.

**Nota:** la plantilla **default bias** que utiliza el Switch Database Manager (SDM) no proporciona capacidades de dirección IPv6. Verifique que se utilice la plantilla **dual-ipv4-and-ipv6** o la plantilla **lanbase-routing** en SDM. La nueva plantilla se utilizará después de reiniciar, aunque no se guarde la configuración.

### S1# show sdm prefer

Siga estos pasos para asignar la plantilla **dual-ipv4-and-ipv6** como la plantilla de SDM predeterminada:

S1# config t S1(config)# sdm prefer dual-ipv4-and-ipv6 default S1(config)# end S1# reload

#### **Recursos necesarios**

- 1 router (Cisco 1941 con IOS de Cisco versión 15.2(4)M3, imagen universal o similar)
- 1 switch (Cisco 2960 con IOS de Cisco versión 15.0(2), imagen lanbasek9 o comparable)
- 1 computadora (Windows 7 o Vista con Wireshark y un programa de emulación de terminal, como Tera Term)
- Cables de consola para configurar los dispositivos con IOS de Cisco mediante los puertos de consola
- Cables Ethernet, como se muestra en la topología

**Nota:** los servicios de cliente DHCPv6 están deshabilitados en Windows XP. Se recomienda usar un host con Windows 7 para esta práctica de laboratorio.

#### Parte 4: armar la red y configurar los parámetros básicos de los dispositivos

En la parte 1, establecerá la topología de la red y configurará los parámetros básicos de configuración, como los nombres de dispositivos, las contraseñas y las direcciones IP de interfaz.

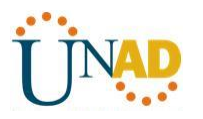

#### Paso 1: realizar el cableado de red tal como se muestra en la topología.

#### Paso 2: inicializar y volver a cargar el router y el switch según sea necesario.

#### Paso 3: Configurar R1

- a. Desactive la búsqueda del DNS.
- b. Configure el nombre del dispositivo.
- c. Cifre las contraseñas de texto no cifrado.
- d. Cree un mensaje MOTD que advierta a los usuarios que se prohíbe el acceso no autorizado.
- e. Asigne **class** como la contraseña cifrada del modo EXEC privilegiado.
- f. Asigne **cisco** como la contraseña de vty y la contraseña de consola, y habilite el inicio de sesión.
- g. Establezca el inicio de sesión de consola en modo sincrónico.
- h. Guardar la configuración en ejecución en la configuración de inicio.

#### Paso 4: configurar el S1.

- a. Desactive la búsqueda del DNS.
- b. Configure el nombre del dispositivo.
- c. Cifre las contraseñas de texto no cifrado.
- d. Cree un mensaje MOTD que advierta a los usuarios que se prohíbe el acceso no autorizado.
- e. Asigne **class** como la contraseña cifrada del modo EXEC privilegiado.
- f. Asigne **cisco** como la contraseña de vty y la contraseña de consola, y habilite el inicio de sesión.
- g. Establezca el inicio de sesión de consola en modo sincrónico.
- h. Desactive administrativamente todas las interfaces inactivas.
- i. Guarde la configuración en ejecución en la configuración de inicio.

#### Parte 5: configurar la red para SLAAC

#### Paso 1: preparar la PC-A.

a. Verifique que se haya habilitado el protocolo IPv6 en la ventana Propiedades de conexión de área local. Si la casilla de verificación Protocolo de Internet versión 6 (TCP/IPv6) no está marcada, haga clic para activarla.

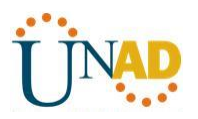

| Propiedades de Conexión de área local                                                                                           |
|----------------------------------------------------------------------------------------------------|
| Funciones de red                                                                                                    |
| Conectar usando:                                                                                                    |
| Conexión de red Intel(R) PRO/1000 MT                                                                                            |
| Configurar                                                                                                    |
|                                                                                                    |
| Programador de paquetes QoS                                                                                                    |
| Compartir impresence y archivos para redes Microsoft                                                                            |
| Protocolo de Internet versión 6 (ICP/IPv6)                                                                                      |
| <ul> <li>Freidecia de internet version 4 (1517/1747)</li> <li>Controlador de E/S del asignador de detección de topol</li> </ul> |
| Respondedor de detección de topologías de nivel de v                                                                            |
|                                                                                                    |
| Instalar Desinstalar Propiedades                                                                                                |
| Descripción                                                                                                    |
| Permite a su equipo tener acceso a los recursos de una red<br>Microsoft.                                                        |
|                                                                                                    |
|                                                                                                    |
| Aceptar Cancelar                                                                                                    |

b. Inicie una captura del tráfico en la NIC con Wireshark.

c. Filtre la captura de datos para ver solo los mensajes RA. Esto se puede realizar mediante el filtrado de paquetes IPv6 con una dirección de destino FF02::1, que es la dirección de solo unidifusión del grupo de clientes. La entrada de filtro que se usa con Wireshark es **ipv6.dst==ff02::1**, como se muestra aquí.

| Filter: ipv6.dst==ff02::1 | Expression Clear Apply |
|---------------------------|------------------------|
|---------------------------|------------------------|

### Paso 2: Configurar R1

- a. Habilite el routing de unidifusión IPv6.
- b. Asigne la dirección IPv6 de unidifusión a la interfaz G0/1 según la tabla de direccionamiento.
- c. Asigne FE80::1 como la dirección IPv6 link-local para la interfaz G0/1.
- d. Active la interfaz G0/1.

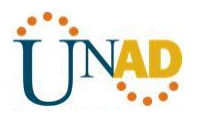

| Router0                                                                             | and Lowella 1                        |                 |                    |               |
|-------------------------------------------------------------------------------------|--------------------------------------|-----------------|--------------------|---------------|
| Physical Config CLI                                                                 | I                                    |                 |                    |               |
|                                                                                     | IOS Comm                             | and Line        | Interface          |               |
| %LINEPROTO-5-UPDOWN: L to up                                                        | ine protocol on 3                    | Interface G     | igabitEthernet0/1, | changed state |
| R1(config-if)#<br>R1(config-if)#^Z<br>R1#                                           |                                      |                 |                    |               |
| <pre>%SYS-5-CONFIG_I: Confi<br/>R1#sh ip int brie</pre>                             | gured from conso                     | le by conso     | le                 |               |
| Interface                                                                           | IP-Address                           | OK? Method      | Status             | Protocol      |
| GigabitEthernet0/0                                                                  | unassigned                           | YES unset       | administratively   | down down     |
| GigabitEthernet0/1                                                                  | unassigned                           | YES unset       | up                 | up            |
| Vlan1<br>R1#show ipv6 interface                                                     | unassigned<br>g0/1                   | YES unset       | administratively   | down down     |
| R1#show ipv6 interface                                                              | g0/1                                 |                 |                    |               |
| R1#CONF T<br>Enter configuration co<br>R1(config)#ipv6 un<br>R1(config)#ipv6 unicas | mmands, one per i                    | line. End :     | with CNTL/Z.       |               |
| R1(config) #int g0/1                                                                |                                      |                 |                    |               |
| R1(config-if)#ipv6 add<br>R1(config-if)#ipv6 add<br>R1(config-if)#ipv6 add          | ress 2001:DB8:AC<br>ress FE80::1 lin | AD:A::1/64<br>k |                    | E             |
| R1(config-if)#ipv6 add<br>R1(config-if)#                                            | ress FE80::1 lin                     | k-local         |                    | *             |
|                                                                                     |                                      |                 |                    | Copy Paste    |
|                                                                                     |                                      |                 |                    |               |

### Paso 3: verificar que el R1 forme parte del grupo de multidifusión de todos los routers.

Use el comando **show ipv6 interface g0/1** para verificar que G0/1 forme parte del grupo de multidifusión de todos los routers (FF02::2). Los mensajes RA no se envían por G0/1 sin esa asignación de grupo.

### R1# show ipv6 interface g0/1

GigabitEthernet0/1 is up, line protocol is up

IPv6 is enabled, link-local address is FE80::1

No Virtual link-local address(es):

Global unicast address(es):

2001:DB8:ACAD:A::1, subnet is 2001:DB8:ACAD:A::/64

Joined group address(es):

FF02::1

FF02::2

FF02::1:FF00:1

MTU is 1500 bytes

ICMP error messages limited to one every 100 milliseconds

ICMP redirects are enabled

ICMP unreachables are sent

ND DAD is enabled, number of DAD attempts: 1

ND reachable time is 30000 milliseconds (using 30000)

ND advertised reachable time is 0 (unspecified)

ND advertised retransmit interval is 0 (unspecified)

ND router advertisements are sent every 200 seconds

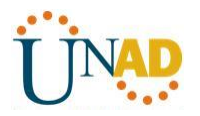

ND router advertisements live for 1800 seconds ND advertised default router preference is Medium Hosts use stateless autoconfig for addresses.

| Router0                                                                                                    |                                                                                                    |                                                                                                    |            |
|----------------------------------------------------------------------------------------------------|----------------------------------------------------------------------------------------------------|----------------------------------------------------------------------------------------------------|------------|
| Physical Conf                                                                                                    | ig CLI                                                                                                    |                                                                                                    |            |
|                                                                                                    |                                                                                                    | IOS Command Line Interface                                                                                                    |            |
| R1(config-if)#<br>R1(config-if)#<br>R1(config-if)#<br>R1(config-if)#<br>R1(config-if)#<br>R1#<br>%SYS-5-CONFIG_<br>R1#show ipv6 is<br>GigabitEtherne<br>IPv6 is enab.<br>No Virtual 1:<br>Global unica<br>2001:DB8:A<br>Joined group<br>FF02::1<br>FF02::2<br>FF02::1:FF<br>MTU is 1500 1<br>ICMP erdirec<br>ICMP unreach.<br>ND DAD is en<br>ND reachable<br>ND advertise.<br>ND router ad<br>ND router ad<br>ND advertise.<br>Hosts use st.<br>R1# | pve au<br>ipv6 addre<br>ipv6 addre<br>ipv6 addre<br>cZ<br>I: Configu<br>nterface g<br>t0/1 is up<br>led, link-<br>ink-local<br>st address<br>CAD:A::1,<br>address(e<br>00:1<br>bytes<br>assages li<br>ts are ena<br>ables are<br>ables are<br>ables, num<br>time is 3<br>d reachabl<br>d retransm<br>vertisemen<br>vertisemen<br>d default<br>ateless au | <pre>ss 2001:DB8:ACAD:A::1/64<br/>ss FE80::1 link<br/>ss FE80::1 link-local<br/>red from console by console<br/>0/1<br/>, line protocol is up<br/>local address is FE80::1<br/>address(es):<br/>(es):<br/>subnet is 2001:DB8:ACAD:A::/64<br/>s):<br/>mited to one every 100 milliseconds<br/>bled<br/>sent<br/>ber of DAD attempts: 1<br/>0000 milliseconds<br/>e time is 0 (unspecified)<br/>it interval is 0 (unspecified)<br/>its are sent every 200 seconds<br/>ts live for 1800 seconds<br/>router preference is Medium<br/>toconfig for addresses.</pre> |            |
|                                                                                                    |                                                                                                    |                                                                                                    | Copy Paste |
|                                                                                                    |                                                                                                    |                                                                                                    |            |

#### Paso 4: configurar el S1.

Use el comando ipv6 address autoconfig en la VLAN 1 para obtener una dirección IPv6 a través de SLAAC.

S1(config)# interface vlan 1

S1(config-if)# ipv6 address autoconfig

S1(config-if)# end

#### Paso 5: verificar que SLAAC haya proporcionado una dirección de unidifusión al S1.

Use el comando **show ipv6 interface** para verificar que SLAAC haya proporcionado una dirección de unidifusión a la VLAN1 en el S1.

#### S1# show ipv6 interface

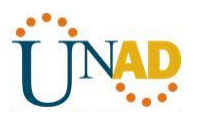

Vlan1 is up, line protocol is up

IPv6 is enabled, link-local address is FE80::ED9:96FF:FEE8:8A40

No Virtual link-local address(es):

Stateless address autoconfig enabled

Global unicast address(es):

2001:DB8:ACAD:A:ED9:96FF:FEE8:8A40, subnet is 2001:DB8:ACAD:A::/64 [EUI/CAL/PRE]

valid lifetime 2591988 preferred lifetime 604788

Joined group address(es):

FF02::1

FF02::1:FFE8:8A40

MTU is 1500 bytes

ICMP error messages limited to one every 100 milliseconds

ICMP redirects are enabled

ICMP unreachables are sent

Output features: Check hwidb

ND DAD is enabled, number of DAD attempts: 1

ND reachable time is 30000 milliseconds (using 30000)

ND NS retransmit interval is 1000 milliseconds

Default router is FE80::1 on Vlan1

#### Paso 6: verificar que SLAAC haya proporcionado información de dirección IPv6 en la PC-A.

a. En el símbolo del sistema de la PC-A, emita el comando **ipconfig /all**. Verifique que la PC-A muestre una dirección IPv6 con el prefijo 2001:db8:acad:a::/64. El gateway predeterminado debe tener la dirección FE80::1.

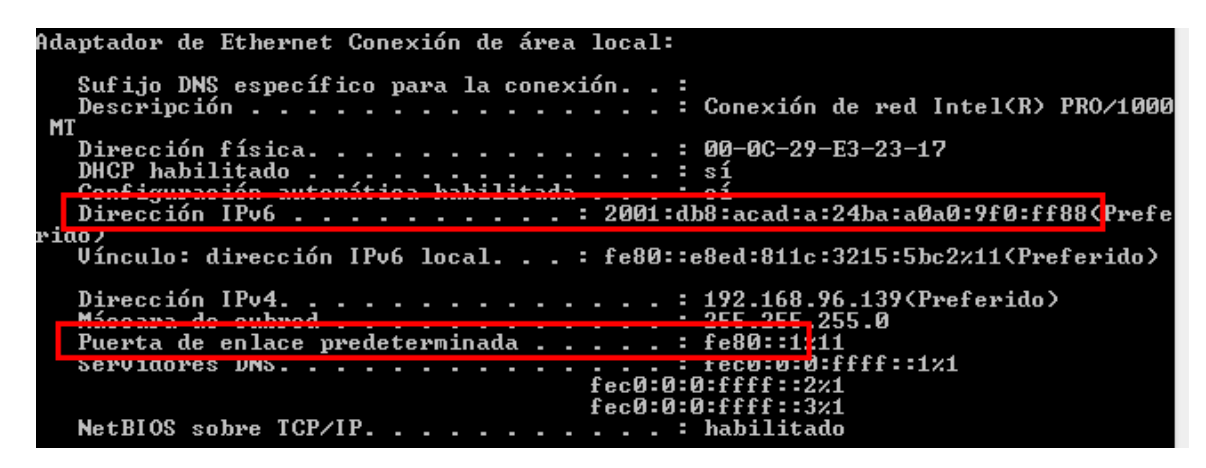

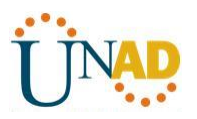

| hysical | Config                   | Desktop           | Custom Interface |                                  |   |
|---------|--------------------------|-------------------|------------------|----------------------------------|---|
|         |                          |                   |                  |                                  | 5 |
|         |                          |                   |                  |                                  | - |
| Com     | mand P                   | rompt             |                  | X                                |   |
| FastE   | thernetU C               | onnection: (      | default port)    | A                                |   |
| Co      | nnection-s               | pecific DNS       | Suffix:          |                                  |   |
| Ph      | ysical Add               | ress              | : 0005.5E08      | . CCA4                           |   |
| Li      | nk-local I               | Pv6 Address       | : FE80::205      | : SEFF: FE08: CCA4               |   |
| IP      | Address                  |                   | : 0.0.0.0        |                                  |   |
| Sul     | onet Mask.               |                   | : 0.0.0.0        |                                  |   |
| De      | fault Gate               | way               | : 0.0.0.0        |                                  |   |
| DH      | CP Servers               |                   | - 0 0 0 0        |                                  |   |
| DH      | CPv6 Clien               | t DUID            |                  | 01-32-56-8D-04-00-05-5E-08-CC-A4 |   |
| PC>ip   | config /al<br>thernet0 C | l<br>onnection:(« | default port)    |                                  |   |
| Co      | prection-s               | pecific DNS       | Suffix -         |                                  | l |
| Ph      | vsical Add               | ress              | : 0005.5E08      | .CCA4                            |   |
| Li      | nk-local I               | Pv6 Address       | : FE80::205      | : 5EFF: FE08: CCA4               |   |
| IP      | Address                  |                   | : 0.0.0.0        | =                                |   |
| Sul     | onet Mask.               |                   | : 0.0.0.0        |                                  |   |
| De      | fault Gate               | way               | : 0.0.0.0        |                                  |   |
| DH      | CD Servers               |                   | - 0 0 0 0        |                                  |   |
| DHO     | CPv6 Clien               | t DUID            |                  | 01-32-56-8D-04-00-05-5E-08-CC-A4 | 1 |
|         |                          |                   |                  |                                  |   |
|         |                          |                   |                  |                                  |   |
| PC>     |                          |                   |                  | -                                |   |
|         |                          |                   |                  |                                  |   |
|         |                          |                   |                  |                                  | - |

b. En Wireshark, observe uno de los mensajes RA que se capturaron. Expanda la capa Internet Control Message Protocol v6 (Protocolo de mensajes de control de Internet v6) para ver la información de Flags (Indicadores) y Prefix (Prefijo). Los primeros dos indicadores controlan el uso de DHCPv6 y no se establecen si no se configura DHCPv6. La información del prefijo también está incluida en este mensaje RA.

| Filter: | ipv6.dst==ff02::1                 |                    |                   | <ul> <li>Expression.</li> </ul> | Clear   | Apply   |                  |        |                   |       |
|---------|-----------------------------------|--------------------|-------------------|---------------------------------|---------|---------|------------------|--------|-------------------|-------|
| No.     | Time S                            | Source             | Destination       | Protocol                        | Length  | Info    |                  |        |                   | *     |
| ر ر     | 40 3013.20350                     | 100                | 11021             | TCHE AO                         | 110     | NUULEI  | Auver crisemente | 11.000 | u4.00.00.00.00.a0 |       |
| 35      | 18 3972.07973                     | fe80::1            | ff02::1           | ICMPV6                          | 118     | Router  | Advertisement    | from   | d4:8c:b5:ce:a0    | :c1   |
| 36      | 73 4130.43155                     | fe80::1            | ff02::1           | ICMPV6                          | 118     | Router  | Advertisement    | from   | d4:8c:b5:ce:a0    | :c1   |
| 38      | 40 4284.68370                     | fe80::1            | ff02::1           | ICMPV6                          | 118     | Router  | Advertisement    | from   | d4:8c:b5:ce:a0    | :c1 📃 |
| 39      | 89 4435.876021                    | fe80::1            | ff02::1           | ICMPV6                          | 118     | Router  | Advertisement    | from   | d4:8c:b5:ce:a0    | :c1 👻 |
| 🖽 Fra   | ame 3518: 118                     | bytes on wire (944 | bits), 118 byte   | s captured                      | (944 b  | its)    |                  |        |                   |       |
| 🕀 Et    | nernet II, Sro                    | : d4:8c:b5:ce:a0:c | 1 (d4:8c:b5:ce:a  | 0:c1), Dst:                     | IPv6m   | icast_0 | 0:00:00:01 (33   | :33:00 | ):00:00:01)       |       |
| 🗄 Int   | ternet Protoco                    | l Version 6, Src:  | fe80::1 (fe80::1) | ), Dst: ff(                     | )2::1 ( | ff02::: | L)               |        |                   |       |
| 🕒 Int   | ternet Control                    | Message Protocol   | V6 >              |                                 |         |         |                  |        |                   |       |
|         | Type: Router A                    | dvertisement (134) |                   |                                 |         |         |                  |        |                   |       |
|         | Code: 0                           |                    |                   |                                 |         |         |                  |        |                   |       |
|         | hecksum: 0x18                     | 16 [correct]       |                   |                                 |         |         |                  |        |                   |       |
|         | <u>ur hop limit:</u>              | 64                 |                   |                                 |         |         |                  |        |                   |       |
|         | lags: 0x00                        |                    |                   |                                 |         |         |                  |        |                   |       |
|         | 0 =                               | Managed address co | nfiguration: Not  | set                             |         |         |                  |        |                   |       |
|         | .0 = Other configuration: Not set |                    |                   |                                 |         |         |                  |        |                   |       |
|         | =                                 | Home Agent: Not se | t                 |                                 |         |         |                  |        |                   |       |
|         | 0 0 =                             | Prf (Default Route | r Preference): M  | edium (0)                       |         |         |                  |        |                   |       |
|         | 0 =                               | Proxy: Not set     |                   |                                 |         |         |                  |        |                   |       |
|         | =                                 | Reserved: 0        |                   |                                 |         |         |                  |        |                   |       |
| F       | Router lifetim                    | ne (s): 1800       |                   |                                 |         |         |                  |        |                   |       |
| F       | Reachable time                    | e (ms): 0          |                   |                                 |         |         |                  |        |                   |       |
| F       | Retrans timer                     | (ms): 0            |                   |                                 |         |         |                  |        |                   |       |
| . E .   | CCMPv6 Option                     | (Source link-layer | address : d4:8c   | :b5:ce:a0:o                     | 1)      |         |                  |        |                   |       |
| ± :     | CCMPv6 Option                     | (MTU : 1500)       |                   |                                 |         |         |                  |        |                   |       |
|         | CCMPv6 Option                     | (Prefix informatio | n : 2001:db8:aca  | d:a::/64)                       |         |         |                  |        |                   |       |
|         | Type: Prefix                      | information (3)    |                   |                                 |         |         |                  |        |                   |       |
|         | Length: 4 (3                      | 2 bytes)           |                   |                                 |         |         |                  |        |                   |       |
|         | Prefix Lengt                      | :h: 64             |                   |                                 |         |         |                  |        |                   |       |
| 6       | ∃ Flag: 0xc0                      |                    |                   |                                 |         |         |                  |        |                   |       |
|         | Valid Lifeti                      | me: 2592000        |                   |                                 |         |         |                  |        |                   |       |
|         | Preferred Li                      | fetime: 604800     |                   |                                 |         |         |                  |        |                   |       |
|         | Reserved                          |                    |                   |                                 |         |         |                  |        |                   |       |
|         | Prefix: 2001                      | :db8:acad:a:: (200 | 1:db8:acad:a::)   |                                 |         |         |                  |        |                   |       |

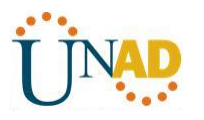

### Parte 6: configurar la red para DHCPv6 sin estado

#### Paso 1: configurar un servidor de DHCP IPv6 en el R1.

a. Cree un pool de DHCP IPv6.

### R1(config)# ipv6 dhcp pool IPV6POOL-A

b. Asigne un nombre de dominio al pool.

### R1(config-dhcpv6)# domain-name ccna-statelessDHCPv6.com

c. Asigne una dirección de servidor DNS.

### R1(config-dhcpv6)# dns-server 2001:db8:acad:a::abcd

### R1(config-dhcpv6)# exit

d. Asigne el pool de DHCPv6 a la interfaz.

### R1(config)# interface g0/1

### R1(config-if)# ipv6 dhcp server IPV6POOL-A

e. Establezca la detección de redes (ND) DHCPv6 other-config-flag.

### R1(config-if)# ipv6 nd other-config-flag

### R1(config-if)# end

| 💐 Router0                                                                                                    |                                                                                                    |                                                                                                    |        |  |  |  |  |  |
|----------------------------------------------------------------------------------------------------|----------------------------------------------------------------------------------------------------|----------------------------------------------------------------------------------------------------|--------|--|--|--|--|--|
| Physical Config                                                                                                    | CLI                                                                                                    |                                                                                                    |        |  |  |  |  |  |
| IOS Command Line Interface                                                                                                    |                                                                                                    |                                                                                                    |        |  |  |  |  |  |
| <pre>Inter contryutation<br/>R1 (config) #ipv6 dl<br/>R1 (config) #ipv6 dl<br/>R1 (config) #ipv6 dl<br/>R1 (config) #ipv6 dl<br/>R1 (config-dhcp) #dd<br/>R1 (config-dhcp) #dd<br/>R1 (config-dhcp) #dd<br/>R1 (config-dhcp) #dd<br/>R1 (config-dhcp) #dd<br/>R1 (config-dhcp) #dd<br/>R1 (config-dhcp) #dd<br/>R1 (config-dhcp) #dd<br/>R1 (config-dhcp) #dd<br/>R1 (config-dhcp) #dd<br/>R1 (config-dhcp) #dd<br/>R1 (config-dhcp) #dd<br/>R1 (config-if) #ipv<br/>R1 (config-if) #ipv</pre> | <pre>m comm<br/>lcp poo<br/>lcp poo<br/>lcp poo<br/>oman<br/>oman-n<br/>aman-n<br/>aman-n<br/>a<br/>coman-n<br/>a<br/>stected<br/>o<br/>oman-n<br/>f<br/>s<br/>s<br/>s<br/>s<br/>s<br/>s<br/>s<br/>s<br/>s<br/>s<br/>s<br/>s<br/>s<br/>s<br/>s<br/>s<br/>s<br/>s</pre> | ID<br>ID<br>IP<br>IPV<br>IPV<br>IPV6POOL-A<br>& cona-statelessDHCPv6.com<br>it '^' marker.<br>me cona-statelessDHCPv6.com<br>: 2001:DB8:ACAD:A::ABCD<br>*<br>srver IPV6POOL-A<br>ar<br>ar-config-flag<br>ed from console by console | ▲<br>E |  |  |  |  |  |
| R1#                                                                                                    |                                                                                                    |                                                                                                    | +      |  |  |  |  |  |
|                                                                                                    |                                                                                                    | Сору                                                                                                    | Paste  |  |  |  |  |  |
|                                                                                                    |                                                                                                    |                                                                                                    |        |  |  |  |  |  |

### Paso 2: verificar la configuración de DHCPv6 en la interfaz G0/1 del R1.

Use el comando **show ipv6 interface g0/1** para verificar que la interfaz ahora forme parte del grupo IPv6 de multidifusión de todos los servidores de DHCPv6 (FF02::1:2). La última línea del resultado de este comando **show** verifica que se haya establecido other-config-flag.

### R1# show ipv6 interface g0/1

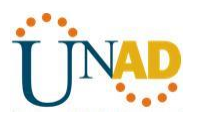

GigabitEthernet0/1 is up, line protocol is up IPv6 is enabled, link-local address is FE80::1 No Virtual link-local address(es): Global unicast address(es): 2001:DB8:ACAD:A::1, subnet is 2001:DB8:ACAD:A::/64 Joined group address(es): FF02::1 FF02::2 FF02::1:2 FF02::1:FF00:1 FF05::1:3 MTU is 1500 bytes ICMP error messages limited to one every 100 milliseconds ICMP redirects are enabled ICMP unreachables are sent ND DAD is enabled, number of DAD attempts: 1 ND reachable time is 30000 milliseconds (using 30000) ND advertised reachable time is 0 (unspecified) ND advertised retransmit interval is 0 (unspecified) ND router advertisements are sent every 200 seconds ND router advertisements live for 1800 seconds ND advertised default router preference is Medium Hosts use stateless autoconfig for addresses.

Hosts use DHCP to obtain other configuration.

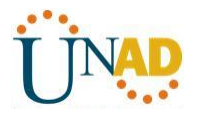

| Router0                                                                                                    |            |
|----------------------------------------------------------------------------------------------------|------------|
| Physical Config CLI                                                                                                    |            |
| IOS Command Line Interface                                                                                                    |            |
| <pre>Ritconing-if/sipv6 unep set<br/>Ritconing-if/sipv6 unep set<br/>Ritconing-if/sipv6 nd other-config-flag<br/>Rit<br/>sys-5-CONFIG_I: Configured from console by console<br/>Rifshow ipv6 interface g0/1<br/>GigabitZthernet0/1 is up, line protocol is up<br/>IPv6 is enabled, link-local address is FE80::1<br/>No Virtual link-local address(es):<br/>Global unicast address(es):<br/>Clobal unicast address(es):<br/>2001:DB8:ACAD:A::1, subnet is 2001:DB8:ACAD:A::/64<br/>Joined group address(es):<br/>FF02::1<br/>FF02::2<br/>FF02::12<br/>FF02::12<br/>FF02::12<br/>FF02::12<br/>NGU is 1500 bytes<br/>ICMP error messages limited to one every 100 milliseconds<br/>ICMP unreachables are enabled<br/>ICMP unreachables are sent<br/>ND DAD is enabled, number of DAD attempts: 1<br/>ND advertised reachable time is 0 (unspecified)<br/>ND advertised retransmit interval is 0 (unspecified)<br/>ND advertised retransmit interval is 0 (unspecified)<br/>ND advertised retransmit interval is 0 (unspecified)<br/>ND router advertisements are sent every 200 seconds<br/>ND advertised default router preference in Medium</pre> | ×          |
| R1#                                                                                                    | -          |
|                                                                                                    | Copy Paste |
|                                                                                                    |            |

#### Paso 3: ver los cambios realizados en la red en la PC-A.

Use el comando **ipconfig /all** para revisar los cambios realizados en la red. Observe que se recuperó información adicional, como la información del nombre de dominio y del servidor DNS, del servidor de DHCPv6. Sin embargo, las direcciones IPv6 de unidifusión global y link-local se obtuvieron previamente mediante SLAAC.

| Ad | aptador de Ethernet Conexión de área local:                                                                                                   |                                                                                                    |
|----|----------------------------------------------------------------------------------------------------|----------------------------------------------------------------------------------------------------|
|    | Sufijo DNS específico para la conexión :<br>Descripción                                                                                       | cona-statelessDHCPv6.com<br>Soncaión de red Intel(R) PRO/1000                                                            |
| ri | Dirección física.<br>DHCP habilitado<br>Configuración automática habilitada<br>Dirección IPv6<br>do)<br>Vínculo: dirección IPv6 local: fe80:: | 00-0C-29-E3-23-17<br>sí<br>sí<br>lb8:acad:a:24ba:a0a0:9f0:ff88(Prefe<br>e8ed:811c:3215:5bc2%11(Preferido)                |
| EJ | Dirección IPv4.<br>Máscara de subred                                                                                                    | 192.168.96.139(Preferido)<br>255.255.255.0<br>fe80::1%11<br>234884137<br>00-01-00-01-19-A7-DD-BE-00-0C-29-               |
| E  | Servidores DNS.                                                                                                    | 2001:db8:acad:a::abcd                                                                                                    |
| Ad | aptador de túnel isatap.localdomain:                                                                                                    |                                                                                                    |
|    | Estado de los medios.<br>Sufijo DNS específico para la conexión.<br>Descripción                                                               | medios desconectados<br>ccna-statelessDHCPv6.com<br>Adaptador ISATAP de Microsoft<br>00-00-00-00-00-00-00-E0<br>no<br>sí |

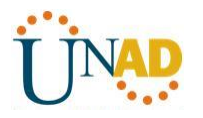

#### Paso 4: ver los mensajes RA en Wireshark.

Desplácese hasta el último mensaje RA que se muestra en Wireshark y expándalo para ver la configuración de indicadores ICMPv6. Observe que el indicador Other configuration (Otra configuración) está establecido en 1.

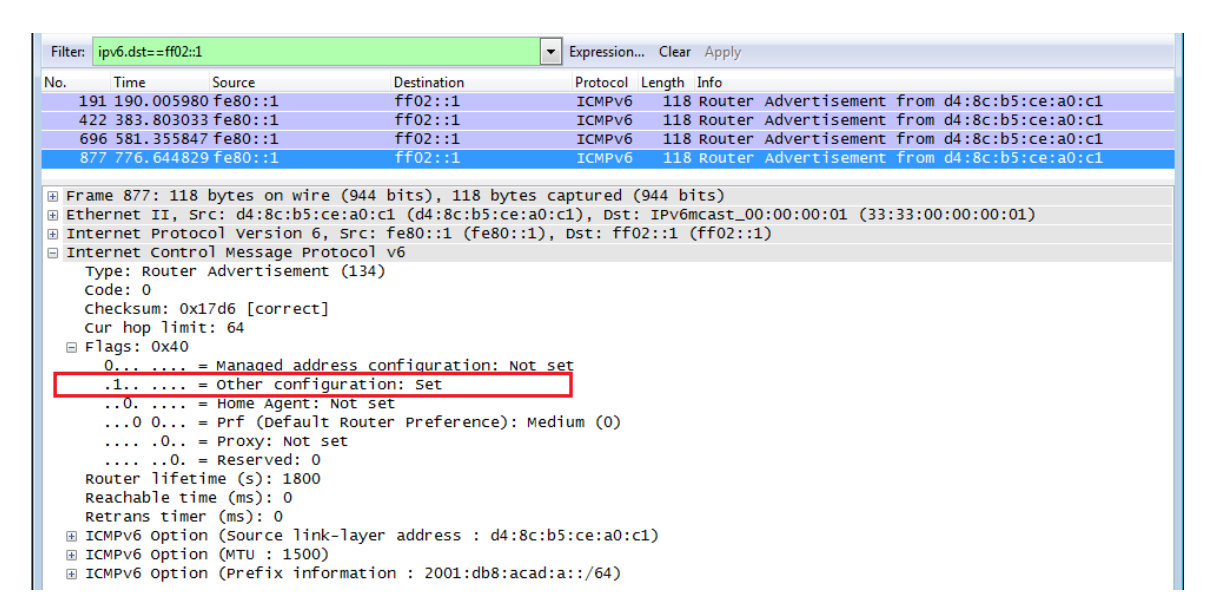

#### Paso 5: verificar que la PC-A no haya obtenido su dirección IPv6 de un servidor de DHCPv6.

Use los comandos **show ipv6 dhcp binding** y **show ipv6 dhcp pool** para verificar que la PC-A no haya obtenido una dirección IPv6 del pool de DHCPv6.

R1# show ipv6 dhcp binding R1# show ipv6 dhcp pool DHCPv6 pool: IPV6POOL-A DNS server: 2001:DB8:ACAD:A::ABCD Domain name: ccna-statelessDHCPv6.com Active clients: 0

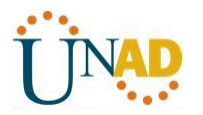

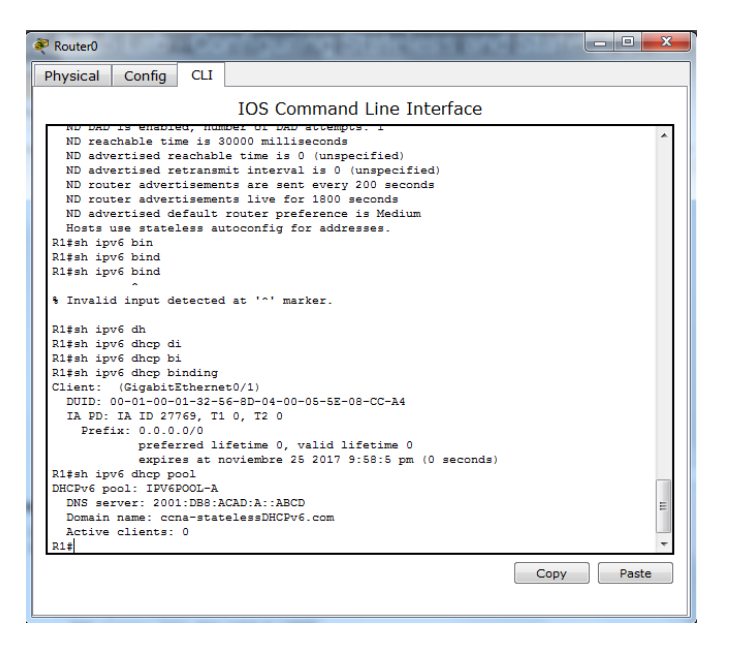

### Paso 6: restablecer la configuración de red IPv6 de la PC-A.

a. Desactive la interfaz F0/6 del S1.

**Nota:** la desactivación de la interfaz F0/6 evita que la PC-A reciba una nueva dirección IPv6 antes de que usted vuelva a configurar el R1 para DHCPv6 con estado en la parte 4.

#### S1(config)# interface f0/6

S1(config-if)# shutdown

b. Detenga la captura de tráfico con Wireshark en la NIC de la PC-A.

c. Restablezca la configuración de IPv6 en la PC-A para eliminar la configuración de DHCPv6 sin estado.

1) Abra la ventana Propiedades de conexión de área local, desactive la casilla de verificación **Protocolo de Internet versión 6 (TCP/IPv6)** y haga clic en **Aceptar** para aceptar el cambio.

2) Vuelva a abrir la ventana Propiedades de conexión de área local, haga clic para habilitar la casilla de verificación **Protocolo de Internet versión 6 (TCP/IPv6)** y, a continuación, haga clic en **Aceptar** para aceptar el cambio.

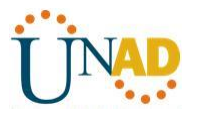

#### Parte 7: configurar la red para DHCPv6 con estado

#### Paso 1: preparar la PC-A.

a. Inicie una captura del tráfico en la NIC con Wireshark.

b. Filtre la captura de datos para ver solo los mensajes RA. Esto se puede realizar mediante el filtrado de paquetes IPv6 con una dirección de destino FF02::1, que es la dirección de solo unidifusión del grupo de clientes.

| Filter: | ipv6.dst==ff02::1 | - | Expression | Clear | Apply |
|---------|-------------------|---|------------|-------|-------|
|         | •                 |   |            |       | 11.2  |

#### Paso 2: cambiar el pool de DHCPv6 en el R1.

a. Agregue el prefijo de red al pool.

#### R1(config)# ipv6 dhcp pool IPV6POOL-A

R1(config-dhcpv6)# address prefix 2001:db8:acad:a::/64

b. Cambie el nombre de dominio a **ccna-statefulDHCPv6.com**.

Nota: debe eliminar el antiguo nombre de dominio. El comando domain-name no lo reemplaza.

#### R1(config-dhcpv6)# no domain-name ccna-statelessDHCPv6.com

#### R1(config-dhcpv6)# domain-name ccna-StatefulDHCPv6.com

R1(config-dhcpv6)# end

c. Verifique la configuración del pool de DHCPv6.

#### R1# show ipv6 dhcp pool

DHCPv6 pool: IPV6POOL-A

Address allocation prefix: 2001:DB8:ACAD:A::/64 valid 172800 preferred 86400 (0 in use, 0 conflicts) DNS server: 2001:DB8:ACAD:A::ABCD

Domain name: ccna-StatefulDHCPv6.com

Active clients: 0

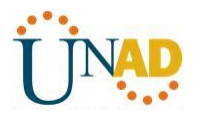

| Router0                                                                                                    |  |  |  |  |  |  |  |  |
|----------------------------------------------------------------------------------------------------|--|--|--|--|--|--|--|--|
| Physical Config CLI                                                                                                    |  |  |  |  |  |  |  |  |
| IOS Command Line Interface                                                                                                    |  |  |  |  |  |  |  |  |
|                                                                                                    |  |  |  |  |  |  |  |  |
| dns-server DNS servers<br>domain-name Domain name to complete unqualified host names<br>exit Exit from DHCPv6 configuration mode |  |  |  |  |  |  |  |  |
| negity-delegation TDV6 prefix delegation                                                                                         |  |  |  |  |  |  |  |  |
| R1 (confid-dhcp) #                                                                                                    |  |  |  |  |  |  |  |  |
| R1(config-dhcp) #address prefix 2001:db8:acad:a::/64                                                                             |  |  |  |  |  |  |  |  |
| % Invalid input detected at '^' marker.                                                                                          |  |  |  |  |  |  |  |  |
| R1(config-dhcp) # ipv6 dhcp pool IPV6POOL-A                                                                                      |  |  |  |  |  |  |  |  |
| R1(config-dhcp) #no dom                                                                                                    |  |  |  |  |  |  |  |  |
| R1(config-dhcp) fno domain-name cona-statefulDHCPv6.com                                                                          |  |  |  |  |  |  |  |  |
| RI(config-ancp) #no domain-name cona-statelessDHCPV6.com                                                                         |  |  |  |  |  |  |  |  |
| R1(config-dncp) #no domain-name cona-stateruIDHCPv6.com                                                                          |  |  |  |  |  |  |  |  |
| R1(config-dhep)‡                                                                                                    |  |  |  |  |  |  |  |  |
| R1(config-dhcp)#domain-name ccna-statefulDHCPv6.com                                                                              |  |  |  |  |  |  |  |  |
| R1 (config-anc) fexit                                                                                                    |  |  |  |  |  |  |  |  |
| R1(config) #exit                                                                                                    |  |  |  |  |  |  |  |  |
| NI#<br>%SYS-5-CONFIG_I: Configured from console by console                                                                       |  |  |  |  |  |  |  |  |
| R1#sh ipv6 dh                                                                                                    |  |  |  |  |  |  |  |  |
| R1#sh ipv6 dhcp pool                                                                                                    |  |  |  |  |  |  |  |  |
| DHCPv6 pool: IPV6POOL-A                                                                                                    |  |  |  |  |  |  |  |  |
| DNS server: 2001:DB8:ACAD:A::ABCD                                                                                                |  |  |  |  |  |  |  |  |
| Domain name: ccna-statefulDHCPv6.com                                                                                             |  |  |  |  |  |  |  |  |
| Active clients: 0                                                                                                    |  |  |  |  |  |  |  |  |
| R1#                                                                                                    |  |  |  |  |  |  |  |  |
| Copy Paste                                                                                                    |  |  |  |  |  |  |  |  |
|                                                                                                    |  |  |  |  |  |  |  |  |

d. Ingrese al modo de depuración para verificar la asignación de direcciones de DHCPv6 con estado.

### R1# debug ipv6 dhcp detail

IPv6 DHCP debugging is on (detailed)

| ŝ  | Router0            |                 |            |                                       |  |  |  |  |  |
|----|--------------------|-----------------|------------|---------------------------------------|--|--|--|--|--|
|    | Physical           | Config          | CLI        |                                       |  |  |  |  |  |
| r  |                    |                 |            | IOC Command Line Interface            |  |  |  |  |  |
| ι. |                    |                 |            |                                       |  |  |  |  |  |
|    | exit               | -name           | Exi        | t from DHCPv6 configuration mode      |  |  |  |  |  |
|    | no                 |                 | Neg        | ate a command or set its defaults     |  |  |  |  |  |
|    | prefix             | -delegatio      | on IPv     | 6 prefix delegation                   |  |  |  |  |  |
|    | R1(confi           | g-dhep)‡        |            |                                       |  |  |  |  |  |
| 1. | R1 (confi          | g-dhcp) #ac     | dress      | prefix 2001:db8:acad:a::/64           |  |  |  |  |  |
|    | S Invalia          | "<br>d innut de | stacted    | at 101 marker                         |  |  |  |  |  |
|    | · invair           | a input a       |            | ab marker.                            |  |  |  |  |  |
|    | R1(confi           | g-dhcp) #ip     | ov6 dhe    | p pool IPV6POOL-A                     |  |  |  |  |  |
|    | R1(confi           | g-dhcp) #no     | o dom      |                                       |  |  |  |  |  |
|    | R1(confi           | g-dhep)‡no      | o domai    | n-name ccna-statefulDHCPv6.com        |  |  |  |  |  |
|    | R1(confi           | g-dhep)‡no      | o domai    | n-name ccna-statelessDHCPv6.com       |  |  |  |  |  |
|    | R1(confi           | g-dhep) #no     | o domai    | n-name ccna-statefulDHCPv6.com        |  |  |  |  |  |
|    | R1 (confi          | g-dhcp) #       |            |                                       |  |  |  |  |  |
|    | RI (confi          | g-ancp) ‡a      | omain-n    | ame cona-stateruiDHCPV6.com           |  |  |  |  |  |
|    | R1 (confi          | g-ancp) ser     | er c       |                                       |  |  |  |  |  |
|    | R1#                | g) #EAIC        |            |                                       |  |  |  |  |  |
|    | SYS-5-C            | ONFIG I: (      | Configu    | red from console by console           |  |  |  |  |  |
|    |                    | -               | -          |                                       |  |  |  |  |  |
|    | R1#sh ip           | v6 dh           |            |                                       |  |  |  |  |  |
|    | R1#sh ip           | v6 dhep po      | ool        |                                       |  |  |  |  |  |
|    | DHCPv6 p           | ool: IPV6       | POOL-A     |                                       |  |  |  |  |  |
|    | DNS se             | rver: 2003      | L:DB8:A    | CAD: A: : ABCD                        |  |  |  |  |  |
|    | Domain             | name: com       | a-stat     | efulDHCPv6.com                        |  |  |  |  |  |
|    | Active<br>D1#debug | cilents:        | U<br>dotoi |                                       |  |  |  |  |  |
|    | TPv6 DHC           | P debuggi       | no is o    | n (detailed)                          |  |  |  |  |  |
|    | R1#                |                 |            | · · · · · · · · · · · · · · · · · · · |  |  |  |  |  |
|    |                    |                 |            |                                       |  |  |  |  |  |
|    |                    |                 |            | Copy Paste                            |  |  |  |  |  |
|    |                    |                 |            |                                       |  |  |  |  |  |
|    |                    |                 |            |                                       |  |  |  |  |  |

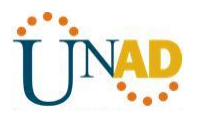

#### Paso 3: establecer el indicador en G0/1 para DHCPv6 con estado.

**Nota:** la desactivación de la interfaz GO/1 antes de realizar cambios asegura que se envíe un mensaje RA cuando se activa la interfaz.

R1(config)# interface g0/1 R1(config-if)# shutdown R1(config-if)# ipv6 nd managed-config-flag R1(config-if)# no shutdown R1(config-if)# end habilitar la interfaz F0/6 en el S1.

Ahora que configuró el R1 para DHCPv6 con estado, puede volver a conectar la PC-A a la red activando la interfaz F0/6 en el S1.

S1(config)# interface f0/6 S1(config-if)# no shutdown S1(config-if)# end

### Paso 4: verificar la configuración de DHCPv6 con estado en el R1.

a. Emita el comando **show ipv6 interface g0/1** para verificar que la interfaz esté en el modo DHCPv6 con estado.

#### R1# show ipv6 interface g0/1

GigabitEthernet0/1 is up, line protocol is up IPv6 is enabled, link-local address is FE80::1 No Virtual link-local address(es): Global unicast address(es): 2001:DB8:ACAD:A::1, subnet is 2001:DB8:ACAD:A::/64 Joined group address(es): FF02::1 FF02::2 FF02::1:2 FF02::1:FF00:1 FF05::1:3 MTU is 1500 bytes ICMP error messages limited to one every 100 milliseconds ICMP redirects are enabled ICMP unreachables are sent ND DAD is enabled, number of DAD attempts: 1 ND reachable time is 30000 milliseconds (using 30000) ND advertised reachable time is 0 (unspecified)

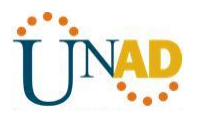

ND advertised retransmit interval is 0 (unspecified)

ND router advertisements are sent every 200 seconds

ND router advertisements live for 1800 seconds

ND advertised default router preference is Medium

#### Hosts use DHCP to obtain routable addresses.

Hosts use DHCP to obtain other configuration.

| Routeru Cara                                                                                                    |   |  |  |  |  |  |  |  |  |
|----------------------------------------------------------------------------------------------------|---|--|--|--|--|--|--|--|--|
| Physical Config CLI                                                                                                    |   |  |  |  |  |  |  |  |  |
| IOS Command Line Interface                                                                                                    |   |  |  |  |  |  |  |  |  |
| <pre>%LINEPROTO-5-UPDOWN: Line protocol on Interface GigabitEthernet0/1, changed state<br/>to up</pre>                                                                                                    | ^ |  |  |  |  |  |  |  |  |
| R1(config-if)#^Z<br>R1#<br>%SYS-5-CONFIG_I: Configured from console by console                                                                                                    |   |  |  |  |  |  |  |  |  |
| <pre>%1% %SYS-5-CONFIG_I: Configured from console by console R1\$show ipv6 interface g0/1 GigabitEthernet0/1 is up, line protocol is up IPv6 is enabled, link-local address is FE80::1 No Virtual link-local address(es): Global unicast address(es): 2001:DB8:ACAD:A::1, subnet is 2001:DB8:ACAD:A::/64 Joined group address(es): FF02::1: FF02::1: FF02::1: FF00:1 MTU is 1500 bytes ICMP error messages limited to one every 100 milliseconds ICMP redirects are enabled ICMP unreachables are sent ND DAD is enabled, number of DAD attempts: 1 ND reachable time is 30000 milliseconds ND advertised retransmit interval is 0 (unspecified) ND router advertisements are sent every 200 seconds ND advertised default router preference is Medium Hosts use stateless autoconfig for addresses. Database ND advertised autoconfig for addresses. Database ND advertised autoconfig for addresses.</pre> |   |  |  |  |  |  |  |  |  |
| Copy Paste                                                                                                    |   |  |  |  |  |  |  |  |  |

b. En el símbolo del sistema de la PC-A, escriba **ipconfig /release6** para liberar la dirección IPv6 asignada actualmente. Luego, escriba **ipconfig /renew6** para solicitar una dirección IPv6 del servidor de DHCPv6.

c. Emita el comando **show ipv6 dhcp pool** para verificar el número de clientes activos.

#### R1# show ipv6 dhcp pool

DHCPv6 pool: IPV6POOL-A

Address allocation prefix: 2001:DB8:ACAD:A::/64 valid 172800 preferred 86400 (1 in use, 0 conflicts) DNS server: 2001:DB8:ACAD:A::ABCD
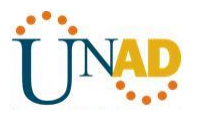

Domain name: ccna-StatefulDHCPv6.com

Active clients: 1

d. Emita el comando **show ipv6 dhcp binding** para verificar que la PC-A haya recibido su dirección IPv6 de unidifusión del pool de DHCP. Compare la dirección de cliente con la dirección IPv6 link-local en la PC-A mediante el comando **ipconfig /all**. Compare la dirección proporcionada por el comando **show** con la dirección IPv6 que se indica con el comando **ipconfig /all** en la PC-A.

# R1# show ipv6 dhcp binding

Client: FE80::D428:7DE2:997C:B05A

DUID: 0001000117F6723D000C298D5444

Username : unassigned

IA NA: IA ID 0x0E000C29, T1 43200, T2 69120

Address: 2001:DB8:ACAD:A:B55C:8519:8915:57CE

preferred lifetime 86400, valid lifetime 172800 expires at Mar 07 2013 04:09 PM (171595 seconds)

| Adaptador de Ethernet Conexión de área local:                                                                                                    |
|----------------------------------------------------------------------------------------------------|
| Sufijo DNS específico para la conexión : ccna-StatefulDHCPv6.com<br>Descripción : Conexión de red Intel(R) PRO/100<br>MT                          |
| Dirección física                                                                                                    |
| Dirección IPv6                                                                                                    |
| Concesión obtenida jueves, 05 de septiembre de 2013<br>16:07:59                                                                                   |
| La concesión expira : jueves, 05 de septiembre de 2013<br>16:38:03<br>Dirección IPv6 : 2001:db8:acad:a:24ba:a0a0:9f0:ff88 <prefe< td=""></prefe<> |
| Vínculo: dirección IPv6 local : fe80::d428:7de2:997c:b05a <sup>,</sup> 11(Preferido)                                                              |
| Dirección IPv4                                                                                                    |
| E3-23-17<br>Servidores DNS                                                                                                    |

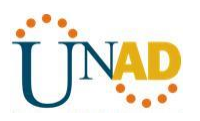

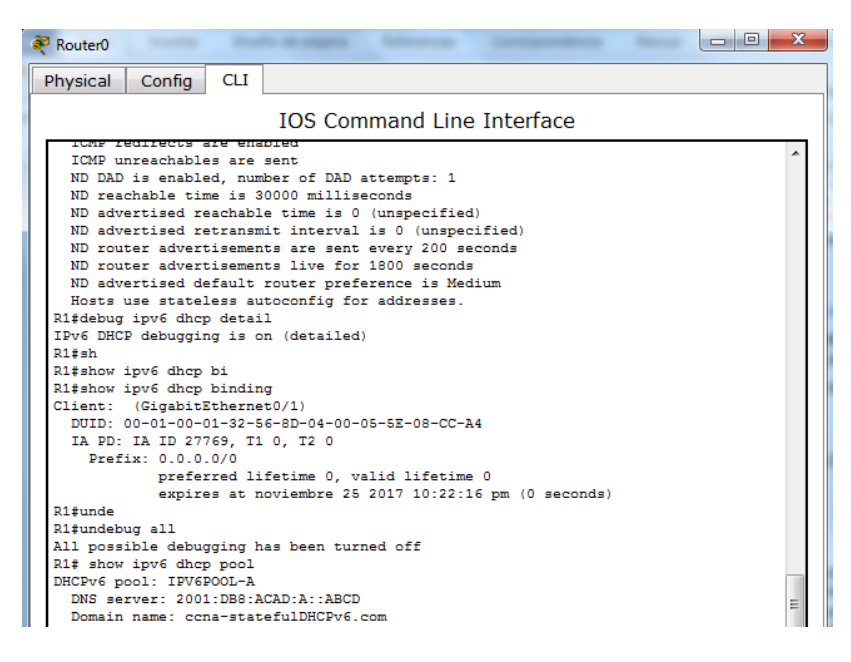

e. Emita el comando **undebug all** en el R1 para detener la depuración de DHCPv6.

**Nota:** escribir **u all** es la forma más abreviada de este comando y sirve para saber si quiere evitar que los mensajes de depuración se desplacen hacia abajo constantemente en la pantalla de la sesión de terminal. Si hay varias depuraciones en proceso, el comando **undebug all** las detiene todas.

# R1# u all

Se ha desactivado toda depuración posible

- f. Revise los mensajes de depuración que aparecieron en la pantalla de terminal del R1.
- 1) Examine el mensaje de solicitud de la PC-A que solicita información de red.

\*Mar 5 16:42:39.775: IPv6 DHCP: Received SOLICIT from FE80::D428:7DE2:997C:B05A on GigabitEthernet0/1

- \*Mar 5 16:42:39.775: IPv6 DHCP: detailed packet contents
- \*Mar 5 16:42:39.775: src FE80::D428:7DE2:997C:B05A (GigabitEthernet0/1)
- \*Mar 5 16:42:39.775: dst FF02::1:2
- \*Mar 5 16:42:39.775: type SOLICIT(1), xid 1039238
- \*Mar 5 16:42:39.775: option ELAPSED-TIME(8), len 2
- \*Mar 5 16:42:39.775: elapsed-time 6300
- \*Mar 5 16:42:39.775: option CLIENTID(1), len 14

2) Examine el mensaje de respuesta enviado a la PC-A con la información de red DHCP.

- \*Mar 5 16:42:39.779: IPv6 DHCP: Sending REPLY to FE80::D428:7DE2:997C:B05A on GigabitEthernet0/1
- \*Mar 5 16:42:39.779: IPv6 DHCP: detailed packet contents
- \*Mar 5 16:42:39.779: src FE80::1

\*Mar 5 16:42:39.779: dst FE80::D428:7DE2:997C:B05A (GigabitEthernet0/1)

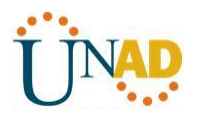

| *Mar  | 5 16:42:39.779: | type REPLY(7), xid 1039238                       |
|-------|-----------------|--------------------------------------------------|
| *Mar  | 5 16:42:39.779: | option SERVERID(2), len 10                       |
| *Mar  | 5 16:42:39.779: | 00030001FC994775C3E0                             |
| *Mar  | 5 16:42:39.779: | option CLIENTID(1), len 14                       |
| *Mar  | 5 16:42:39.779: | 00010001                                         |
| R1#17 | F6723D000C298   | D5444                                            |
| *Mar  | 5 16:42:39.779: | option IA-NA(3), len 40                          |
| *Mar  | 5 16:42:39.779: | IAID 0x0E000C29, T1 43200, T2 69120              |
| *Mar  | 5 16:42:39.779: | option IAADDR(5), len 24                         |
| *Mar  | 5 16:42:39.779: | IPv6 address 2001:DB8:ACAD:A:B55C:8519:8915:57CE |
| *Mar  | 5 16:42:39.779: | preferred 86400, valid 172800                    |
| *Mar  | 5 16:42:39.779: | option DNS-SERVERS(23), len 16                   |
| *Mar  | 5 16:42:39.779: | 2001:DB8:ACAD:A::ABCD                            |
| *Mar  | 5 16:42:39.779: | option DOMAIN-LIST(24), len 26                   |
| *Mar  | 5 16:42:39.779: | ccna-StatefulDHCPv6.com                          |

# Paso 5: verificar DHCPv6 con estado en la PC-A.

a. Detenga la captura de Wireshark en la PC-A.

b. Expanda el mensaje RA más reciente que se indica en Wireshark. Verifique que se haya establecido el indicador **Managed address configuration** (Configuración de dirección administrada).

| Filter: ipv6.dst==ff02::1                                                                                                    | Expression Clear Apply                                 |  |  |  |  |  |  |
|----------------------------------------------------------------------------------------------------|--------------------------------------------------------|--|--|--|--|--|--|
| No. Time Source Destination                                                                                                    | Protocol Length Info                                   |  |  |  |  |  |  |
| 36 54.582255 fe80::1 ff02::1                                                                                                    | ICMPv6 118 Router Advertisement from fc:99:47:75:c3:e1 |  |  |  |  |  |  |
| 265 215.309226 fe80::1 ff02::1                                                                                                    | ICMPv6 118 Router Advertisement from fc:99:47:75:c3:e1 |  |  |  |  |  |  |
| 425 373.272435 fe80::1 ff02::1                                                                                                    | ICMPv6 118 Router Advertisement from fc:99:47:75:c3:e1 |  |  |  |  |  |  |
| 553 554.893786 fe80::1 ff02::1                                                                                                    | ICMPv6 118 Router Advertisement from fc:99:47:75:c3:e1 |  |  |  |  |  |  |
| 664 730.139576 fe80::1 ff02::1                                                                                                    | ICMPv6 118 Router Advertisement from fc:99:47:75:c3:e1 |  |  |  |  |  |  |
| 775 922.720109 fe80::1 ff02::1                                                                                                    | ICMPv6 118 Router Advertisement from fc:99:47:75:c3:e1 |  |  |  |  |  |  |
| B Frame 775: 118 bytes on wire (944 bits), 118 bytes captured (944 bits)     Ethernet II, Src: fc:99:47:75:c3:e1 (fc:99:47:75:c3:e1), Dst: IPv6mcast_00:00:00:01 (33:33:00:00:00:01)     Internet Protocol Version 6, Src: fe80::1 (fe80::1), Dst: ff02::1 (ff02::1)     Internet Control Message Protocol v6 |                                                        |  |  |  |  |  |  |
| Type: Router Advertisement (134)<br>Code: 0<br>Checksum: 0x3a82 [correct]<br>Cur hop limit: 64<br>E Elas: 0x70                                                                                                    |                                                        |  |  |  |  |  |  |
| <pre>1 = Managed address configuration:<br/>.1 = Other configuration: Set<br/> = Home Agent: Not set<br/> 0 = Prf (Default Router Preference<br/> 0 = Proxy: Not set<br/>0. = Reserved: 0<br/>Router lifetime (s): 1800</pre>                                                                                 | : Set<br>e): Medium (0)                                |  |  |  |  |  |  |

c. Cambie el filtro en Wireshark para ver solo los paquetes **DHCPv6** escribiendo **dhcpv6** y, a continuación, haga clic en **Apply** (Aplicar). Resalte la última respuesta DHCPv6 de la lista y expanda la información de DHCPv6. Examine la información de red DHCPv6 incluida en este paquete.

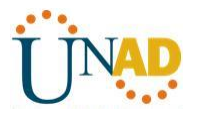

| Filter:  | dhcpv6  |                             |                          | Expression Clear Apply                                            |
|----------|---------|-----------------------------|--------------------------|-------------------------------------------------------------------|
| No.      | Time    | Source                      | Destination              | Protocol Length Info                                              |
| 2        | 50 443. | 078236fe80::d428            | :7de2:997ff02::1:2       | DHCPv6 146 Solicit XID: 0x2b2a8e CID: 0001000117f6723d000c2       |
| 2        | 67 475. | 083284 fe80::d428           | :7de2:997ff02::1:2       | DHCPv6 146 Solicit XID: 0x2b2a8e CID: 0001000117f6723d000c2       |
| 4        | 25 656. | 281211 fe80::d428           | :7de2:997ff02::1:2       | DHCPv6 146 Solicit XID: 0xc86c32 CID: 0001000117f6723d000c2       |
| 4        | 29 656. | 282249 fe80::1              | fe80::d428:7de2          | 2:997 DHCPv6 191 Advertise XID: 0xc86c32 CID: 0001000117f6723d000 |
| 4        | 60 657. | 292018 fe80::d428           | :7de2:997ff02::1:2       | DHCPv6 188 Request XID: 0xc86c32 CID: 0001000117f6723d000c2       |
| 4        | 62 657. | 292638 fe80::1              | fe80::d428:7de2          | 2:997 DHCPV6 191 Reply XID: 0xc86c32 CID: 0001000117f6723d000c298 |
| 🕂 Et     | nernet  | II, Src: †c:99:47           | :75:c3:e1 (†c:99:47:75:c | c3:e1), Dst: Vmware_be:6c:89 (00:50:56:be:6c:89)                  |
| . ∃ Int  | ternet  | Protocol Version            | 6, Src: fe80::1 (fe80::1 | 1), Dst: fe80::d428:7de2:997c:b05a (fe80::d428:7de2:997c:b05a)    |
| ± Us     | er Data | gram Protocol, Sr           | c Port: dhcpv6-server (  | 547), Dst Port: dhcpv6-client (546)                               |
| E DH     | IPV6    |                             |                          |                                                                   |
| 1 1      | 1essage | type: Reply (7)             |                          |                                                                   |
| 1 .      | Fransac | tion ID: 0xc86c32           | _                        |                                                                   |
| <b>±</b> | Server  | Identifier: 00030           | 001fc994775c3e0          |                                                                   |
| I ± €    | lient   | Identifier: 00010           | 00117f6723d000c298d5444  |                                                                   |
|          | Edentit | y Association for           | Non-temporary Address    |                                                                   |
| 1        | Optio   | n: Identity Assoc           | nation for Non-temporary | y Address (3)                                                     |
| 1        | Lengt   | h: 40                       |                          |                                                                   |
| 1        | value   | : 0e000c290000a80           | 000010e000005001820010dr | bsacaduuua                                                        |
| 1        | IAID:   | 0e000c29                    |                          |                                                                   |
| 1        | T1: 4   | 3200                        |                          |                                                                   |
|          | 12:6    | 9120                        |                          | 7                                                                 |
|          | H IA AO | dress: 2001:db8:            | acad:a:D55C:8519:8915:5/ | /ce                                                               |
|          | ontio   | unsive name serve           | name convon (22)         |                                                                   |
| 1        | Longt   | h: 16                       | fiame server (25)        |                                                                   |
| 1        | Value   | 11: 10<br>• 20010db8acad000 | analogooooabad           |                                                                   |
|          | DNE     | anyons address: 7           | 001 tdb8 tacadta trabed  |                                                                   |
|          | DNS S   | ervers auuress. 2           | UUI.ub8.acau.aabcu       |                                                                   |
|          | Ontio   | n: Domain Foarch            | list (24)                |                                                                   |
| 1        | Longt   | h. 25                       | LISC (24)                |                                                                   |
| 1        | value   | · 13636366612d537           | 461746566756c4448435076  | 3603636f6d                                                        |
| 1        |         | omain Search List           | 401/40300/30044404330/03 | 505556100                                                         |
|          | Domai   | n: cona-Statefulr           | HCPV6. com               |                                                                   |
|          | Domai   | n: ccna-StatefulD           | HCPv6.com                |                                                                   |

#### Reflexión

1. ¿Qué método de direccionamiento IPv6 utiliza más recursos de memoria en el router configurado como servidor de DHCPv6: DHCPv6 sin estado o DHCPv6 con estado? ¿Por qué?

EL DHCPv6 utiliza más recursos de memoria. Los clientes con DHCPv6 sin estado no utilizan servidor DHCP para obtener información de dirección con esto no es necesario almacenar.

2. ¿Qué tipo de asignación dinámica de direcciones IPv6 recomienda Cisco: DHCPv6 sin estado o DHCPv6 con estado?

Cisco recomienda DCHPv6 sin estado para implementar redes IPV6.

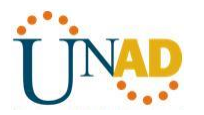

# 9.2.1.11 Packet Tracer - Configuring Named Standard ACLs

#### Addressing Table

| Device      | Interface | IP Address      | Subnet Mask   | Default Gateway |
|-------------|-----------|-----------------|---------------|-----------------|
|             | F0/0      | 192.168.10.1    | 255.255.255.0 | N/A             |
| D1          | F0/1      | 192.168.20.1    | 255.255.255.0 | N/A             |
| KT.         | E0/0/0    | 192.168.100.1   | 255.255.255.0 | N/A             |
|             | E0/1/0    | 192.168.200.1   | 255.255.255.0 | N/A             |
| File Server | NIC       | 192.168.200.100 | 255.255.255.0 | 192.168.200.1   |
| Web Server  | NIC       | 192.168.100.100 | 255.255.255.0 | 192.168.100.1   |
| PCO         | NIC       | 192.168.20.3    | 255.255.255.0 | 192.168.20.1    |
| PC1         | NIC       | 192.168.20.4    | 255.255.255.0 | 192.168.20.1    |
| PC2         | NIC       | 192.168.10.3    | 255.255.255.0 | 192.168.10.1    |

#### Objectives

#### Part 1: Configure and Apply a Named Standard ACL

# Part 2: Verify the ACL Implementation

#### **Background / Scenario**

The senior network administrator has tasked you to create a standard named ACL to prevent access to a file server. All clients from one network and one specific workstation from a different network should be denied access.

# Part 1: Configure and Apply a Named Standard ACL

# Step 1: Verify connectivity before the ACL is configured and applied.

All three workstations should be able to ping both the **Web Server** and **File Server**.

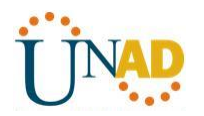

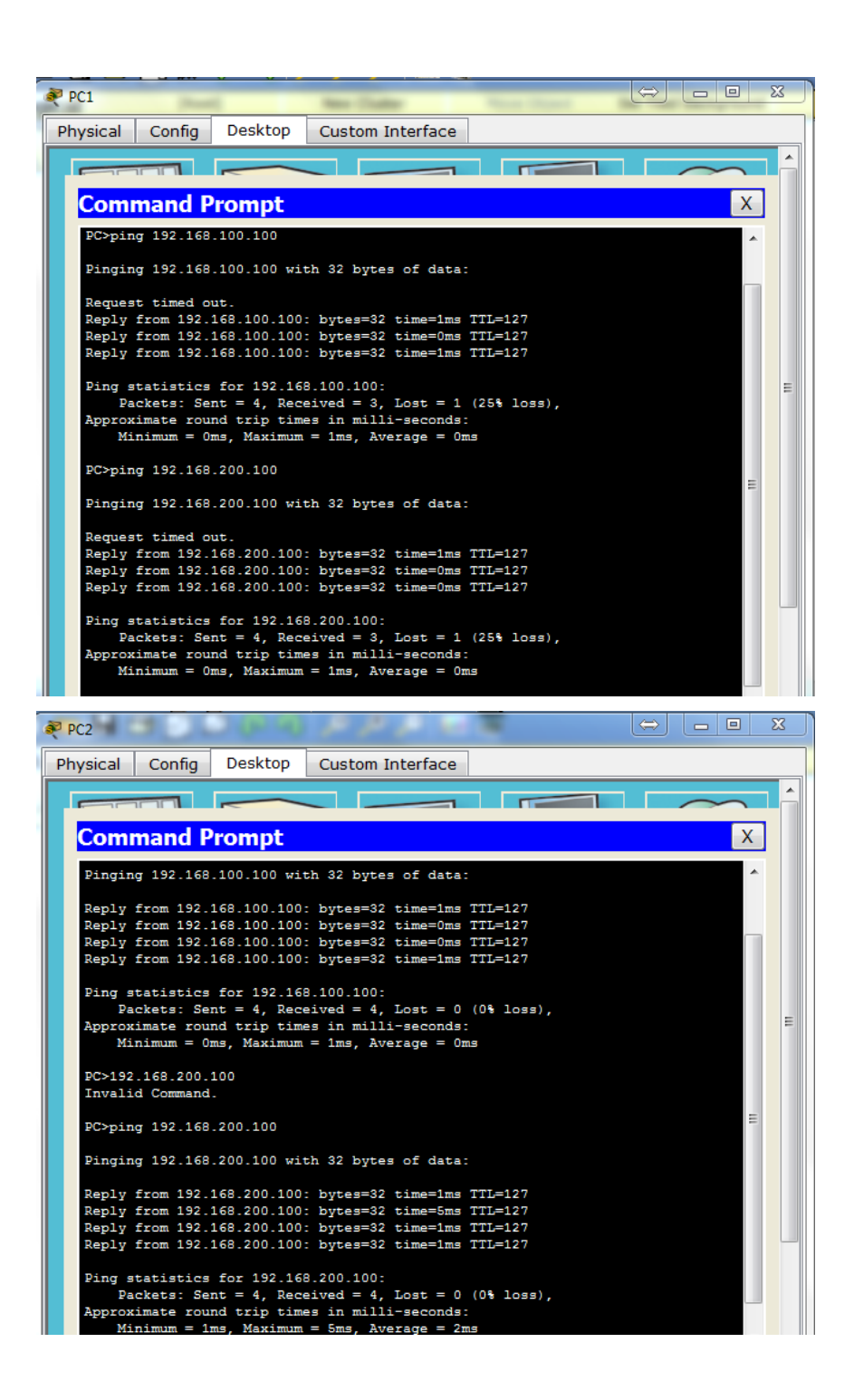

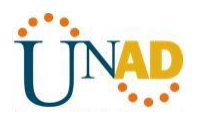

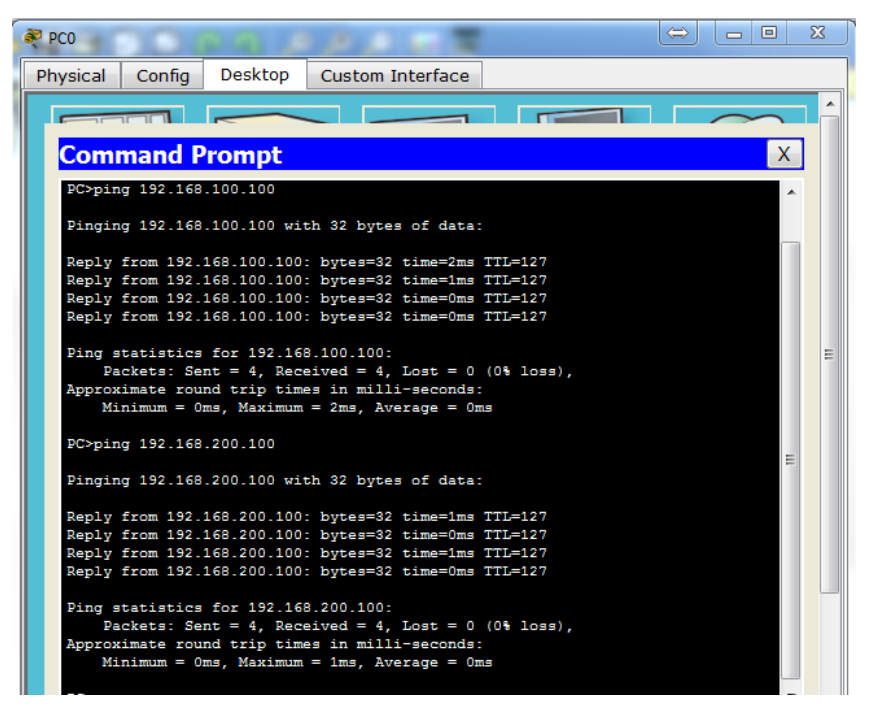

En este momento la hacer ping al servidor de archivos y al servidor web no existe conexión.

# Step 2: Configure a named standard ACL.

Configure the following named ACL on **R1**.

R1(config)# ip access-list standard File\_Server\_Restrictions

R1(config-std-nacl)# permit host 192.168.20.4

R1(config-std-nacl)# deny any

**Note:** For scoring purposes, the ACL name is case-sensitive.

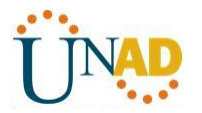

| R1 😂 🗆 🛛 🗙                                                                                                    |
|----------------------------------------------------------------------------------------------------|
| Physical Config CLI                                                                                                    |
| IOS Command Line Interface                                                                                                    |
| A 32768K bytes of ATA CompactFlash (Read/Write)<br>Cisco IOS Software, 1841 Software (C1841-IPBASE-M), Version 12.3(14)T7, RELEASE<br>SOFTWARE (fc2)<br>Technical Support: http://www.cisco.com/techsupport<br>Copyright (c) 1986-2006 by Cisco Systems, Inc.<br>Compiled Mon 15-May-06 14:54 by pt_team |
| Press RETURN to get started!                                                                                                    |
| <pre>%LINEPROTO-5-UPDOWN: Line protocol on Interface FastEthernet0/0, changed state to<br/>up</pre>                                                                                                    |
| <pre>%LINEPROTO-5-UPDOWN: Line protocol on Interface FastEthernet0/1, changed state to<br/>up</pre>                                                                                                    |
| %LINEPROTO-5-UPDOWN: Line protocol on Interface Ethernet0/0/0, changed state to up                                                                                                    |
| <pre>%LINEPROTO-5-UPDOWN: Line protocol on Interface Ethernet0/1/0, changed state to up</pre>                                                                                                    |
| R1>enable E                                                                                                    |
| <pre>Ri#conf t<br/>Enter configuration commands, one per line. End with CNTL/2.<br/>R1(config) #ip access-list standard File_Server_Restrictions<br/>R1(config-std-nacl)#permit host 192.168.20.4<br/>R1(config-std-nacl)#deny any<br/>R1(config-std-nacl)#deny any</pre>                                |

#### Step 3: Apply the named ACL.

a. Apply the ACL outbound on the interface Fast Ethernet 0/1.

R1(config-if)# ip access-group File\_Server\_Restrictions out

b. Save the configuration.

```
R1‡conf t

Enter configuration commands, one per line. End with CNTL/Z.

R1(config-if)‡int f0/1

R1(config-if)‡ip access-group File_Server_Restrictions out

R1(config-if)‡do wr

Building configuration...

[OK]

R1(config-if)‡

R1(config-if)‡

R1(config-if)‡
```

#### Part 2: Verify the ACL Implementation

#### Step 1: Verify the ACL configuration and application to the interface.

Use the **show access-lists** command to verify the ACL configuration. Use the **show run** or **show ip interface fastethernet 0/1** command to verify that the ACL is applied correctly to the interface.

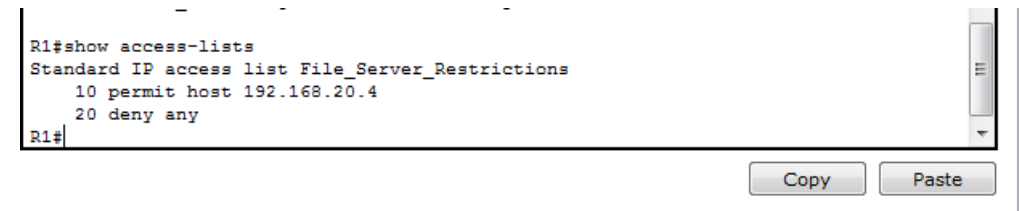

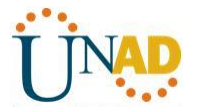

| Rl‡show ip interface fastethernet 0/1<br>FastEthernet0/1 is up, line protocol is up (connected)<br>Internet address is 192.168.200.1/24<br>Broadcast address is 255.255.255<br>Address determined by setup command<br>MTU is 1500 bytes<br>Helper address is not set<br>Directed broadcast forwarding is disabled<br>Outgoing access list is File_Server_Restrictions<br>Inbound access list is not set<br>Proxy ARP is enabled<br>Security level is default<br>Split horizon is enabled<br>ICMP unreachables are always sent<br>ICMP mask replies are never sent<br>IP fast switching is disabled<br>IP fast switching is disabled<br>IP Flow switching is disabled<br>IP Fast switching is disabled<br>IP Fast switching turbo vector<br>IP multicast fast switching is disabled<br>IP multicast distributed fast switching is disabled<br>Router Discovery is disabled<br>More | E<br>T<br>Copy Paste |  |
|----------------------------------------------------------------------------------------------------|----------------------|--|
| IP output packet accounting is disabled<br>IP access violation accounting is disabled<br>TCP/IP header compression is disabled<br>RTP/IP header compression is disabled<br>Probe proxy name replies are disabled<br>Policy routing is disabled<br>Network address translation is disabled<br>BGP Policy Mapping is disabled<br>Input features: MCI Check<br>WCCP Redirect outbound is disabled<br>WCCP Redirect inbound is disabled                                                                                                    |                      |  |

# Step 2: Verify that the ACL is working properly.

WCCP Redirect exclude is disabled

All three workstations should be able to ping the **Web Server**, but only **PC1** should be able to ping the **File Server**.

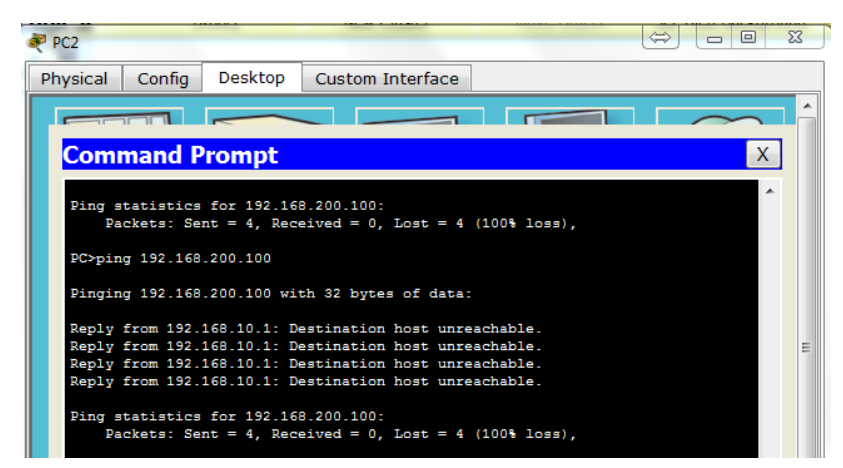

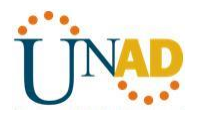

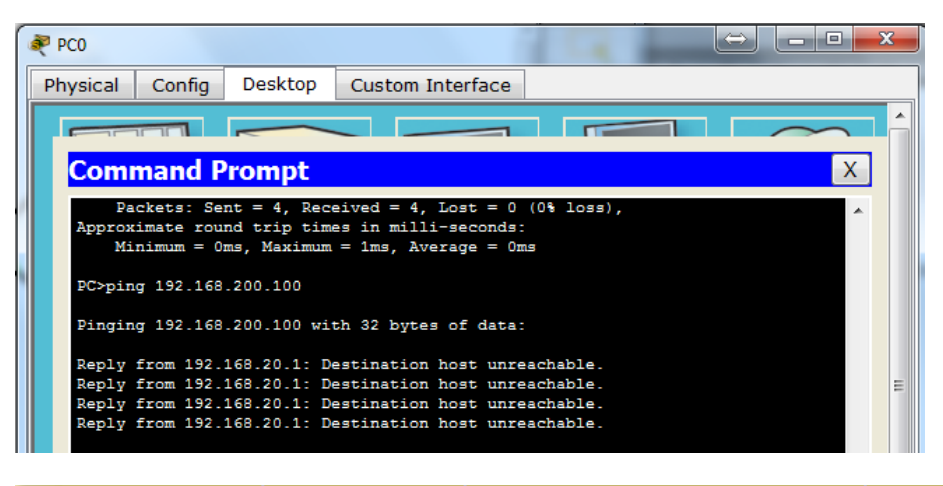

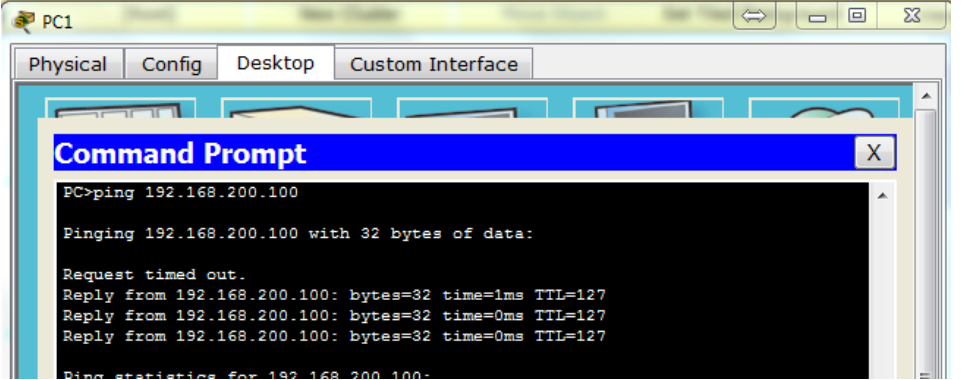

# **Cumplimiento actividad**

# **Activity Results**

# Time Elapsed: 01:41:59

| c | ongratulations Guest! You completed the<br>Overall Feedback Assessment Items                      | activity.<br>Connectivity | Tests              |                                       |           |                                  |
|---|---------------------------------------------------------------------------------------------------|---------------------------|--------------------|---------------------------------------|-----------|----------------------------------|
|   | Expand/Collapse All                                                                               | -                         |                    | Score                                 | : 10      | 00/100                           |
|   | Assessment Items                                                                                  | Status                    | Point              | Item Count                            | : 2/      | 2                                |
|   | Retwork     R1     ACL     File_Server_Restric     Ports     FastEthernet0/1     Access-group Out | Correct<br>Correct        | 0<br>80<br>0<br>20 | Component<br>IPv4 Standard ACL Implen | nentation | Items/Total Score<br>2/2 100/100 |

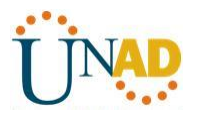

8.3.3.6 Práctica de laboratorio: configuración de OSPFv3 básico de área única

Topología

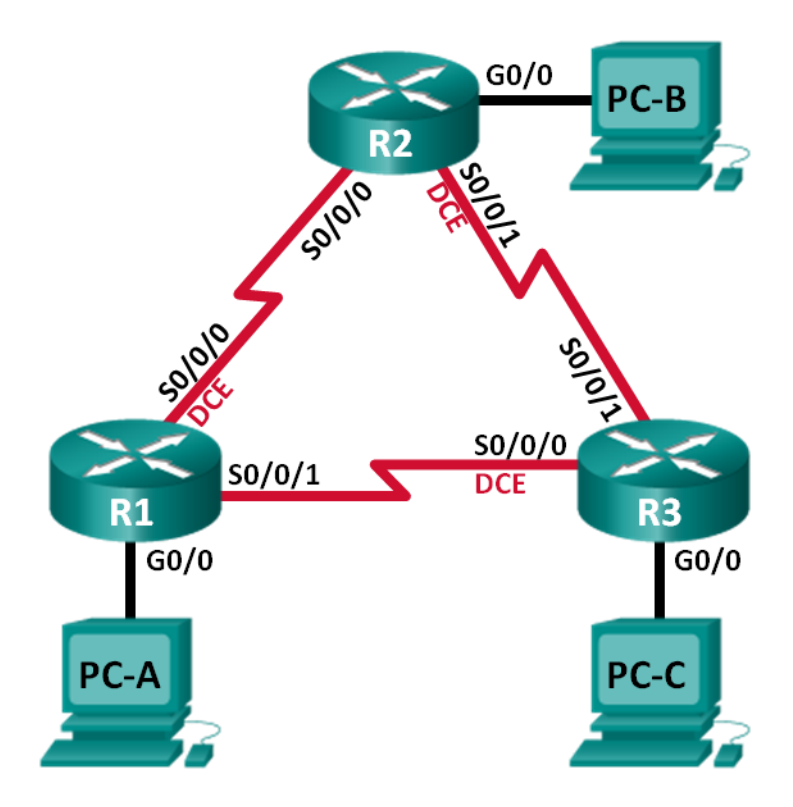

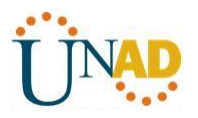

#### Tabla de direccionamiento

| Dispositivo | Interfaz     | Dirección IPv6                               | Gateway<br>predeterminado |
|-------------|--------------|----------------------------------------------|---------------------------|
| R1          | G0/0         | 2001:DB8:ACAD:A::1/64<br>FE80::1 link-local  | No aplicable              |
|             | S0/0/0 (DCE) | 2001:DB8:ACAD:12::1/64<br>FE80::1 link-local | No aplicable              |
|             | S0/0/1       | 2001:DB8:ACAD:13::1/64<br>FE80::1 link-local | No aplicable              |
| R2          | G0/0         | 2001:DB8:ACAD:B::2/64<br>FE80::2 link-local  | No aplicable              |
|             | S0/0/0       | 2001:DB8:ACAD:12::2/64<br>FE80::2 link-local | No aplicable              |
|             | S0/0/1 (DCE) | 2001:DB8:ACAD:23::2/64<br>FE80::2 link-local | No aplicable              |
| R3          | G0/0         | 2001:DB8:ACAD:C::3/64<br>FE80::3 link-local  | No aplicable              |
|             | S0/0/0 (DCE) | 2001:DB8:ACAD:13::3/64<br>FE80::3 link-local | No aplicable              |
|             | S0/0/1       | 2001:DB8:ACAD:23::3/64<br>FE80::3 link-local | No aplicable              |
| PC-A        | NIC          | 2001:DB8:ACAD:A::A/64                        | FE80::1                   |
| PC-B        | NIC          | 2001:DB8:ACAD:B::B/64                        | FE80::2                   |
| PC-C        | NIC          | 2001:DB8:ACAD:C::C/64                        | FE80::3                   |

Objetivos

Parte 1: armar la red y configurar los parámetros básicos de los dispositivos

Parte 2: configurar y verificar el routing OSPFv3

Parte 3: configurar interfaces pasivas OSPFv3

# Información básica/situación

El protocolo OSPF (Open Shortest Path First) es un protocolo de routing de estado de enlace para las redes IP. Se definió OSPFv2 para redes IPv4, y OSPFv3 para redes IPv6.

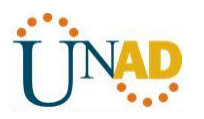

En esta práctica de laboratorio, configurará la topología de la red con routing OSPFv3, asignará ID de router, configurará interfaces pasivas y utilizará varios comandos de CLI para ver y verificar la información de routing OSPFv3.

**Nota**: los routers que se utilizan en las prácticas de laboratorio de CCNA son routers de servicios integrados (ISR) Cisco 1941 con IOS de Cisco versión 15.2(4)M3 (imagen universalk9). Pueden utilizarse otros routers y otras versiones del IOS de Cisco. Según el modelo y la versión de IOS de Cisco, los comandos disponibles y los resultados que se obtienen pueden diferir de los que se muestran en las prácticas de laboratorio. Consulte la tabla Resumen de interfaces del router que se encuentra al final de esta práctica de laboratorio para obtener los identificadores de interfaz correctos.

**Nota**: asegúrese de que los routers se hayan borrado y no tengan configuraciones de inicio. Si no está seguro, consulte con el instructor.

# **Recursos necesarios**

- 3 routers (Cisco 1941 con IOS de Cisco versión 15.2(4)M3, imagen universal o similar)
- 3 computadoras (Windows 7, Vista o XP con un programa de emulación de terminal, como Tera Term)
- Cables de consola para configurar los dispositivos con IOS de Cisco mediante los puertos de consola
- Cables Ethernet y seriales, como se muestra en la topología

# Parte 8: armar la red y configurar los parámetros básicos de los dispositivos

En la parte 1, establecerá la topología de la red y configurará los parámetros básicos en los equipos host y los routers.

Paso 1: realizar el cableado de red tal como se muestra en la topología.

Paso 2: inicializar y volver a cargar los routers según sea necesario.

# Paso 3: configurar los parámetros básicos para cada router.

- a. Desactive la búsqueda del DNS.
- b. Configure el nombre del dispositivo como se muestra en la topología.
- c. Asigne **class** como la contraseña del modo EXEC privilegiado.
- d. Asigne **cisco** como la contraseña de vty.
- e. Configure un mensaje MOTD para advertir a los usuarios que se prohíbe el acceso no autorizado.
- f. Configure logging synchronous para la línea de consola.
- g. Cifre las contraseñas de texto no cifrado.

h. Configure las direcciones link-local y de unidifusión IPv6 que se indican en la tabla de direccionamiento para todas las interfaces.

i. Habilite el routing de unidifusión IPv6 en cada router.

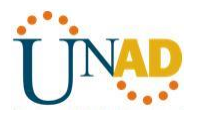

j. Copie la configuración en ejecución en la configuración de inicio

| 🖉 К1                                               |                                                                    |                    |            |                                            |                |                   |          |  |  |  |  |  |
|----------------------------------------------------|--------------------------------------------------------------------|--------------------|------------|--------------------------------------------|----------------|-------------------|----------|--|--|--|--|--|
| Physical                                           | Config                                                             | CLI                |            |                                            |                |                   |          |  |  |  |  |  |
|                                                    |                                                                    |                    |            | iOS Command Line In                        | terface        |                   |          |  |  |  |  |  |
| Piter                                              |                                                                    |                    |            |                                            | centace        |                   |          |  |  |  |  |  |
| R1#conf                                            | R1#conf t                                                          |                    |            |                                            |                |                   |          |  |  |  |  |  |
| Enter co                                           | Enter configuration commands, one per line. End with CNTL/Z.       |                    |            |                                            |                |                   |          |  |  |  |  |  |
| R1 (confi                                          | R1(config) #no 1p domain-100Kup<br>R1(config) #enable secret class |                    |            |                                            |                |                   |          |  |  |  |  |  |
| R1(confi                                           | R1(config) #line console 0                                         |                    |            |                                            |                |                   |          |  |  |  |  |  |
| R1 (confi<br>R1 (confi                             | R1(config-line) #password cisco                                    |                    |            |                                            |                |                   |          |  |  |  |  |  |
| R1 (confi                                          | R1(config-line)#line vty 0 5                                       |                    |            |                                            |                |                   |          |  |  |  |  |  |
| R1(config-line) #passsword cisco                   |                                                                    |                    |            |                                            |                |                   |          |  |  |  |  |  |
| <pre>% Invalid input detected at '^' marker.</pre> |                                                                    |                    |            |                                            |                |                   |          |  |  |  |  |  |
| R1(confi                                           | σ-line)≢pa                                                         | assword            | d c        | isco                                       |                |                   |          |  |  |  |  |  |
| R1 (confi                                          | g-line) #10                                                        | ogin               |            |                                            |                |                   |          |  |  |  |  |  |
| R1 (confi                                          | g-line)#lo                                                         | ogging             | sy         | nchronous                                  |                |                   |          |  |  |  |  |  |
| R1 (confi<br>R1 (confi                             | g-ine)‡pa<br>g)‡service                                            | anner m<br>e passw | mot<br>wor | i "Esta pronibido el acce:<br>d-encryption | so no autoriza | ido . "           |          |  |  |  |  |  |
| R1(confi                                           | g)#ipv6 u                                                          | nicast-            | -ro        | iting                                      |                |                   |          |  |  |  |  |  |
| R1 (confi                                          | g) #int g0,                                                        | /0                 |            | 2001-000-2020-2-11/01                      |                |                   |          |  |  |  |  |  |
| KI (confi                                          | g-ir)#ipv(                                                         | o addes            | 35         | 2001:DB8:AGAD:A::1/64                      |                |                   |          |  |  |  |  |  |
| % Invali                                           | d input de                                                         | etected            | d a        | t '°' marker.                              |                |                   |          |  |  |  |  |  |
| R1(confi                                           | g-if) #ipv(                                                        | 6 addre            | ess        | 2001:DB8:ACAD:A::1/64                      |                |                   |          |  |  |  |  |  |
| R1 (confi                                          | g-if) #ipv(                                                        | 6 addre            | ess        | FE80::1 link-local                         |                |                   |          |  |  |  |  |  |
| R1 (confi<br>R1 (confi                             | g-ir) #exit<br>g) #int s0/                                         | c<br>/0/0          |            |                                            |                |                   |          |  |  |  |  |  |
| R1 (confi                                          | g-if) #ipv                                                         | 6 addre            | ess        | 2001:DB8:ACAD:12::1/64                     |                |                   |          |  |  |  |  |  |
| R1 (confi                                          | g-if) #ipv                                                         | 6 addre            | ess        | FE80::1 link-local                         |                |                   |          |  |  |  |  |  |
| RI (CONTI                                          | g-ir)‡no s                                                         | snutdow            | wn         |                                            |                |                   |          |  |  |  |  |  |
| 🌮 R2                                               |                                                                    |                    |            | _                                          | _              | $\Leftrightarrow$ | - • ×    |  |  |  |  |  |
|                                                    | 1                                                                  |                    |            | Land Land Long                             |                |                   |          |  |  |  |  |  |
| Physical                                           | Config                                                             | CLI                |            |                                            |                |                   |          |  |  |  |  |  |
|                                                    |                                                                    |                    |            | IOS Command Line I                         | nterface       |                   |          |  |  |  |  |  |
|                                                    |                                                                    |                    |            |                                            |                |                   |          |  |  |  |  |  |
| R2‡conf                                            | t                                                                  |                    |            | da one nor line End u                      | th CNTL/7      |                   | <u>^</u> |  |  |  |  |  |
| R2 (conf:                                          | iq) #no ip                                                         | domain             | n-1        | ookup                                      | ICH CNIL/2.    |                   |          |  |  |  |  |  |
| R2 (conf:                                          | ig)‡enable                                                         | e secre            | et         | lass                                       |                |                   |          |  |  |  |  |  |
| R2 (conf:                                          | ig)‡line c                                                         | console            | ≞_0        |                                            |                |                   |          |  |  |  |  |  |
| R2 (conf:                                          | ig-line)#p                                                         | login              | ca         | 1300                                       |                |                   |          |  |  |  |  |  |
| R2 (conf:                                          | ig-line)#1                                                         | line vt            | сy         | ) 5                                        |                |                   |          |  |  |  |  |  |
| R2 (conf:                                          | ig-line)‡p                                                         | passwor            | rd         | risco                                      |                |                   |          |  |  |  |  |  |
| R2 (conf:<br>R2 (conf:                             | ig-line)#1<br>ig-line)#1                                           | Login              | ~ -        | mahronous                                  |                |                   |          |  |  |  |  |  |
| R2 (conf:                                          | ig-line)#1                                                         | banner             | mo         | d "Prohibido el acceso n                   | o autorizado.' |                   |          |  |  |  |  |  |
| R2 (conf:                                          | ig) #servic                                                        | e pass             | swo        | rd-encryption                              |                |                   |          |  |  |  |  |  |
| R2 (conf:                                          | ig)#ipv6 u                                                         | unicast            | t-r        | outing                                     |                |                   |          |  |  |  |  |  |
| R2 (conf:<br>R2 (conf:                             | ig-if)#inv                                                         | 1/0<br>76 addr     | ree        | 2001:DB8:ACAD-B2/64                        |                |                   |          |  |  |  |  |  |
| R2 (conf:                                          | ig-if)#ipv                                                         | 76 addr            | res        | FE80::2 link-local                         |                |                   |          |  |  |  |  |  |
| R2 (conf:                                          | ig-if)‡no                                                          | shutdo             | own        |                                            |                |                   |          |  |  |  |  |  |
| P2 (confi                                          | id-if)#                                                            |                    |            |                                            |                |                   |          |  |  |  |  |  |
| %LINK-5-                                           | -CHANGED:                                                          | Interf             | fac        | GigabitEthernet0/0, cha                    | nged state to  | up                |          |  |  |  |  |  |
|                                                    |                                                                    |                    |            |                                            |                |                   |          |  |  |  |  |  |
| %LINEPRO                                           | )TO-5-UPDC                                                         | OWN: Li            | ine        | protocol on Interface Gi                   | gabitEthernet( | 0/0, change       | d state  |  |  |  |  |  |
| to up                                              |                                                                    |                    |            |                                            |                |                   |          |  |  |  |  |  |
| R2(config-if) #exit                                |                                                                    |                    |            |                                            |                |                   |          |  |  |  |  |  |
| R2(config) #int s0/0/0                             |                                                                    |                    |            |                                            |                |                   |          |  |  |  |  |  |
| R2(config-if) #ipv6 address 2001:DB8:ACAD:12::2/64 |                                                                    |                    |            |                                            |                |                   |          |  |  |  |  |  |
| R2 (conf:<br>R2 (conf:                             | ig-if)#1pv                                                         | shutdo             | own        | FRONT Z TINK-TOCAL                         |                |                   |          |  |  |  |  |  |
|                                                    |                                                                    |                    |            |                                            |                |                   | _        |  |  |  |  |  |
| R2 (conf:                                          | ig−if)‡                                                            | _                  | _          |                                            |                |                   | =        |  |  |  |  |  |
| %LINK-5-                                           | -CHANGED:                                                          | Interf             | fac        | e Serial0/0/0, changed st                  | ate to up      |                   |          |  |  |  |  |  |
| R2 (conf:                                          | ig-if)‡iov                                                         | 76 addr            | res        | FE80::2 link-local                         |                |                   |          |  |  |  |  |  |
| ST.TNF DD(                                         | DTO-5-HPDO                                                         | WN - T.i           | ine        | protocol on Interface Se                   | riel0/0/0 ch   | anged state       | to up    |  |  |  |  |  |
|                                                    |                                                                    |                    |            |                                            |                | Сору              | Paste    |  |  |  |  |  |
|                                                    |                                                                    |                    |            |                                            |                |                   |          |  |  |  |  |  |

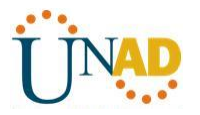

Paso 4: configurar los equipos host.

| 9 | ₹ PC-8 |                                                        |                                                         |                                      |                                                |      |         |  |  |  |
|---|--------|--------------------------------------------------------|---------------------------------------------------------|--------------------------------------|------------------------------------------------|------|---------|--|--|--|
|   | P      | nysical                                                | Config                                                  | Desktop                              | Custom Interface                               |      |         |  |  |  |
|   |        | IP Co<br>IP Cor<br>DHC<br>IP Addr<br>Subnet<br>Default | nfiguration<br>P<br>ess<br>Mask<br>Gateway              | o <b>tion</b>                        | c                                              | X    |         |  |  |  |
|   |        | DNS Se<br>- IPv6 C<br>O DHC<br>IPv6 Ac<br>Link Loc     | rver<br>Configurati<br>P ⊚ Auto<br>Idress<br>cal Addres | on<br>Config (a)<br>2001:<br>s FE80: | Static<br>DB8:ACAD:B::B<br>:290:2BFF:FE75:5E0E | / 64 | E<br>Dr |  |  |  |
|   |        | IPv6 Ga                                                | ateway                                                  | FE80:                                | :2                                             |      |         |  |  |  |

#### Paso 5: Probar la conectividad.

Los routers deben poder hacerse ping entre sí, y cada computadora debe poder hacer ping a su gateway predeterminado. Las computadoras no pueden hacer ping a otras computadoras hasta que no se haya configurado el routing OSPFv3. Verifique y resuelva los problemas, si es necesario.

| 1 | PC-B                             |                                                     |                                                           |                                                                                                    |                    | ) 🗆 🗙     |
|---|----------------------------------|-----------------------------------------------------|-----------------------------------------------------------|----------------------------------------------------------------------------------------------------|--------------------|-----------|
|   | Physical                         | Config                                              | Desktop                                                   | Custom Interface                                                                                                 |                    |           |
|   |                                  |                                                     |                                                           |                                                                                                    |                    | <b></b> ^ |
|   | Com                              | mand P                                              | rompt                                                     |                                                                                                    |                    | X         |
|   | Packet<br>PC>pir<br>Pingir       | ; Tracer P<br>ng FE80::2<br>ng FE80::2              | C Command L:<br>with 32 by                                | ine 1.0<br>tes of data:                                                                                          |                    |           |
|   | Reply<br>Reply<br>Reply<br>Reply | from FE80<br>from FE80<br>from FE80<br>from FE80    | ::2: bytes=<br>::2: bytes=<br>::2: bytes=<br>::2: bytes=  | 32 time=52ms TTL=255<br>32 time=0ms TTL=255<br>32 time=0ms TTL=255<br>32 time=0ms TTL=255<br>32 time=0ms TTL=255 | 5                  | E         |
|   | Ping s<br>Pa<br>Approx<br>Mi     | statistics<br>ackets: Se<br>dimate rou<br>nimum = O | for FE80:::<br>nt = 4, Rec<br>nd trip time<br>ms, Maximum | 2:<br>aived = 4, Lost = 0<br>as in milli-seconds:<br>= 52ms, Average = 1                                         | (0% loss),<br>.3ms |           |

# Parte 9: configurar el routing OSPFv3

En la parte 2, configurará el routing OSPFv3 en todos los routers de la red y, luego, verificará que las tablas de routing se hayan actualizado correctamente.

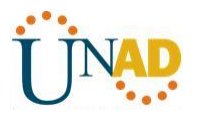

#### Paso 1: asignar ID a los routers.

OSPFv3 sigue utilizando una dirección de 32 bits para la ID del router. Debido a que no hay direcciones IPv4 configuradas en los routers, asigne manualmente la ID del router mediante el comando **router-id**.

a. Emita el comando **ipv6 router ospf** para iniciar un proceso OSPFv3 en el router.

# R1(config)# ipv6 router ospf 1

Nota: la ID del proceso OSPF se mantiene localmente y no tiene sentido para los otros routers de la red.

b. Asigne la ID de router OSPFv3 **1.1.1.1** al R1.

# R1(config-rtr)# router-id 1.1.1.1

c. Inicie el proceso de routing de OSPFv3 y asigne la ID de router **2.2.2.2** al R2 y la ID de router **3.3.3.3** al R3.

d. Emita el comando **show ipv6 ospf** para verificar las ID de router de todos los routers.

#### R2# show ipv6 ospf

# Routing Process "ospfv3 1" with ID 2.2.2.2

Event-log enabled, Maximum number of events: 1000, Mode: cyclic

Router is not originating router-LSAs with maximum metric

#### <Output Omitted>

| 🂐 R1                                                                                                    |                                                                                                    |                                                                               |                                                                                                    |              |         | x   |
|----------------------------------------------------------------------------------------------------|----------------------------------------------------------------------------------------------------|-------------------------------------------------------------------------------|----------------------------------------------------------------------------------------------------|--------------|---------|-----|
| Physical                                                                                                    | Config                                                                                                    | CLI                                                                           |                                                                                                    |              |         |     |
|                                                                                                    |                                                                                                    |                                                                               | IOS Command Line Interface                                                                                                    |              |         |     |
| R1(config<br>%OSPFv3-4<br>manually<br>R1(config<br>R1(config                                                         | -rtr) #sho                                                                                                    | outer o<br>OSPFv<br>ter-id<br>w ipv6                                          | ands, one per line. End with CWIP/2.<br>spf 1<br>3 process 1 could not pick a router-ic<br>1.1.1.1<br>ospf                                                                                                    | d,please com | nfigure | *   |
| % Invalid                                                                                                    | înput de                                                                                                    | tected                                                                        | at '^' marker.                                                                                                    |              |         |     |
| R1(config                                                                                                    | -rtr) #sho                                                                                                    | w ipv6                                                                        | ospfl                                                                                                    |              |         |     |
| % Invalid                                                                                                    | input de                                                                                                    | tected                                                                        | at '^' marker.                                                                                                    |              |         |     |
| R1(config<br>R1(config<br>R1#<br>%SYS-5-C0                                                                           | -rtr) #exi<br>) #exit<br>NFIG_I: C                                                                                           | t<br>Configu                                                                  | red from console by console                                                                                                    |              |         |     |
| Rl‡show i<br>Routing<br>SPF sche<br>Minimum<br>LSA grou<br>Interfac<br>Retransm<br>Number o<br>Number o<br>Reference | pv6 ospf<br>Process "<br>dule dela<br>LSA inter<br>p pacing<br>e flood p<br>ission pa<br>f externa<br>f areas i<br>e bandwid | ospfv3<br>y 5 se<br>val 5<br>timer<br>acing<br>t<br>l LSA<br>n this<br>th uni | 1" with ID 1.1.1.1<br>rs, Hold time between two SPFs 10 secs<br>secs. Minimum LSA arrival 1 secs<br>240 secs<br>timer 33 msecs<br>imer 66 msecs<br>0. Checksum Sum 0x000000<br>router is 0.0 normal 0 stub 0 nssa<br>t is 100 mbps | 3            |         | III |

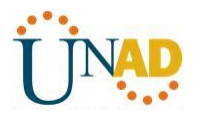

| 🖗 R2                                                                                                    |
|----------------------------------------------------------------------------------------------------|
| Physical Config CLI                                                                                                    |
| IOS Command Line Interface                                                                                                    |
| R2>en<br>Password:<br>R2#ipv6 router ospf 1<br>* Invalid input detected at '^' marker.<br>R2#conf t<br>Enter configuration commands, one per line. End with CNTL/2.<br>R2(config)#ipv6 router ospf 1<br>%OSPFv3-4-NORTRID: OSPFv3 process 1 could not pick a router-id, please configure<br>manually<br>R2(config-rtr)#router-id 2.2.2.2<br>R2(config-rtr)#exit<br>R2(config)#exit<br>R2(config)#exit<br>R2<br>*SYS-5-CONFIG_I: Configured from console by console<br>R2#ahow ipv6 ospf<br>Routing Process "ospfv3 1" with ID 2.2.2.2<br>SFF schedule delay 5 secs. Mold time between two SPFs 10 secs<br>Minimum LSA interval 5 secs. Minimum LSA arrival 1 secs<br>LSA group pacing timer 240 secs<br>Interface flood pacing timer 33 msecs<br>Retransmission pacing timer 66 msecs<br>Number of areas in this router is 0. 0 normal 0 stub 0 nssa<br>Reference bandwidth unit is 100 mbps |
|                                                                                                    |
| Physical Config CLI                                                                                                    |
| IOS Command Line Interface                                                                                                    |

| IOS Command Line Interface                                                       |   |
|----------------------------------------------------------------------------------|---|
| User Access Verification                                                         | ^ |
| Password:                                                                        |   |
| R3>en                                                                            |   |
| Password:                                                                        |   |
| Enter configuration commands, one per line. End with CNTL/Z.                     |   |
| R3(config)#ipv6 router ospf 1                                                    |   |
| \$OSPFv3-4-NORTRID: OSPFv3 process 1 could not pick a router-id,please configure |   |
| manually                                                                         |   |
| R3(config=rtr)#router=1a 3.3.3.3                                                 |   |
| R3 (config=rtr) #exit                                                            |   |
| R3(CONFIG) #exit                                                                 |   |
| *S¥<br>\$SYS-5-CONFIG_I: Configured from console by console                      |   |
| R3#show ipv6 ospf                                                                |   |
| Routing Process "ospfv3 1" with ID 3.3.3.3                                       |   |
| SPF schedule delay 5 secs, Hold time between two SPFs 10 secs                    |   |
| Minimum LSA interval 5 secs. Minimum LSA arrival 1 secs                          |   |
| LSA group pacing timer 240 secs                                                  |   |
| Interface flood pacing timer 33 msecs                                            |   |
| Retransmission pacing timer 66 msecs                                             |   |
| Number of external LSA 0. Checksum Sum 0x000000                                  |   |
| Number of areas in this router is 0. 0 normal 0 stub 0 nssa                      | Ξ |
| Reference bandwidth unit is 100 mbps                                             |   |

# Paso 2: configurar OSPFv6 en el R1.

Con IPv6, es común tener varias direcciones IPv6 configuradas en una interfaz. La instrucción network se eliminó en OSPFv3. En cambio, el routing OSPFv3 se habilita en el nivel de la interfaz.

# UNAD

# UNIVERSIDAD NACIONAL ABIERTA Y A DISTANCIA

a. Emita el comando **ipv6 ospf 1 area 0** para cada interfaz en el R1 que participará en el routing OSPFv3.

R1(config)# interface g0/0

R1(config-if)# ipv6 ospf 1 area 0

R1(config-if)# interface s0/0/0

R1(config-if)# ipv6 ospf 1 area 0

R1(config-if)# interface s0/0/1

R1(config-if)# ipv6 ospf 1 area 0

**Nota**: la ID del proceso debe coincidir con la ID del proceso que usó en el paso 1a.

| 🏹 R1                  |                          | -                |                                      |
|-----------------------|--------------------------|------------------|--------------------------------------|
| Physical              | Config                   | CLI              |                                      |
|                       |                          |                  | IOS Command Line Interface           |
| Password              | :                        | Cation           |                                      |
| R1>en<br>Password     | :                        |                  |                                      |
| R1#conf<br>Enter com  | t<br>nfiguratio          | on comm          | ands, one per line. End with CNTL/Z. |
| R1(confi<br>R1(confi  | g)#int g0/<br>g-if)#ipv@ | 0<br>Sospf       | 1 area 0                             |
| R1(confi<br>R1(confi  | g-if)#inte<br>g-if)#ipv@ | erface<br>5 ospf | s0/0/0<br>1 area 0                   |
| R1(confi<br>R1(confi  | g-if)#inte<br>g-if)#ipv@ | erface<br>5 ospf | ≤0/0/1<br>1 area 0                   |
| R1(confi<br>R1#       | g-if)‡end                |                  |                                      |
| %SYS-5-C              | ONFIG_I: C               | Configu          | red from console by console          |
| R1#show :<br>IPv6 Rou | ipv6 proto<br>ting Proto | cols<br>col is   | "connected"                          |
| IPv6 Rou              | ting Proto               | col is           | "ND"                                 |
| Interf                | aces (Area               | 10)              | USPI I                               |
| Seri                  | al0/0/0                  | 10/0             |                                      |
| Seri<br>Redist        | al0/0/1<br>ribution:     |                  |                                      |
| None                  |                          |                  |                                      |
| R1#                   |                          |                  |                                      |

b. Asigne las interfaces en el R2 y el R3 al área 0 de OSPFv3. Al agregar las interfaces al área 0, debería ver mensajes de adyacencia de vecino.

R1#

\*Mar 19 22:14:43.251: %OSPFv3-5-ADJCHG: Process 1, Nbr 2.2.2.2 on Serial0/0/0 from LOADING to FULL, Loading Done

R1#

\*Mar 19 22:14:46.763: %OSPFv3-5-ADJCHG: Process 1, Nbr 3.3.3.3 on Serial0/0/1 from LOADING to FULL, Loading Done

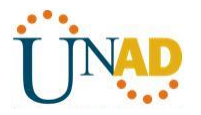

| 🥐 R2 😂 🗖 🖉 🗶                                                                                                    |
|----------------------------------------------------------------------------------------------------|
| Physical Config CLI                                                                                                    |
| IOS Command Line Interface                                                                                                    |
| <pre>Password:<br/>R2\$conf t<br/>Enter configuration commands, one per line. End with CNTL/Z.<br/>R2(config)#interface g0/0<br/>R2(config-if)#)# ipv6 ospf 1 area 0<br/>^<br/>* Invalid input detected at '0' marker</pre>             |
| <pre>R2(config-if)#)#ipv6 ospf 1 area 0 % Invalid input detected at '^' marker.</pre>                                                                                                    |
| R2(config-if) #ipv6 ospf 1 area 0<br>R2(config-if) #interface s0/0/0<br>R2(config-if) #ipv6 ospf 1 area 0<br>R2(config-if) #<br>18:49:06: %OSPFv3-5-ADJCHG: Process 1, Nbr 1.1.1.1 on Serial0/0/0 from LOADING to<br>FULL, Loading Done |
| R2(config-if);interface s0/0/1<br>R2(config-if);ipv6 ospf 1 area 0<br>R2(config-if);end<br>R2#<br>\$SYS-5-CONFIG_I: Configured from console by console                                                                                  |
| R2#<br>18:51:34: %OSPFv3-5-ADJCHG: Process 1, Nbr 3.3.3.3 on Serial0/0/1 from LOADING to<br>FULL, Loading Done                                                                                                    |

| 1 |                                                                                                    | X |  |
|---|----------------------------------------------------------------------------------------------------|---|--|
|   | Physical Config CLI                                                                                    |   |  |
|   | IOS Command Line Interface                                                                             |   |  |
|   | Password:                                                                                              | * |  |
|   | R3>class                                                                                               |   |  |
|   | % Unknown command or computer name, or unable to find computer address                                 |   |  |
| 1 | R3>en<br>Password:<br>D3faonf t                                                                        |   |  |
|   | Enter configuration commands, one per line. End with CNTL/Z.<br>R3(config)#interface g0/0              |   |  |
|   | R3(config-if)#1pVb ospf 1 area 0<br>R3(config-if)#interface s0/0/0<br>R3(config-if)#ipV6 ospf 1 area 0 |   |  |
|   | R3(config-if) #interface s0/0/1<br>R3(config-if) #                                                     |   |  |
|   | 18:51:13: &OSPFv3-5-ADJCHG: Process 1, Nbr 1.1.1.1 on Serial0/0/0 from LOADING to FULL, Loading Done   |   |  |
|   | R3(config-if)#ipv6 ospf 1 area 0<br>R3(config-if)#                                                     |   |  |
|   | 18:51:26: MOSPFV3-5-ADJCHG: Process 1, Nbr 2.2.2.2 on Serial0/0/1 from LOADING to FULL, Loading Done   |   |  |
|   | end<br>R3‡                                                                                             |   |  |
|   | <pre>%SYS-5-CONFIG_I: Configured from console by console</pre>                                         | = |  |

# Paso 3: verificar vecinos de OSPFv3.

Emita el comando **show ipv6 ospf neighbor** para verificar que el router haya formado una adyacencia con los routers vecinos. Si no se muestra la ID del router vecino o este no se muestra en el estado FULL, los dos routers no formaron una adyacencia OSPF.

# R1# show ipv6 ospf neighbor

OSPFv3 Router with ID (1.1.1.1) (Process ID 1)

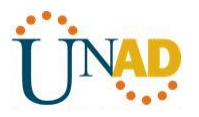

| Neighbor ID | Pri State | Dead Time  | Interface ID Interface |
|-------------|-----------|------------|------------------------|
| 3.3.3.3     | 0 FULL/ - | 00:00:39 6 | Serial0/0/1            |
| 2.2.2.2     | 0 FULL/ - | 00:00:36 6 | Serial0/0/0            |

|   | 🏹 R1                                                                       |                                                            |                                                               |                                                                    |                                                       |                            |                                  |                                         | ] > | 3 |
|---|----------------------------------------------------------------------------|------------------------------------------------------------|---------------------------------------------------------------|--------------------------------------------------------------------|-------------------------------------------------------|----------------------------|----------------------------------|-----------------------------------------|-----|---|
| ſ | Physical                                                                   | Config                                                     | CLI                                                           |                                                                    |                                                       |                            |                                  |                                         |     |   |
| ſ |                                                                            |                                                            |                                                               | IOS                                                                | Command                                               | l Line Iı                  | nterface                         |                                         |     |   |
|   | R1#<br>R1#show<br><1-655<br>border<br>databa<br>interf<br>neighb<br>virtua | ipv6 ospf<br>35><br>-routers<br>se<br>ace<br>or<br>1-links | ?<br>Proces<br>Border<br>Databa<br>Interf<br>Neighb<br>Virtua | s ID num<br>and Bon<br>se summa<br>ace info<br>or list<br>l link : | mber<br>undary Rout<br>ary<br>ormation<br>information | er Inform                  | nation                           |                                         | *   |   |
|   | <pre> <cr> R1#show  R1#  R1#  R1#  R1#  R1#  R1#  R1#</cr></pre>           | ipv6 ospf                                                  | neighb                                                        | or                                                                 |                                                       |                            |                                  |                                         |     |   |
|   | 18:49:31<br>FULL, Lo<br>18:51:45<br>FULL, Lo                               | : %OSPFv3<br>ading Don<br>: %OSPFv3<br>ading Don           | -5-ADJC<br>e<br>-5-ADJC<br>e                                  | HG: Pro<br>HG: Pro                                                 | cess 1, Nbr<br>cess 1, Nbr                            | 3.3.3.3                    | on Serial0/0/0<br>on Serial0/0/1 | ) from LOADING t                        | •   |   |
|   | Rl#cop r<br>Destinat<br>Building<br>[OK]<br>Rl#show                        | s<br>ion filen<br>configur<br>ipv6 ospf                    | ame [st<br>ation<br>neighb                                    | artup-ce<br>or                                                     | onfig]?                                               |                            |                                  |                                         |     |   |
|   | Neighbor<br>2.2.2.2<br>3.3.3.3<br>R1#                                      | ID P                                                       | ri St<br>0 FU<br>0 FU                                         | ate<br>LL/ -<br>LL/ -                                              | Dead<br>00:0<br>00:0                                  | Time 1<br>0:31 5<br>0:35 5 | Interface ID<br>5<br>5           | Interface<br>Serial0/0/0<br>Serial0/0/1 |     |   |

# Paso 4: verificar la configuración del protocolo OSPFv3.

El comando **show ipv6 protocols** es una manera rápida de verificar información fundamental de configuración de OSPFv3, incluidas la ID del proceso OSPF, la ID del router y las interfaces habilitadas para OSPFv3.

# R1# show ipv6 protocols

IPv6 Routing Protocol is "connected" IPv6 Routing Protocol is "ND" IPv6 Routing Protocol is "<mark>ospf 1</mark>"

Router ID 1.1.1.1

Number of areas: 1 normal, 0 stub, 0 nssa

Interfaces (Area 0):

Serial0/0/1

Serial0/0/0

GigabitEthernet0/0

Redistribution:

None

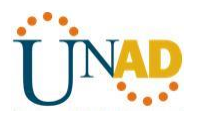

| Physical Config CLI                |          |
|------------------------------------|----------|
|                                    |          |
| IOS Co                             | mn       |
| RI <del>I</del>                    |          |
| R1#<br>D1+                         |          |
| 18:49:31: %OSPFv3-5-ADJCHG: Proces | s 1      |
| FULL, Loading Done                 |          |
|                                    |          |
| 18:51:45: %OSPFv3-5-ADJCHG: Proces | is 1     |
| FULL, Loading Done                 |          |
| R1#cop r s                         |          |
| Destination filename [startup-conf | ig]      |
| Building configuration             |          |
| [OK]                               |          |
| R1#show ipv6 ospf neighbor         |          |
| Neighbor ID Pri State              |          |
| 2.2.2.2 0 FULL/ -                  |          |
| 3.3.3.3 0 FULL/ -                  |          |
| R1#show ipv6 protocols             |          |
| IPv6 Routing Protocol is "connecte | <u>α</u> |
| IPv6 Routing Protocol is "ospf 1"  |          |
| Interfaces (Area 0)                |          |
| GigabitEthernet0/0                 |          |
| Serial0/0/0                        |          |
| Serial0/0/1                        |          |
| None                               |          |

# Paso 5: verificar las interfaces OSPFv3.

a. Emita el comando **show ipv6 ospf interface** para mostrar una lista detallada de cada interfaz habilitada para OSPF.

# R1# show ipv6 ospf interface

Serial0/0/1 is up, line protocol is up Link Local Address FE80::1, Interface ID 7 Area 0, Process ID 1, Instance ID 0, Router ID 1.1.1.1 Network Type POINT\_TO\_POINT, Cost: 64 Transmit Delay is 1 sec, State POINT\_TO\_POINT Timer intervals configured, Hello 10, Dead 40, Wait 40, Retransmit 5 Hello due in 00:00:05 Graceful restart helper support enabled Index 1/3/3, flood queue length 0 Next 0x0(0)/0x0(0)/0x0(0) Last flood scan length is 1, maximum is 1 Last flood scan time is 0 msec, maximum is 0 msec Neighbor Count is 1, Adjacent neighbor count is 1 Adjacent with neighbor 3.3.3.3 Suppress hello for 0 neighbor(s)

# UNAD

# UNIVERSIDAD NACIONAL ABIERTA Y A DISTANCIA

Serial0/0/0 is up, line protocol is up Link Local Address FE80::1, Interface ID 6 Area 0, Process ID 1, Instance ID 0, Router ID 1.1.1.1 Network Type POINT\_TO\_POINT, Cost: 64 Transmit Delay is 1 sec, State POINT\_TO\_POINT Timer intervals configured, Hello 10, Dead 40, Wait 40, Retransmit 5 Hello due in 00:00:00 Graceful restart helper support enabled Index 1/2/2, flood queue length 0 Next 0x0(0)/0x0(0)/0x0(0) Last flood scan length is 1, maximum is 2 Last flood scan time is 0 msec, maximum is 0 msec Neighbor Count is 1, Adjacent neighbor count is 1 Adjacent with neighbor 2.2.2.2 Suppress hello for 0 neighbor(s) GigabitEthernet0/0 is up, line protocol is up Link Local Address FE80::1, Interface ID 3 Area 0, Process ID 1, Instance ID 0, Router ID 1.1.1.1 Network Type BROADCAST, Cost: 1 Transmit Delay is 1 sec, State DR, Priority 1 Designated Router (ID) 1.1.1.1, local address FE80::1 No backup designated router on this network Timer intervals configured, Hello 10, Dead 40, Wait 40, Retransmit 5 Hello due in 00:00:03 Graceful restart helper support enabled Index 1/1/1, flood queue length 0 Next 0x0(0)/0x0(0)/0x0(0) Last flood scan length is 0, maximum is 0 Last flood scan time is 0 msec, maximum is 0 msec Neighbor Count is 0, Adjacent neighbor count is 0 Suppress hello for 0 neighbor(s)

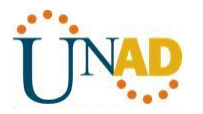

| 🥐 R1 😂 🗖 🗖 💻                                                                                                    |  |
|----------------------------------------------------------------------------------------------------|--|
| Physical Config CLI                                                                                                    |  |
| IOS Command Line Interface                                                                                                    |  |
| <pre>Area 0, Process ID 1, Instance ID 0, Router ID 1.1.1.1<br/>Network Type POINT-TO-POINT, Cost: 64<br/>Transmit Delay is 1 sec, State POINT-TO-POINT,<br/>Timer intervals configured, Hello 10, Dead 40, Wait 40, Retransmit 5<br/>Hello due in 00:00:04<br/>Index 2/2, flood queue length 0<br/>Next 0x0(0)/0x0(0)<br/>Last flood scan length is 1, maximum is 1<br/>Last flood scan length is 1, maximum is 0 msec<br/>Naidbhar Court is 1. Addacent paidbhar court is 1</pre> |  |
| Adjacent with neighbor 2.2.2.2<br>Suppress hello for 0 neighbor(s)<br>Serial0/0/1 is up, line protocol is up<br>Link Local Address FE80::1, Interface ID 6<br>Area 0, Process ID 1, Instance ID 0, Router ID 1.1.1.1<br>Network Type POINT-TO-POINT, Cost: 64<br>Transmis Poly is 1 = 5 for a DOINT TO-POINT                                                                                                    |  |
| Transmit Delay is 1 sec, State POINT-TO-POINT,<br>Timer intervals configured, Hello 10, Dead 40, Wait 40, Retransmit 5<br>Hello due in 00:00:09<br>Index 3/3, flood queue length 0<br>Next 0x0(0)/0x0(0)<br>Last flood scan length is 1, maximum is 1<br>Last flood scan time is 0 msec, maximum is 0 msec<br>Neighbor Count is 1, Adjacent neighbor count is 1<br>Adjacent with neighbor 3.3.3<br>Suppress hello for 0 neighbor(s)                                                 |  |
| R1#<br>R1#                                                                                                    |  |

b. Para mostrar un resumen de las interfaces con OSPFv3 habilitado, emita el comando **show ipv6 ospf interface brief**.

# R1# show ipv6 ospf interface brief

| Interface | ΡI | D Area |   | Intf ID | Cost | State Nbrs F/C |
|-----------|----|--------|---|---------|------|----------------|
| Se0/0/1   | 1  | 0      | 7 | 64      | P2P  | 1/1            |
| Se0/0/0   | 1  | 0      | 6 | 64      | P2P  | 1/1            |
| Gi0/0     | 1  | 0      | 3 | 1 [     | DR 0 | /0             |

% Invalid input detected at '^' marker.

# Paso 6: verificar la tabla de routing IPv6.

Emita el comando show ipv6 route para verificar que todas las redes aparezcan en la tabla de routing.

# R2# show ipv6 route

IPv6 Routing Table - default - 10 entries

Codes: C - Connected, L - Local, S - Static, U - Per-user Static route

```
B - BGP, R - RIP, I1 - ISIS L1, I2 - ISIS L2
```

IA - ISIS interarea, IS - ISIS summary, D - EIGRP, EX - EIGRP external

ND - ND Default, NDp - ND Prefix, DCE - Destination, NDr - Redirect

O - OSPF Intra, OI - OSPF Inter, OE1 - OSPF ext 1, OE2 - OSPF ext 2

ON1 - OSPF NSSA ext 1, ON2 - OSPF NSSA ext 2

O 2001:DB8:ACAD:A::/64 [110/65]

via FE80::1, Serial0/0/0

C 2001:DB8:ACAD:B::/64 [0/0]

# UNAD

# UNIVERSIDAD NACIONAL ABIERTA Y A DISTANCIA

via GigabitEthernet0/0, directly connected

- L 2001:DB8:ACAD:B::2/128 [0/0] via GigabitEthernet0/0, receive
- O 2001:DB8:ACAD:C::/64 [110/65] via FE80::3, Serial0/0/1
- C 2001:DB8:ACAD:12::/64 [0/0] via Serial0/0/0, directly connected
- L 2001:DB8:ACAD:12::2/128 [0/0] via Serial0/0/0, receive
- O 2001:DB8:ACAD:13::/64 [110/128]

via FE80::3, Serial0/0/1 via FE80::1, Serial0/0/0

- C 2001:DB8:ACAD:23::/64 [0/0] via Serial0/0/1, directly connected
- L 2001:DB8:ACAD:23::2/128 [0/0] via Serial0/0/1, receive
- L FF00::/8 [0/0]

via NullO, receive

| 🏹 R1  |        |              |             |                                                    | , 🗆 🗙    |
|-------|--------|--------------|-------------|----------------------------------------------------|----------|
| Phys  | ical   | Config       | CLI         |                                                    |          |
|       |        |              |             | IOS Command Line Interface                         |          |
| 50    | er tar |              | Seria       | ±                                                  |          |
| <0    | er>    |              |             |                                                    | <u>_</u> |
| R1#9  | show   | ipv6 ospf    | interf      | ace brief                                          |          |
| а. т. |        | d immute d   |             | at 101 marker                                      |          |
| 8 11  | nvaii  | a input a    | etected     | at marker.                                         |          |
| R1#4  | show   | inv6 route   | _           |                                                    |          |
| IPv   | 6 Rou  | ting Table   | -<br>≘ - 10 | entries                                            |          |
| Code  | es: C  | - Connect    | ted, L      | - Local, S - Static, R - RIP, B - BGP              |          |
|       | U      | - Per-use    | er Stat     | ic route, M - MIPv6                                |          |
|       | I      | 1 - ISIS 1   | L1, I2      | - ISIS L2, IA - ISIS interarea, IS - ISIS summary  |          |
|       | 0      | - OSPF in    | ntra, C     | I - OSPF inter, OE1 - OSPF ext 1, OE2 - OSPF ext 2 |          |
|       | 0      | N1 - OSPF    | NSSA e      | xt 1, ON2 - OSPF NSSA ext 2                        |          |
|       | D      | - EIGRP,     | EX - E      | IGRP external                                      |          |
| C     | 2001   | Cigobit R    | :A::/64     | [U/U]<br>D/D_directly_corrected                    |          |
| т.    | 2001   | -DB8-ACAD    | - A 1 / 1   | 28 [0/0]                                           |          |
| ~     | via    | GigabitE     | thernet     | 0/0. receive                                       |          |
| 0     | 2001   | : DB8 : ACAD | :B::/64     | [110/65]                                           |          |
|       | via    | FE80::2,     | Serial      | 0/0/0, receive                                     |          |
| 0     | 2001   | : DB8 : ACAD | :C::/64     | [110/65]                                           |          |
|       | via    | FE80::3,     | Serial      | 0/0/1, receive                                     |          |
| С     | 2001   | DB8:ACAD     | :12::/@     | 4 [0/0]                                            |          |
|       | via    | Serial0/     | 0/0, di     | rectly connected                                   |          |
| L     | 2001   | : DB8 : ACAD | :12::1/     | 128 [0/0]                                          |          |
|       | via    | Serial0/     | 0/0, re     | ceive                                              |          |
| С     | 2001   | DB8:ACAD     | :13::/6     | 4 [0/0]                                            | E        |
|       | 2001   | Serial0/0    | 12.11       | rectly connected                                   |          |
| Ľ     | 2001   | - I ACAD     | :13::1/     | 120 [0/0]                                          | *        |
|       | iore-  | -            |             |                                                    |          |

¿Qué comando utilizaría para ver solamente las rutas OSPF en la tabla de routing?

<mark>show ip ospf neighbor</mark>

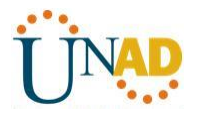

#### Paso 7: Verificar la conectividad de extremo a extremo.

Se debería poder hacer ping entre todas las computadoras de la topología. Verifique y resuelva los problemas, si es necesario.

Nota: puede ser necesario desactivar el firewall de las computadoras para hacer ping entre ellas.

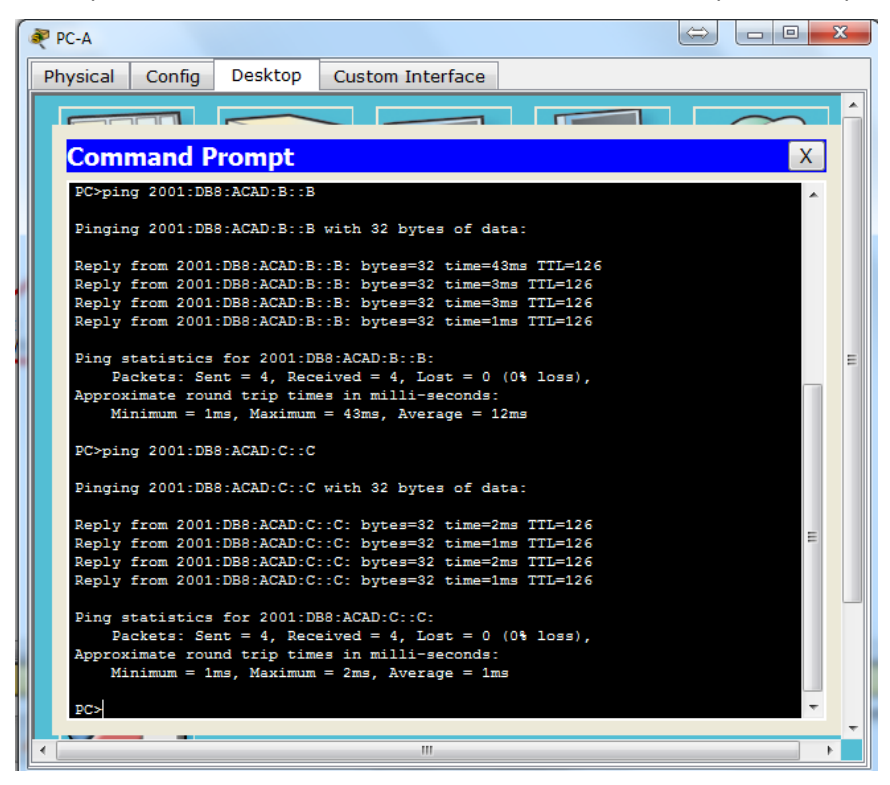

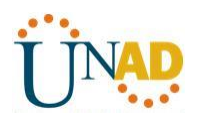

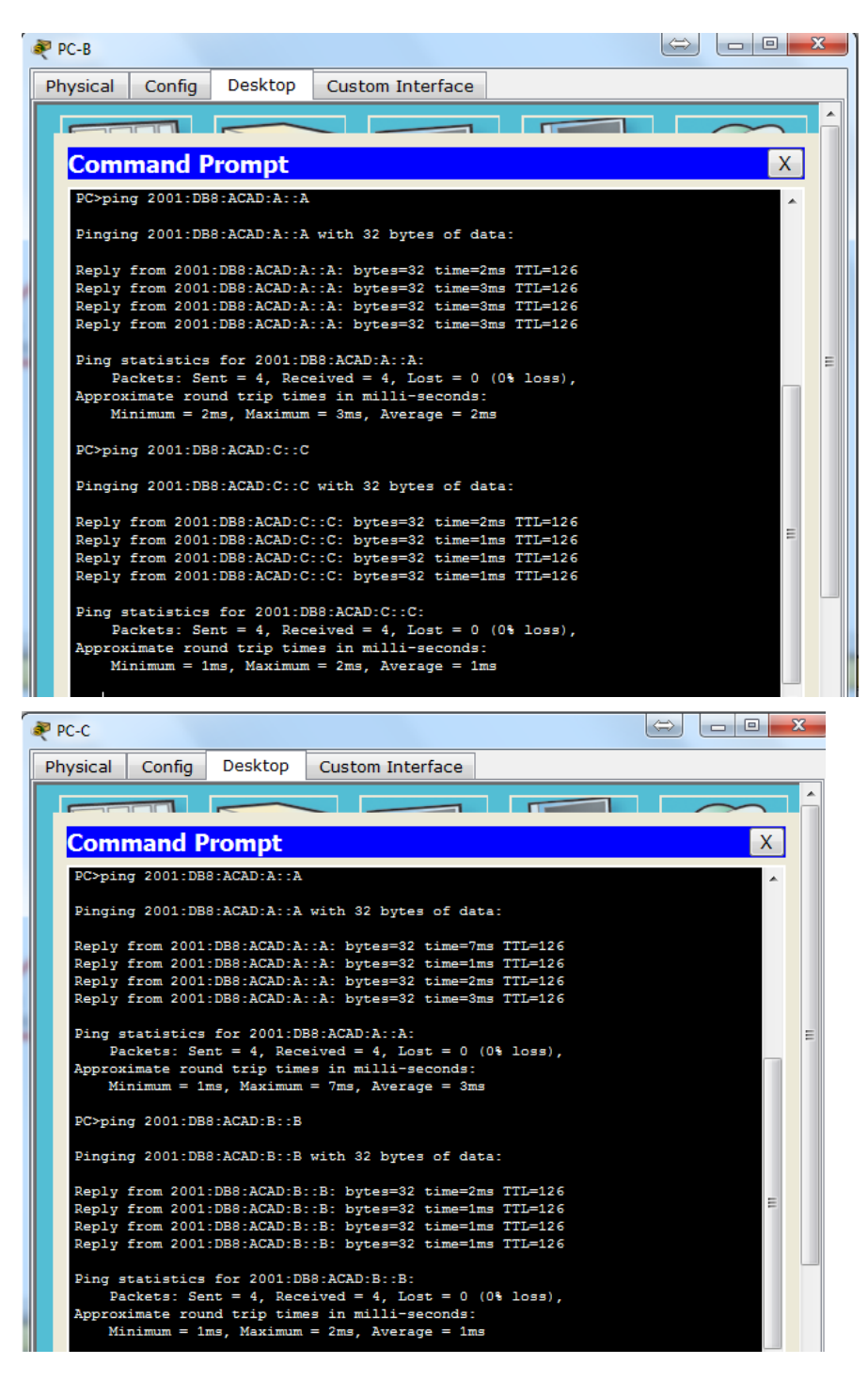

Parte 10: configurar las interfaces pasivas de OSPFv3

El comando **passive-interface** evita que se envíen actualizaciones de routing a través de la interfaz de router especificada. Esto se hace comúnmente para reducir el tráfico en las redes LAN, ya que no necesitan recibir comunicaciones de protocolo de routing dinámico. En la parte 3, utilizará el comando **passive-interface** para configurar una única interfaz como pasiva. También configurará OSPFv3 para que todas las interfaces del

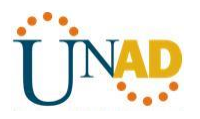

router sean pasivas de manera predeterminada y, luego, habilitará anuncios de routing OSPF en interfaces seleccionadas.

# Paso 1: configurar una interfaz pasiva.

a. Emita el comando **show ipv6 ospf interface g0/0** en el R1. Observe el temporizador que indica cuándo se espera el siguiente paquete de saludo. Los paquetes de saludo se envían cada 10 segundos y se utilizan entre los routers OSPF para verificar que sus vecinos estén activos.

# R1# show ipv6 ospf interface g0/0

GigabitEthernet0/0 is up, line protocol is up Link Local Address FE80::1, Interface ID 3 Area 0, Process ID 1, Instance ID 0, Router ID 1.1.1.1 Network Type BROADCAST, Cost: 1 Transmit Delay is 1 sec, State DR, Priority 1 Designated Router (ID) 1.1.1.1, local address FE80::1 No backup designated router on this network Timer intervals configured, Hello 10, Dead 40, Wait 40, Retransmit 5 Hello due in 00:00:05 Graceful restart helper support enabled Index 1/1/1, flood queue length 0 Next 0x0(0)/0x0(0)/0x0(0) Last flood scan length is 0, maximum is 0 Last flood scan time is 0 msec, maximum is 0 msec Neighbor Count is 0, Adjacent neighbor count is 0 Suppress hello for 0 neighbor(s)

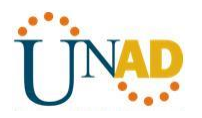

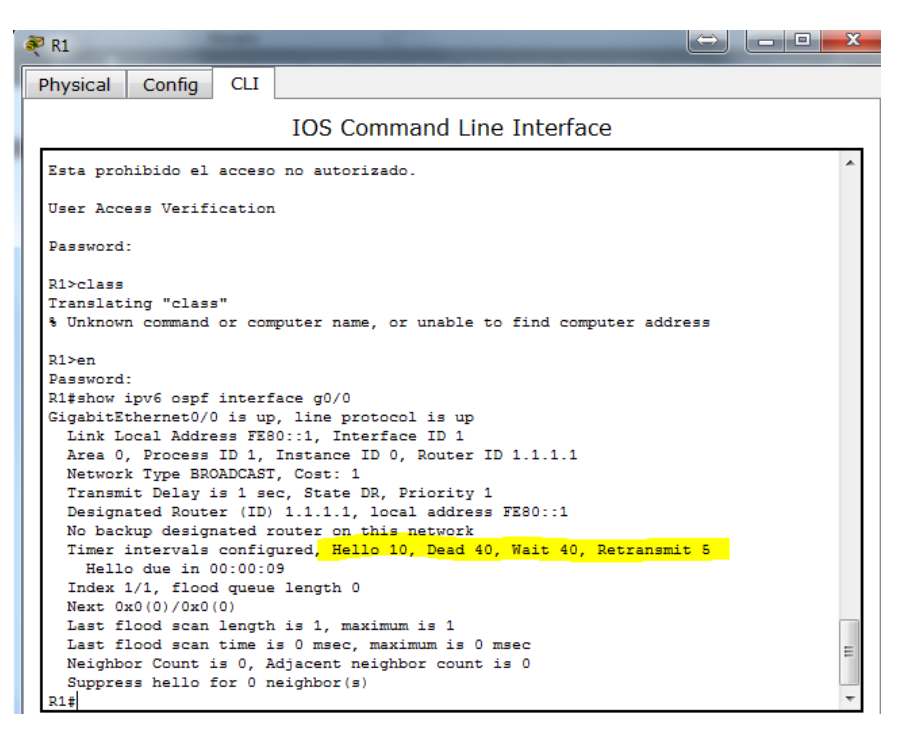

b. Emita el comando **passive-interface** para cambiar la interfaz G0/0 en el R1 a pasiva.

# R1(config)# ipv6 router ospf 1

R1(config-rtr)# passive-interface g0/0

c. Vuelva a emitir el comando **show ipv6 ospf interface g0/0** para verificar que la interfaz G0/0 ahora sea pasiva.

# R1# show ipv6 ospf interface g0/0

GigabitEthernet0/0 is up, line protocol is up

Link Local Address FE80::1, Interface ID 3

Area 0, Process ID 1, Instance ID 0, Router ID 1.1.1.1

Network Type BROADCAST, Cost: 1

Transmit Delay is 1 sec, State WAITING, Priority 1

No designated router on this network

No backup designated router on this network

Timer intervals configured, Hello 10, Dead 40, Wait 40, Retransmit 5

# No Hellos (Passive interface)

Wait time before Designated router selection 00:00:34

Graceful restart helper support enabled

Index 1/1/1, flood queue length 0

Next 0x0(0)/0x0(0)/0x0(0)

Last flood scan length is 0, maximum is 0

Last flood scan time is 0 msec, maximum is 0 msec

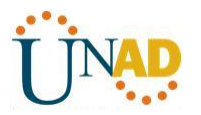

#### Neighbor Count is 0, Adjacent neighbor count is 0

#### Suppress hello for 0 neighbor(s)

| 🥐 R1                                                                                                    | ↔ <u> </u> |  |  |  |  |
|----------------------------------------------------------------------------------------------------|------------|--|--|--|--|
| Physical Config CLI                                                                                                    |            |  |  |  |  |
| IOS Command Line Interface                                                                                                    |            |  |  |  |  |
| Suppress Hello for 0 Heighbor(s)<br>Ri#conf t<br>Enter configuration commands, one per line. End with CNTL/Z.<br>R1(config)#ipv6 router ospf 1<br>R1(config-rtr)#passive-interface g0/0<br>R1(config-rtr)#show ipv6 ospf interface g0/0                                                                                                    | *          |  |  |  |  |
| % Invalid input detected at '^' marker.                                                                                                    |            |  |  |  |  |
| R1(config-rtr)‡end<br>R1‡<br>%SYS-5-CONFIG_I: Configured from console by console                                                                                                    |            |  |  |  |  |
| <pre>Rl#show ipv6 ospf interface g0/0<br/>GigabitEthernet0/0 is up, line protocol is up<br/>Link Local Address FE80::1, Interface ID 1<br/>Area 0, Process ID 1, Instance ID 0, Router ID 1.1.1.1<br/>Network Type BROADCAST, Cost: 1<br/>Transmit Delay is 1 sec, State WAITING, Priority 1<br/>No designated router on this network<br/>No backup designated router on this network<br/>Timer intervals configured, Hello 10, Dead 40, Wait 40, Retransmit<br/>No Hellos (Passive interface)<br/>Index 1/1, flood queue length 0<br/>Next Ox0(0)/Ox0(0)</pre> | 5          |  |  |  |  |
| Last flood scan length is 1, maximum is 1<br>Last flood scan time is 0 msec, maximum is 0 msec<br>Neighbor Count is 0, Adjacent neighbor count is 0<br>Suppress hello for 0 neighbor(s)<br>Ri#                                                                                                    | E          |  |  |  |  |

d. Emita el comando **show ipv6 route ospf** en el R2 y el R3 para verificar que todavía haya disponible una ruta a la red 2001:DB8:ACAD:A::/64.

#### R2# show ipv6 route ospf

IPv6 Routing Table - default - 10 entries

Codes: C - Connected, L - Local, S - Static, U - Per-user Static route

B - BGP, R - RIP, I1 - ISIS L1, I2 - ISIS L2

IA - ISIS interarea, IS - ISIS summary, D - EIGRP, EX - EIGRP external

ND - ND Default, NDp - ND Prefix, DCE - Destination, NDr - Redirect

O - OSPF Intra, OI - OSPF Inter, OE1 - OSPF ext 1, OE2 - OSPF ext 2

ON1 - OSPF NSSA ext 1, ON2 - OSPF NSSA ext 2

# O 2001:DB8:ACAD:A::/64 [110/65]

```
via FE80::1, Serial0/0/0
```

- O 2001:DB8:ACAD:C::/64 [110/65] via FE80::3, Serial0/0/1
- O 2001:DB8:ACAD:13::/64 [110/128]

via FE80::3, Serial0/0/1

via FE80::1, Serial0/0/0

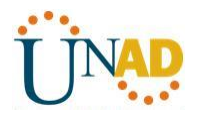

| 🥐 R2                                                                                                    | x |
|----------------------------------------------------------------------------------------------------|---|
| Physical Config CLI                                                                                       |   |
| IOS Command Line Interface                                                                                |   |
| Prohibido el acceso no autorizado.                                                                        | * |
| User Access Verification                                                                                  |   |
| Password:                                                                                                 |   |
| R2>class<br>Translating "class"<br>% Unknown command or computer name, or unable to find computer address |   |
| R2>en                                                                                                    |   |
| R2#show ipv6 route ospf                                                                                   |   |
| IPv6 Routing Table - 10 entries                                                                           |   |
| Codes: C - Connected, L - Local, S - Static, R - RIP, B - BGP                                             |   |
| U - Per-user Static route, M - MIPv6                                                                      |   |
| 0 - OSPF intra. OI - OSPF inter. OE1 - OSPF ext 1. OE2 - OSPF ext 2                                       |   |
| ON1 - OSPF NSSA ext 1, ON2 - OSPF NSSA ext 2                                                              |   |
| D - EIGRP, EX - EIGRP external                                                                            |   |
| 0 2001:DB8:ACAD:A::/64 [110/65]                                                                           |   |
| via FE80::1, Serial0/0/0                                                                                  |   |
| via FE80::3. Serial0/0/1                                                                                  |   |
| 0 2001:DB8:ACAD:13::/64 [110/128]                                                                         | - |
| via FE80::1, Serial0/0/0                                                                                  | - |
| via FE80::3, Serial0/0/1<br>R2#                                                                           | Ŧ |

# Paso 2: establecer la interfaz pasiva como la interfaz predeterminada en el router.

a. Emita el comando **passive-interface default** en el R2 para establecer todas las interfaces OSPFv3 como pasivas de manera predeterminada.

# R2(config)# ipv6 router ospf 1

R2(config-rtr)# passive-interface default

b. Emita el comando **show ipv6 ospf neighbor** en el R1. Una vez que el temporizador de tiempo muerto caduca, el R2 ya no se muestra como un vecino OSPF.

# R1# show ipv6 ospf neighbor

OSPFv3 Router with ID (1.1.1.1) (Process ID 1)

Neighbor ID Pri State Dead Time Interface ID Interface

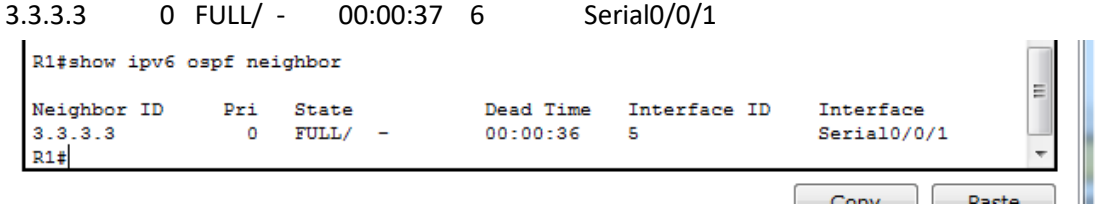

c. En el R2, emita el comando **show ipv6 ospf interface s0/0/0** para ver el estado OSPF de la interfaz S0/0/0.

# R2# show ipv6 ospf interface s0/0/0

Serial0/0/0 is up, line protocol is up

Link Local Address FE80::2, Interface ID 6

Area 0, Process ID 1, Instance ID 0, Router ID 2.2.2.2

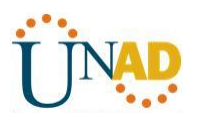

Network Type POINT TO POINT, Cost: 64 Transmit Delay is 1 sec, State POINT TO POINT Timer intervals configured, Hello 10, Dead 40, Wait 40, Retransmit 5 No Hellos (Passive interface) Graceful restart helper support enabled Index 1/2/2, flood queue length 0 Next 0x0(0)/0x0(0)/0x0(0) Last flood scan length is 2, maximum is 3 Last flood scan time is 0 msec, maximum is 0 msec Neighbor Count is 0, Adjacent neighbor count is 0 Suppress hello for 0 neighbor(s) R2#show ipv6 ospf neighbor R2#show ipv6 ospf interface s0/0/0 Serial0/0/0 is up, line protocol is up Link Local Address FE80::2, Interface ID 5 Area 0, Process ID 1, Instance ID 0, Router ID 2.2.2.2 Network Type POINT-TO-POINT, Cost: 64 Transmit Delay is 1 sec, State POINT-TO-POINT, Timer intervals configured, Hello 10, Dead 40, Wait 40, Retransmit 5 No Hellos (Passive interface) Index 2/2, flood queue length 0 Next 0x0(0)/0x0(0)

d. Si todas las interfaces OSPFv3 en el R2 son pasivas, no se anuncia ninguna información de routing. Si este es el caso, el R1 y el R3 ya no deberían tener una ruta a la red 2001:DB8:ACAD:B::/64. Esto se puede verificar mediante el comando **show ipv6 route**.

e. Ejecute el comando **no passive-interface** para cambiar S0/0/1 en el R2 a fin de que envíe y reciba actualizaciones de routing OSPFv3. Después de introducir este comando, aparece un mensaje informativo que explica que se estableció una adyacencia de vecino con el R3.

# R2(config)# ipv6 router ospf 1

R2(config-rtr)# no passive-interface s0/0/1

Last flood scan length is 1, maximum is 1

Suppress hello for 0 neighbor(s)

Last flood scan time is 0 msec, maximum is 0 msec

\*Apr\_8 19:21:57.939: %OSPFv3-5-ADJCHG: Process 1, Nbr 3.3.3.3 on Serial0/0/1 from LOADING to FULL, Loading Done

f. Vuelva a emitir los comandos **show ipv6 route** y **show ipv6 ospf neighbor** en el R1 y el R3, y busque una ruta a la red 2001:DB8:ACAD:B::/64.

¿Qué interfaz usa el R1 para enrutarse a la red 2001:DB8:ACAD:B::/64? Serial0/0/1

¿Cuál es la métrica de costo acumulado para la red 2001:DB8:ACAD:B::/64 en el R1? [129]

¿El R2 aparece como vecino OSPFv3 en el R1? No

¿El R2 aparece como vecino OSPFv3 en el R3? SI

¿Qué indica esta información?

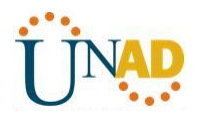

Todo el tráfico de la red B desde R1 será ruteado a través de R3. La interface S0/0/0 en R2 esta aun configurada como pasiva de tal manera que OSPFv3 no manda información de ruteo notificándose a través de esta interfaz.

g. En el R2, emita el comando **no passive-interface S0/0/0** para permitir que se anuncien las actualizaciones de routing OSPFv3 en esa interfaz.

h. Verifique que el R1 y el R2 ahora sean vecinos OSPFv3.

| R2#show ipv6 | ospf ne: | ighbor |   |           |              |             |   |
|--------------|----------|--------|---|-----------|--------------|-------------|---|
| Neighbor ID  | Pri      | State  |   | Dead Time | Interface ID | Interface   | _ |
| 1.1.1.1      | 0        | FULL/  | - | 00:00:34  | 5            | Serial0/0/0 |   |
| 3.3.3.3      | 0        | FULL/  | - | 00:00:38  | 6            | Serial0/0/1 |   |
| R2#          |          |        |   |           |              |             | - |

#### Reflexión

1. Si la configuración OSPFv6 del R1 tiene la ID de proceso 1 y la configuración OSPFv3 del R2 tiene la ID de proceso 2, ¿se puede intercambiar información de routing entre ambos routers? ¿Por qué?

Si, porque el proceso OSPF es solamente utilizado y local en un router, no necesita coincidir el proceso usado en otros routers en la misma área.

2. ¿Cuál podría haber sido la razón para eliminar el comando network en OSPFv3?

Removiendo la entrada network ayuda a prevenir los errores en las direcciones IPV6.

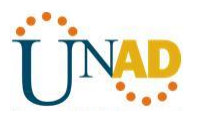

#### 10.3.1.1 IoE and DHCP Instructions

#### Objetivo

Configure DHCP para IPv4 o IPv6 en un router Cisco 1941.

#### Situación

En este capítulo, se presenta el concepto del uso del proceso de DHCP en la red de una pequeña a mediana empresa; sin embargo, el protocolo DHCP también tiene otros usos.

Con la llegada de Internet de todo (IdT), podrá acceder a todos los dispositivos en su hogar que admitan conectividad por cable o inalámbrica a una red desde casi cualquier lugar.

Con Packet Tracer, realice las siguientes tareas para esta actividad de creación de modelos:

• Configure un router Cisco 1941 (o un dispositivo ISR que pueda admitir un servidor de DHCP) para las direcciones IPv4 o IPv6 de DHCP.

• Piense en cinco dispositivos de su hogar en los que desee recibir direcciones IP desde el servicio DHCP del router. Configure las terminales para solicitar direcciones DHCP del servidor de DHCP.

• Muestre los resultados que validen que cada terminal garantiza una dirección IP del servidor. Utilice un programa de captura de pantalla para guardar la información del resultado o emplee el comando de la tecla **ImprPant**.

• Presente sus conclusiones a un compañero de clase o a la clase.

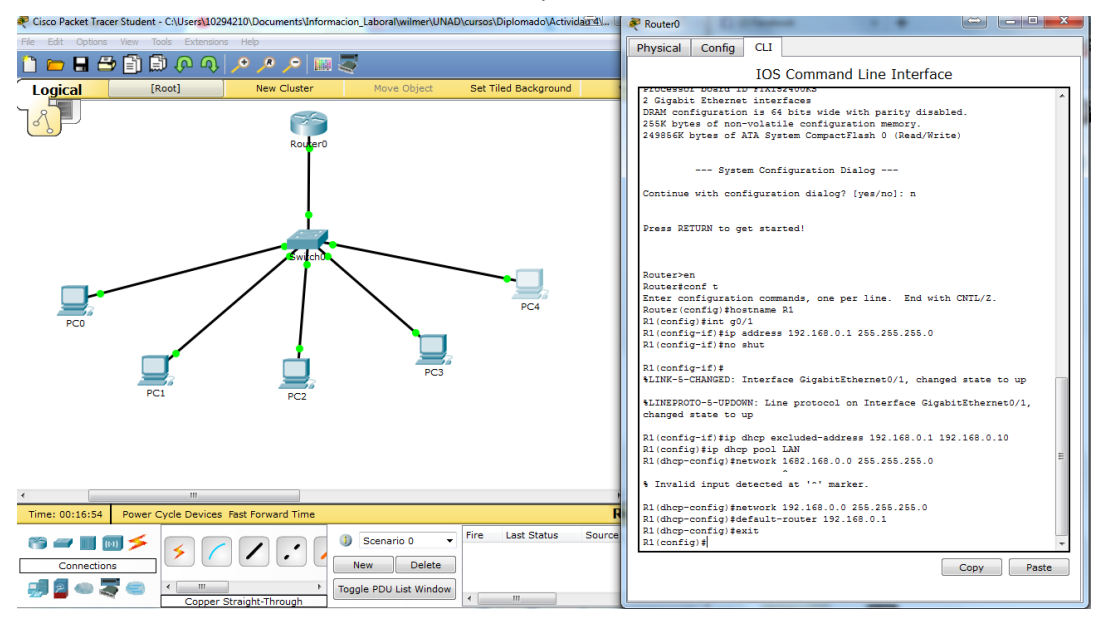

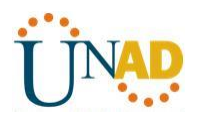

|                                                                                                    | 🥐 Cisco Packet Tracer Student - C-(Users'10294210)Documents'Unformacion_Laboral/wilmer/UNAD/cursos/Diplomado/Actividad 4/CCNA2 R&S UNIDAD 4/10.3.11.10E and DHCP Instructions.pkt                                                                                                    |                                                                                                    |  |  |  |  |  |
|----------------------------------------------------------------------------------------------------|----------------------------------------------------------------------------------------------------|----------------------------------------------------------------------------------------------------|--|--|--|--|--|
| File Edit Options View Tools Extensions Help                                                                                                    |                                                                                                    |                                                                                                    |  |  |  |  |  |
|                                                                                                    | 2 DC0                                                                                                    |                                                                                                    |  |  |  |  |  |
|                                                                                                    | New Cluster                                                                                                    | Deskton Custom Interface                                                                                                    |  |  |  |  |  |
|                                                                                                    | Physical Coning                                                                                                    |                                                                                                    |  |  |  |  |  |
| Router0                                                                                                    | IP Configurat                                                                                                    | ion X                                                                                                    |  |  |  |  |  |
|                                                                                                    | IP Configuration                                                                                                    | © Chafia DUCD assured automotiful                                                                                                    |  |  |  |  |  |
|                                                                                                    | © DHCP                                                                                                    | Static DHCP request successful.                                                                                                    |  |  |  |  |  |
| <b> </b>                                                                                                    | IP Address                                                                                                    | 192.168.0.11                                                                                                    |  |  |  |  |  |
|                                                                                                    | Sublet Mask                                                                                                    | 255.255.255.0                                                                                                    |  |  |  |  |  |
| Switch0                                                                                                    | DNC Conver                                                                                                    | 192.108.0.1                                                                                                    |  |  |  |  |  |
|                                                                                                    |                                                                                                    |                                                                                                    |  |  |  |  |  |
|                                                                                                    | PC4 IPv6 Configuration                                                                                                    |                                                                                                    |  |  |  |  |  |
| PC0                                                                                                    |                                                                                                    | onig o Static                                                                                                    |  |  |  |  |  |
|                                                                                                    |                                                                                                    | / pr                                                                                                    |  |  |  |  |  |
|                                                                                                    | PC3                                                                                                    | FE80::230:A3FF:FEB3:79D0                                                                                                    |  |  |  |  |  |
| PC1 PC2                                                                                                    | IPV6 Gateway                                                                                                    |                                                                                                    |  |  |  |  |  |
|                                                                                                    | IPVO DIAS Server                                                                                                    |                                                                                                    |  |  |  |  |  |
|                                                                                                    |                                                                                                    |                                                                                                    |  |  |  |  |  |
|                                                                                                    |                                                                                                    |                                                                                                    |  |  |  |  |  |
|                                                                                                    |                                                                                                    |                                                                                                    |  |  |  |  |  |
| •                                                                                                    |                                                                                                    | -                                                                                                    |  |  |  |  |  |
| Cisco Packet Tracer Student - C:\Users\10294210\Documents\Informacion La                                                                                                    | aboral/wilmer/UNAD/cursos/Diplomado/Actividad 4/CCNA2 R&S UNID                                                                                                    | AD 4\10.3.1.1 IoE and DHCP Instructions.pkt                                                                                                    |  |  |  |  |  |
|                                                                                                    |                                                                                                    |                                                                                                    |  |  |  |  |  |
| File Edit Options View Tools Extensions Help                                                                                                    |                                                                                                    |                                                                                                    |  |  |  |  |  |
| File Edit Options View Tools Extensions Help                                                                                                    |                                                                                                    |                                                                                                    |  |  |  |  |  |
| File     Edit     Options     View     Tools     Extensions     Hep       Image: State of the state of the state of the                                                                                                    | New Cluster                                                                                                    | ~                                                                                                    |  |  |  |  |  |
| File     Edit     Options     View     Tools     Extensions     Help       Image: Design and the state of the state of t                                                                                                    | New Cluster PC4 Physical Config                                                                                                    | Desktop Custom Interface                                                                                                    |  |  |  |  |  |
| File     Edit     Options     View     Tools     Extensions     Help       Image: Constraint of the state of the state o                                                                                                    | New Cluster PC4 Pc4 Physical Config                                                                                                    | Desktop Custom Interface                                                                                                    |  |  |  |  |  |
| File     Edit Options     Weiver Tools     Extensions     Help       Image: Control option     Image: Control option     Image: Control option     Image: Control option       Image: Control option     Image: Control option     Image: Control option     Image: Control option                                                                                                    | New Cluster PC4 Project Config                                                                                                    | Desktop Custom Interface                                                                                                    |  |  |  |  |  |
| Pile     Edit     Options     View     Tools     Extensions     Hep       Image: State of the state of the state of the                                                                                                    | New Cluster PC4<br>Physical Config<br>IP Configuration<br>IP Configuration<br>DHCP                                                                                                    | Desktop Custom Interface                                                                                                    |  |  |  |  |  |
| Pile     Edit     Options     View     Tools     Extensions     Hep       Image: State of the state of the state of the                                                                                                    | New Cluster                                                                                                    | Custom Interface<br>Con X<br>O Static DHCP request successful.<br>192.168.0.15                                                                                                    |  |  |  |  |  |
| Pile     Edit     Options     View     Tools     Extensions     Hep       Image: State of the state of the state of the                                                                                                    | New Cluster                                                                                                    | Custom Interface<br>Con X<br>O Static DHCP request successful.<br>192.168.0.15<br>255.255.255.0                                                                                                    |  |  |  |  |  |
| Pie Eat Options View Tools Extensions Hep<br>Cogical (Root)<br>Router's<br>Router's<br>Router's                                                                                                    | New Cluster  Prysical Config  Physical Config  Profiguration DHCP IP Address Subnet Mask Default Gateway                                                                                                    | Custom Interface<br>Con X<br>• Static DHCP request successful.<br>192.168.0.15<br>255.255.255.0<br>192.168.0.1                                                                                                    |  |  |  |  |  |
| Re Eat Option View Toos Extensions Hep                                                                                                    | New Cluster  Physical Config  Physical Config  Physical Configuration  DHCP  IP Address Subnet Mask Default Gateway DNS Server                                                                                                    | Custom Interface           tion         X           • Static         DHCP request successful.           192.168.0.15         255.255.255.0           192.168.0.1         192.168.0.1                                                                                                    |  |  |  |  |  |
| Pie Ed Options View Tools Extensions Hep<br>Cogical (Root)<br>Routerd<br>Routerd<br>Switcht                                                                                                    | New Cluster  PC4  Physical Config  IP Configuration  DCP  IP Address Subnet Mask Default Gateway DNS Server  ID: 6 Configuration                                                                                                    | Custom Interface           tion         X           • Static         DHCP request successful.           192.168.0.15         255.255.0           192.168.0.1         1                                                                                                    |  |  |  |  |  |
| Pie Ed Options View Tool Extensions Hep<br>Cogical (Root)<br>Router0<br>PC0                                                                                                    | New Cluster  PC4  Physical Config  PC4  Physical Config  PC4  PC4  PC4  PC4  PC4  PC4  PC4  PC                                                                                                    | Desktop Custom Interface<br>tion X<br>© Static DHCP request successful.<br>192.168.0.15<br>255.255.255.0<br>192.168.0.1<br>Interface<br>Interface |  |  |  |  |  |
| Pie Ed Options View Tool Extensions Hep<br>Cogical (Root)<br>Router0<br>PC0                                                                                                    | New Cluster  PC4  Physical Config  IP Configuration  PC4  PC4  Physical Config  IP Configuration  PC4  PC4  PC4  PC4  PC4  PC4  PC4  PC                                                                                                    | Config @ Static                                                                                                    |  |  |  |  |  |
| Pre Edi Options View Tool Extensions Rep<br>Cogical (Root)<br>Router0<br>PC0                                                                                                    | New Cluster  PC4  Physical Config  IP Configuration  PC4  PC4  Physical Config  IP Configuration  PC4  IP Address Subnet Mask Default Gateway DNS Server  IPv6 Configuration  PC4  Link Local Address Link Local Address                                                                                                    | Desktop Custom Interface                                                                                                    |  |  |  |  |  |
| Pro Edit Options View Tool Extensions Rep<br>Cogical (Root)<br>Routerd<br>PCO<br>PCO<br>PC1<br>PC2                                                                                                    | New Cluster  PC4  Physical Config  IP Configuration  PC4  Physical Config  IP Configuration  PC4  PC4  Physical Config  IP Configuration  PC4  PC4  PC4  Physical Configuration  PC4  PC4  PC4  PC4  Physical Configuration  DHCP  IP Address  Subnet Mask Default Gateway DNS Server  PV6 Configuratio DHCP  PC4  PC4  PC4  PC4  PC4  PC4  PC4 | Desktop Custom Interface                                                                                                    |  |  |  |  |  |
| Pie Edi Options View Tool Extensions Hep<br>Cogical (Root)<br>Rooterro<br>Pico<br>Pico<br>Pico<br>Pico<br>Pico<br>Pico<br>Pico<br>Pico<br>Pico<br>Pico<br>Pico<br>Pico<br>Pico                                                                                                    | New Cluster  PC4  Physical Config  PC4  Physical Config  PC4  Physical Config  PC4  Physical Config  PC4  Physical Configuration  PC4  PC4  Post Configuration  PC4  PC4  PC4  Post Configuration  DHCP  IPv6 Configuration  DHCP  OHCP  Auto IPv6 Address Link Local Address IPv6 Gateway IPv6 DNS Server                                      | Desktop Custom Interface                                                                                                    |  |  |  |  |  |
| Pro Est Option View Toos Extensions Hep<br>Cogical (Root)<br>Cogical (Root)<br>Rooter0<br>PC0<br>PC1<br>PC2<br>PC2                                                                                                    | New Cluster  PC4  Physical Config  PC4  Physical Config  PC4  Physical Config  PC4  Physical Configuration  DHCP  IP Address Subnet Mask Default Gateway DNS Server  Pv6 Configuratio  DHCP  IPv6 Configuratio  DHCP  IPv6 Cateway IPv6 DNS Server                                                                                              | Desktop Custom Interface                                                                                                    |  |  |  |  |  |
| Pro Est Option View Toos Estensions Hep<br>Cogical (Root)<br>Cogical (Root)<br>Cogic | New Cluster  Pc4  Physical Config  PC4  Physical Config  PC4  PC6  PC4  PC6  PC4  PC6  PC4  PC6  PC4  PC6  PC4  PC6  PC6                                                                                                    | Desktop Custom Interface                                                                                                    |  |  |  |  |  |

#### **Recursos necesarios**

Software de Packet Tracer

# Reflexión

1. ¿Por qué un usuario desearía usar un router Cisco 1941 para configurar DHCP en su red doméstica? ¿No sería suficiente usar un ISR más pequeño como servidor de DHCP?

El router Cisco 1941 permite disminuir la administración ya que automáticamente asigna de forma eficiente las Ip para cada host, dependiendo el número de host también se podría utilizar un ISR.

2. ¿Cómo cree que las pequeñas y medianas empresas pueden usar la asignación de direcciones IP de DHCP en el mundo de las redes IPv6 e IdT? Mediante la técnica de la lluvia de ideas, piense y registre cinco respuestas posibles.

- Asignando el rango correcto de acuerdo a su crecimiento.

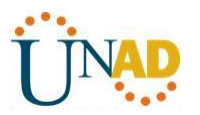

– La cantidad de IP IPv6 aún son demasiadas para agotarse por lo que un servidor DHCP no tenía problemas al asignar direcciones.

– No tendría restricciones al ir creciendo la empresa, puede tener aumentar sus sedes y host exponencialmente.

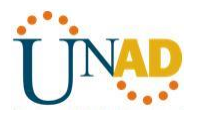

# Practica 4.4.1.2 Packet Tracer - Configure IP ACLs to Mitigate Attacks

Topology

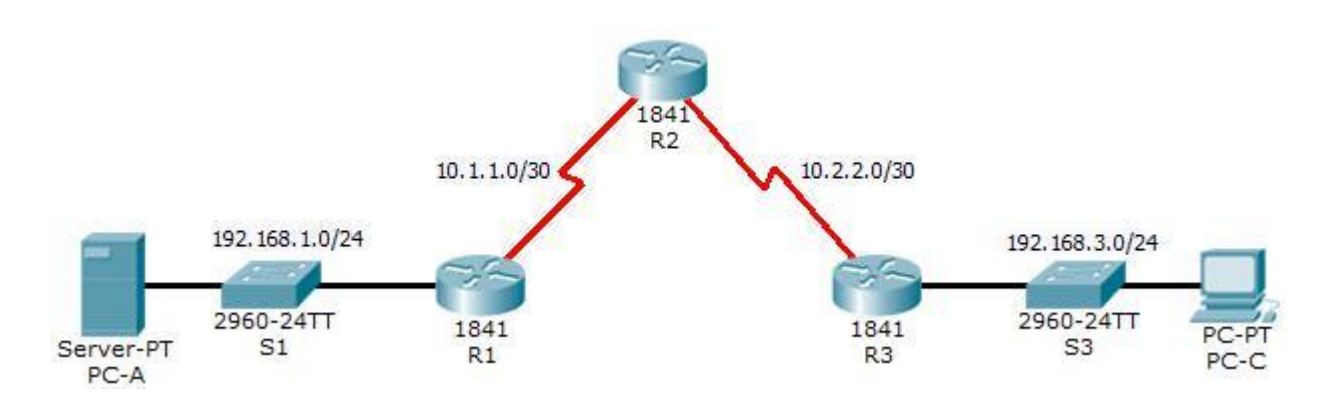

Addressing Table

| Device | Interface    | IP Address  | Subnet Mask     | Default Gateway | Switch Port |
|--------|--------------|-------------|-----------------|-----------------|-------------|
|        | FaO/1        | 192.168.1.1 | 255.255.255.0   | N/A             | S1 Fa0/5    |
| R1     | S0/0/0 (DCE) | 10.1.1.1    | 255.255.255.252 | N/A             | N/A         |
|        | S0/0/0       | 10.1.1.2    | 255.255.255.252 | N/A             | N/A         |
| R2     | S0/0/1 (DCE) | 10.2.2.2    | 255.255.255.252 | N/A             | N/A         |
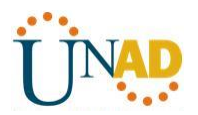

|      | LoO    | 192.168.2.1 | 255.255.255.0   | N/A         | N/A       |
|------|--------|-------------|-----------------|-------------|-----------|
|      | Fa0/1  | 192.168.3.1 | 255.255.255.0   | N/A         | S3 Fa0/5  |
| R3   | S0/0/1 | 10.2.2.1    | 255.255.255.252 | N/A         | N/A       |
| PC-A | NIC    | 192.168.1.3 | 255.255.255.0   | 192.168.1.1 | S1 Fa0/6  |
| PC-C | NIC    | 192.168.3.3 | 255.255.255.0   | 192.168.3.1 | S3 Fa0/18 |

### Objectives

- 2 Verify connectivity among devices before firewall configuration.
- <sup>1</sup> Use ACLs to ensure remote access to the routers is available only from management station PC-C.
- Configure ACLs on R1 and R3 to mitigate attacks.
- Verify ACL functionality.

### Background / Scenario

Access to routers R1, R2, and R3 should only be permitted from PC-C, the management station. PC-C is also used for connectivity testing to PC-A, a server providing DNS, SMTP, FTP, and HTTPS services.

Standard operating procedure is to apply ACLs on edge routers to mitigate common threats based on source and/or destination IP address. In this activity, you create ACLs on edge routers R1 and R3 to achieve this goal. You then verify ACL functionality from internal and external hosts.

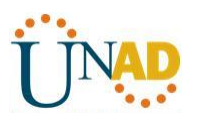

The routers have been pre-configured with the following:

o Enable password: ciscoenpa55

o Password for console: **ciscoconpa55** o Username for VTY lines: **SSHadmin** 

o Password for VTY lines: **ciscosshpa55** o IP addressing

o Static routing

#### Part 1: Verify Basic Network Connectivity

Verify network connectivity prior to configuring the IP ACLs.

### Step 1: From PC-A, verify connectivity to PC-C and R2.

a. From the command prompt, ping **PC-C** (192.168.3.3).

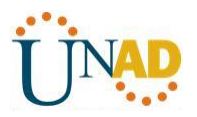

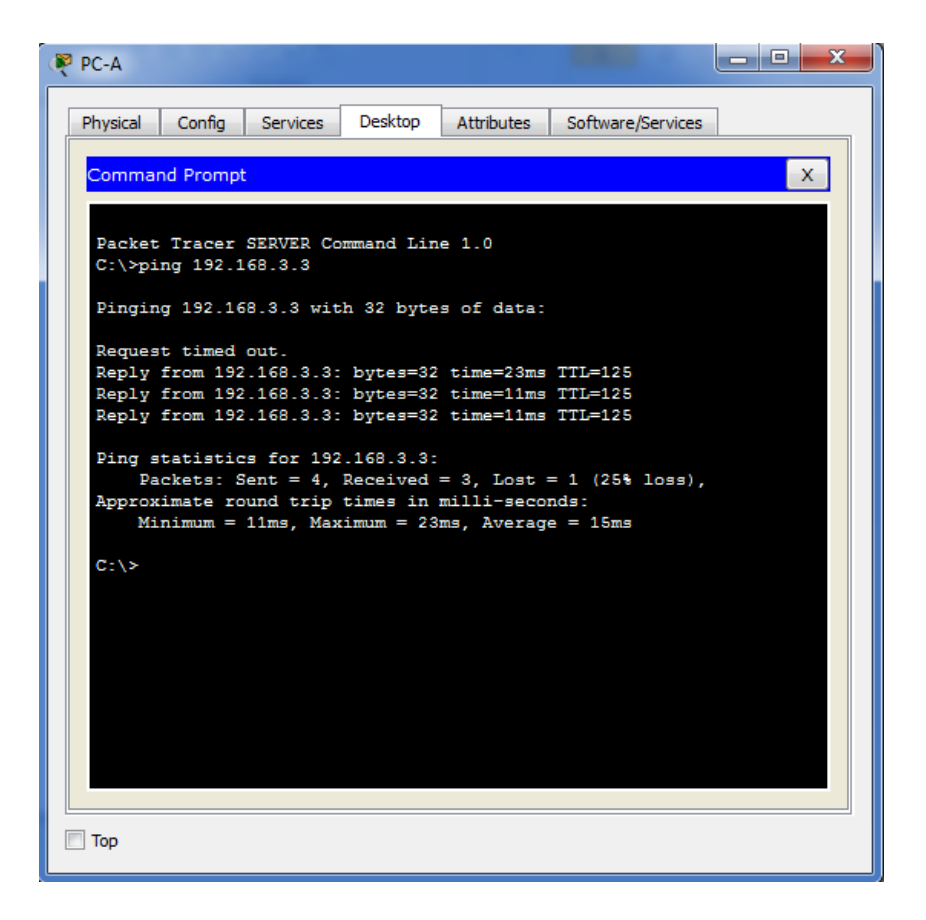

b. From the command prompt, establish a SSH session to **R2** Lo0 interface (192.168.2.1) using username **SSHadmin** and password **ciscosshpa55**. When finished, exit the SSH session.

PC> ssh -l SSHadmin 192.168.2.1

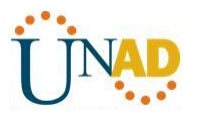

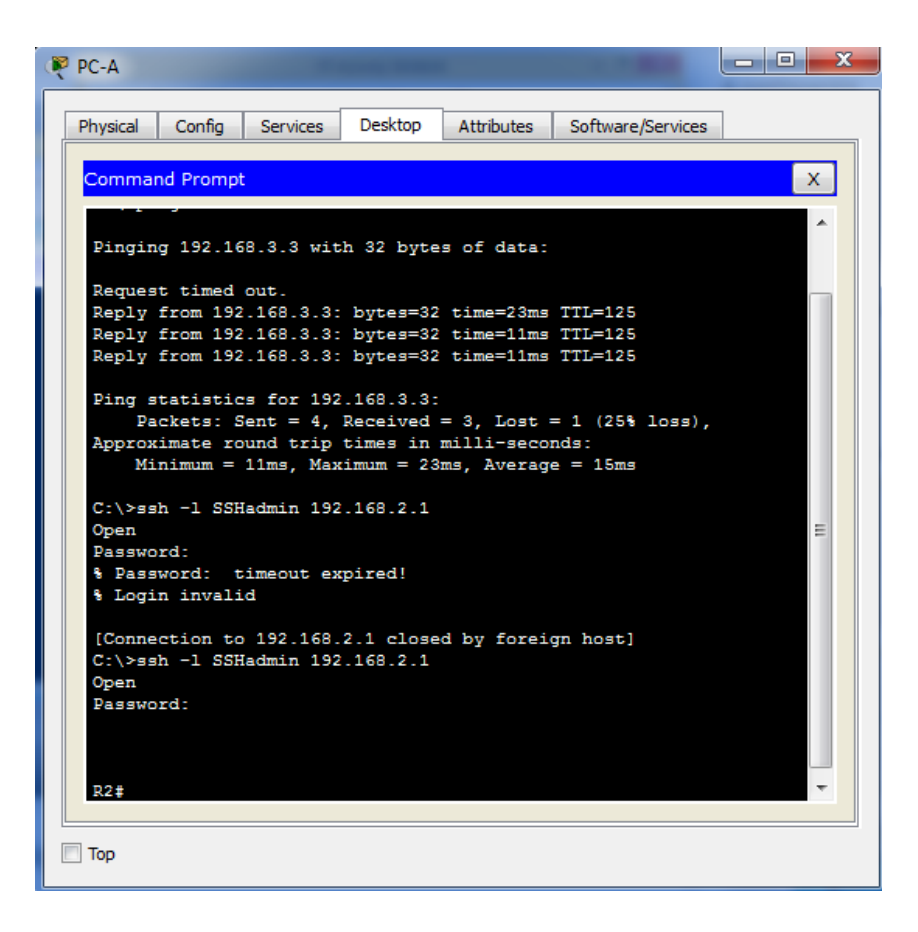

## Step 2: From PC-C, verify connectivity to PC-A and R2.

a. From the command prompt, ping **PC-A** (192.168.1.3).

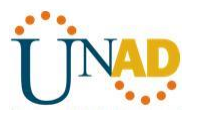

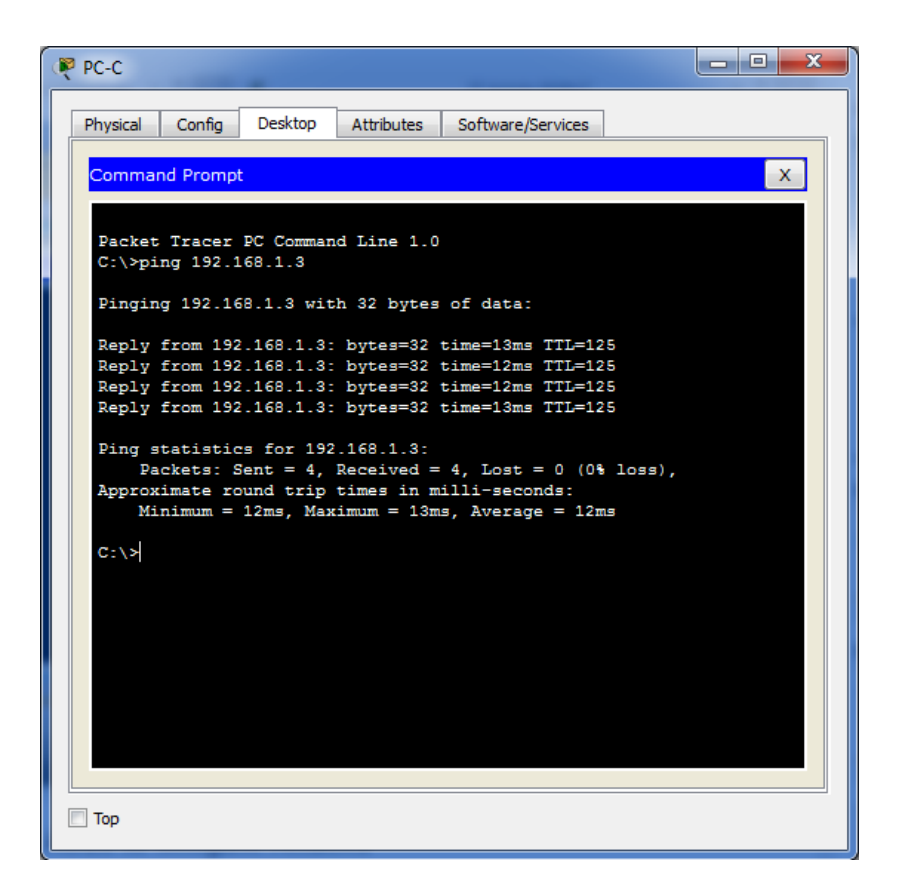

b. From the command prompt, establish a SSH session to **R2** Lo0 interface (192.168.2.1) using username **SSHadmin** and password **ciscosshpa55**. Close the SSH session when finished.

PC> ssh -l SSHadmin 192.168.2.1

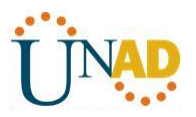

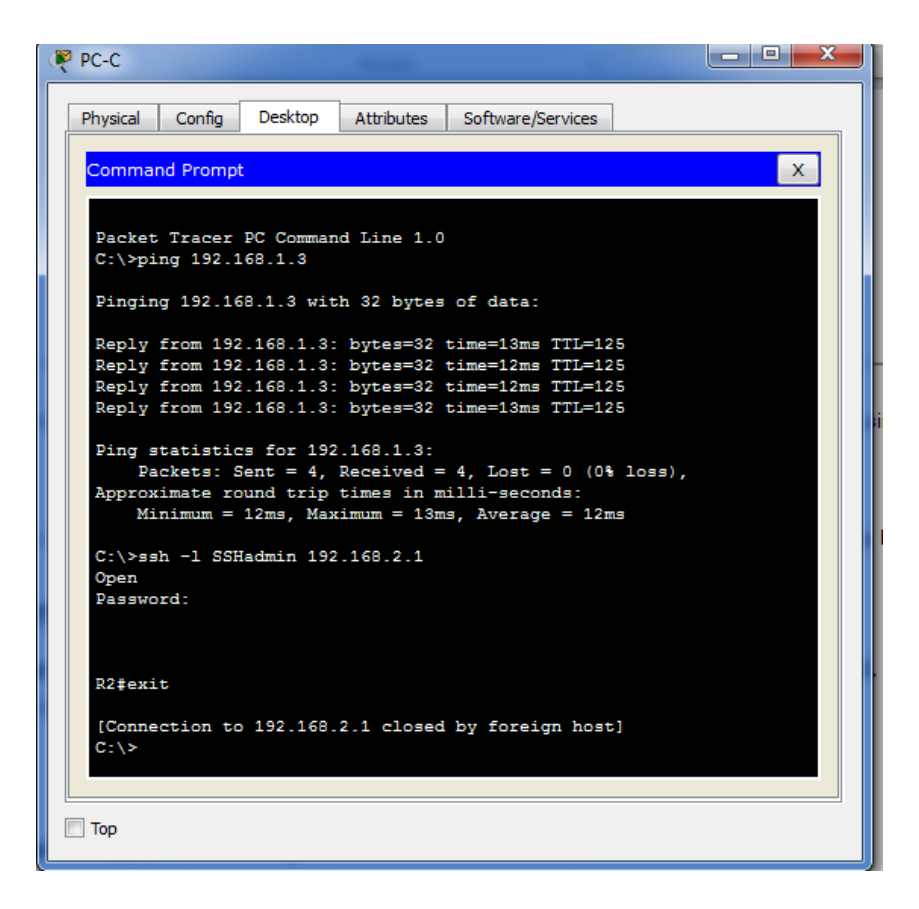

c. Open a web browser to the **PC-A** server (192.168.1.3) to display the web page. Close the browser when done.

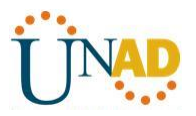

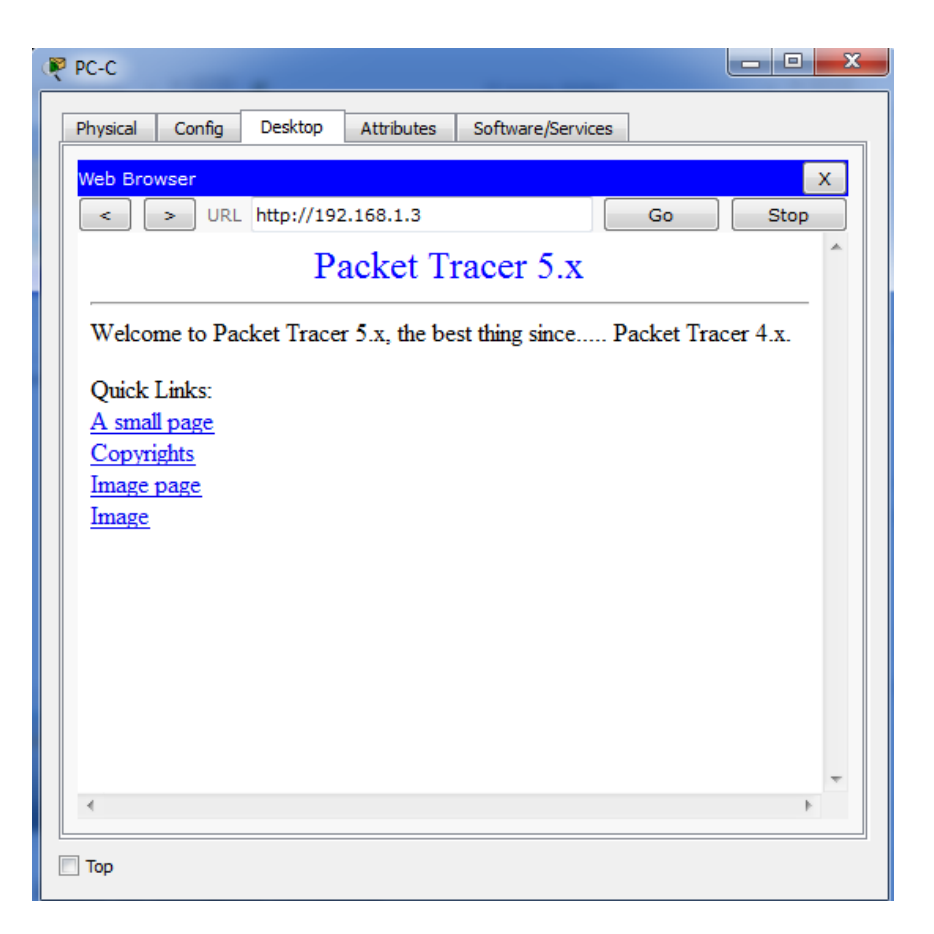

## Part 2: Secure Access to Routers

### Step 1: Configure ACL 10 to block all remote access to the routers except from PC-C.

Use the access-list command to create a numbered IP ACL on R1, R2, and R3.

R1(config)# access-list 10 permit 192.168.3.3 0.0.0.0

R2(config)# access-list 10 permit 192.168.3.3 0.0.0.0

R3(config)# access-list 10 permit 192.168.3.3 0.0.0.0

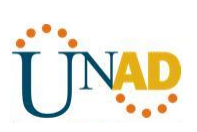

| 🤻 R1                                                         | X        |
|--------------------------------------------------------------|----------|
| Physical Config CLI Attributes                               |          |
| IOS Command Line Interface                                   |          |
| 103 Command Line Internace                                   | -        |
|                                                              | ^        |
|                                                              |          |
|                                                              |          |
|                                                              |          |
|                                                              |          |
|                                                              |          |
| Press REIDEN to get started!                                 |          |
|                                                              |          |
| User Access Verification                                     |          |
|                                                              |          |
| Password:                                                    |          |
| Password.                                                    |          |
| R1>enable                                                    |          |
| Password:<br>Password:                                       |          |
| R1‡config t                                                  | =        |
| Enter configuration commands, one per line. End with CNTL/Z. |          |
| R1(config) #                                                 | <b>T</b> |
|                                                              |          |
| Copy Paste                                                   |          |
|                                                              |          |
|                                                              |          |
| Ш Тор                                                        |          |

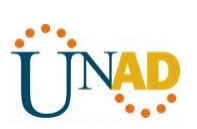

| ₹ R2                                                                                                    | x |
|----------------------------------------------------------------------------------------------------|---|
| Physical Config CLI Attributes                                                                                                    |   |
| IOS Command Line Interface                                                                                                    |   |
| Press RETURN to get started!                                                                                                    | ^ |
| %LINK-5-CHANGED: Interface Serial0/0/1, changed state to up                                                                                                    |   |
| <pre>%LINK-5-CHANGED: Interface Serial0/0/0, changed state to up</pre>                                                                                                    |   |
| <pre>%LINEPROTO-5-UPDOWN: Line protocol on Interface Serial0/0/1,<br/>changed state to up</pre>                                                                              |   |
| <pre>%LINEPROTO-5-UPDOWN: Line protocol on Interface Serial0/0/0,<br/>changed state to up</pre>                                                                              |   |
| User Access Verification                                                                                                    |   |
| Password:                                                                                                    |   |
| R2>enable<br>Password:<br>R2‡config t<br>Enter configuration commands, one per line. End with CNTL/2.<br>R2(config)‡access-list 10 permit 192.168.3.3 0.0.0.0<br>R2(config)‡ | • |
| Copy Paste                                                                                                    |   |
| 🕅 Тор                                                                                                    |   |

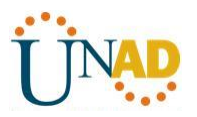

| 🤻 R3 📃 🗖 🗮 🗶                                                                                        |
|----------------------------------------------------------------------------------------------------|
| Physical Config CLI Attributes                                                                      |
| IOS Command Line Interface                                                                          |
|                                                                                                    |
| %LINK-5-CHANGED: Interface Serial0/0/1, changed state to up                                         |
| <pre>%LINEPROTO-5-UPDOWN: Line protocol on Interface FastEthernet0/1,<br/>changed state to up</pre> |
| <pre>%LINEPROTO-5-UPDOWN: Line protocol on Interface Serial0/0/1,<br/>changed state to up</pre>     |
| User Access Verification                                                                            |
| Password:                                                                                           |
| R3>enable                                                                                           |
| Password:                                                                                           |
| R3#access-list 10 permit 192.168.3.3 0.0.0.0                                                        |
| * Invalid input detected at '^' marker.                                                             |
| R3‡config t                                                                                         |
| Enter configuration commands, one per line. End with CNTL/Z.                                        |
| R3(config) #access-list 10 permit 192.168.3.3 0.0.0.0                                               |
| R3(config)#                                                                                         |
| Copy Paste                                                                                          |
| П Тор                                                                                               |

## Step 2: Apply ACL 10 to ingress traffic on the VTY lines.

Use the **access-class** command to apply the access list to incoming traffic on the VTY lines.

R1(config-line)# access-class 10 in

R2(config-line)# access-class 10 in

R3(config-line)# access-class 10 in

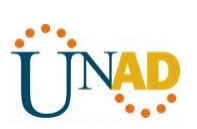

| (🖗 R1                                                                                                    |       | x |
|----------------------------------------------------------------------------------------------------|-------|---|
| Physical Config CLI Attributes                                                                                                    |       |   |
| IOS Command Line Interface                                                                                                    |       |   |
| <pre>%Itening/filening 0 %Invalid hex value %Invalid hex value %Iconfig)fdo show run Building configuration Current configuration : 1147 bytes ! version 12.4 no service timestamps log datetime msec no service timestamps debug datetime msec service password-encryption ! hostname R1 ! ! enable secret 5 \$1\$mERr\$TfFTxE.mmb505BVC56ndL0 ! ! ! ! ! ! ! ! ! ! ! ! ! ! ! ! ! ! !</pre> |       |   |
| Сору                                                                                                    | Paste |   |
| П Тор                                                                                                    |       |   |

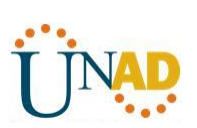

| ₹ R1                                                            | - • × |
|-----------------------------------------------------------------|-------|
| Physical Config CLI Attributes                                  |       |
| IOS Command Line Interface                                      |       |
| IOS Command Line Interface  I I I I I I I I I I I I I I I I I I | Paste |
| Пор                                                             |       |

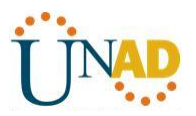

| 🤻 R1                                                                                                    | _ <b>O</b> X |
|----------------------------------------------------------------------------------------------------|--------------|
| Physical Config CLI Attributes                                                                                                    |              |
| IOS Command Line Interface                                                                                                    |              |
| <pre>! ! ! logging trap debugging line con 0 exec-timeout 0 0 password 7 0822455D0A1606181C1B0D517F login ! line aux 0 ! line vty 0 4 password 7 0822455D0A1613030B1B0D517F login local transport input ssh ! l ntp update-calendar ! end R1(config)#line vty 0 4 R1(config-line)#access-class 10 in R1(config-line)#</pre> |              |
| Сору                                                                                                    | Paste        |
| П Тор                                                                                                    |              |

Ahora para el router 2

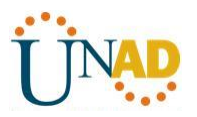

| 🦞 R2 📃 🗖 💌 🗶                                                                                    |
|-------------------------------------------------------------------------------------------------|
| Physical Config CLI Attributes                                                                  |
| IOS Command Line Interface                                                                      |
| A                                                                                               |
| <pre>%LINK-5-CHANGED: Interface Serial0/0/1, changed state to up</pre>                          |
| %LINK-5-CHANGED: Interface Serial0/0/0, changed state to up                                     |
| <pre>%LINEPROTO-5-UPDOWN: Line protocol on Interface Serial0/0/1,<br/>changed state to up</pre> |
| <pre>%LINEPROTO-5-UPDOWN: Line protocol on Interface Serial0/0/0,<br/>changed state to up</pre> |
| User Access Verification                                                                        |
| Password:                                                                                       |
| R2>enable                                                                                       |
| Password:                                                                                       |
| Enter configuration commands, one per line. End with CNTL/Z.                                    |
| R2(config) #access-list 10 permit 192.168.3.3 0.0.0.0                                           |
| R2(config) #line vty 0 4                                                                        |
| R2(config=line)#access=class 10 in<br>P2(config=line)#                                          |
|                                                                                                 |
| Copy Paste                                                                                      |
|                                                                                                 |
| П Тор                                                                                           |

Ahora para el router 3

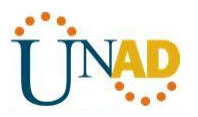

| 🦉 R3                                                                        | <b>x</b> |
|-----------------------------------------------------------------------------|----------|
| Physical Config CLI Attributes                                              |          |
| IOS Command Line Interface                                                  |          |
| %LINK-5-CHANGED: Interface Serial0/0/1, changed state to up                 |          |
|                                                                             |          |
| <pre>%LINEPROTO-5-UPDOWN: Line protocol on Interface FastEthernet0/1,</pre> |          |
| changed state to up                                                         |          |
| %LINEPROTO-5-UPDOWN: Line protocol on Interface Serial0/0/1,                |          |
| changed state to up                                                         |          |
|                                                                             |          |
| User Access Verification                                                    |          |
|                                                                             |          |
| Password:                                                                   |          |
| D3>enshle                                                                   |          |
| Password:                                                                   |          |
| R3#access-list 10 permit 192.168.3.3 0.0.0.0                                |          |
|                                                                             |          |
| * invalid input detected at marker.                                         |          |
| R3#config t                                                                 |          |
| Enter configuration commands, one per line. End with CNTL/Z.                | =        |
| R3(config) #access-list 10 permit 192.168.3.3 0.0.0.0                       |          |
| R3(config-line)#access-class 10 in                                          |          |
| R3(config-line)‡                                                            | Ŧ        |
|                                                                             |          |
| Copy Pas                                                                    | æ        |
|                                                                             |          |
|                                                                             |          |
| П Тор                                                                       |          |
|                                                                             |          |

## Step 3: Verify exclusive access from management station PC-C.

a. Establish a SSH session to 192.168.2.1 from **PC-C** (should be successful).

# PC> ssh –I SSHadmin 192.168.2.1

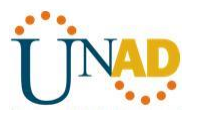

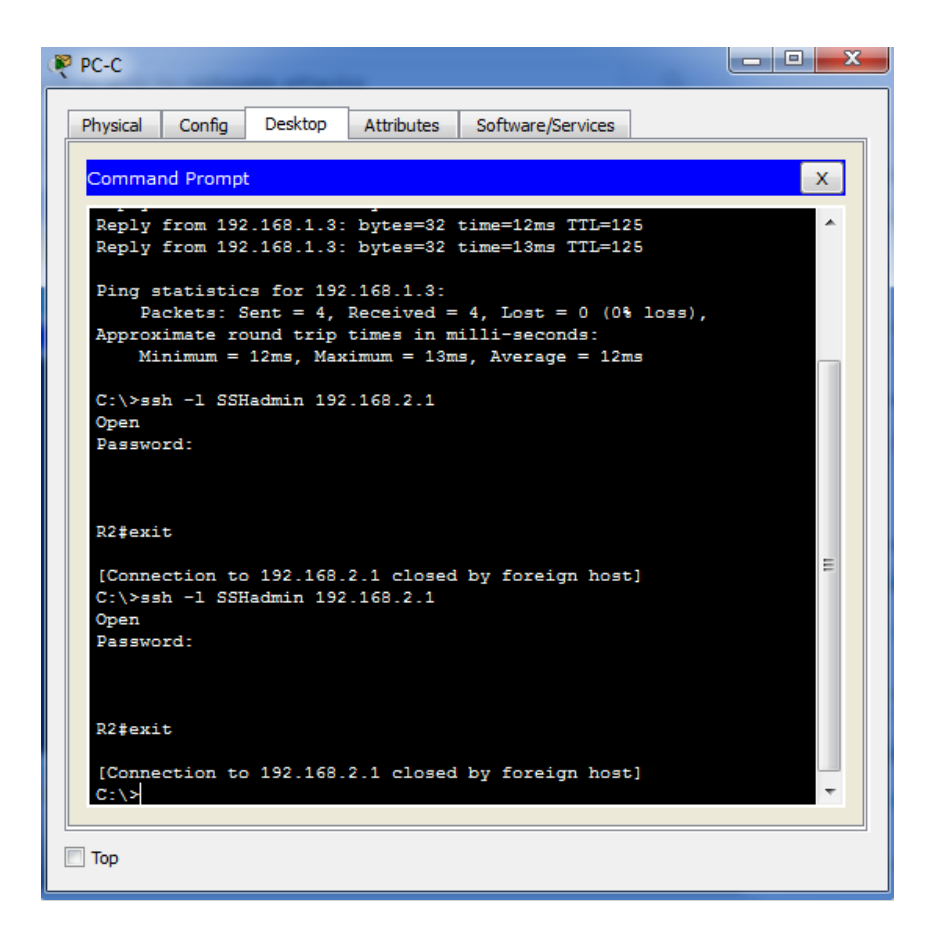

b. Establish a SSH session to 192.168.2.1 from **PC-A** (should fail).

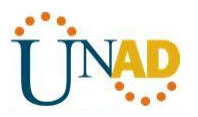

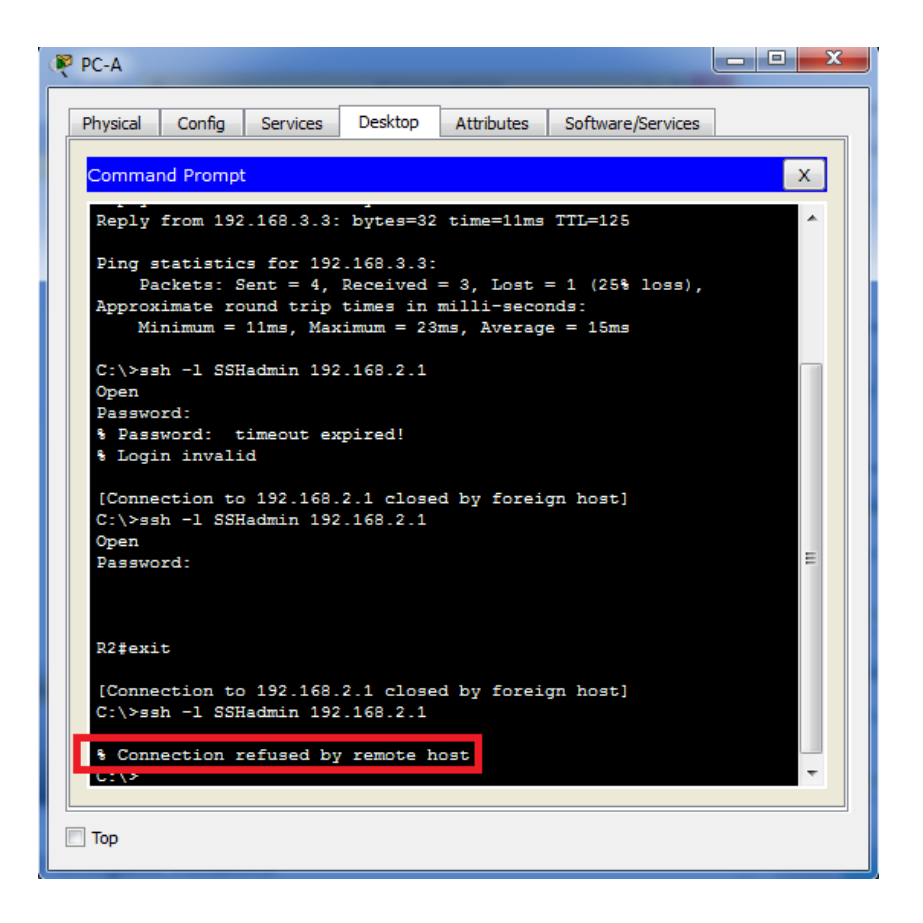

## Part 3: Create a Numbered IP ACL 120 on R1

Permit any outside host to access DNS, SMTP, and FTP services on server **PC-A**, deny any outside host access to HTTPS services on **PC-A**, and permit **PC-C** to access **R1** via SSH.

## Step 1: Verify that PC-C can access the PC-A via HTTPS using the web browser.

Be sure to disable HTTP and enable HTTPS on server PC-A.

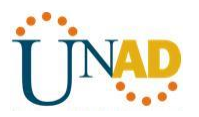

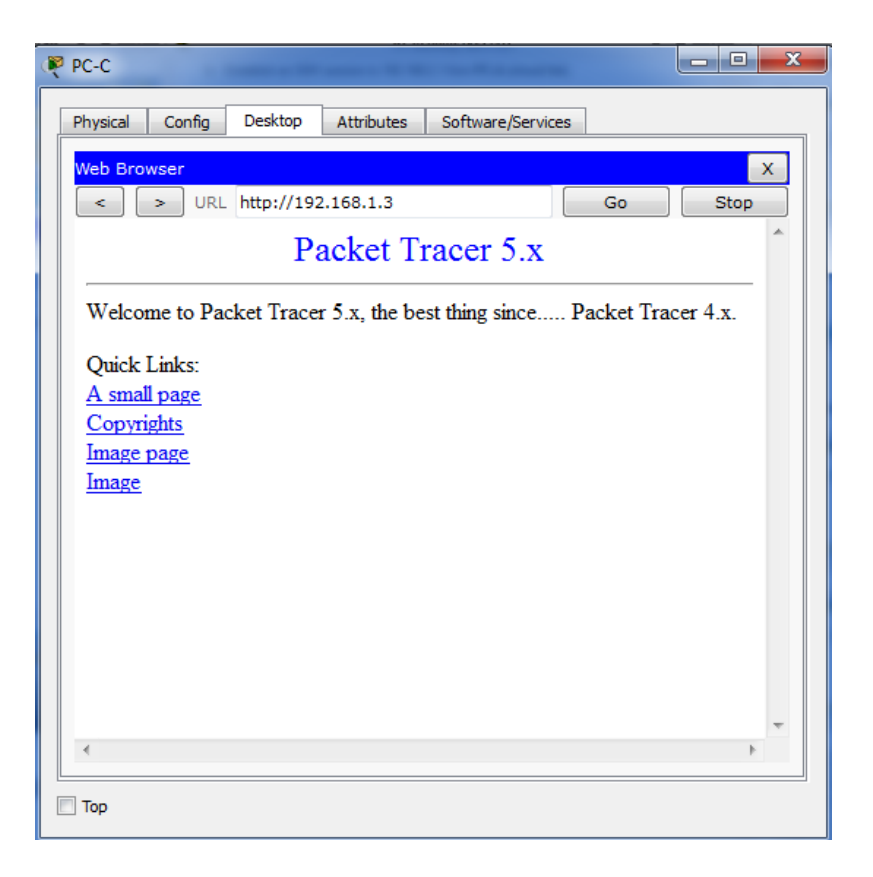

## Step 2: Configure ACL 120 to specifically permit and deny the specified traffic.

Use the **access-list** command to create a numbered IP ACL.

R1(config)# access-list 120 permit udp any host 192.168.1.3 eq domain R1(config)# access-list 120 permit tcp any host 192.168.1.3 eq smtp R1(config)# access-list 120 permit tcp any host 192.168.1.3 eq ftp

R1(config)# access-list 120 deny tcp any host 192.168.1.3 eq 443

R1(config)# access-list 120 permit tcp host 192.168.3.3 host 10.1.1.1 eq 22

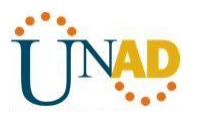

| 🤻 R1 📃 🗖                                                           | x   |
|--------------------------------------------------------------------|-----|
| Physical Config CLI Attributes                                     |     |
| IOS Command Line Interface                                         |     |
|                                                                    | - U |
| line aux 0                                                         | *   |
|                                                                    |     |
| line vty 0 4                                                       |     |
| password 7 0822455D0A1613030B1B0D517F                              |     |
| login local                                                        |     |
| transport input ssh                                                |     |
|                                                                    |     |
|                                                                    |     |
| ntp update-calendar                                                |     |
|                                                                    |     |
| end                                                                |     |
|                                                                    |     |
|                                                                    |     |
| R1(config)#line vty 0 4                                            |     |
| R1(config-line)‡access-class 10 in                                 |     |
| R1(config-line) #exit                                              |     |
| R1(config) #access-list 120 permit udp any host 192.168.1.3 eq     |     |
| domain                                                             |     |
| R1(config) #access-list 120 permit tcp any host 192.168.1.3 eq     |     |
| smtp                                                               |     |
| R1(config) #access-list 120 permit tcp any host 192.168.1.3 eq ftp |     |
| R1(config) #access-list 120 deny tcp any host 192.168.1.3 eq 443   |     |
| R1(config) #access-list 120 permit tcp host 192.168.3.3 host       | =   |
| 10.1.1.1 eq 22                                                     |     |
| R1 (config) #                                                      | ÷.  |
|                                                                    |     |
| Copy Paste                                                         |     |
|                                                                    |     |
|                                                                    |     |
| Tan                                                                |     |
|                                                                    |     |

# Step 3: Apply the ACL to interface S0/0/0.

Use the **ip access-group** command to apply the access list to incoming traffic on interface S0/0/0.

R1(config)# interface s0/0/0

R1(config-if)# ip access-group 120 in

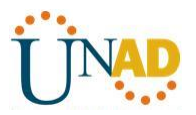

| 🥐 R1 📃 🗖 🔤 🔤 🔤                                                                                                    | 3 |
|----------------------------------------------------------------------------------------------------|---|
| Physical Config CLI Attributes                                                                                                    | _ |
| IOS Command Line Interface                                                                                                    |   |
| <pre>line vty 0 4 password 7 0822455D0A1613030B1B0D517F login local transport input ssh ! ! ntp update-calendar ! end</pre>                                                                                                    |   |
| <pre>R1(config) #line vty 0 4 R1(config-line) #access-class 10 in R1(config-line) #exit R1(config) #access-list 120 permit udp any host 192.168.1.3 eq domain R1(config) #access-list 120 permit tcp any host 192.168.1.3 eq ftp R1(config) #access-list 120 permit tcp any host 192.168.1.3 eq ftp R1(config) #access-list 120 deny tcp any host 192.168.1.3 eq 443 R1(config) #access-list 120 permit tcp host 192.168.3.3 host 10.1.1.1 eq 22 R1(config) #interface s0/0/0 R1(config) #interface s0/0/0 R1(config-if) # </pre> |   |
| Copy Paste                                                                                                    |   |
| Пор                                                                                                    |   |

Step 4: Verify that PC-C cannot access PC-A via HTTPS using the web browser.

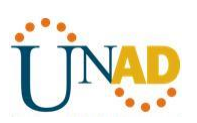

|                                                                                                    |                                                                                                    |                                                                                  | <u> </u>                                                                                                    |                                                                 |                              |                                                                            |
|----------------------------------------------------------------------------------------------------|----------------------------------------------------------------------------------------------------|----------------------------------------------------------------------------------|----------------------------------------------------------------------------------------------------|-----------------------------------------------------------------|------------------------------|----------------------------------------------------------------------------|
| Physical                                                                                                    | Config                                                                                                    | Desktop                                                                          | Attributes                                                                                                    | Software/Servio                                                 | tes                          |                                                                            |
| Web Bro                                                                                                    | wser                                                                                                    |                                                                                  |                                                                                                    |                                                                 |                              | X                                                                          |
| <                                                                                                    | > URL                                                                                                    | http://19                                                                        | 2.168.1.3                                                                                                    |                                                                 | G                            | Stop                                                                       |
| Reque                                                                                                    | st Timeou                                                                                                    | ıt                                                                               |                                                                                                    |                                                                 |                              | 5.4.1.2 Packet                                                             |
|                                                                                                    |                                                                                                    |                                                                                  |                                                                                                    |                                                                 |                              |                                                                            |
|                                                                                                    |                                                                                                    |                                                                                  |                                                                                                    |                                                                 |                              |                                                                            |
|                                                                                                    |                                                                                                    |                                                                                  |                                                                                                    |                                                                 |                              |                                                                            |
|                                                                                                    |                                                                                                    |                                                                                  |                                                                                                    |                                                                 |                              |                                                                            |
|                                                                                                    |                                                                                                    |                                                                                  |                                                                                                    |                                                                 |                              |                                                                            |
|                                                                                                    |                                                                                                    |                                                                                  |                                                                                                    |                                                                 |                              |                                                                            |
|                                                                                                    |                                                                                                    |                                                                                  |                                                                                                    |                                                                 |                              |                                                                            |
|                                                                                                    |                                                                                                    |                                                                                  |                                                                                                    |                                                                 |                              |                                                                            |
|                                                                                                    |                                                                                                    |                                                                                  |                                                                                                    |                                                                 |                              |                                                                            |
|                                                                                                    |                                                                                                    |                                                                                  |                                                                                                    |                                                                 |                              |                                                                            |
|                                                                                                    |                                                                                                    |                                                                                  |                                                                                                    |                                                                 |                              |                                                                            |
|                                                                                                    |                                                                                                    |                                                                                  |                                                                                                    |                                                                 |                              |                                                                            |
|                                                                                                    |                                                                                                    |                                                                                  |                                                                                                    |                                                                 |                              |                                                                            |
| •                                                                                                    |                                                                                                    |                                                                                  |                                                                                                    |                                                                 |                              | 4                                                                          |
|                                                                                                    |                                                                                                    |                                                                                  |                                                                                                    |                                                                 |                              |                                                                            |
| Тор                                                                                                    |                                                                                                    |                                                                                  |                                                                                                    |                                                                 |                              |                                                                            |
|                                                                                                    |                                                                                                    |                                                                                  |                                                                                                    |                                                                 |                              |                                                                            |
|                                                                                                    |                                                                                                    |                                                                                  |                                                                                                    |                                                                 |                              |                                                                            |
| C-A                                                                                                    |                                                                                                    |                                                                                  |                                                                                                    |                                                                 |                              |                                                                            |
| C-A                                                                                                    | Config                                                                                                    | Services                                                                         | Desktop                                                                                                    | Attributes Sr                                                   | oftware/S                    | ervices                                                                    |
| C-A<br>hysical                                                                                                    | Config                                                                                                    | Services                                                                         | Desktop                                                                                                    | Attributes Se                                                   | oftware/S                    | ervices                                                                    |
| C-A<br>hysical                                                                                                    | Config                                                                                                    | Services                                                                         | Desktop                                                                                                    | Attributes So                                                   | oftware/S                    | ervices                                                                    |
| C-A<br>hysical<br>SERVI<br>HTT<br>DHC                                                                                 | Config<br>CES<br>P                                                                                                    | Services                                                                         | Desktop                                                                                                    | Attributes Si                                                   | oftware/S<br>HTTPS —         | ervices                                                                    |
| C-A<br>hysical<br>SERVI<br>HTT<br>DHC<br>DHCP                                                                         | Config<br>CES<br>P<br>P<br>P                                                                                                    | Services                                                                         | Desktop                                                                                                    | Attributes So<br>HTTP<br>Off                                    | oftware/S<br>HTTPS           | ervices<br>© Off                                                           |
| C-A<br>hysical<br>SERVI<br>HTT<br>DHC<br>DHCP                                                                         | Config<br>CES<br>P<br>P<br>V6<br>P                                                                                                    | Services<br>HTTP<br>On                                                           | Desktop                                                                                                    | Attributes So<br>HTTP                                           | oftware/S<br>HTTPS           | ervices<br>O Off                                                           |
| C-A<br>hysical<br>SERVI<br>HTT<br>DHC<br>DHCP<br>TFT<br>DNS                                                           | Config<br>CES<br>P<br>P<br>V6<br>P<br>S<br>S<br>C                                                                                                    | Services<br>HTTP<br>On<br>File Mana                                              | Desktop                                                                                                    | Attributes So<br>HTTP<br>Off                                    | oftware/S<br>HTTPS<br>@ On   | ervices<br>© Off                                                           |
| C-A<br>hysical<br>SERVII<br>HTT<br>DHC<br>DHCP<br>TFT<br>DNS<br>SYSLI<br>AAA                                          | Config<br>P<br>P<br>V6<br>P<br>S<br>OG                                                                                                    | Services                                                                         | Desktop                                                                                                    | Attributes So<br>HTTP<br>Off<br>Edit                            | oftware/S<br>HTTPS<br>( ) On | ervices<br>Off<br>Delete                                                   |
| C-A<br>hysical<br>HTT<br>DHC<br>DHCP<br>TFT<br>DNS<br>SYSLC<br>AAA                                                    | Config<br>CES<br>P<br>P<br>P<br>V6<br>P<br>S<br>OG<br>QG                                                                                                    | Services<br>HTTP<br>On<br>File Mana<br>1 copyr                                   | Desktop                                                                                                    | Attributes Si<br>HTTP<br>Off Edit<br>(edit)                     | oftware/S<br>HTTPS<br>() On  | ervices<br>Off<br>Delete<br>(delete)                                       |
| C-A<br>hysical<br>HTT<br>DHC<br>DHCP<br>TFT<br>DNS<br>SYSL<br>AA<br>NTF<br>EMA                                        | Config<br>P<br>P<br>V6<br>P<br>S<br>OG<br>A<br>DG<br>IL                                                                                                    | Services<br>HTTP<br>On<br>File Mana<br>1 copyr<br>2 hellow                       | Desktop                                                                                                    | Attributes Si<br>HTTP<br>Off Edit<br>(edit)                     | oftware/S<br>HTTPS<br>( On   | ervices<br>© Off<br>Delete<br>(delete)<br>(delete)                         |
| C-A<br>hysical<br>SERVII<br>HTT<br>DHC<br>DHCP<br>TFT<br>DNS<br>SYSL0<br>AAA<br>NTF<br>EMA<br>FTF                     | Config<br>P<br>P<br>S<br>OG<br>A<br>2<br>2<br>2<br>2<br>2<br>3<br>3<br>3<br>3<br>3<br>3<br>3<br>3<br>3<br>3<br>3<br>3<br>3                                                                         | Services<br>HTTP<br>On<br>File Mana<br>1 copyr<br>2 hellow<br>3 image            | Desktop                                                                                                    | Attributes Si<br>HTTP<br>Off Edit<br>(edit)<br>(edit)           | oftware/S<br>HTTPS<br>() On  | ervices<br>Off<br>Delete<br>(delete)<br>(delete)<br>(delete)               |
| C-A<br>hysical<br>SERVII<br>HTT<br>DHC<br>DHCP<br>TFT<br>DNS<br>SYSLC<br>AAA<br>NTF<br>EMA<br>FTF<br>IOE<br>VM Manac  | Config<br>P<br>P<br>P<br>V6<br>P<br>S<br>OG<br>A<br>DG<br>L<br>DG<br>L<br>DG<br>L<br>DG<br>L<br>DG<br>L<br>DG                                                                                      | Services<br>HTTP<br>On<br>File Mana<br>1 copyr<br>2 hellou<br>3 image<br>4 index | Desktop  <br>Desktop  <br>ger<br>File Name<br>rights.html<br>world.html<br>e.html                                                                                                    | Attributes Sr<br>HTTP<br>Off Edit<br>(edit)<br>(edit)<br>(edit) | oftware/S<br>HTTPS<br>On     | ervices<br>Off<br>Delete<br>(delete)<br>(delete)<br>(delete)               |
| C-A<br>hysical<br>HTT<br>DHC<br>DHCP<br>TFT<br>DNS<br>SYSLO<br>AAJ<br>NTF<br>EMA<br>FTF<br>IoE<br>VM Manag            | Config<br>P<br>P<br>V6<br>P<br>S<br>OG<br>A<br>DG<br>A<br>DG<br>A<br>DG<br>DG<br>A<br>DG<br>DG<br>A<br>DG<br>DG<br>A<br>DG<br>DG<br>A<br>DG<br>DG<br>A                                             | Services<br>HTTP<br>On<br>File Mana<br>1 copyr<br>2 hellow<br>3 image<br>4 index | Desktop                                                                                                    | Attributes Si<br>HTTP<br>Off Edit<br>(edit)<br>(edit)<br>(edit) | oftware/S<br>HTTPS<br>( On   | ervices<br>© Off<br>Delete<br>(delete)<br>(delete)<br>(delete)<br>(delete) |
| C-A<br>Physical<br>SERVII<br>HTT<br>DHC<br>DHCP<br>TFT<br>DNS<br>SYSLI<br>AAA<br>NTF<br>EMA<br>FTF<br>IOE<br>VM Manag | Config<br>P<br>P<br>S<br>OG<br>A<br>S<br>S<br>DG<br>QG<br>A<br>S<br>S<br>S<br>S<br>S<br>S<br>S<br>S<br>S<br>S<br>S<br>S<br>S                                                                       | Services<br>HTTP<br>On<br>File Mana<br>1 copyr<br>2 hellow<br>3 image<br>4 index | Desktop Desktop File Name<br>rights.html<br>world.html<br>e.html                                                                                                    | Attributes Si<br>HTTP<br>Off Edit<br>(edit)<br>(edit)<br>(edit) | oftware/S<br>HTTPS<br>() On  | ervices<br>Off<br>Delete<br>(delete)<br>(delete)<br>(delete)<br>(delete)   |
| C-A<br>hysical<br>SERVII<br>HTT<br>DHC<br>DHCP<br>TFT<br>DNS<br>SYSLC<br>AAA<br>NTF<br>EMA<br>FTF<br>IOE<br>VM Manag  | Config<br>P<br>P<br>V6<br>P<br>S<br>OG<br>A<br>S<br>OG<br>A<br>S<br>S<br>OG<br>A<br>S<br>S<br>OG<br>A<br>S<br>S<br>OG<br>S<br>S<br>S<br>OG<br>S<br>S<br>S<br>OG<br>S<br>S<br>S<br>S<br>S<br>S<br>S | Services<br>HTTP<br>On<br>File Mana<br>1 copyr<br>2 hellow<br>3 image<br>4 index | Desktop Desktop Deskto | Attributes Sr<br>HTTP<br>Off Edit<br>(edit)<br>(edit)<br>(edit) | oftware/S<br>HTTPS<br>() On  | ervices<br>Off<br>Delete<br>(delete)<br>(delete)<br>(delete)<br>(delete)   |
| C-A<br>hysical<br>SERVII<br>HTT<br>DHC<br>DHCP<br>TFT<br>DNS<br>SYSLO<br>AAJ<br>NTF<br>EMA<br>FTF<br>IOE<br>VM Manag  | Config<br>P<br>P<br>V6<br>P<br>S<br>OG<br>A<br>DG<br>A<br>DG<br>DG<br>A<br>DG<br>DG<br>A<br>DG<br>DG<br>A                                                                                          | Services<br>HTTP<br>On<br>File Mana<br>1 copyr<br>2 hellow<br>3 image<br>4 index | Desktop                                                                                                    | Attributes Si<br>HTTP<br>Off Edit<br>(edit)<br>(edit)<br>(edit) | oftware/S<br>HTTPS<br>( On   | ervices<br>© Off<br>Delete<br>(delete)<br>(delete)<br>(delete)<br>(delete) |
| C-A<br>hysical<br>HTT<br>DHC<br>DHCP<br>TFT<br>DNS<br>SYSL<br>AAJ<br>NTT<br>EMA<br>FTT<br>IOE<br>VM Manag             | Config<br>P<br>P<br>S<br>OG<br>A<br>DG<br>A<br>DG<br>DG<br>A<br>DG<br>DG<br>DG<br>DG<br>DG<br>DG<br>DG<br>DG<br>DG<br>DG                                                                           | Services                                                                         | Desktop                                                                                                    | Attributes Si<br>HTTP<br>Off Edit<br>(edit)<br>(edit)<br>(edit) | oftware/S<br>HTTPS<br>(a) On | ervices<br>© Off<br>Delete<br>(delete)<br>(delete)<br>(delete)<br>(delete) |
| C-A<br>hysical<br>SERVII<br>HTT<br>DHC<br>DHCP<br>TFT<br>DNS<br>SYSLC<br>AAA<br>NTF<br>EMA<br>FTF<br>IOE<br>VM Manag  | Config<br>P<br>P<br>V6<br>P<br>S<br>OG<br>A<br>2<br>D<br>J<br>L<br>2<br>2<br>D<br>G<br>G                                                                                                    | Services                                                                         | Desktop Desktop Deskto | Attributes Sr<br>HTTP<br>Off Edit<br>(edit)<br>(edit)           | oftware/S<br>HTTPS<br>(a) On | ervices<br>Off<br>Delete<br>(delete)<br>(delete)<br>(delete)<br>(delete)   |

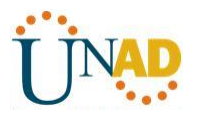

#### Part 4: Modify An Existing ACL on R1

Permit ICMP echo replies and destination unreachable messages from the outside network (relative to **R1**); deny all other incoming ICMP packets.

#### Step 1: Verify that PC-A cannot successfully ping the loopback interface on R2.

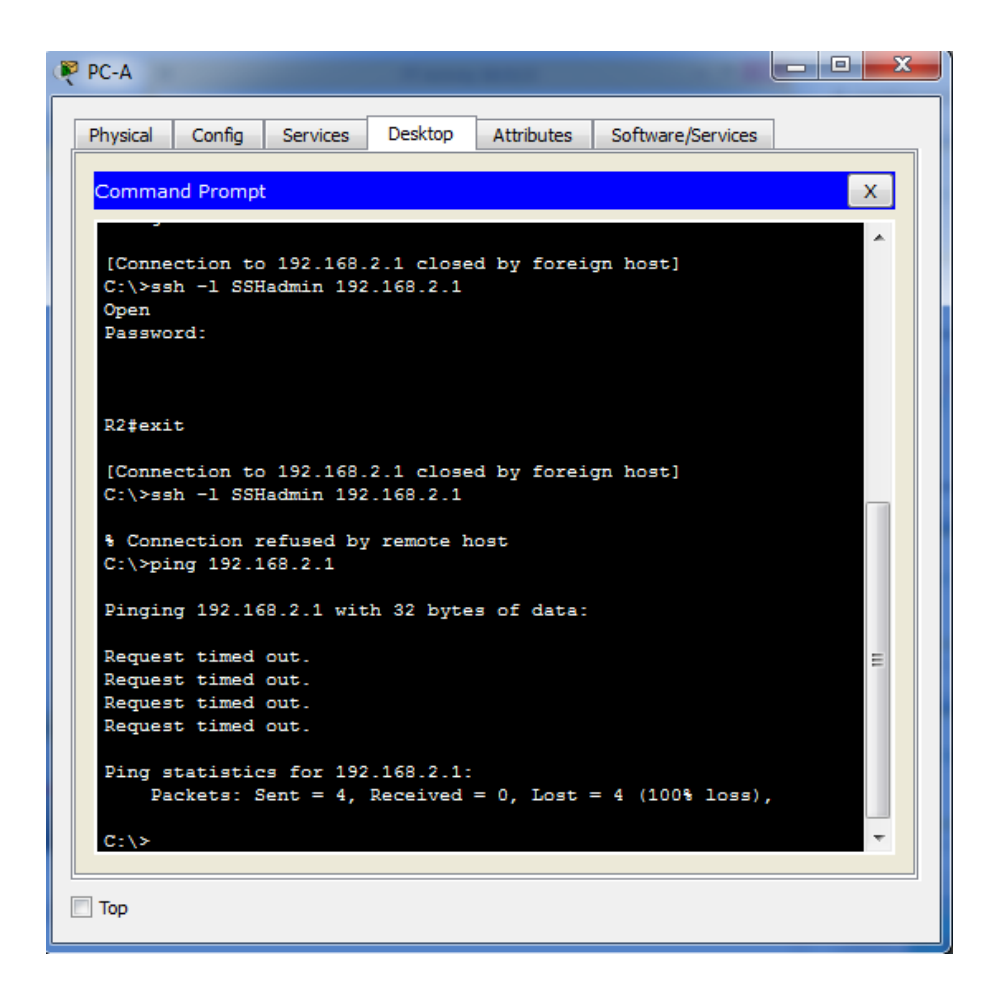

### Step 2: Make any necessary changes to ACL 120 to permit and deny the specified traffic.

Use the access-list command to create a numbered IP ACL.

#### R1(config)# access-list 120 permit icmp any any echo-reply

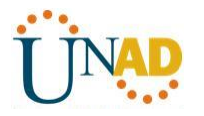

# R1(config)# access-list 120 permit icmp any any unreachable

# R1(config)# access-list 120 deny icmp any any

## R1(config)# access-list 120 permit ip any any

| 🦞 R1 📃 📃 🗶                                                                                                    |
|----------------------------------------------------------------------------------------------------|
| Physical Config CLI Attributes                                                                                                    |
| IOS Command Line Interface                                                                                                    |
| !  ntp update-calendar ! end                                                                                                    |
| <pre>R1(config)#line vty 0 4<br/>R1(config-line)#access-class 10 in<br/>R1(config-line)#exit<br/>R1(config)#access-list 120 permit udp any host 192.168.1.3 eq<br/>domain<br/>R1(config)#access-list 120 permit tcp any host 192.168.1.3 eq<br/>smtp<br/>R1(config)#access-list 120 permit tcp any host 192.168.1.3 eq ftp<br/>R1(config)#access-list 120 deny tcp any host 192.168.1.3 eq 443<br/>R1(config)#access-list 120 permit tcp host 192.168.3.3 host<br/>10.1.1.1 eq 22<br/>R1(config)#interface s0/0/0<br/>R1(config)#interface s0/0/0<br/>R1(config)#access-list 120 permit icmp any any echo-reply<br/>R1(config)#access-list 120 permit icmp any any unreachable<br/>R1(config)#access-list 120 permit icmp any any<br/>R1(config)#access-list 120 permit ip any any<br/>R1(config)#access-list 120 permit ip any any<br/>R1(config)#access-list 120 permit ip any any<br/>R1(config)#access-list 120 permit ip any any</pre> |
| Copy Paste                                                                                                    |
| П Тор                                                                                                    |

Step 3: Verify that PC-A can successfully ping the loopback interface on R2.

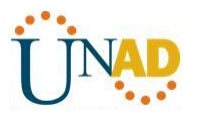

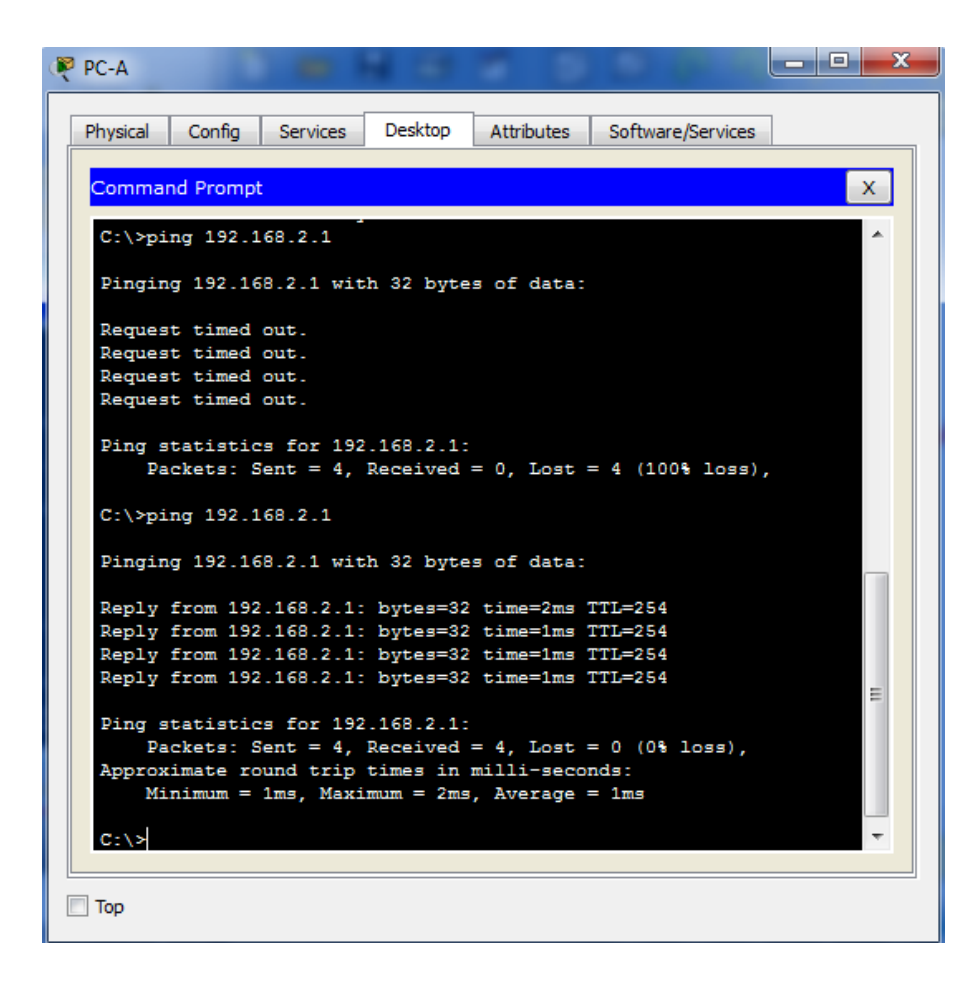

### Part 5: Create a Numbered IP ACL 110 on R3

Deny all outbound packets with source address outside the range of internal IP addresses on R3.

### Step 1: Configure ACL 110 to permit only traffic from the inside network.

Use the **access-list** command to create a numbered IP ACL.

R3(config)# access-list 110 permit ip 192.168.3.0 0.0.0.255 any

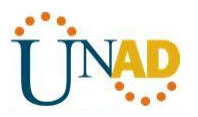

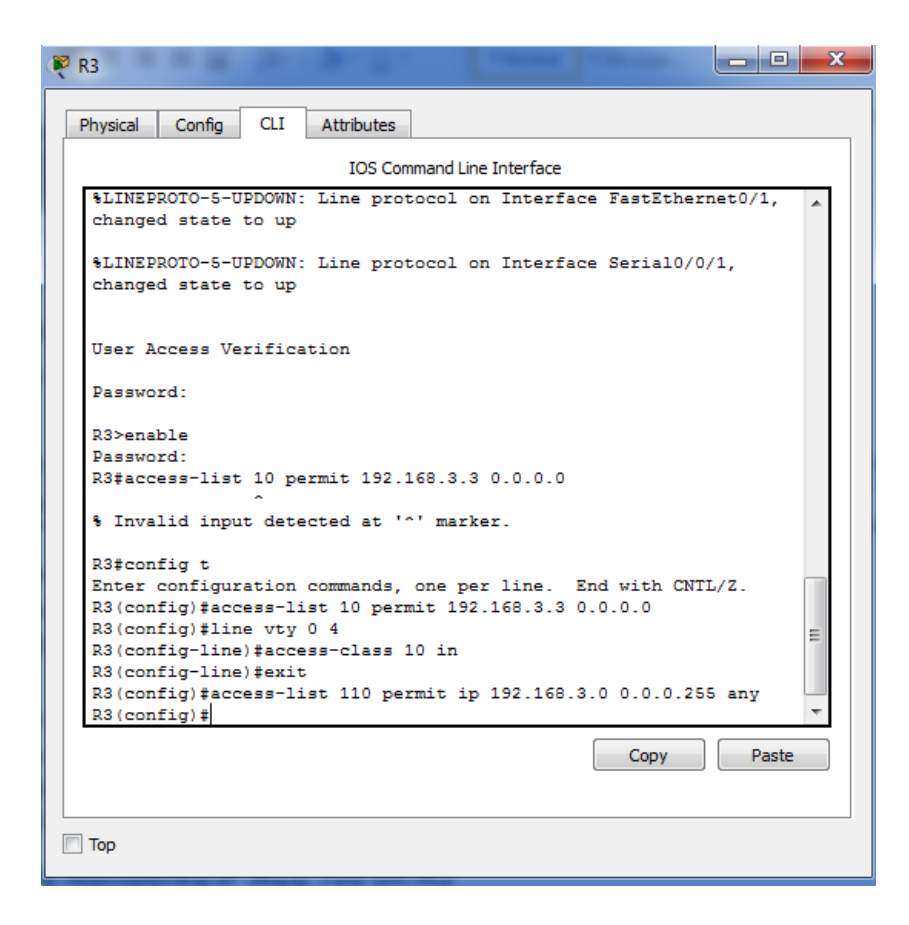

## Step 2: Apply the ACL to interface F0/1.

Use the **ip access-group** command to apply the access list to incoming traffic on interface F0/1.

R3(config)# interface fa0/1

R3(config-if)# ip access-group 110 in

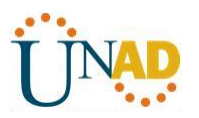

| 🦉 R3 💷 💷 📼 💻 🗷                                                                                                    |  |  |  |  |  |  |  |
|----------------------------------------------------------------------------------------------------|--|--|--|--|--|--|--|
| Physical Config CLI Attributes                                                                                                    |  |  |  |  |  |  |  |
| IOS Command Line Interface                                                                                                    |  |  |  |  |  |  |  |
| <pre>%LINEPROTO-5-UPDOWN: Line protocol on Interface Serial0/0/1,<br/>changed state to up</pre>                                                                                                    |  |  |  |  |  |  |  |
| User Access Verification                                                                                                    |  |  |  |  |  |  |  |
| Password:                                                                                                    |  |  |  |  |  |  |  |
| R3>enable<br>Password:<br>R3‡access-list 10 permit 192.168.3.3 0.0.0.0                                                                                                    |  |  |  |  |  |  |  |
| <pre>% Invalid input detected at '^' marker.</pre>                                                                                                    |  |  |  |  |  |  |  |
| R3#config t<br>Enter configuration commands, one per line. End with CNTL/Z.<br>R3(config)#access-list 10 permit 192.168.3.3 0.0.0.0<br>R3(config)#line vty 0 4<br>R3(config-line)#access-class 10 in<br>R3(config-line)#exit<br>R3(config)#access-list 110 permit ip 192.168.3.0 0.0.0.255 any<br>R3(config)#interface fa0/1<br>R3(config-if)#ip access-group 110 in<br>R3(config-if)#<br>Copy Paste |  |  |  |  |  |  |  |
|                                                                                                    |  |  |  |  |  |  |  |
| Пор                                                                                                    |  |  |  |  |  |  |  |

## Part 6: Create a Numbered IP ACL 100 on R3

On **R3**, block all packets containing the source IP address from the following pool of addresses: 127.0.0.0/8, any RFC 1918 private addresses, and any IP multicast address.

## Step 1: Configure ACL 100 to block all specified traffic from the outside network.

You should also block traffic sourced from your own internal address space if it is not an RFC 1918 address (in this activity, your internal address space is part of the private address space specified in RFC 1918).

Use the **access-list** command to create a numbered IP ACL.

R3(config)# access-list 100 deny ip 10.0.0.0 0.255.255.255 any R3(config)# access-list 100 deny ip 172.16.0.0 0.15.255.255 any R3(config)# access-list 100 deny ip 192.168.0.0 0.0.255.255 any R3(config)# access-list 100 deny ip 127.0.0.0 0.255.255.255 any R3(config)# access-list 100 deny ip 224.0.0.0 15.255.255.255 any

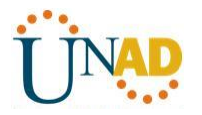

# R3(config)# access-list 100 permit ip any any

| R3                                                                                                    | 2 |  |  |  |  |  |
|----------------------------------------------------------------------------------------------------|---|--|--|--|--|--|
| Physical Config CLI Attributes                                                                                                    |   |  |  |  |  |  |
| IOS Command Line Interface                                                                                                    |   |  |  |  |  |  |
| R3>enable<br>Password:<br>P3terces=list 10 permit 192 168 3 3 0 0 0 0                                                                                                    |   |  |  |  |  |  |
| R3#access-fist 10 permit 192.168.3.3 0.0.0.0<br>% Invalid input detected at '^' marker.                                                                                                    |   |  |  |  |  |  |
| R3#config t<br>Enter configuration commands, one per line. End with CNTL/Z.<br>R3(config)#access-list 10 permit 192.168.3.3 0.0.0.0                                                                                                    |   |  |  |  |  |  |
| R3(config-line) #access-class 10 in<br>R3(config-line) #exit<br>R3(config) #access-list 110 permit ip 192.168.3.0 0.0.0.255 any                                                                                                    |   |  |  |  |  |  |
| R3(config)#interface fa0/1<br>R3(config-if)#ip access-group 110 in<br>R3(config-if)#exit                                                                                                    |   |  |  |  |  |  |
| R3(config) #access-list 100 deny ip 10.0.0.0 0.255.255.255 any<br>R3(config) #access-list 100 deny ip 172.16.0.0 0.15.255.255 any<br>R3(config) #access-list 100 deny ip 192.168.0.0 0.0.255.255 any<br>R3(config) #access-list 100 deny ip 127.0 0.0 0.0 255.255 any |   |  |  |  |  |  |
| R3(config) #access-list 100 deny ip 224.0.0.0 15.255.255.255 any<br>R3(config) #access-list 100 permit ip any any<br>R3(config) #                                                                                                    |   |  |  |  |  |  |
| Copy Paste                                                                                                    |   |  |  |  |  |  |
| ] Тор                                                                                                    |   |  |  |  |  |  |

Step 2: Apply the ACL to interface Serial 0/0/1.

Use the **ip access-group** command to apply the access list to incoming traffic on interface Serial 0/0/1.

R3(config)# interface s0/0/1

R3(config-if)# ip access-group 100 in

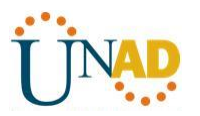

| 🤻 R3                                                            | x |  |  |  |  |  |
|-----------------------------------------------------------------|---|--|--|--|--|--|
| Physical Config CLI Attributes                                  |   |  |  |  |  |  |
| IOS Command Line Interface                                      |   |  |  |  |  |  |
| Password:                                                       | 1 |  |  |  |  |  |
| R3#access-list 10 permit 192.168.3.3 0.0.0.0                    |   |  |  |  |  |  |
| % Invalid input detected at '^' marker.                         |   |  |  |  |  |  |
| R3#config t                                                     |   |  |  |  |  |  |
| Enter configuration commands, one per line. End with CNTL/Z.    |   |  |  |  |  |  |
| R3(config) #access-list 10 permit 192.168.3.3 0.0.0.0           |   |  |  |  |  |  |
| R3(config)#line vty 0 4                                         |   |  |  |  |  |  |
| R3(config-line)#access-class 10 in                              |   |  |  |  |  |  |
| R3(config-line) #exit                                           |   |  |  |  |  |  |
| R3(config) #access-list 110 permit ip 192.168.3.0 0.0.0.255 any |   |  |  |  |  |  |
| R3(config) #interface fa0/1                                     |   |  |  |  |  |  |
| R3(config-if) #ip access-group 110 in                           |   |  |  |  |  |  |
| R3(config=ir)#exit                                              |   |  |  |  |  |  |
| R3(config)#access-list 100 deny ip 10.0.0.0 0.255.255.255 any   |   |  |  |  |  |  |
| R3(config) #access-list 100 deny ip 1/2.16.0.0 0.15.255.255 any |   |  |  |  |  |  |
| B3(config) faccess-list 100 deny ip 152.100.0.0 0.0.255.255 any |   |  |  |  |  |  |
| D3/config)#access list 100 deny ip 12/0000 01200200200 any      |   |  |  |  |  |  |
| R3(config)#access-list 100 permit in any any                    |   |  |  |  |  |  |
| R3(config)#interface s0/0/1                                     |   |  |  |  |  |  |
| R3(config-if) #ip access-group 100 in                           |   |  |  |  |  |  |
| R3(config-if)#                                                  |   |  |  |  |  |  |
|                                                                 |   |  |  |  |  |  |
| Copy Paste                                                      |   |  |  |  |  |  |
|                                                                 |   |  |  |  |  |  |
| Пор                                                             |   |  |  |  |  |  |
|                                                                 |   |  |  |  |  |  |

## Step 3: Confirm that the specified traffic entering interface Serial 0/0/1 is dropped.

From the **PC-C** command prompt, ping the **PC-A** server. The ICMP echo *replies* are blocked by the ACL since they are sourced from the 192.168.0.0/16 address space.

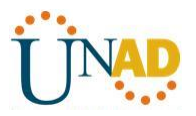

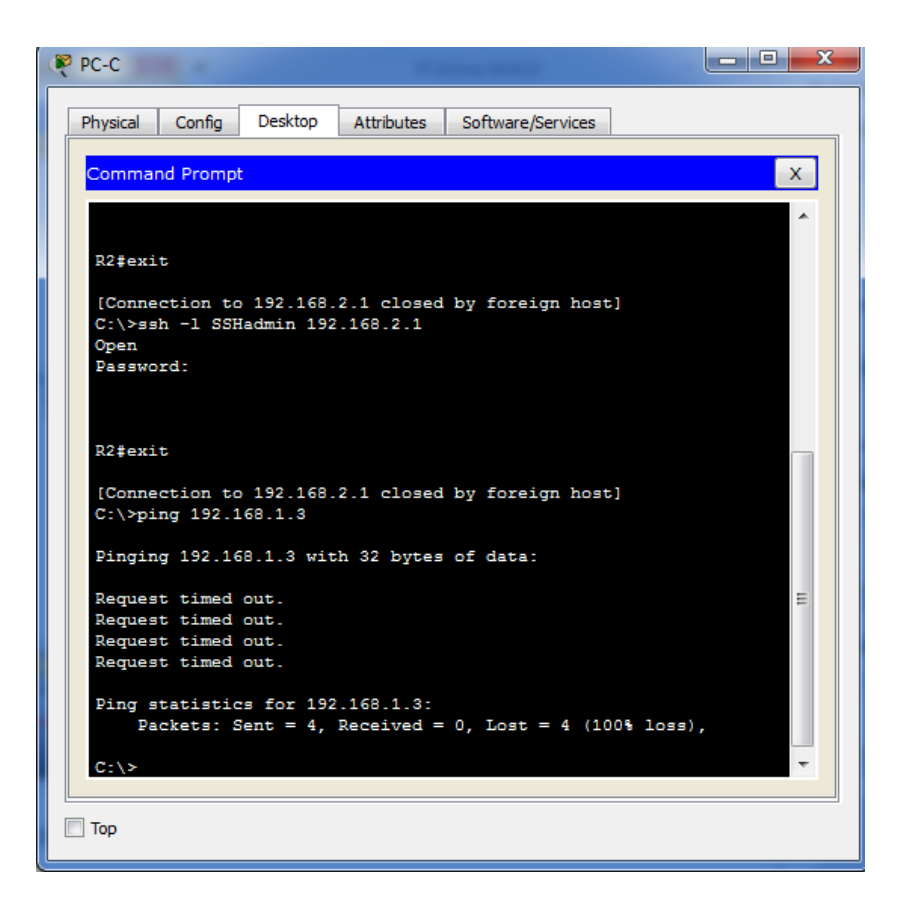

## Step 4: Check results.

Your completion percentage should be 100%. Click **Check Results** to see feedback and verification of which required components have been completed.

### **!!!Script for R1**

access-list 10 permit 192.168.3.3 0.0.0.0 line vty 0 4

access-class 10 in

access-list 120 permit udp any host 192.168.1.3 eq domain access-list 120 permit tcp any host 192.168.1.3 eq smtp access-list 120 permit tcp any

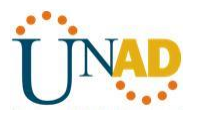

host 192.168.1.3 eq ftp access-list 120 deny tcp any host 192.168.1.3 eq 443

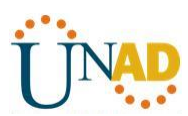

access-list 120 permit tcp host 192.168.3.3 host 10.1.1.1 eq 22 interface s0/0/0

ip access-group 120 in

access-list 120 permit icmp any any echo-reply access-list 120 permit icmp any any unreachable access-list 120 deny icmp any any

access-list 120 permit ip any any

**!!!Script for R2** 

access-list 10 permit 192.168.3.3 0.0.0.0 line vty 0 4

access-class 10 in

**!!!Script for R3** 

access-list 10 permit 192.168.3.3 0.0.0.0 line vty 0 4

access-class 10 in

access-list 100 deny ip 10.0.0.0 0.255.255.255 any access-list 100 deny ip 172.16.0.0 0.15.255.255 any access-list 100 deny ip 192.168.0.0 0.0.255.255 any access-list 100 deny ip 127.0.0.0 0.255.255.255 any access-list 100 deny ip 224.0.0.0 15.255.255.255 any access-list 100 permit ip any any

interface s0/0/1

ip access-group 100 in

access-list 110 permit ip 192.168.3.0 0.0.0.255 any interface fa0/1

ip access-group 110 in

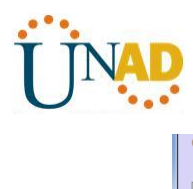

| xpand/Collapse All              |          |        |          |       | Score     | : 23/23     |       |
|---------------------------------|----------|--------|----------|-------|-----------|-------------|-------|
| ssessment Items                 | Status   | Points | Componen | t(s ^ |           | . 23/23     |       |
| - Network                       |          |        |          |       | Component | Items/Total | Score |
| E R1                            |          |        |          |       | ACL       | 23/23       | 23/23 |
| - ACL                           | Count    |        | 4.01     |       |           |             |       |
| 10                              | Correct  | 1      | ACL      |       |           |             |       |
| 120                             | Correct  | 1      | ACL      |       |           |             |       |
| E Ports                         |          | 0      | Other    |       |           |             |       |
| E Serialo/0/0                   | Corroct  | 1      | Other    | =     |           |             |       |
| Access-grou                     | Correct  | 1      | ACL      |       |           |             |       |
| E VTV Line 0                    |          | 0      | Physical |       |           |             |       |
| Access Cont                     | Correct  | 1      | ACI      |       |           |             |       |
| E VTY Line 1                    | Correct  | ō      | Physical |       |           |             |       |
| Access Cont                     | Correct  | 1      | ACI      |       |           |             |       |
| - VTY Line 2                    |          | ō      | Physical |       |           |             |       |
| <ul> <li>Access Cont</li> </ul> | Correct  | 1      | ACL      |       |           |             |       |
| - VTY Line 3                    |          | ō      | Physical |       |           |             |       |
| Access Cont                     | Correct  | 1      | ACL      |       |           |             |       |
| VTY Line 4                      |          | 0      | Physical |       |           |             |       |
| Access Cont                     | Correct  | 1      | ACL      |       |           |             |       |
| ⊟ R2                            |          |        |          |       |           |             |       |
| □ ACL                           |          | 0      | ACL      |       |           |             |       |
| 10                              | Correct  | 1      | ACL      |       |           |             |       |
| VTY Lines                       |          |        |          |       |           |             |       |
| VTY Line 0                      |          | 0      | Physical |       |           |             |       |
| Access Cont                     | Correct  | 1      | ACL      |       |           |             |       |
| E VTY Line 1                    | <u> </u> | 0      | Physical |       |           |             |       |
| Access Cont                     | Correct  | 1      | ACL      |       |           |             |       |
|                                 | -        | 0      | Physical | *     |           |             |       |
|                                 |          |        |          | P.    |           |             |       |

| Expand/Collapse All<br>Assessment Items<br>VTY Line 1<br>VTY Line 1<br>VTY Line 2<br>VTY Line 2<br>VTY Line 2                                                                                                    | Status<br>Correct<br>Correct | Points           | Component(s *<br>ACL | Score<br>Item Count | : 23/23<br>: 23/23 |       |
|----------------------------------------------------------------------------------------------------|------------------------------|------------------|----------------------|---------------------|--------------------|-------|
| Assessment Items<br>                                                                                                    | Status<br>Correct<br>Correct | Points<br>1<br>0 | Component(s ^<br>ACL | Item Count          | : 23/23            |       |
| Assessment Items<br>VTY Line 1<br>VTY Line 1<br>VTY Line 2<br>VTY Line 2<br>VTY Line 2                                                                                                    | Status<br>Correct<br>Correct | Points<br>1<br>0 | Component(s *<br>ACL | Component           | Itoms / Total      |       |
| Cryptic Cont<br>Cryptic Cont<br>Crypt | Correct<br>Correct           | 1<br>0           | ACL                  | Component           | Itomc / Total      |       |
| <ul> <li>□· VTY Line 1</li> <li>□· VTY Line 2</li> <li>□· VTY Line 2</li> <li>□· VTY Line 2</li> </ul>                                                                                                    | Correct                      | 0                |                      |                     | rtems/Total        | Score |
| Cont<br>VTY Line 2<br>Access Cont                                                                                                    | Correct                      |                  | Physical             | ACL                 | 23/23              | 23/23 |
| ⊡ VTY Line 2 ▲ Access Cont                                                                                                    |                              | 1                | ACL                  |                     |                    |       |
| Access Cont                                                                                                    |                              | 0                | Physical             |                     |                    |       |
|                                                                                                    | Correct                      | 1                | ACL                  |                     |                    |       |
| VTY Line 3                                                                                                    |                              | 0                | Physical             |                     |                    |       |
| <ul> <li>Access Cont</li> </ul>                                                                                                    | Correct                      | 1                | ACL                  |                     |                    |       |
| D VTY Line 4                                                                                                    |                              | 0                | Physical             |                     |                    |       |
| Access Cont                                                                                                    | Correct                      | 1                | ACL                  |                     |                    |       |
| Ė <b>R</b> 3                                                                                                    |                              |                  |                      |                     |                    |       |
| ⊡ ACL                                                                                                    |                              |                  |                      |                     |                    |       |
| 10                                                                                                    | Correct                      | 1                | ACL                  |                     |                    |       |
| - 🖌 100                                                                                                    | Correct                      | 1                | ACL                  |                     |                    |       |
| 110                                                                                                    | Correct                      | 1                | ACL                  |                     |                    |       |
| Ports                                                                                                    |                              | 0                | Other                |                     |                    |       |
| ⊟ FastEthernet0/1                                                                                                    |                              | Ō                | Other                |                     |                    |       |
| <ul> <li>Access-arou</li> </ul>                                                                                                    | Correct                      | 1                | ACL                  |                     |                    |       |
| VTY Lines                                                                                                    |                              |                  |                      |                     |                    |       |
| VTY Line 0                                                                                                    |                              | 0                | Physical             |                     |                    |       |
| <ul> <li>Access Cont.</li> </ul>                                                                                                    | Correct                      | 1                | ACL =                |                     |                    |       |
| E VTY Line 1                                                                                                    |                              | ō                | Physical             |                     |                    |       |
| Access Cont                                                                                                    | Correct                      | 1                | ACL                  |                     |                    |       |
| E VTY Line 2                                                                                                    |                              | õ                | Physical             |                     |                    |       |
| Access Cont                                                                                                    | Correct                      | 1                | ACI                  |                     |                    |       |
| E VTY Line 3                                                                                                    |                              | ō                | Physical             |                     |                    |       |
| Access Cont                                                                                                    | Correct                      | 1                | ACI                  |                     |                    |       |
| F VTY Line 4                                                                                                    |                              | ō                | Physical             |                     |                    |       |
| Access Cont                                                                                                    | Correct                      | 1                | ACI                  |                     |                    |       |
|                                                                                                    |                              | -                |                      |                     |                    |       |
|                                                                                                    |                              |                  | •                    |                     |                    |       |
|                                                                                                    |                              |                  |                      |                     |                    |       |
|                                                                                                    |                              |                  |                      |                     |                    | Close |

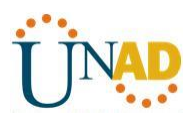

Practica 7.3.2.4 Práctica de laboratorio: configuración básica de RIPv2 y RIPng

Topología

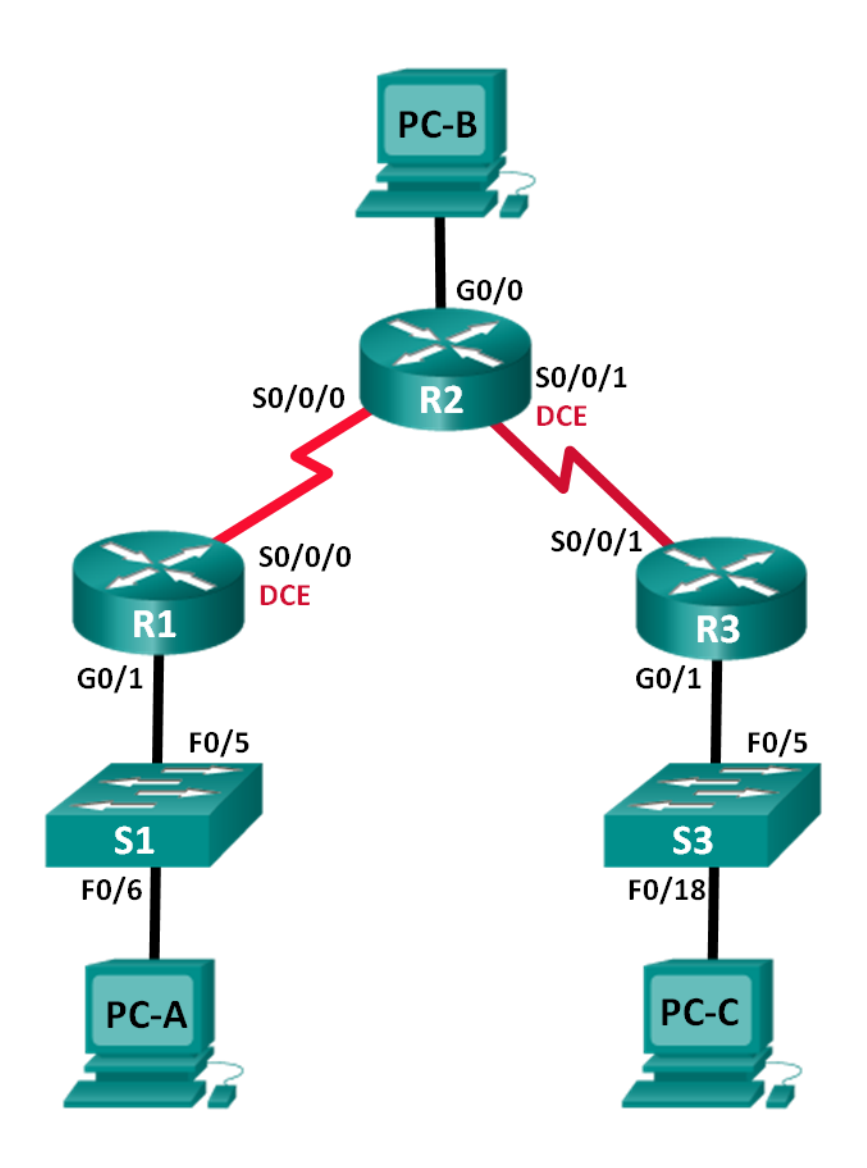

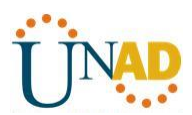

## Tabla de direccionamiento

| Dispositivo | Interfaz     | Dirección IP  | Máscara de<br>subred | Gateway<br>predeterminado |
|-------------|--------------|---------------|----------------------|---------------------------|
| R1          | G0/1         | 172.30.10.1   | 255.255.255.0        | N/A                       |
|             | S0/0/0 (DCE) | 10.1.1.1      | 255.255.255.252      | N/A                       |
| R2          | G0/0         | 209.165.201.1 | 255.255.255.0        | N/A                       |
|             | S0/0/0       | 10.1.1.2      | 255.255.255.252      | N/A                       |
|             | S0/0/1 (DCE) | 10.2.2.2      | 255.255.255.252      | N/A                       |
| R3          | G0/1         | 172.30.30.1   | 255.255.255.0        | N/A                       |
|             | S0/0/1       | 10.2.2.1      | 255.255.255.252      | N/A                       |
| S1          | N/A          | VLAN 1        | N/A                  | N/A                       |
| S3          | N/A          | VLAN 1        | N/A                  | N/A                       |
| PC-A        | NIC          | 172.30.10.3   | 255.255.255.0        | 172.30.10.1               |
| PC-B        | NIC          | 209.165.201.2 | 255.255.255.0        | 209.165.201.1             |
| PC-C        | NIC          | 172.30.30.3   | 255.255.255.0        | 172.30.30.1               |

### Objetivos

## Parte 1: armar la red y configurar los parámetros básicos de los dispositivos

### Parte 2: configurar y verificar el routing RIPv2

- Configurar y verificar que se esté ejecutando RIPv2 en los routers.
- Configurar una interfaz pasiva.
- Examinar las tablas de routing.
- Desactivar la sumarización automática.
- Configurar una ruta predeterminada.
- Verificar la conectividad de extremo a extremo.

### Parte 3: configurar IPv6 en los dispositivos

### Parte 4: configurar y verificar el routing RIPng

- Configurar y verificar que se esté ejecutando RIPng en los routers.
- Examinar las tablas de routing.
- Configurar una ruta predeterminada.
- Verificar la conectividad de extremo a extremo.

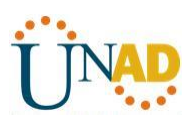

### Información básica/situación

RIP versión 2 (RIPv2) se utiliza para enrutar direcciones IPv4 en redes pequeñas. RIPv2 es un protocolo de routing vector distancia sin clase, según la definición de RFC 1723. Debido a que RIPv2 es un protocolo de routing sin clase, las máscaras de subred se incluyen en las actualizaciones de routing. De manera predeterminada, RIPv2 resume automáticamente las redes en los límites de redes principales. Cuando se deshabilita la sumarización automática, RIPv2 ya no resume las redes a su dirección con clase en routers fronterizos.

RIP de última generación (RIPng) es un protocolo de routing vector distancia para enrutar direcciones IPv6, según la definición de RFC 2080. RIPng se basa en RIPv2 y tiene la misma distancia administrativa y limitación de 15 saltos.

En esta práctica de laboratorio, configurará la topología de la red con routing RIPv2, deshabilitará la sumarización automática, propagará una ruta predeterminada y usará comandos de CLI para ver y verificar la información de routing RIP. Luego, configurará la topología de la red con direcciones IPv6, configurará RIPng, propagará una ruta predeterminada y usará comandos de CLI para ver y verificar la información de routing RIP.

**Nota**: los routers que se utilizan en las prácticas de laboratorio de CCNA son routers de servicios integrados (ISR) Cisco 1941 con IOS de Cisco versión 15.2(4)M3 (imagen universalk9). Los switches que se utilizan son Cisco Catalyst 2960s con IOS de Cisco versión 15.0(2) (imagen de lanbasek9). Se pueden utilizar otros routers, switches y otras versiones del IOS de Cisco. Según el modelo y la versión de IOS de Cisco, los comandos disponibles y los resultados que se obtienen pueden diferir de los que se muestran en las prácticas de laboratorio. Consulte la tabla Resumen de interfaces del router que se encuentra al final de la práctica de laboratorio para obtener los identificadores de interfaz correctos.

**Nota**: asegúrese de que los routers y los switches se hayan borrado y no tengan configuraciones de inicio. Si no está seguro, consulte con el instructor.

### **Recursos necesarios**

- 3 routers (Cisco 1941 con IOS de Cisco versión 15.2(4)M3, imagen universal o similar)
- 2 switches (Cisco 2960 con IOS de Cisco versión 15.0(2), imagen lanbasek9 o similar)
- 3 computadoras (Windows 7, Vista o XP con un programa de emulación de terminal, como Tera Term)
- Cables de consola para configurar los dispositivos con IOS de Cisco mediante los puertos de consola
- Cables Ethernet y seriales, como se muestra en la topología

## Parte 1: armar la red y configurar los parámetros básicos de los dispositivos

En la parte 1, establecerá la topología de la red y configurará los parámetros básicos.

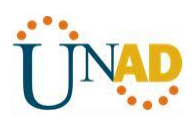

Paso 1. realizar el cableado de red tal como se muestra en la topología.

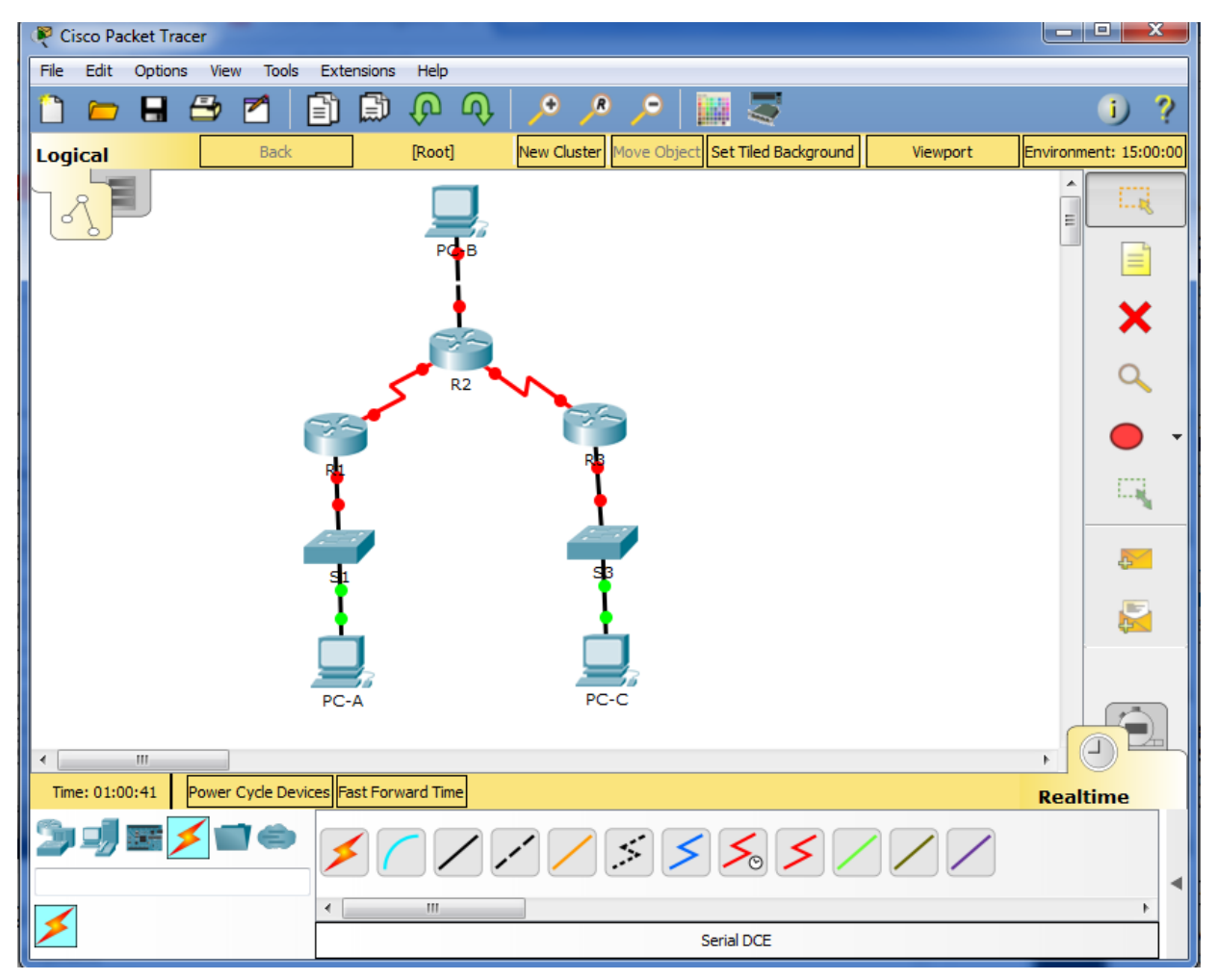
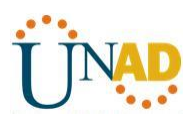

Paso 2. inicializar y volver a cargar el router y el switch.

| R1                                                                                                    |
|----------------------------------------------------------------------------------------------------|
| Physical Config CLI Attributes                                                                                                    |
| IOS Command Line Interface                                                                                                    |
| Router>en<br>Router#config t<br>Enter configuration commands, one per line. End with CNTL/Z.<br>Router(config)#hostname R1<br>R1(config)#int g0/1<br>R1(config-if)#ip address 172.30.10.1 255.255.255.0<br>R1(config-if)#no shutdown |
| R1(config-if)#<br>%LINK-5-CHANGED: Interface GigabitEthernet0/1, changed state to<br>up                                                                                                    |
| <pre>%LINEPROTO-5-UPDOWN: Line protocol on Interface<br/>GigabitEthernet0/1, changed state to up</pre>                                                                                                    |
| R1(config-if) #int s0/0/0<br>R1(config-if) #ip address 10.1.1.1 255.255.255.252<br>R1(config-if) #clock rate 128000<br>This command applies only to DCE interfaces<br>R1(config-if) #no shutdown                                     |
| <pre>\$LINK-5-CHANGED: Interface Serial0/0/0, changed state to down R1(config-if)# \$LINK-5-CHANGED: Interface Serial0/0/0, changed state to up </pre>                                                                               |
| Copy Paste                                                                                                    |
| Тор                                                                                                    |

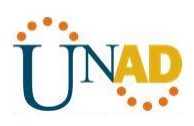

| R2                                                                                                    |                                                                                                    | <b></b> X |
|----------------------------------------------------------------------------------------------------|----------------------------------------------------------------------------------------------------|-----------|
| Physical Config C                                                                                                    | CLI Attributes                                                                                                    |           |
|                                                                                                    | IOS Command Line Interface                                                                                                    |           |
| Router#conf t<br>Enter configurat:<br>Router(config)#hu<br>R2(config)#int g<br>R2(config-if)#ip<br>R2(config-if)#no                                                                                                    | ion commands, one per line. End with CNTL/Z.<br>ostname R2<br>0/0<br>address 209.165.201.1 255.255.255.0<br>shutdown                                                                                                    | *         |
| R2(config-if)#<br>%LINK-5-CHANGED:<br>up                                                                                                    | Interface GigabitEthernet0/0, changed state to                                                                                                    |           |
| <pre>%LINEPROTO-5-UPD<br/>GigabitEthernet0,</pre>                                                                                                    | OWN: Line protocol on Interface<br>/0, changed state to up                                                                                                    |           |
| R2(config-if)#in<br>R2(config-if)#ip<br>R2(config-if)#no                                                                                                    | t s0/0/0<br>address 10.1.1.2 255.255.255.252<br>shutdown                                                                                                    |           |
| R2(config-if)#<br>%LINK-5-CHANGED:                                                                                                    | Interface Serial0/0/0, changed state to up                                                                                                    | Ξ         |
| %LINEPROTO-5-UPD<br>changed state to                                                                                                    | OWN: Line protocol on Interface Serial0/0/0,<br>up                                                                                                    |           |
| R2(config-if)#int                                                                                                    | t s0/0/1                                                                                                    | -         |
|                                                                                                    | Copy Paste                                                                                                    |           |
|                                                                                                    |                                                                                                    |           |
| Тор                                                                                                    |                                                                                                    |           |
|                                                                                                    |                                                                                                    |           |
|                                                                                                    |                                                                                                    |           |
|                                                                                                    |                                                                                                    |           |
|                                                                                                    |                                                                                                    |           |
| ysical Config CL                                                                                                    | I Attributes                                                                                                    |           |
| ysical Config CL                                                                                                    | I Attributes<br>IOS Command Line Interface                                                                                                    |           |
| Router‡conft CL<br>Router‡conft<br>Enter configuratio<br>Router(config)‡ho:<br>23(config)‡int gO,<br>33(config-if)‡ip (                                                                                                    | I Attributes<br>IOS Command Line Interface<br>on commands, one per line. End with CNTL/Z.<br>stname R3<br>/1<br>address 172.30.30.1 255.255.255.0                                                                                                    |           |
| Acuter‡conft CL<br>Router‡conft E<br>Inter configuration<br>Router(config)‡hor<br>Rate (config)‡hor<br>Rate (config)‡int g0,<br>Rate (config)‡int g0,                                                                                                    | I Attributes<br>IOS Command Line Interface<br>on commands, one per line. End with CNTL/Z.<br>stname R3<br>/1<br>address 172.30.30.1 255.255.255.0<br>shut                                                                                                    |           |
| Router‡conft<br>Chter configuratid<br>Router(config)‡ho:<br>Router(config)‡ho:<br>Router(conf                                                                                                    | I Attributes<br>IOS Command Line Interface<br>on commands, one per line. End with CNTL/Z.<br>stname R3<br>/1<br>address 172.30.30.1 255.255.0<br>shut<br>Interface GigabitEthernet0/1, changed state to                                                                                                    |           |
| Router‡conft<br>Enter configuratid<br>Router(config)‡ho:<br>Router(config)‡ho:<br>Router(config)‡ho:<br>Router(config)‡ho:<br>Router(config)‡ho:<br>Router(config)‡ho:<br>Router(config)‡ho:<br>Router(config)‡ho:<br>Router(config)‡<br>Router(config)‡<br>Router(config)‡<br>Router(config)‡<br>Router(config)‡<br>Router(config)‡<br>Router(config)‡<br>Router(config)‡<br>Router(config)<br>Router(config)<br>Router(c | I Attributes<br>IOS Command Line Interface<br>on commands, one per line. End with CNTL/Z.<br>stname R3<br>/1<br>address 172.30.30.1 255.255.255.0<br>shut<br>Interface GigabitEthernet0/1, changed state to<br>WN: Line protocol on Interface<br>1, changed state to up                                                                                                    |           |
| Router‡conf t<br>Enter configuration<br>Router(config) #hot<br>Router(config) #hot<br>Router(config) #hot<br>Router(config) #hot<br>Router(config) #hot<br>Router(config) #hot<br>Router(config) #hot<br>Router(config) #hot<br>Router(config) #hot<br>LINEPROTO-5-UPDO<br>SigabitEthernet0/<br>Radio (config-if) #int<br>Radio (config-if) #int<br>Radio (config-if) #int<br>Radio (config-if) #not                                                                                                    | I Attributes<br>IOS Command Line Interface<br>on commands, one per line. End with CNTL/Z.<br>stname R3<br>/1<br>address 172.30.30.1 255.255.255.0<br>shut<br>Interface GigabitEthernet0/1, changed state to<br>WN: Line protocol on Interface<br>1, changed state to up<br>\$0/0/1<br>address 10.2.2.1 255.255.255<br>shutdown                                                                                                    | -         |
| Router‡conf t<br>Enter configuration<br>Router(config) #hon<br>Rai(config) #int g0,<br>Rai(config-if) #ip in<br>Rai(config-if) #ip in<br>Rai(config-if) #<br>LINK-5-CHANGED: ::<br>Ip<br>LINEPROTO-5-UPDOD<br>SigabitEthernet0/:<br>Rai(config-if) #int<br>Rai(config-if) #int<br>Rai(config-if) #int<br>Rai(config-if) #int<br>Rai(config-if) #<br>LINK-5-CHANGED: ::                                                                                                    | I Attributes<br>IOS Command Line Interface<br>on commands, one per line. End with CNTL/Z.<br>stname R3<br>/1<br>address 172.30.30.1 255.255.255.0<br>shut<br>Interface GigabitEthernet0/1, changed state to<br>WN: Line protocol on Interface<br>1, changed state to up<br>\$0/0/1<br>address 10.2.2.1 255.255.252<br>shutdown<br>Interface Serial0/0/1, changed state to up                                                                       |           |
| Router‡conf t<br>Enter configuratic<br>Router(config) #ho:<br>R3(config) #int g0,<br>R3(config-if) #in i<br>R3(config-if) #<br>ELINEPROTO-5-UPDOI<br>SigabitEthernet0/:<br>R3(config-if) #int<br>R3(config-if) #int<br>R3(config-if) #int<br>R3(config-if) #int<br>R3(config-if) #<br>R3(config-if) #<br>R3(config-if) #<br>LINK-5-CHANGED: :<br>R3(config-if) #<br>LINK-5-CHANGED: :<br>R3(config-if) #<br>LINK-5-CHANGED: :<br>R3(config-if) #<br>LINEPROTO-5-UPDOI<br>Changed state to to                                                                                                    | I Attributes<br>IOS Command Line Interface<br>on commands, one per line. End with CNTL/Z.<br>stname R3<br>/1<br>address 172.30.30.1 255.255.255.0<br>shut<br>Interface GigabitEthernet0/1, changed state to<br>WN: Line protocol on Interface<br>1, changed state to up<br>s0/0/1<br>address 10.2.2.1 255.255.255.252<br>shutdown<br>Interface Serial0/0/1, changed state to up<br>WN: Line protocol on Interface Serial0/0/1,<br>up               |           |
| Router‡conf t<br>Enter configurati(<br>Router(config) #ho:<br>Router(config) #ho:<br>Router(config                                                                                             | I Attributes<br>IOS Command Line Interface<br>on commands, one per line. End with CNTL/Z.<br>stname R3<br>/1<br>address 172.30.30.1 255.255.255.0<br>shut<br>Interface GigabitEthernet0/1, changed state to<br>WN: Line protocol on Interface<br>1, changed state to up<br>\$0/0/1<br>address 10.2.2.1 255.255.255.252<br>shutdown<br>Interface Serial0/0/1, changed state to up<br>WN: Line protocol on Interface Serial0/0/1,<br>up<br>Copy Past |           |
| Average and a set of the set of the set of t                                                                                                    | I Attributes<br>IOS Command Line Interface<br>on commands, one per line. End with CNTL/2.<br>stname R3<br>/1<br>address 172.30.30.1 255.255.255.0<br>shut<br>Interface GigabitEthernet0/1, changed state to<br>WN: Line protocol on Interface<br>1, changed state to up<br>s0/0/1<br>address 10.2.2.1 255.255.255.252<br>shutdown<br>Interface Serial0/0/1, changed state to up<br>WN: Line protocol on Interface Serial0/0/1,<br>up<br>Copy Past  | A E       |

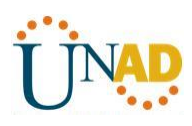

| PC-A                                                 |
|------------------------------------------------------|
| Physical Config Desktop Attributes Software/Services |
| IP Configuration X                                   |
| IP Configuration                                     |
| DHCP     O     Static                                |
| IP Address 172.30.10.3                               |
| Subnet Mask 255.255.0                                |
| Default Gateway 172.30.10.1                          |
| DNS Server                                           |
| IPv6 Configuration                                   |
| DHCP Auto Config Static                              |
| IPv6 Address /                                       |
| Link Local Address FE80::201:63FF:FEE9:A088          |
| IPv6 Gateway                                         |
| IPv6 DNS Server                                      |
|                                                      |
|                                                      |
|                                                      |
| П Тор                                                |

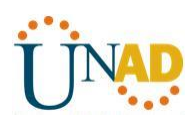

| 🏹 PC-B               |                                  |                    |
|----------------------|----------------------------------|--------------------|
| Physical Config Desk | top Attributes Software/Services |                    |
| IP Configuration     |                                  | x                  |
| IP Configuration     |                                  |                    |
| O DHCP               | Static                           |                    |
| IP Address           | 209.165.201.2                    |                    |
| Subnet Mask          | 255.255.255.0                    |                    |
| Default Gateway      | 209.165.201.1                    |                    |
| DNS Server           | 0.0.0.0                          |                    |
| IPv6 Configuration   |                                  | $\equiv$ $\square$ |
| O DHCP O Auto        | o Config 🔘 Static                |                    |
| IPv6 Address         |                                  |                    |
| Link Local Address   | FE80::230:F2FF:FE38:B64E         |                    |
| IPv6 Gateway         |                                  |                    |
| IPv6 DNS Server      |                                  |                    |
|                      |                                  |                    |
|                      |                                  |                    |
|                      |                                  |                    |
|                      |                                  |                    |
| Пор                  |                                  |                    |

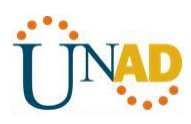

| 🏹 PC-C                |                                 |
|-----------------------|---------------------------------|
| Physical Config Deskt | op Attributes Software/Services |
| IP Configuration      | x                               |
| DHCP                  | Static                          |
| IP Address            | 172.30.30.3                     |
| Subnet Mask           | 255.255.255.0                   |
| Default Gateway       | 172.30.30.1                     |
| DNS Server            |                                 |
| IPv6 Configuration    |                                 |
| O DHCP O Auto         | Config 💿 Static                 |
| IPv6 Address          |                                 |
| Link Local Address    | FE80::2D0:BAFF:FE63:5CD7        |
| IPv6 Gateway          |                                 |
| IPv6 DNS Server       |                                 |
|                       |                                 |
|                       |                                 |
|                       |                                 |
| 🕅 Тор                 |                                 |

#### Paso 3. configurar los parámetros básicos para cada router y switch.

- i. Desactive la búsqueda del DNS.
- j. Configure los nombres de los dispositivos como se muestra en la topología.
- k. Configurar la encriptación de contraseñas.
- I. Asigne **class** como la contraseña del modo EXEC privilegiado.
- m. Asigne **cisco** como la contraseña de consola y la contraseña de vty.
- n. Configure un mensaje MOTD para advertir a los usuarios que se prohíbe el acceso no autorizado.
- o. Configure **logging synchronous** para la línea de consola.
- p. Configure la dirección IP que se indica en la tabla de direccionamiento para todas las interfaces.
- q. Configure una descripción para cada interfaz con una dirección IP.
- r. Configure la frecuencia de reloj, si corresponde, para la interfaz serial DCE.
- s. Copie la configuración en ejecución en la configuración de inicio.

#### Paso 4. configurar los equipos host.

Consulte la tabla de direccionamiento para obtener información de direcciones de los equipos host.

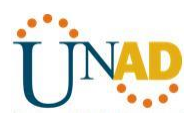

#### Paso 5. Probar la conectividad.

En este momento, las computadoras no pueden hacerse ping entre sí.

• Ping entre PC-A y PCB, no puede hacerse

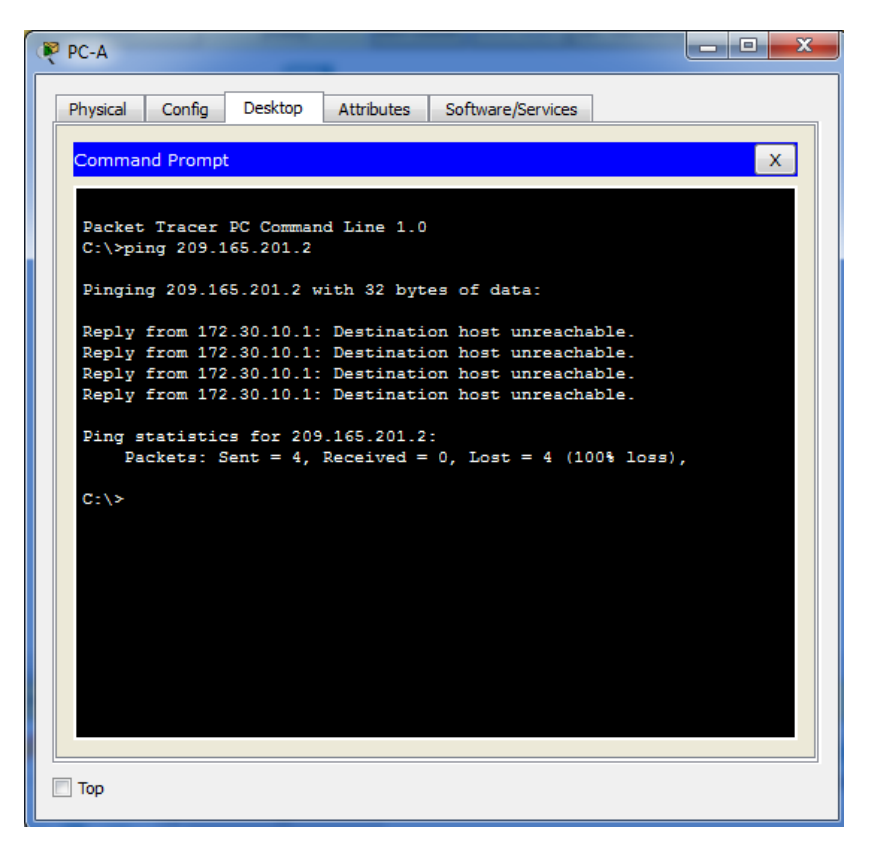

• Ping entre PC-A y PC-C, no puede hacerse

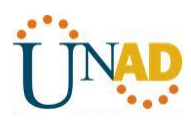

| 🥐 PC-A                                                                                                    | _ |
|----------------------------------------------------------------------------------------------------|---|
| Physical Config Desktop Attributes Software/Services                                                                                                    | 1 |
| Command Prompt X                                                                                                    |   |
| Packet Tracer PC Command Line 1.0<br>C:\>ping 209.165.201.2                                                                                                    |   |
| Pinging 209.165.201.2 with 32 bytes of data:                                                                                                    |   |
| Reply from 172.30.10.1: Destination host unreachable.<br>Reply from 172.30.10.1: Destination host unreachable.<br>Reply from 172.30.10.1: Destination host unreachable.<br>Reply from 172.30.10.1: Destination host unreachable. |   |
| <pre>Ping statistics for 209.165.201.2:<br/>Packets: Sent = 4, Received = 0, Lost = 4 (100% loss),<br/>E</pre>                                                                                                    |   |
| C:\>ping 172.30.30.3                                                                                                    |   |
| Pinging 172.30.30.3 with 32 bytes of data:                                                                                                    |   |
| Reply from 172.30.10.1: Destination host unreachable.<br>Reply from 172.30.10.1: Destination host unreachable.<br>Reply from 172.30.10.1: Destination host unreachable.<br>Request timed out.                                    |   |
| <pre>Ping statistics for 172.30.30.3:<br/>Packets: Sent = 4, Received = 0, Lost = 4 (100% loss),</pre>                                                                                                    |   |
| C:\>                                                                                                    |   |
| П Тор                                                                                                    | 2 |

<sup>•</sup> Ping entre PC-C y PC-A y PC-B

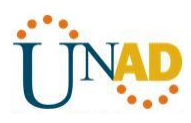

| hysical Config Desktop Attributes Software/Services                                                                                                    |     |
|----------------------------------------------------------------------------------------------------|-----|
| Command Prompt                                                                                                    | x   |
| Packet Tracer PC Command Line 1.0<br>C:\>ping 172.30.10.3                                                                                                    |     |
| Pinging 172.30.10.3 with 32 bytes of data:                                                                                                    |     |
| Reply from 172.30.30.1: Destination host unreachable.<br>Request timed out.                                                                                                    |     |
| Reply from 172.30.30.1: Destination host unreachable.<br>Reply from 172.30.30.1: Destination host unreachable.                                                                                                    |     |
| <pre>Ping statistics for 172.30.10.3:<br/>Packets: Sent = 4, Received = 0, Lost = 4 (100% loss</pre>                                                                                                    | , = |
| C:\>ping 209.165.201.2                                                                                                    |     |
| Pinging 209.165.201.2 with 32 bytes of data:                                                                                                    |     |
| Reply from 172.30.30.1: Destination host unreachable.<br>Reply from 172.30.30.1: Destination host unreachable.<br>Reply from 172.30.30.1: Destination host unreachable.<br>Reply from 172.30.30.1: Destination host unreachable. |     |
| <pre>Ping statistics for 209.165.201.2:<br/>Packets: Sent = 4, Received = 0, Lost = 4 (100% loss)<br/>C:\&gt;</pre>                                                                                                    |     |
|                                                                                                    |     |

• Ping entre PC-B y PC-A y PC-C

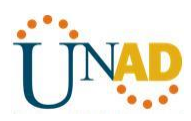

| hysical      | Config               | Desktop                 | Attributes               | Software/S  | ervices                |        |   |
|--------------|----------------------|-------------------------|--------------------------|-------------|------------------------|--------|---|
| Commai       | nd Prompt            |                         |                          |             |                        |        | x |
|              |                      |                         |                          |             |                        |        |   |
| Packet       | Tracer               | PC Comman               | nd Line 1.               | 0           |                        |        |   |
| C:∖>pi       | ng 172.3             | 0.10.3                  |                          |             |                        |        |   |
| Pingin       | g 172.30             | .10.3 wit               | th 32 byte               | s of data:  |                        |        |   |
| Deple        | from 200             | 165 201                 | 1. Destin                | ation boot  |                        | 1-     |   |
| Reply        | from 209             | .165.201                | .1: Destin<br>.1: Destin | ation host  | unreachab              | le.    |   |
| Reques       | t timed              | out.                    |                          |             |                        |        |   |
| керту        | from 209             | .165.201.               | .1: Destin               | ation host  | unreachab              | le.    |   |
| Ping s       | tatistic             | s for 172               | 2.30.10.3:               |             |                        |        |   |
| Pa           | ckets: S             | ent = 4,                | Received                 | = 0, Lost = | 4 (100%                | loss), | = |
| C:∖>pi       | ng 172.3             | 0.30.3                  |                          |             |                        |        |   |
| Pingin       | ıg 172.30            | .30.3 wit               | th 32 byte               | s of data:  |                        |        |   |
| Reply        | from 209             | .165.201.               | .1: Destin               | ation host  | unreachab              | le.    |   |
| Reply        | from 209             | .165.201.               | .1: Destin               | ation host  | unreachab              | le.    |   |
| Reply        | from 209             | .165.201.               | .1: Destin<br>.1: Destin | ation host  | unreachab<br>unreachab | le.    |   |
|              |                      |                         |                          |             |                        |        |   |
| Ping s<br>Pa | tatistic<br>ckets: S | s for $172$<br>ent = 4. | 2.30.30.3:<br>Received   | = 0. Lost = | 4 (100%                | loss). |   |
|              |                      |                         |                          | -,          |                        | ,      |   |
| C:\>         |                      |                         |                          |             |                        |        | * |

a. Cada estación de trabajo debe tener capacidad para hacer ping al router conectado. Verifique y resuelva los problemas, si es necesario.

• Ping de PC-A a router 1

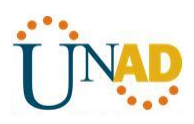

| PC-A                                                                                                    |
|----------------------------------------------------------------------------------------------------|
| Physical Config Desktop Attributes Software/Services                                                                                                    |
| Command Prompt X                                                                                                    |
| C:\>ping 172.30.30.3                                                                                                    |
| Pinging 172.30.30.3 with 32 bytes of data:                                                                                                    |
| Reply from 172.30.10.1: Destination host unreachable.<br>Reply from 172.30.10.1: Destination host unreachable.<br>Reply from 172.30.10.1: Destination host unreachable.                                 |
| Request timed out.                                                                                                    |
| <pre>Ping statistics for 172.30.30.3:<br/>Packets: Sent = 4, Received = 0, Lost = 4 (100% loss),</pre>                                                                                                  |
| C:\>ping 172.30.10.1                                                                                                    |
| Pinging 172.30.10.1 with 32 bytes of data:                                                                                                    |
| Reply from 172.30.10.1: bytes=32 time<1ms TTL=255<br>Reply from 172.30.10.1: bytes=32 time<1ms TTL=255                                                                                                  |
| Reply from 172.30.10.1: bytes=32 time<1ms TTL=255<br>Reply from 172.30.10.1: bytes=32 time<1ms TTL=255                                                                                                  |
| <pre>Ping statistics for 172.30.10.1:<br/>Packets: Sent = 4, Received = 4, Lost = 0 (0% loss),<br/>Approximate round trip times in milli-seconds:<br/>Minimum = Oms, Maximum = Oms, Average = Oms</pre> |
| c:\>                                                                                                    |
| Пор                                                                                                    |

• Ping de PC-B a router 2

| PC-B                                                                                                   |
|----------------------------------------------------------------------------------------------------|
|                                                                                                    |
| Physical Config Desktop Attributes Software/Services                                                   |
| Command Prompt                                                                                         |
|                                                                                                    |
| C:\>ping 172.30.30.3                                                                                   |
| Pinging 172.30.30.3 with 32 bytes of data:                                                             |
| Reply from 209.165.201.1: Destination host unreachable.                                                |
| Reply from 209.165.201.1: Destination host unreachable.                                                |
| Reply from 209.165.201.1: Destination host unreachable.                                                |
| Repry from 205.165.201.1. Destination host diffeatnable.                                               |
| <pre>Ping statistics for 172.30.30.3:<br/>Packets: Sent = 4, Received = 0, Lost = 4 (100% loss),</pre> |
| C:\>ping 209.165.201.1                                                                                 |
| Pinging 209.165.201.1 with 32 bytes of data:                                                           |
| Reply from 209.165.201.1: bytes=32 time<1ms TTL=255                                                    |
| Reply from 209.165.201.1: bytes=32 time=1ms TTL=255                                                    |
| Reply from 209.165.201.1: bytes=32 time<1ms TTL=255                                                    |
| Reply 110m 203.105.201.1. bytes=32 time<1ms 11L=235                                                    |
| Ping statistics for 209.165.201.1:                                                                     |
| Packets: Sent = 4, Received = 4, Lost = 0 (0% loss),                                                   |
| Approximate round trip times in milli-seconds:                                                         |
| Minimum = Oms, Maximum = 1ms, Average = Oms                                                            |
| C:\>                                                                                                   |
|                                                                                                    |
|                                                                                                    |
| Пор                                                                                                    |
|                                                                                                    |

• Ping de PC-C a router 3

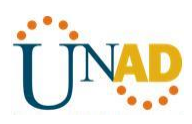

| PC-C                                                                                                    |
|----------------------------------------------------------------------------------------------------|
| Physical Config Desktop Attributes Software/Services                                                                                                    |
| Command Prompt X                                                                                                    |
| C:\>ping 209.165.201.2                                                                                                    |
| Pinging 209.165.201.2 with 32 bytes of data:                                                                                                    |
| Reply from 172.30.30.1: Destination host unreachable.<br>Reply from 172.30.30.1: Destination host unreachable.<br>Reply from 172.30.30.1: Destination host unreachable.<br>Reply from 172.30.30.1: Destination host unreachable. |
| <pre>Ping statistics for 209.165.201.2:<br/>Packets: Sent = 4, Received = 0, Lost = 4 (100% loss),<br/>C:\&gt;ping 172 30 30 1</pre>                                                                                             |
| Pinging 172.30.30.1 with 32 bytes of data:                                                                                                    |
| Reply from 172.30.30.1: bytes=32 time=1ms TTL=255<br>Reply from 172.30.30.1: bytes=32 time<1ms TTL=255<br>Reply from 172.30.30.1: bytes=32 time<1ms TTL=255<br>Reply from 172.30.30.1: bytes=32 time<1ms TTL=255                 |
| <pre>Ping statistics for 172.30.30.1:<br/>Packets: Sent = 4, Received = 4, Lost = 0 (0% loss),<br/>Approximate round trip times in milli-seconds:<br/>Minimum = 0ms, Maximum = 1ms, Average = 0ms<br/>C:\&gt;</pre>              |
| П Тор                                                                                                    |

b. Los routers deben poder hacerse ping entre sí. Verifique y resuelva los problemas, si es necesario.

• Entre R1 y R2

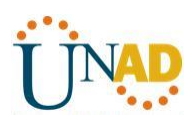

| ₹ R1                                                                                                    |       |
|----------------------------------------------------------------------------------------------------|-------|
| Physical Config CLI Attributes                                                                              |       |
| IOS Command Line Interface                                                                                  |       |
| 255K bytes of non-volatile configuration memory.<br>249856K bytes of ATA System CompactFlash 0 (Read/Write) | ^     |
| Press RETURN to get started!                                                                                |       |
| <pre>%LINEPROTO-5-UPDOWN: Line protocol on Interface<br/>GigabitEthernet0/1, changed state to up</pre>      |       |
| %LINK-5-CHANGED: Interface Serial0/0/0, changed state to                                                    | up    |
| <pre>%LINEPROTO-5-UPDOWN: Line protocol on Interface Serial0/0<br/>changed state to up</pre>                | /0,   |
| R1>enable<br>R1#ping 209.165.201.1                                                                          |       |
| Type escape sequence to abort.<br>Sending 5, 100-byte ICMP Echos to 209.165.201.1, timeout<br>seconds:      | is 2  |
| Success rate is 0 percent (0/5)                                                                             |       |
| R1#                                                                                                    | -     |
| Сору                                                                                                    | Paste |
| П Тор                                                                                                    |       |
|                                                                                                    |       |

• Entre R2 y R3

| 🥐 R2                                                                                                    |
|----------------------------------------------------------------------------------------------------|
| Physical Config CLI Attributes                                                                            |
| IOS Command Line Interface                                                                                |
| <pre>%LINEPROTO-5-UPDOWN: Line protocol on Interface<br/>GigabitEthernet0/0, changed state to up</pre>    |
| %LINK-5-CHANGED: Interface Serial0/0/1, changed state to up                                               |
| %LINK-5-CHANGED: Interface Serial0/0/0, changed state to up                                               |
| <pre>%LINEPROTO-5-UPDOWN: Line protocol on Interface Serial0/0/1,<br/>changed state to up</pre>           |
| <pre>%LINEPROTO-5-UPDOWN: Line protocol on Interface Serial0/0/0,<br/>changed state to up</pre>           |
| R2>enable<br>R2#ping 172.30.30.1                                                                          |
| Type escape sequence to abort.<br>Sending 5, 100-byte ICMP Echos to 172.30.30.1, timeout is 2<br>seconds: |
| Success rate is 0 percent (0/5)                                                                           |
| R2#                                                                                                    |
| Copy Paste                                                                                                |
|                                                                                                    |
| 🕅 Тор                                                                                                    |

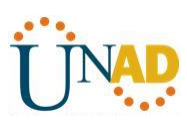

#### Parte 2: configurar y verificar el routing RIPv2

En la parte 2, configurará el routing RIPv2 en todos los routers de la red y, luego, verificará que las tablas de routing se hayan actualizado correctamente. Una vez que haya verificado RIPv2, deshabilitará el sumarización automática, configurará una ruta predeterminada y verificará la conectividad de extremo a extremo.

#### Paso 1. Configurar el enrutamiento RIPv2.

a. En el R1, configure RIPv2 como el protocolo de routing y anuncie las redes correspondientes.

#### R1# config t

R1(config)# router rip

R1(config-router)# version 2

R1(config-router)# passive-interface g0/1

R1(config-router)# network 172.30.0.0

R1(config-router)# network 10.0.0.0

El comando **passive-interface** evita que las actualizaciones de routing se envíen a través de la interfaz especificada. Este proceso evita tráfico de routing innecesario en la LAN. Sin embargo, la red a la que pertenece la interfaz especificada aún se anuncia en las actualizaciones de routing enviadas por otras interfaces.

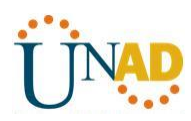

| 🤻 R1                                                                                                    | х |
|----------------------------------------------------------------------------------------------------|---|
| Physical Config CLI Attributes                                                                                                    |   |
| IOS Command Line Interface                                                                                                    |   |
| Press RETURN to get started.                                                                                                    | ^ |
| <pre>R1&gt;enable R1‡config t Enter configuration commands, one per line. End with CNTL/Z. R1(config)‡router rip R1(config-router)‡version 2 R1(config-router)‡passive-interface g0/1 R1(config-router)‡network 172.30.0.0 R1(config-router)‡network 10.0.0.0 R1(config-router)‡</pre> | T |
| Copy Paste                                                                                                    |   |
| Пор                                                                                                    |   |

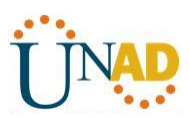

b. Configure RIPv2 en el R3 y utilice la instrucción **network** para agregar las redes apropiadas y evitar actualizaciones de routing en la interfaz LAN.

| 💐 R3                                                                                  |
|---------------------------------------------------------------------------------------|
| Physical Config CLI Attributes                                                        |
| IOS Command Line Interface                                                            |
| DRAM configuration is 64 bits wide with parity disabled.                              |
| 255K bytes of non-volatile configuration memory.                                      |
| 249856K bytes of ATA System CompactFlash 0 (Read/Write)                               |
| Press RETURN to get started!                                                          |
|                                                                                       |
| SLINEPROTO-5-UPDOWN: Line protocol on Interface                                       |
| GigabitEthernet0/1, changed state to up                                               |
|                                                                                       |
| %LINK-5-CHANGED: Interface Serial0/0/1, changed state to up                           |
| %LINEPROTO-5-UPDOWN: Line protocol on Interface Serial0/0/1,                          |
| changed state to up                                                                   |
|                                                                                       |
| R3>enable                                                                             |
| R3‡config t                                                                           |
| R3(config) #router rip                                                                |
| R3(config-router) #version 2                                                          |
| R3 (config-router) #passive-interface g0/1<br>R3 (config-router) #pastverk 173 20 0 0 |
| R3(config-router) #network 10.0.0.0                                                   |
| R3 (config-router) #                                                                  |
| Copy Paste                                                                            |
|                                                                                       |
|                                                                                       |
| Пор                                                                                   |

c. Configure RIPv2 en el R2. No anuncie la red 209.165.201.0.

**Nota:** no es necesario establecer la interfaz G0/0 como pasiva en el R2, porque la red asociada a esta interfaz no se está anunciando.

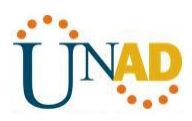

| 🤻 R2                                                                  |
|-----------------------------------------------------------------------|
| Physical Config CLI Attributes                                        |
| IOS Command Line Interface                                            |
|                                                                       |
|                                                                       |
| R2>enable                                                             |
| R2#config t                                                           |
| R2 (config) #exit                                                     |
| R2#                                                                   |
| <pre>%SYS-5-CONFIG_1: Configured from console by console</pre>        |
| R2#router rip                                                         |
| % Invalid input detected at '^' marker.                               |
|                                                                       |
| Enter configuration commands, one per line. End with CNTL/Z.          |
| R2(config) #router rip                                                |
| R2 (config-router) #version 2<br>R2 (config-router) #network 10 0 0 0 |
| R2(config-router)#passive-interface g0/0                              |
| R2(config-router) #no passive-interface g0/0                          |
| R2 (config-router) #end E                                             |
| <pre>%SYS-5-CONFIG_I: Configured from console by console</pre>        |
| · · · · · · · · · · · · · · · · · · ·                                 |
| Copy Paste                                                            |
|                                                                       |
|                                                                       |
| Тор                                                                   |

#### Paso 2. examinar el estado actual de la red.

**a.** Se pueden verificar los dos enlaces seriales rápidamente mediante el comando **show ip interface brief** en R2.

#### R2# show ip interface brief

| Interface          | IP-Address   | OK? Metho   | od Status  | Prot         | ocol         |      |
|--------------------|--------------|-------------|------------|--------------|--------------|------|
| Embedded-Service   | -Engine0/0 u | nassigned   | YES unset  | administra   | atively down | down |
| GigabitEthernet0/0 | 209.165      | 5.201.1 YES | manual up  |              | up           |      |
| GigabitEthernet0/2 | 1 unassig    | ned YES u   | nset admir | nistratively | y down down  |      |
| Serial0/0/0        | 10.1.1.2     | YES manual  | up         | up           |              |      |
| Serial0/0/1        | 10.2.2.2     | YES manual  | up         | up           |              |      |

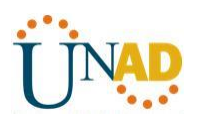

| 🤻 R2                                                                                                    | a a                                                                                                    |                        |   |
|----------------------------------------------------------------------------------------------------|----------------------------------------------------------------------------------------------------|------------------------|---|
| Physical Config CLI                                                                                                    | Attributes                                                                                                 |                        |   |
|                                                                                                    | IOS Command Line                                                                                           | Interface              |   |
| R2#config t<br>Enter configuration c<br>R2 (config)#router rip<br>R2 (config-router)#ver<br>R2 (config-router)#net<br>R2 (config-router)#no<br>R2 (config-router)#no<br>R2 (config-router)#end<br>R2#<br>%SYS-5-CONFIG_I: Conf | commands, one per<br>sion 2<br>work 10.0.0.0<br>sive-interface g<br>passive-interface<br>igured from conse | line. End with CNTL/Z. |   |
| R2#show ip interface<br>Interface<br>Protocol                                                                                                    | brief<br>IP-Address                                                                                        | OK? Method Status      |   |
| up<br>GigabitEthernet0/1                                                                                                    | unassigned                                                                                                 | YES unset              |   |
| administratively down<br>Serial0/0/0<br>up                                                                                                    | 10.1.1.2                                                                                                   | YES manual up          |   |
| Serial0/0/1<br>up                                                                                                    | 10.2.2.2                                                                                                   | YES manual up          |   |
| Vlan1<br>administratively down<br>R2#                                                                                                    | unassigned<br>down                                                                                         | YES unset              |   |
|                                                                                                    |                                                                                                    | Copy Paste             |   |
| П Тор                                                                                                    |                                                                                                    |                        | 1 |

b. Verifique la conectividad entre las computadoras.

¿Es posible hacer ping de la PC-A a la PC-B? <u>No</u> ¿Por qué? De R2 <u>no hay una ruta que llegue a PC-B o no</u> <u>está anunciando la ruta a PC-B, esta red no está participando en RIP</u>

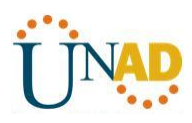

| husical | Config    | Decktop   | Attributes  | Coffmana /Com | izza         |          |
|---------|-----------|-----------|-------------|---------------|--------------|----------|
| nysical | Config    | Desktop   | Attributes  | Software/Serv | lices        |          |
| Commar  | nd Prompt |           |             |               |              | x        |
|         |           |           |             |               |              |          |
| C:\>pi  | ng 172.3  | 0.10.1    |             |               |              | <b>^</b> |
| Pingin  | g 172.30  | .10.1 wit | th 32 bytes | of data:      |              |          |
| Reply   | from 172  | .30.10.1: | : bytes=32  | time<1ms TT]  | G=255        |          |
| Reply   | from 172  | .30.10.1: | bytes=32    | time<1ms TT1  | L=255        |          |
| Reply   | from 172  | .30.10.1: | bytes=32    | time<1ms TTI  | L=255        |          |
| кертү   | 110m 1/2  | .50.10.1. | . bytes-32  | CIME~IMS III  | -200         |          |
| Ping s  | tatistic  | s for 172 | 2.30.10.1:  |               |              |          |
| Pa      | ckets: S  | ent = 4,  | Received =  | : 4, Lost = ( | ) (0% loss), |          |
| Approx  | imate ro  | und trip  | times in m  | illi-seconds  | 3:           |          |
| MI      | niimum -  | oms, Maxi | Lmum – oms, | Average - (   | Jiiis        |          |
| C:∖>pi  | ng 209.1  | 65.201.2  |             |               |              |          |
| Dinnin  | - 200 10  | F 201 2 . |             |               |              |          |
| Fingin  | g 209.10  | 5.201.2 1 | VICH 32 DYC | es or data.   |              |          |
| Reply   | from 172  | .30.10.1: | Destinati   | on host unre  | eachable.    |          |
| Reply   | from 172  | .30.10.1: | Destinati   | on host unre  | eachable.    | =        |
| Reply   | from 172  | .30.10.1: | Destinati   | on host unre  | eachable.    |          |
| Kepiy   | 11011 172 | .30.10.1. | Destinati   |               | achabie.     |          |
| Ping s  | tatistic  | s for 209 | 9.165.201.2 |               |              |          |
| Pa      | ckets: S  | ent = 4,  | Received =  | 0, Lost = 4   | 1 (100% loss | ),       |
| C-12    |           |           |             |               |              | -        |
| 0.15    |           |           |             |               |              |          |
|         |           |           |             |               |              |          |

¿Es posible hacer ping de la PC-A a la PC-C? <u>No</u> ¿Por qué? <u>R1 y R3 no tienen rutas hacia la subred</u> <u>específica en el router remoto.</u>

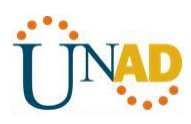

| PC-A                                                                                                    |
|----------------------------------------------------------------------------------------------------|
| Physical Config Desktop Attributes Software/Services                                                           |
| Command Prompt X                                                                                               |
| Minimum = Oms, Maximum = Oms, Average = Oms                                                                    |
| C:\>ping 209.165.201.2                                                                                         |
| Pinging 209.165.201.2 with 32 bytes of data:                                                                   |
| Reply from 172.30.10.1: Destination host unreachable.<br>Reply from 172.30.10.1: Destination host unreachable. |
| Reply from 172.30.10.1: Destination host unreachable.<br>Reply from 172.30.10.1: Destination host unreachable. |
| <pre>Ping statistics for 209.165.201.2:<br/>Packets: Sent = 4, Received = 0, Lost = 4 (100% loss),</pre>       |
| C:\>ping 172.30.30.3                                                                                           |
| Pinging 172.30.30.3 with 32 bytes of data:                                                                     |
| Reply from 172.30.10.1: Destination host unreachable.<br>Reply from 172.30.10.1: Destination host unreachable. |
| Reply from 172.30.10.1: Destination host unreachable.                                                          |
| <pre>Ping statistics for 172.30.30.3:<br/>Packets: Sent = 4, Received = 0, Lost = 4 (100% loss),</pre>         |
| C:\>                                                                                                    |
| Пор                                                                                                    |

¿Es posible hacer ping de la PC-C a la PC-B? <u>No</u> ¿Por qué? <u>no hay una ruta que llegue a PC-B o no está</u> <u>anunciando la ruta a PC-B, esta red no está participando en RIP</u>

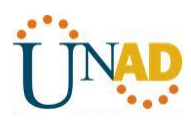

| PC-C                                                                                                    |
|----------------------------------------------------------------------------------------------------|
| Physical Config Desktop Attributes Software/Services                                                                                                    |
| Command Prompt X                                                                                                    |
| C:\>ping 172.30.30.1                                                                                                    |
| Finging 172.30.30.1 with 32 bytes of data:<br>Reply from 172.30.30.1: bytes=32 time=1ms TTL=255                                                                                                    |
| Reply from 172.30.30.1: bytes=32 time<1ms TTL=255<br>Reply from 172.30.30.1: bytes=32 time<1ms TTL=255<br>Reply from 172.30.30.1: bytes=32 time<1ms TTL=255                                             |
| <pre>Ping statistics for 172.30.30.1:<br/>Packets: Sent = 4, Received = 4, Lost = 0 (0% loss),<br/>Approximate round trip times in milli-seconds:<br/>Minimum = 0ms, Maximum = 1ms, Average = 0ms</pre> |
| C:>>ping 209.165.201.2<br>Pinging 209.165.201.2 with 32 bytes of data:                                                                                                    |
| Reply from 172.30.30.1: Destination host unreachable.<br>Reply from 172.30.30.1: Destination host unreachable.<br>Request timed out.<br>Reply from 172.30.30.1: Destination host unreachable.           |
| <pre>Ping statistics for 209.165.201.2:<br/>Packets: Sent = 4, Received = 0, Lost = 4 (100% loss),<br/>C:\&gt;</pre>                                                                                    |
| Тор                                                                                                    |

¿Es posible hacer ping de la PC-C a la PC-A? <u>No</u> ¿Por qué? <u>R1 y R3 no tienen rutas hacia la subred</u> <u>específica en el router remoto.</u>

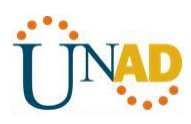

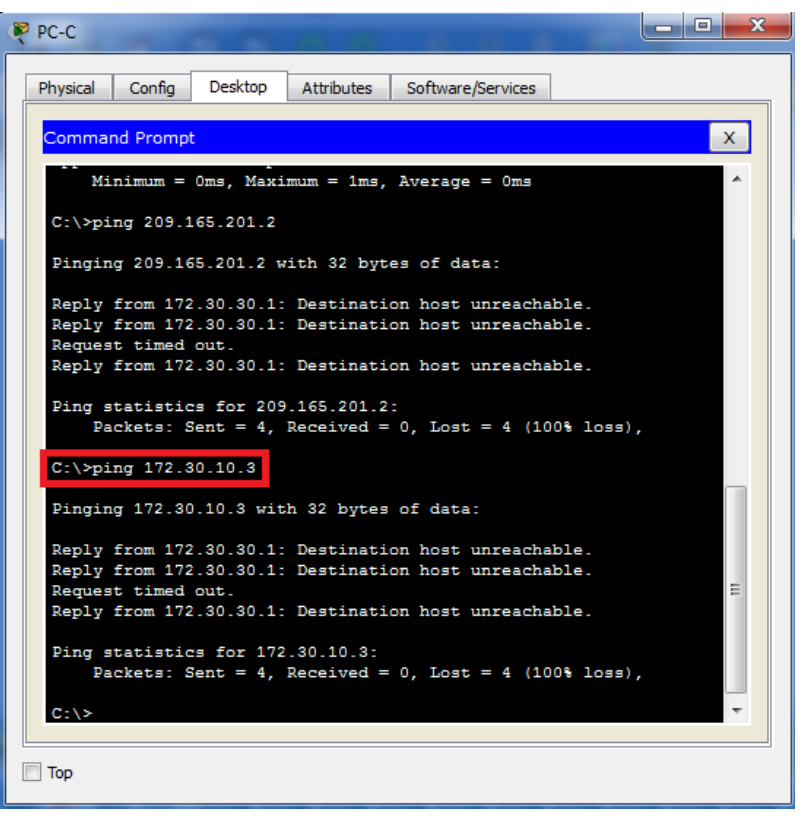

c. Verifique que RIPv2 se ejecute en los routers.

Puede usar los comandos **debug ip rip**, **show ip protocols** y **show run** para confirmar que RIPv2 esté en ejecución. A continuación, se muestra el resultado del comando **show ip protocols** para el R1.

#### R1# show ip protocols

Routing Protocol is "rip" Outgoing update filter list for all interfaces is not set Incoming update filter list for all interfaces is not set Sending updates every 30 seconds, next due in 7 seconds Invalid after 180 seconds, hold down 180, flushed after 240 Redistributing: rip Default version control: send version 2, receive 2 Interface Send Recv Triggered RIP Key-chain Serial0/0/0 2 2 Automatic network summarization is in effect Maximum path: 4 **Routing for Networks:** 10.0.0.0 172.30.0.0 Passive Interface(s):

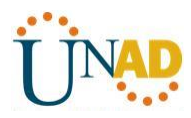

GigabitEthernet0/1

Routing Information Sources:

Gateway Distance Last Update

10.1.1.2 120

Distance: (default is 120)

| 🤻 R1 📃 💷                                                    | x    |
|-------------------------------------------------------------|------|
| Physical Config CLI Attributes                              |      |
| IOS Command Line Interface                                  |      |
|                                                             | — II |
|                                                             | ^    |
| R1>enable                                                   |      |
| R1#show ip protocols                                        |      |
| Routing Protocol is "rip"                                   |      |
| Sending updates every 30 seconds, next due in 1 seconds     |      |
| Invalid after 180 seconds, hold down 180, flushed after 240 |      |
| Outgoing update filter list for all interfaces is not set   |      |
| Incoming update filter list for all interfaces is not set   |      |
| Redistributing: rip                                         |      |
| Interface Send Decy Triggered DID Key-chain                 |      |
| Serial0/0/0 2 2                                             |      |
| Automatic network summarization is in effect                |      |
| Maximum path: 4                                             |      |
| Routing for Networks:                                       |      |
| 10.0.0.0                                                    |      |
| 172.30.0.0                                                  |      |
| Passive Interface(s):                                       |      |
| GigabitEthernet0/1                                          |      |
| Routing Information Sources:                                |      |
| Gateway Distance Last Update                                |      |
| 10.1.1.2 120 00:00:17                                       | =    |
| Distance. (default is 120)                                  |      |
|                                                             | Ŧ    |
| Copy Paste                                                  |      |
|                                                             |      |
|                                                             |      |
| Пор                                                         |      |

Al emitir el comando **debug ip rip** en el R2, ¿qué información se proporciona que confirma que RIPv2 está en ejecución?

Nos envía versión 2 por la dirección multicast 224.0.0.9 via serial 0/0/0 y via serial 0/0/1

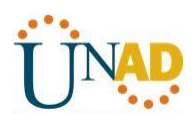

| 🖗 R2                                                                                                    | - • ×  |
|----------------------------------------------------------------------------------------------------|--------|
| Physical Config CLI Attributes                                                                                                    |        |
| IOS Command Line Interface                                                                                                    |        |
| R2>en<br>R2#debug ip rip<br>RIP protocol debugging is on<br>R2#RIP: received v2 update from 10.1.1.1 on Serial0/0/0                                                                                                    |        |
| 172.30.0.0/16 via 0.0.0.0 in 1 hops         RIP:       sending v2 update to 224.0.0.9 via Serial0/0/0 (10.         RIP:       puild update entries         10.2.2.0/30 via 0.0.0.0, metric 1, tag 0         RIP:       sending v2 update to 224.0.0.9 via Serial0/0/1 (10. | 1.1.2) |
| RIP: Darid update choires<br>10.1.1.0/30 via 0.0.0.0, metric 1, tag 0<br>RIP: received v2 update from 10.2.2.1 on Serial0/0/1<br>172.30.0.0/16 via 0.0.0.0 in 1 hops<br>RIP: received v2 update from 10.1.1.1 on Serial0/0/0                                               |        |
| 172.30.0.0/16 via 0.0.0.0 in 1 hops<br>RIP: sending v2 update to 224.0.0.9 via Serial0/0/0 (10.<br>RIP: build update entries<br>10.2.2.0/30 via 0.0.0.0, metric 1, tag 0                                                                                                   | 1.1.2) |
| RIP: sending v2 update to 224.0.0.9 via Serial0/0/1 (10.<br>RIP: build update entries<br>10.1.1.0/30 via 0.0.0.0. metric 1. tag 0                                                                                                    | 2.2.2) |
| RIP: received v2 update from 10.2.2.1 on Serial0/0/1<br>172.30.0.0/16 via 0.0.0.0 in 1 hops<br>PTP: received v2 update from 10 1 1 1 on Serial0/0/0                                                                                                    |        |
| 172 30 0 0/16 vie 0 0 0 0 in 1 hone<br>Copy                                                                                                    | Paste  |
|                                                                                                    |        |
| П Тор                                                                                                    |        |

Cuando haya terminado de observar los resultados de la depuración, emita el comando **undebug all** en la petición de entrada del modo EXEC privilegiado.

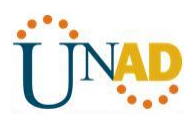

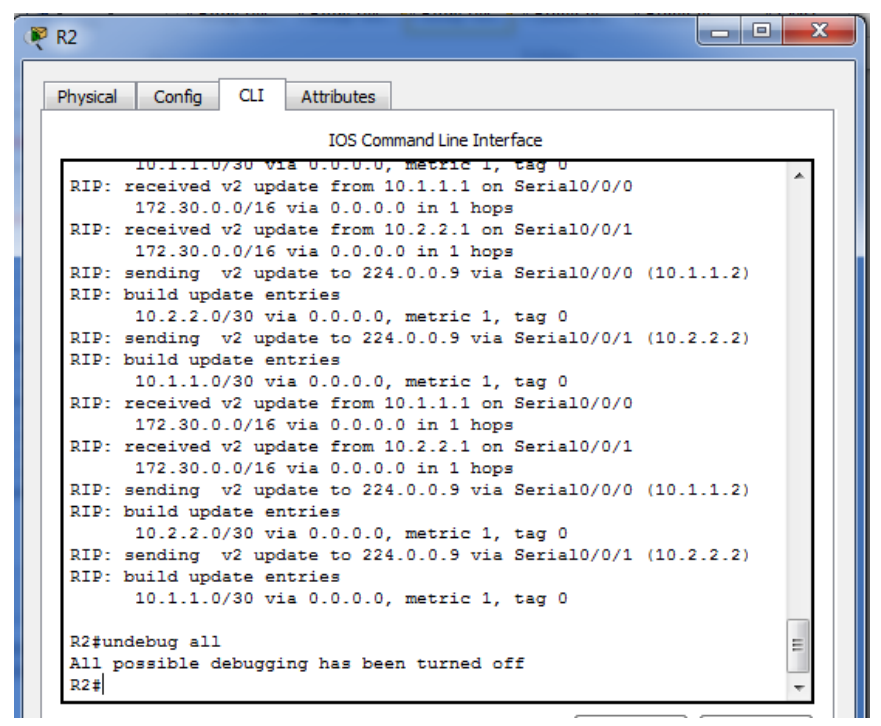

Al emitir el comando **show run** en el R3, ¿qué información se proporciona que confirma que RIPv2 está en ejecución?

**Router rip** 

Versión 2

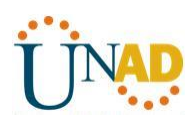

| R3                                                                                                    |            |
|----------------------------------------------------------------------------------------------------|------------|
| Physical Config CLI Attributes                                                                                                    |            |
| IOS Command Line Interface                                                                                                    |            |
| R3#show run<br>Building configuration<br>Current configuration : 849 bytes<br>!<br>version 15.1<br>no service timestamps log datetime msec<br>no service timestamps debug datetime msec<br>no service password-encryption<br>!<br>hostname R3<br>!<br>!<br>!<br>!<br>!<br>!<br>!<br>!<br>!<br>!<br>!<br>!<br>!<br>!<br>!<br>!<br>!<br>!<br>!                                                                                                    |            |
| !                                                                                                    | Conv Paste |
|                                                                                                    | Copy Paste |
| П Тор                                                                                                    |            |
|                                                                                                    |            |
|                                                                                                    |            |
| R3                                                                                                    |            |
| R3<br>Physical Config CLI Attributes                                                                                                    |            |
| R3 Physical Config CLI Attributes IOS Command Line Interface                                                                                                    |            |
| R3 Physical Config CLI Attributes IOS Command Line Interface no ip address shutdown                                                                                                    |            |
| R3<br>Physical Config CLI Attributes<br>IOS Command Line Interface<br>no ip address<br>shutdown<br>!<br>router rip<br>version 2<br>passive-interface GigabitEthernet0/1<br>network 10.0.0.0<br>network 172.30.0.0<br>!                                                                                                    |            |
| R3<br>Physical Config CLI Attributes<br>IOS Command Line Interface<br>no ip address<br>shutdown<br>!<br>router rip<br>version 2<br>passive-interface GigabitEthernet0/1<br>network 10.0.0.0<br>network 172.30.0.0<br>!<br>jp classless<br>!                                                                                                    |            |
| R3<br>Physical Config CLI Attributes<br>IOS Command Line Interface<br>no ip address<br>shutdown<br>!<br>router rip<br>version 2<br>passive-interface GigabitEthernet0/1<br>network 10.0.0<br>network 172.30.0.0<br>!<br>ip classless<br>!<br>ip flow-export version 9<br>!                                                                                                    |            |
| R3<br>Physical Config CLI Attributes<br>IOS Command Line Interface<br>no ip address<br>shutdown<br>!<br>router rip<br>version 2<br>passive-interface GigabitEthernet0/1<br>network 10.0.0.0<br>network 172.30.0.0<br>!<br>ip classless<br>!<br>ip flow-export version 9<br>!<br>!                                                                                                    |            |
| R3<br>Physical Config CLI Attributes<br>IOS Command Line Interface<br>no ip address<br>shutdown<br>!<br>router rip<br>version 2<br>passive-interface GigabitEthernet0/1<br>network 10.0.0.0<br>network 172.30.0.0<br>!<br>ip classless<br>!<br>ip flow-export version 9<br>!<br>!                                                                                                    |            |
| R3 Physical Config CLI Attributes IOS Command Line Interface no ip address shutdown ! router rip version 2 passive-interface GigabitEthernet0/1 network 10.0.0.0 ! ip classless ! ip flow-export version 9 ! ! ! ! ! ! ! ! ! ! ! ! ! ! ! ! ! ! !                                                                                                    |            |
| R3<br>Physical Config CLI Attributes<br>IOS Command Line Interface<br>no ip address<br>shutdown<br>!<br>router rip<br>version 2<br>passive-interface GigabitEthernet0/1<br>network 10.0.0.0<br>network 172.30.0.0<br>!<br>ip classless<br>!<br>ip flow-export version 9<br>!<br>!<br>l<br>l<br>ine con 0<br>!                                                                                                    |            |
| R3<br>Physical Config CLI Attributes<br>IOS Command Line Interface<br>no ip address<br>shutdown<br>!<br>router rip<br>version 2<br>passive-interface GigabitEthernet0/1<br>network 10.0.0.0<br>network 172.30.0.0<br>!<br>ip classless<br>!<br>ip flow-export version 9<br>!<br>!<br>!<br>line con 0<br>!<br>ine aux 0<br>!                                                                                                    |            |
| R3<br>Physical Config CLI Attributes<br>IOS Command Line Interface<br>no ip address<br>shutdown<br>!<br>router rip<br>version 2<br>passive-interface GigabitEthernet0/1<br>network 10.0.00<br>network 172.30.00<br>!<br>ip classless<br>!<br>ip flow-export version 9<br>!<br>!<br>line con 0<br>!<br>line aux 0<br>!<br>line vty 0 4<br>login                                                                                                    |            |
| R3<br>Physical Config CLI Attributes<br>IOS Command Line Interface<br>no ip address<br>shutdown<br>!<br>router rip<br>version 2<br>passive-interface GigabitEthernet0/1<br>network 10.0.0.0<br>network 172.30.0.0<br>!<br>ip classless<br>!<br>ip flow-export version 9<br>!<br>!<br>l<br>l<br>l<br>line con 0<br>!<br>line aux 0<br>!<br>line vty 0 4<br>login                                                                                                    | Copy Paste |
| R3 Physical Config CLI Attributes IOS Command Line Interface IOS Command Line Interface IOS Command Line Interface IOS Command Line Interface ISS Command Line Interface ISS Command Li | Copy Paste |

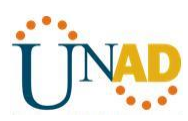

d. Examinar el sumarización automática de las rutas.

Las LAN conectadas al R1 y el R3 se componen de redes no contiguas. El R2 muestra dos rutas de igual costo a la red 172.30.0.0/16 en la tabla de routing. El R2 solo muestra la dirección de red principal con clase 172.30.0.0 y no muestra ninguna de las subredes de esta red.

#### R2# show ip route

<Output Omitted>

10.0.0.0/8 is variably subnetted, 4 subnets, 2 masks

- C 10.1.1.0/30 is directly connected, Serial0/0/0
- L 10.1.1.2/32 is directly connected, Serial0/0/0
- C 10.2.2.0/30 is directly connected, Serial0/0/1
- L 10.2.2.2/32 is directly connected, Serial0/0/1
- R 172.30.0.0/16 [120/1] via 10.2.2.1, 00:00:23, Serial0/0/1 [120/1] via 10.1.1.1, 00:00:09, Serial0/0/0

209.165.201.0/24 is variably subnetted, 2 subnets, 2 masks

- C 209.165.201.0/24 is directly connected, GigabitEthernet0/0
- L 209.165.201.1/32 is directly connected, GigabitEthernet0/0

| ₹ R2                                                                                                    |         | x        |
|----------------------------------------------------------------------------------------------------|---------|----------|
| Physical Config CLI Attributes                                                                            |         |          |
| IOS Command Line Interface                                                                                |         |          |
| N1 - OSPF NSSA external type 1, N2 - OSPF NSSA exte                                                       | ernal   | <b>^</b> |
| type 2<br>E1 - OSPF external type 1, E2 - OSPF external type                                              | 2, E -  |          |
| EGP<br>i - IS-IS, L1 - IS-IS level-1, L2 - IS-IS level-2,                                                 | ia -    |          |
| IS-IS inter area                                                                                          |         |          |
| P - periodic downloaded static route                                                                      | ) - ODR |          |
| Gateway of last resort is not set                                                                         |         |          |
| 10.0.0.0/8 is variably subnetted, 4 subnets, 2 masks                                                      |         |          |
| C 10.1.1.0/30 is directly connected, Serial0/0/0                                                          |         |          |
| L 10.1.1.2/32 is directly connected, Serial0/0/0                                                          |         |          |
| L 10.2.2.0/30 is directly connected, Serial0/0/1                                                          |         |          |
| D 10.2.2.2.2.52 is directly connected, Serialo, 0/1 D 172 30 0 0/16 [120/11 via 10 1 1 1 00:00:02 Serial( | 2/0/0   |          |
| [120/1] via 10 2 2 1 00:00:25 Serial(                                                                     | 1/0/1   |          |
| 209 165 201 0/24 is variably subnetted 2 subnets 2                                                        | masks   |          |
| C 209.165.201.0/24 is directly connected.                                                                 |         |          |
| GigabitEthernet0/0                                                                                        |         |          |
| L 209.165.201.1/32 is directly connected,                                                                 |         |          |
| GigabitEthernet0/0                                                                                        |         | =        |
|                                                                                                    |         |          |
| R2#                                                                                                    |         | Ŧ        |
| Сору                                                                                                    | Paste   |          |
|                                                                                                    |         |          |
| L                                                                                                    |         |          |
| 🔲 Тор                                                                                                    |         |          |
|                                                                                                    |         |          |
|                                                                                                    |         |          |

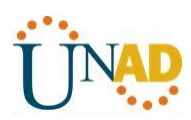

El R1 solo muestra sus propias subredes para la red 172.30.0.0. El R1 no tiene ninguna ruta para las subredes 172.30.0.0 en el R3.

#### R1# show ip route

<Output Omitted>

10.0.0/8 is variably subnetted, 3 subnets, 2 masks

- C 10.1.1.0/30 is directly connected, Serial0/0/0
- L 10.1.1.1/32 is directly connected, Serial0/0/0
- R 10.2.2.0/30 [120/1] via 10.1.1.2, 00:00:21, Serial0/0/0 172.30.0.0/16 is variably subnetted, 2 subnets, 2 masks
- C 172.30.10.0/24 is directly connected, GigabitEthernet0/1
- L 172.30.10.1/32 is directly connected, GigabitEthernet0/1

| 🏹 R1                                      |                              |
|-------------------------------------------|------------------------------|
| Physical Config CLI Attributes            |                              |
| IOS Command Line I                        | Interface                    |
| Rifauom ib Lonfe                          | *                            |
| Codes: L - local, C - connected, S - s    | static, R - RIP, M - mobile, |
| D - EIGRP, EX - EIGRP external.           | 0 - OSPF, IA - OSPF inter    |
| area                                      | ,                            |
| N1 - OSPF NSSA external type 1,           | N2 - OSPF NSSA external      |
| type 2                                    |                              |
| EI - OSPF external type 1, E2 -           | · OSPF external type 2, E -  |
| i - IS-IS, L1 - IS-IS level-1,            | L2 - IS-IS level-2, ia -     |
| IS-IS inter area                          |                              |
| * - candidate default, U - per-           | -user static route, o - ODR  |
| <pre>P - periodic downloaded static</pre> | route                        |
| Gateway of last resort is not set         |                              |
|                                           | 2 subsets 2 such             |
| C 10.1.1.0/30 is directly connected,      | sted Serial0/0/0             |
| L 10.1.1.1/32 is directly connect         | ted, Serial0/0/0             |
| R 10.2.2.0/30 [120/1] via 10.1.1          | .2, 00:00:04, Serial0/0/0    |
| 172.30.0.0/16 is variably subnett         | ed, 2 subnets, 2 masks       |
| C 172.30.10.0/24 is directly cor          | nected, GigabitEthernet0/1   |
| L 172.30.10.1/32 is directly cor          | inected, GigabitEthernet0/1  |
| R1#                                       | -                            |
|                                           |                              |
|                                           | Copy Paste                   |
|                                           |                              |
|                                           |                              |
| Top                                       |                              |
|                                           |                              |

El R3 solo muestra sus propias subredes para la red 172.30.0.0. El R3 no tiene ninguna ruta para las subredes 172.30.0.0 en el R1.

#### R3# show ip route

<Output Omitted>

10.0.0.0/8 is variably subnetted, 3 subnets, 2 masks

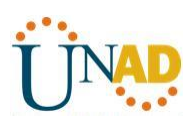

- C 10.2.2.0/30 is directly connected, Serial0/0/1
- L 10.2.2.1/32 is directly connected, Serial0/0/1
- R 10.1.1.0/30 [120/1] via 10.2.2.2, 00:00:23, Serial0/0/1 172.30.0.0/16 is variably subnetted, 2 subnets, 2 masks
- C 172.30.30.0/24 is directly connected, GigabitEthernet0/1
- L 172.30.30.1/32 is directly connected, GigabitEthernet0/1

| R3                                                                                                    |
|----------------------------------------------------------------------------------------------------|
| Physical Config CLI Attributes                                                                                                    |
| IOS Command Line Interface                                                                                                    |
| R3#show ip route<br>Codes: L - local, C - connected, S - static, R - RIP, M - mobile,<br>B - BGP                                                                                                    |
| D - EIGRP, EX - EIGRP external, O - OSPF, IA - OSPF inter<br>area                                                                                                    |
| N1 - OSPF NSSA external type 1, N2 - OSPF NSSA external                                                                                                    |
| E1 - OSPF external type 1, E2 - OSPF external type 2, E -                                                                                                    |
| EGP<br>i - IS-IS, L1 - IS-IS level-1, L2 - IS-IS level-2, ia -                                                                                                    |
| IS-IS inter area<br>* - candidate default, U - per-user static route, o - ODR<br>P - periodic downloaded static route                                                                                                    |
| Gateway of last resort is not set                                                                                                    |
| 10.0.0.0/8 is variably subnetted, 3 subnets, 2 masks<br>R 10.1.1.0/30 [120/1] via 10.2.2.2, 00:00:22, Serial0/0/1<br>C 10.2.2.0/30 is directly connected, Serial0/0/1<br>I 10.2.2.1/32 is directly connected, Serial0/0/1<br>172 30.0.0/16 is variably subnetted 2 subnets 2 masks |
| C 172.30.30.0/24 is directly connected, GigabitEthernet0/1<br>L 172.30.30.1/32 is directly connected, GigabitEthernet0/1                                                                                                    |
| R3# ~                                                                                                    |
| Copy Paste                                                                                                    |
|                                                                                                    |
| Тор                                                                                                    |

Utilice el comando **debug ip rip** en el R2 para determinar las rutas recibidas en las actualizaciones RIP del R3 e indíquelas a continuación.

172.30.0.0/16 via 0.0.0.0 in 1 hops

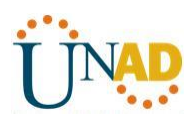

| 🤻 R2 📃 🗖 🖉 💌 🖉                                                                                                    |
|----------------------------------------------------------------------------------------------------|
| Physical Config CLI Attributes                                                                                                    |
| IOS Command Line Interface                                                                                                    |
| RIP: sending v2 update to 224.0.0.9 via Serial0/0/1 (10.2.2.2)                                                                                               |
| NP: build update entries<br>10.1.1.0/30 via 0.0.0.0, metric 1, tag 0                                                                                         |
| 172.30.0.0/16 via 0.0.0.0 in 1 hops                                                                                                    |
| RIP: received v2 update from 10.2.2.1 on Serial0/0/1<br>172.30.0.0/16 via 0.0.0.0 in 1 hops                                                                  |
| <pre>R2&gt;enableRIP: sending v2 update to 224.0.0.9 via Serial0/0/0 (10.1.1.2) RIP: build update entries     10.2.2.0/30 via 0.0.0.0, metric 1, tag 0</pre> |
| RIP: sending v2 update to 224.0.0.9 via Serial0/0/1 (10.2.2.2)<br>RIP: build update entries<br>10.1.1.0/30 via 0.0.0.0, metric 1, tag 0                      |
| R2#debug ip rip RIP: received v2 update from 10.1.1.1 on Serial0/0/0                                                                                         |
| 172.30.0.0/16 via 0.0.0.0 in 1 hops<br>RIP: received v2 update from 10.2.2.1 on Serial0/0/1                                                                  |
| 172.30.0.0/16 via 0.0.0.0 in 1 hops                                                                                                    |
| RIP protocol debugging is on R2#                                                                                                    |
| Copy Paste                                                                                                    |
|                                                                                                    |
| Пор                                                                                                    |

El R3 no está envía ninguna de las subredes 172.30.0.0, solo la ruta resumida 172.30.0.0/16, incluida la máscara de subred. Por lo tanto, las tablas de routing del R1 y el R2 no muestran las subredes 172.30.0.0 en el R3.

#### Paso 3. Desactivar la sumarización automática.

a. El comando **no auto-summary** se utiliza para desactivar la sumarización automática en RIPv2. Deshabilite la sumarización automática en todos los routers. Los routers ya no resumirán las rutas en los límites de las redes principales con clase. Aquí se muestra R1 como ejemplo.

R1(config)# router rip

R1(config-router)# no auto-summary

b. Emita el comando clear ip route \* para borrar la tabla de routing.

R1(config-router)# end

R1# clear ip route \*

Para R1 tendremos:

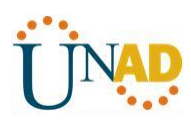

| 🤻 R1 📃 🗖                                                                                                    | x |
|----------------------------------------------------------------------------------------------------|---|
| Physical Config CLI Attributes                                                                                                    |   |
| IOS Command Line Interface                                                                                                    |   |
| 249856K bytes of AIA System Compactriash U (Read/Write)                                                                                                    |   |
| Press RETURN to get started!                                                                                                    |   |
| <pre>%LINEPROTO-5-UPDOWN: Line protocol on Interface<br/>GigabitEthernet0/1, changed state to up</pre>                                                                                                    |   |
| %LINK-5-CHANGED: Interface Serial0/0/0, changed state to up                                                                                                    |   |
| <pre>%LINEPROTO-5-UPDOWN: Line protocol on Interface Serial0/0/0,<br/>changed state to up</pre>                                                                                                    |   |
| R1>en<br>R1‡config t<br>Enter configuration commands, one per line. End with CNTL/Z.<br>R1(config) #router rip<br>R1(config-router) #no auto-summary<br>R1(config-router) #end<br>R1#<br>\$SYS-5-CONFIG_I: Configured from console by console<br>R1#clear ip route *<br>R1# |   |
| Copy Paste                                                                                                    |   |
| П Тор                                                                                                    |   |

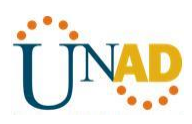

| 🥐 R2                                                                                                    |
|----------------------------------------------------------------------------------------------------|
| Physical Config CLI Attributes                                                                                                    |
| IOS Command Line Interface                                                                                                    |
| <pre>%LINEPROTO-5-UPDOWN: Line protocol on Interface<br/>GigabitEthernet0/0, changed state to up</pre>                                                                                                    |
| <pre>%LINK-5-CHANGED: Interface Serial0/0/1, changed state to up</pre>                                                                                                    |
| %LINK-5-CHANGED: Interface Serial0/0/0, changed state to up                                                                                                    |
| <pre>%LINEPROTO-5-UPDOWN: Line protocol on Interface Serial0/0/1,<br/>changed state to up</pre>                                                                                                    |
| <pre>\$LINEPROTO-5-UPDOWN: Line protocol on Interface Serial0/0/0,<br/>changed state to up</pre>                                                                                                    |
| R2>en<br>R2‡config t<br>Enter configuration commands, one per line. End with CNTL/Z.<br>R2 (config) #router rip<br>R2 (config-router) #no auto-summary<br>R2 (config-router) #end<br>R2#<br>%SYS-5-CONFIG_I: Configured from console by console<br>D3# |
| R2#                                                                                                    |
| Copy Paste                                                                                                    |
| П Тор                                                                                                    |

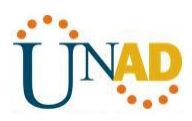

| 🥐 R3                                                                                                    |
|----------------------------------------------------------------------------------------------------|
| Physical Config CLI Attributes                                                                                                    |
| IOS Command Line Interface                                                                                                    |
| 255K bytes of non-volatile conriguration memory.<br>249856K bytes of ATA System CompactFlash 0 (Read/Write)                                                                                                    |
| Press RETURN to get started!                                                                                                    |
| <pre>%LINEPROTO-5-UPDOWN: Line protocol on Interface<br/>GigabitEthernet0/1, changed state to up</pre>                                                                                                    |
| %LINK-5-CHANGED: Interface Serial0/0/1, changed state to up                                                                                                    |
| <pre>%LINEPROTO-5-UPDOWN: Line protocol on Interface Serial0/0/1,<br/>changed state to up</pre>                                                                                                    |
| R3>en<br>R3\$config t<br>Enter configuration commands, one per line. End with CNTL/Z.<br>R3(config)#router rip<br>R3(config-router)#no auto-summary<br>R3(config-router)#end<br>R3#<br>\$SYS-5-CONFIG_I: Configured from console by console<br>Dask |
| R3Ŧ                                                                                                    |
| Copy Paste                                                                                                    |
| 🔲 Тор                                                                                                    |

c. Examinar las tablas de enrutamiento Recuerde que la convergencia de las tablas de routing demora un tiempo después de borrarlas.

Las subredes LAN conectadas al R1 y el R3 ahora deberían aparecer en las tres tablas de routing.

#### R2# show ip route

<Output Omitted>

Gateway of last resort is not set

10.0.0.0/8 is variably subnetted, 4 subnets, 2 masks

- C 10.1.1.0/30 is directly connected, Serial0/0/0
- L 10.1.1.2/32 is directly connected, Serial0/0/0
- C 10.2.2.0/30 is directly connected, Serial0/0/1
- L 10.2.2.2/32 is directly connected, Serial0/0/1
- 172.30.0.0/16 is variably subnetted, 3 subnets, 2 masks
- R 172.30.0.0/16 [120/1] via 10.2.2.1, 00:01:01, Serial0/0/1
  - [120/1] via 10.1.1.1, 00:01:15, Serial0/0/0
- R 172.30.10.0/24 [120/1] via 10.1.1.1, 00:00:21, Serial0/0/0
- R 172.30.30.0/24 [120/1] via 10.2.2.1, 00:00:04, Serial0/0/1

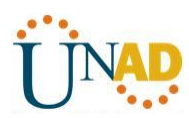

209.165.201.0/24 is variably subnetted, 2 subnets, 2 masks

- C 209.165.201.0/24 is directly connected, GigabitEthernet0/0
- L 209.165.201.1/32 is directly connected, GigabitEthernet0/0

| P R2                 |                                                                                                    |
|----------------------|----------------------------------------------------------------------------------------------------|
| Physic               | al Config CLI Attributes                                                                                                    |
|                      |                                                                                                    |
| 8LI                  | NEPROTO-5-UPDOWN: Line protocol on Interface Serial0/0/1, changed state to up                                                                                                    |
| %LI                  | NEPROTO-5-UPDOWN: Line protocol on Interface Serial0/0/0, changed state to up                                                                                                    |
| R2><br>R2#<br>Ent    | en<br>config t<br>er configuration commands, one per line. End with CNTL/Z.                                                                                                    |
| R2 (<br>R2 (<br>R2 ( | config)#router rip<br>config-router)#no auto-summary<br>config-router)#end                                                                                                    |
| R2#<br>%SY           | S-5-CONFIG_I: Configured from console by console                                                                                                    |
| R2#<br>Cod           | <pre>show ip route es: L = local, C = connected, S = static, R = RIP, M = mobile, B = BGP D = EIGRP, EX = EIGRP external, O = OSPF, IA = OSPF inter area N1 = OSPF NSSA external type 1, N2 = OSPF NSSA external type 2 E1 = OSPF external type 1, E2 = OSPF external type 2, E = EGP i = IS-IS, L1 = IS-IS level=1, L2 = IS-IS level=2, ia = IS-IS inter area * = candidate default, U = per-user static route, o = ODR P = periodic downloaded static route</pre> |
| Gat                  | eway of last resort is not set                                                                                                    |
| C<br>L<br>L          | <pre>10.0.0.0/8 is variably subnetted, 4 subnets, 2 masks<br/>10.1.1.0/30 is directly connected, Serial0/0/0<br/>10.1.1.2/32 is directly connected, Serial0/0/0<br/>10.2.2.0/30 is directly connected, Serial0/0/1<br/>10.2.2.2/32 is directly connected. Serial0/0/1</pre>                                                                                                    |
|                      | 172.30.0.0/16 is variably subnetted, 3 subnets, 2 masks                                                                                                    |
| R                    | 172.30.10.0/24 [120/1] via 10.1.1.1, 00:00:08, Serial0/0/0                                                                                                    |
| R                    | 172.30.30.0/24 [120/1] via 10.2.2.1, 00:00:23, Serial0/0/1                                                                                                    |
|                      | 209.165.201.0/24 is variably subnetted, 2 subnets, 2 masks                                                                                                    |
| с                    | 209.165.201.0/24 is directly connected, GigabitEthernet0/0                                                                                                    |
| L                    | 209.165.201.1/32 is directly connected, GigabitEthernet0/0                                                                                                    |
|                      |                                                                                                    |

#### R1# show ip route

<Output Omitted>

Gateway of last resort is not set

10.0.0/8 is variably subnetted, 3 subnets, 2 masks

- C 10.1.1.0/30 is directly connected, Serial0/0/0
- L 10.1.1.1/32 is directly connected, Serial0/0/0
- R 10.2.2.0/30 [120/1] via 10.1.1.2, 00:00:12, Serial0/0/0 172.30.0.0/16 is variably subnetted, 3 subnets, 2 masks

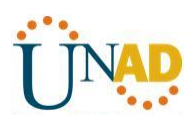

- 172.30.10.0/24 is directly connected, GigabitEthernet0/1
- L 172.30.10.1/32 is directly connected, GigabitEthernet0/1
- R 172.30.30.0/24 [120/2] via 10.1.1.2, 00:00:12, Serial0/0/0

| 🦻 R1 📃 📃 💻 🔍                                                                                                    |
|----------------------------------------------------------------------------------------------------|
| Physical Config CLI Attributes                                                                                                    |
| IOS Command Line Interface                                                                                                    |
| <pre>RI#Snow 1p route<br/>Codes: L - local, C - connected, S - static, R - RIP, M - mobile,<br/>B - BGP<br/>D - EIGRP, EX - EIGRP external, O - OSPF, IA - OSPF inter</pre>                                                                                                    |
| area<br>N1 - OSPF NSSA external type 1, N2 - OSPF NSSA external                                                                                                    |
| type 2<br>E1 - OSPF external type 1, E2 - OSPF external type 2, E -                                                                                                    |
| i - IS-IS, L1 - IS-IS level-1, L2 - IS-IS level-2, ia -<br>IS-IS inter area                                                                                                    |
| <ul> <li>* - candidate default, U - per-user static route, o - ODR</li> <li>P - periodic downloaded static route</li> </ul>                                                                                                    |
| Gateway of last resort is not set                                                                                                    |
| 10.0.0.0/8 is variably subnetted, 3 subnets, 2 masks         C       10.1.1.0/30 is directly connected, Serial0/0/0         L       10.1.1.1/32 is directly connected, Serial0/0/0         R       10.2.2.0/30 [120/1] via 10.1.1.2, 00:00:10, Serial0/0/0         172.30.0.0/16 is variably subnetted, 3 subnets, 2 masks |
| C 172.30.10.0/24 is directly connected, GigabitEthernet0/1<br>L 172.30.10.1/32 is directly connected, GigabitEthernet0/1<br>R 172.30.30.0/24 [120/2] via 10.1.1.2, 00:00:10,<br>Serial0/0/0                                                                                                    |
| Copy Paste                                                                                                    |
| П Тор                                                                                                    |

#### R3# show ip route

<Output Omitted>

10.0.0.0/8 is variably subnetted, 3 subnets, 2 masks

- C 10.2.2.0/30 is directly connected, Serial0/0/1
- L 10.2.2.1/32 is directly connected, Serial0/0/1
- R 10.1.1.0/30 [120/1] via 10.2.2.2, 00:00:23, Serial0/0/1
- 172.30.0.0/16 is variably subnetted, 2 subnets, 2 masks
- C 172.30.30.0/24 is directly connected, GigabitEthernet0/1
- L 172.30.30.1/32 is directly connected, GigabitEthernet0/1
- R 172.30.10.0 [120/2] via 10.2.2.2, 00:00:16, Serial0/0/1

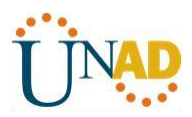

| 🦞 R3 📃 🗖 🖉 🖉                                                      |
|-------------------------------------------------------------------|
| Physical Config CLI Attributes                                    |
| IOS Command Line Interface                                        |
| VITEDOW IN FOULS                                                  |
| Codes: L - local, C - connected, S - static, R - RIP, M - mobile, |
| D - EIGRP, EX - EIGRP external, O - OSPF, IA - OSPF inter         |
| N1 - OSPF NSSA external type 1, N2 - OSPF NSSA external           |
| type 2                                                            |
| EGP                                                               |
| i - IS-IS, L1 - IS-IS level-1, L2 - IS-IS level-2, ia -           |
| IS-IS inter area                                                  |
| * - candidate default, U - per-user static route, o - ODR         |
| P - periodic downloaded static route                              |
| Gateway of last resort is not set                                 |
| 10.0.0.0/8 is variably submetted 3 submets 2 masks                |
| B 10.1.1.0/30 [120/1] via 10.2.2.2.00:00:04 Serial0/0/1           |
| C 10.2.2.0/30 is directly connected. Serial0/0/1                  |
| L 10.2.2.1/32 is directly connected. Serial0/0/1                  |
| 172.30.0.0/16 is variably subnetted, 3 subnets, 2 masks           |
| R 172.30.10.0/24 [120/2] via 10.2.2.2, 00:00:04.                  |
| Serial0/0/1                                                       |
| C 172.30.30.0/24 is directly connected. GigabitEthernet0/1        |
| L 172.30.30.1/32 is directly connected. GigabitEthernet0/1        |
|                                                                   |
| Copy Paste                                                        |
|                                                                   |
| 🗖 Тор                                                             |

d. Utilice el comando **debug ip rip** en el R2 para examinar las actualizaciones RIP.

#### R2# debug ip rip

Después de 60 segundos, emita el comando **no debug ip rip**.

¿Qué rutas que se reciben del R3 se encuentran en las actualizaciones RIP?

172.30.30.0/24 via 0.0.0.0, metric 2, tag 0

¿Se incluyen ahora las máscaras de las subredes en las actualizaciones de enrutamiento? SI

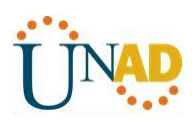

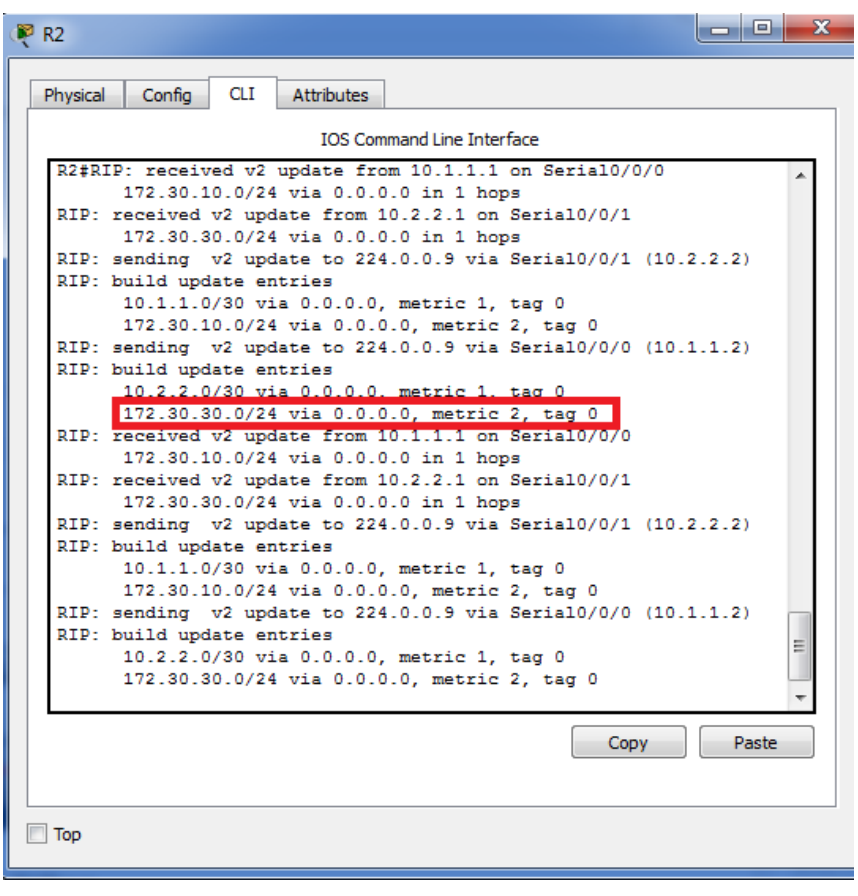
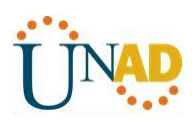

| R2 R2                                                                                                    |
|----------------------------------------------------------------------------------------------------|
| Physical Config CLI Attributes                                                                                                    |
| IOS Command Line Interface                                                                                                    |
| 172.30.30.0/24 via 0.0.0.0, metric 2, tag 0                                                                                                    |
| R2#underbug all                                                                                                    |
| % Invalid input detected at '^' marker.                                                                                                    |
| <pre>R2#RIP: received v2 update from 10.1.1.1 on Serial0/0/0     172.30.10.0/24 via 0.0.0.0 in 1 hops RIP: received v2 update from 10.2.2.1 on Serial0/0/1     172.30.30.0/24 via 0.0.0.0 in 1 hops</pre> |
| <pre>R2#RIP: sending v2 update to 224.0.0.9 via Serial0/0/1 (10.2.2.2) RIP: build update entries 10.1.1.0/30 via 0.0.0.0, metric 1, tag 0 172.30.10.0/24 via 0.0.0.0, metric 2, tag 0</pre>               |
| RIP: sending v2 update to 224.0.0.9 via Serial0/0/0 (10.1.1.2)<br>RIP: build update entries<br>10.2.2.0/30 via 0.0.0.0, metric 1, tag 0<br>172.30.30.0/24 via 0.0.0.0, metric 2, tag 0<br>update entries  |
| All possible debugging has been turned off<br>R2#no debug ip rip<br>RIP protocol debugging is off<br>R2#                                                                                                  |
| Copy Paste                                                                                                    |
| 🔲 Тор                                                                                                    |

#### Paso 4. Configure y redistribuya una ruta predeterminada para el acceso a Internet.

a. Desde el R2, cree una ruta estática a la red 0.0.0.0 0.0.0, con el comando **ip route**. Esto envía todo tráfico de dirección de destino desconocida a la interfaz G0/0 del R2 hacia la PC-B y simula Internet al establecer un gateway de último recurso en el router R2.

#### R2(config)# ip route 0.0.0.0 0.0.0.0 209.165.201.2

b. El R2 anunciará una ruta a los otros routers si se agrega el comando **default-information originate** a la configuración de RIP.

R2(config)# router rip

R2(config-router)# default-information originate

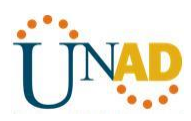

| Physical       Config       CLI       Attributes         IOS Command Line Interface         Press RETURN to get started.       *         Press RETURN to get started.       *         R2>en       R2         R2tconfig t       Enter configuration commands, one per line. End with CNTL/Z.         R2(config) #ip route 0.0.0.0 0.0.0.0 209.165.201.2       E         R2 (config) #router rip       R2 (config-router) #default-information originate         R2 (config-router) #       * | 🤻 R2 📃 🖃 🗮 🏹                                                                                                    |
|----------------------------------------------------------------------------------------------------|----------------------------------------------------------------------------------------------------|
| IOS Command Line Interface  Press RETURN to get started.  R2>en R2‡config t Enter configuration commands, one per line. End with CNTL/2. R2(config)#1p route 0.0.0.0 0.0.0.0 209.165.201.2 R2(config)#router rip R2(config-router)#default-information originate R2(config-router)#                                                                                                    | Physical Config CLI Attributes                                                                                                    |
| Press RETURN to get started.         R2>en         R2‡config t         Enter configuration commands, one per line. End with CNTL/Z.         R2 (config) #ip route 0.0.0.0 0.0.0.0 209.165.201.2         R2 (config) #router rip         R2 (config-router) #default-information originate         R2 (config-router) #                                                                                                    | IOS Command Line Interface                                                                                                    |
| R2>en<br>R2#config t<br>Enter configuration commands, one per line. End with CNTL/Z.<br>R2 (config)#ip route 0.0.0.0 0.0.0.0 209.165.201.2<br>R2 (config)#router rip<br>R2 (config-router)#default-information originate<br>R2 (config-router)#                                                                                                    | Press RETURN to get started.                                                                                                    |
| Copy Paste                                                                                                    | R2>en<br>R2‡config t<br>Enter configuration commands, one per line. End with CNTL/Z.<br>R2 (config) # proute 0.0.0.0 0.0.0.0 209.165.201.2<br>R2 (config) # router rip<br>R2 (config-router) # default-information originate<br>R2 (config-router) # Copy Paste |

#### Paso 5. Verificar la configuración de enrutamiento.

c. Consulte la tabla de routing en el R1.

#### R1# show ip route

<Output Omitted>

Gateway of last resort is 10.1.1.2 to network 0.0.0.0

#### R\* 0.0.0.0/0 [120/1] via 10.1.1.2, 00:00:13, Serial0/0/0

10.0.0.0/8 is variably subnetted, 3 subnets, 2 masks

- C 10.1.1.0/30 is directly connected, Serial0/0/0
- L 10.1.1.1/32 is directly connected, Serial0/0/0
- R 10.2.2.0/30 [120/1] via 10.1.1.2, 00:00:13, Serial0/0/0 172.30.0.0/16 is variably subnetted, 3 subnets, 2 masks
- C 172.30.10.0/24 is directly connected, GigabitEthernet0/1
- L 172.30.10.1/32 is directly connected, GigabitEthernet0/1
- R 172.30.30.0/24 [120/2] via 10.1.1.2, 00:00:13, Serial0/0/0

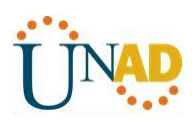

| 🦉 R1 📃 🗖 🖉                                                                                                    |
|----------------------------------------------------------------------------------------------------|
| Physical Config CLI Attributes                                                                                                    |
| IOS Command Line Interface                                                                                                    |
| D - EIGRP, EX - EIGRP external, O - OSPF, IA - OSPF inter<br>area<br>N1 - OSPF NSSA external type 1, N2 - OSPF NSSA external<br>type 2<br>E1 - OSPF external type 1, E2 - OSPF external type 2, E -<br>EGP<br>i - IS-IS, L1 - IS-IS level-1, L2 - IS-IS level-2, ia -<br>IS-IS inter area<br>* - candidate default, U - per-user static route, o - ODR<br>P - periodic downloaded static route |
| Gateway of last resort is 10.1.1.2 to network 0.0.0.0<br>10.0.0.0/8 is variably subnetted, 3 subnets, 2 masks<br>C 10.1.1.0/30 is directly connected, Serial0/0/0<br>L 10.1.1.1/32 is directly connected, Serial0/0/0<br>R 10.2.2.0/30 [120/1] via 10.1.1.2, 00:00:01, Serial0/0/0                                                                                                    |
| 172.30.0.0/16 is variably subnetted, 3 subnets, 2 masks<br>C 172.30.10.0/24 is directly connected, GigabitEthernet0/1<br>L 172.30.10.1/32 is directly connected, GigabitEthernet0/1<br>R 172.30.30.0/24 [120/2] via 10.1.1.2, 00:00:01,<br>Serial0/0/0<br>Pt 0.0.0.0/0 [120/1] via 10.1.1.2, 00:00:01 Serial0/0/0                                                                              |
| R1# Copy Paste                                                                                                    |
| Пор                                                                                                    |

¿Cómo se puede saber, a partir de la tabla de routing, que la red dividida en subredes que comparten el R1 y el R3 tiene una ruta para el tráfico de Internet?

Hay un Gatway de último alcance, es decir, una puerta de enlace y la ruta predeterminada o por defecto aparece o nos muestra en la tabla de ruteo que esta prendida a través de RIP

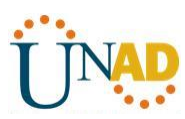

d. Consulte la tabla de routing en el R2.

¿En qué forma se proporciona la ruta para el tráfico de Internet en la tabla de routing?

<u>R2 tiene una ruta estática por defecto a través de 0.0.0.0/0 [1/0] via 209.165.201.2 la cual es</u> directamente conectada a G0/0

| R2 R2                                                                                                    |
|----------------------------------------------------------------------------------------------------|
| Physical Config CLI Attributes                                                                                                    |
|                                                                                                    |
|                                                                                                    |
|                                                                                                    |
|                                                                                                    |
|                                                                                                    |
|                                                                                                    |
|                                                                                                    |
|                                                                                                    |
|                                                                                                    |
|                                                                                                    |
|                                                                                                    |
| R2>en                                                                                                    |
| R2#show ip route                                                                                                    |
| Codes: L - local, C - connected, S - static, R - RIP, M - mobile, B - BGP<br>D - FIGDD FX - FIGDD external O - OSDF IA - OSDF inter area |
| N1 - OSPF NSSA external type 1, N2 - OSPF NSSA external type 2                                                                           |
| E1 - OSPF external type 1, E2 - OSPF external type 2, E - EGP                                                                            |
| i - IS-IS, L1 - IS-IS level-1, L2 - IS-IS level-2, ia - IS-IS inter area                                                                 |
| * - candidate default, U - per-user static route, o - ODR<br>P - periodic downloaded static route                                        |
|                                                                                                    |
| Gateway of last resort is 209.165.201.2 to network 0.0.0.0                                                                               |
| 10.0.0.0/R is wariably submatted 4 submats 3 marks                                                                                       |
| C 10.1.1.0/30 is directly connected, Serial0/0/0                                                                                         |
| L 10.1.1.2/32 is directly connected, Serial0/0/0                                                                                         |
| C 10.2.2.0/30 is directly connected, Serial0/0/1                                                                                         |
| L 10.2.2.2/32 is directly connected, Serial0/0/1                                                                                         |
| R 172.30.10.0/24 [120/1] via 10.1.1.1, 00:00:09, Serial0/0/0                                                                             |
| R 172.30.30.0/24 [120/1] via 10.2.2.1, 00:00:26, Serial0/0/1                                                                             |
| 209.165.201.0/24 is variably subnetted, 2 subnets, 2 masks                                                                               |
| L 209.165.201.0/24 is directly connected, GigabitEthernet0/0                                                                             |
| S* 0.0.0.0/0 [1/0] via 209.165.201.2                                                                                                    |
|                                                                                                    |
| R2#                                                                                                    |

Paso 6. Verifique la conectividad.

a. Simule el envío de tráfico a Internet haciendo ping de la PC-A y la PC-C a 209.165.201.2.

¿Tuvieron éxito los pings?

<u>SI</u>

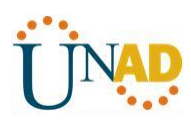

| Re PC-A                                                                                                    | _ <b>D</b> X |
|----------------------------------------------------------------------------------------------------|--------------|
| Physical Config Desktop Attributes Software/Services                                                                                                    |              |
| Command Prompt                                                                                                    | x            |
|                                                                                                    | ^            |
| Request timed out.<br>Reply from 209.165.201.2: bytes=32 time=10ms TTL=126<br>Reply from 209.165.201.2: bytes=32 time=1ms TTL=126                          |              |
| Reply from 209.165.201.2: bytes=32 time=10ms TTL=126<br>Reply from 209.165.201.2: bytes=32 time=10ms TTL=126                                               |              |
| <pre>Ping statistics for 209.165.201.2:<br/>Packets: Sent = 4, Received = 3, Lost = 1 (25% loss)</pre>                                                     | ,            |
| Approximate round trip times in milli-seconds:<br>Minimum = 1ms, Maximum = 10ms, Average = 7ms                                                             |              |
| C:\>ping 209.165.201.2                                                                                                    |              |
| Pinging 209.165.201.2 with 32 bytes of data:                                                                                                    | =            |
| Reply from 209.165.201.2: bytes=32 time=2ms TTL=126<br>Reply from 209.165.201.2: bytes=32 time=10ms TTL=126                                                |              |
| Reply from 209.165.201.2: bytes=32 time=10ms TTL=126<br>Reply from 209.165.201.2: bytes=32 time=1ms TTL=126                                                |              |
| <pre>Ping statistics for 209.165.201.2:<br/>Packets: Sent = 4, Received = 4, Lost = 0 (0% loss),<br/>Inprovime to round trip times in milli-seconds:</pre> |              |
| Minimum = 1ms, Maximum = 10ms, Average = 5ms                                                                                                    |              |
|                                                                                                    |              |
| П Тор                                                                                                    |              |

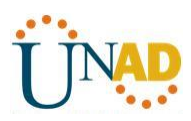

| (₽ PC-C                                                                                                    | - • × |
|----------------------------------------------------------------------------------------------------|-------|
| Physical Config Desktop Attributes Software/Services                                                                                                    |       |
| Command Prompt                                                                                                    | x     |
| Packet Tracer PC Command Line 1.0<br>C:\>ping 209.165.201.2                                                                                                    |       |
| Pinging 209.165.201.2 with 32 bytes of data:                                                                                                    |       |
| Reply from 209.165.201.2: bytes=32 time=12ms TTL=126<br>Reply from 209.165.201.2: bytes=32 time=11ms TTL=126<br>Reply from 209.165.201.2: bytes=32 time=1ms TTL=126<br>Reply from 209.165.201.2: bytes=32 time=1ms TTL=126 |       |
| <pre>Ping statistics for 209.165.201.2:<br/>Packets: Sent = 4, Received = 4, Lost = 0 (0% loss),<br/>Approximate round trip times in milli-seconds:<br/>Minimum = 1ms, Maximum = 12ms, Average = 6ms</pre>                 |       |
| C:\>                                                                                                    |       |
|                                                                                                    |       |
| Пор                                                                                                    |       |

b. Verifique que los hosts dentro de la red dividida en subredes tengan posibilidad de conexión entre sí haciendo ping entre la PC-A y la PC-C.

¿Tuvieron éxito los pings?

<u>Si</u>

Nota: quizá sea necesario deshabilitar el firewall de las computadoras.

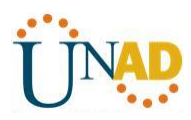

| PC-A                                                                                                    |                                                                            |
|----------------------------------------------------------------------------------------------------|----------------------------------------------------------------------------|
| Physical Config Desktop Attributes S                                                                                                    | oftware/Services                                                           |
| Command Prompt                                                                                                    | x                                                                          |
| Reply from 209.165.201.2: bytes=32 t<br>Reply from 209.165.201.2: bytes=32 t<br>Reply from 209.165.201.2: bytes=32 t<br>Reply from 209.165.201.2: bytes=32 t              | ime=2ms TTL=126<br>ime=10ms TTL=126<br>ime=10ms TTL=126<br>ime=1ms TTL=126 |
| <pre>Ping statistics for 209.165.201.2:<br/>Packets: Sent = 4, Received = 4,<br/>Approximate round trip times in mill<br/>Minimum = 1ms, Maximum = 10ms, A</pre>          | Lost = 0 (0% loss),<br>i-seconds:<br>verage = 5ms                          |
| C:\>ping 172.30.30.3<br>Pinging 172.30.30.3 with 32 bytes of                                                                                                    | data:                                                                      |
| Reply from 172.30.30.3: bytes=32 tim<br>Reply from 172.30.30.3: bytes=32 tim<br>Reply from 172.30.30.3: bytes=32 tim<br>Reply from 172.30.30.3: bytes=32 tim              | e=20ms TTL=125<br>e=12ms TTL=125<br>e=13ms TTL=125<br>e=13ms TTL=125       |
| <pre>Ping statistics for 172.30.30.3:<br/>Packets: Sent = 4, Received = 4,<br/>Approximate round trip times in mill<br/>Minimum = 12ms, Maximum = 20ms,<br/>C:\&gt;</pre> | Lost = 0 (0% loss),<br>i-seconds:<br>Average = 14ms                        |
| П Тор                                                                                                    |                                                                            |

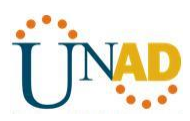

```
_ D X
PC-C
                         Desktop
   Physical
              Config
                                     Attributes
                                                   Software/Services
     Command Prompt
                                                                                            Х
    Pinging 209.165.201.2 with 32 bytes of data:
    Reply from 209.165.201.2: bytes=32 time=12ms TTL=126
Reply from 209.165.201.2: bytes=32 time=11ms TTL=126
    Reply from 209.165.201.2: bytes=32 time=1ms TTL=126
Reply from 209.165.201.2: bytes=32 time=1ms TTL=126
    Ping statistics for 209.165.201.2:
    Packets: Sent = 4, Received = 4, Lost = 0 (0% loss),
Approximate round trip times in milli-seconds:
         Minimum = 1ms, Maximum = 12ms, Average = 6ms
    C:\>ping 172.30.10.3
    Pinging 172.30.10.3 with 32 bytes of data:
                                                                                              Ē
   Reply from 172.30.10.3: bytes=32 time=14ms TTL=125
Reply from 172.30.10.3: bytes=32 time=12ms TTL=125
Reply from 172.30.10.3: bytes=32 time=22ms TTL=125
    Reply from 172.30.10.3: bytes=32 time=12ms TTL=125
    Ping statistics for 172.30.10.3:
         Packets: Sent = 4, Received = 4, Lost = 0 (0% loss),
    Approximate round trip times in milli-seconds:
          Minimum = 12ms, Maximum = 22ms, Average = 15ms
    C:\>
 Тор
```

#### Parte 3: configurar IPv6 en los dispositivos

En la parte 3, configurará todas las interfaces con direcciones IPv6 y verificará la conectividad.

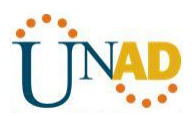

#### Tabla de direccionamiento

| Dispositivo | Interfaz    | Dirección IPv6/longitud de<br>prefijo | Gateway<br>predeterminado |
|-------------|-------------|---------------------------------------|---------------------------|
| R1          | 60/1        | 2001:DB8:ACAD:A::1/64                 |                           |
|             | 00/1        | FE80::1 link-local                    | No aplicable              |
|             | 50/0/0      | 2001:DB8:ACAD:12::1/64                |                           |
|             | 30/0/0      | FE80::1 link-local                    | No aplicable              |
| כם          | <u>co/o</u> | 2001:DB8:ACAD:B::2/64                 |                           |
| πz          | 90/0        | FE80::2 link-local                    | No aplicable              |
|             | 50/0/0      | 2001:DB8:ACAD:12::2/64                |                           |
|             | 30/0/0      | FE80::2 link-local                    | No aplicable              |
|             | 50/0/1      | 2001:DB8:ACAD:23::2/64                |                           |
|             | 30/0/1      | FE80::2 link-local                    | No aplicable              |
| 20          | C0/1        | 2001:DB8:ACAD:C::3/64                 |                           |
| сл          | G0/1        | FE80::3 link-local                    | No aplicable              |
|             | 50/0/1      | 2001:DB8:ACAD:23::3/64                |                           |
|             | 30/0/1      | FE80::3 link-local                    | No aplicable              |
| PC-A        | NIC         | 2001:DB8:ACAD:A::A/64                 | FE80::1                   |
| PC-B        | NIC         | 2001:DB8:ACAD:B::B/64                 | FE80::2                   |
| PC-C        | NIC         | 2001:DB8:ACAD:C::C/64                 | FE80::3                   |

#### Paso 1. configurar los equipos host.

Consulte la tabla de direccionamiento para obtener información de direcciones de los equipos host.

#### Paso 2. configurar IPv6 en los routers.

**Nota:** la asignación de una dirección IPv6 además de una dirección IPv4 en una interfaz se conoce como "dual-stacking" (o apilamiento doble). Esto se debe a que las pilas de protocolos IPv4 e IPv6 están activas.

a. Para cada interfaz del router, asigne la dirección global y la dirección link local de la tabla de direccionamiento.

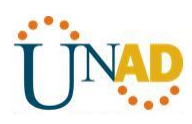

| 🤻 R1 📃 📃 🗾                                                                                                    | ٢ |
|----------------------------------------------------------------------------------------------------|---|
| Physical Config CLI Attributes                                                                                                    | _ |
| IOS Command Line Interface                                                                                                    |   |
| Press RETURN to get started.                                                                                                    |   |
|                                                                                                    |   |
|                                                                                                    |   |
|                                                                                                    |   |
| R1>en<br>R1#config t<br>Enter configuration commands, one per line. End with CNTL/Z.                                              |   |
| R1(config)#int g0/1<br>R1(config-if)#ipv6 address 2001:DB8:ACAD:A::1/64<br>R1(config-if)#ipv6 address FE80::1 link-local          |   |
| R1(config-if) #int s0/0/0<br>R1(config-if) #ipv6 address 2001:DB8:ACAD:12::1/64<br>R1(config-if) #ipv6 address FE80::1 link-local |   |
| R1 (config-if) # Copy Paste                                                                                                    |   |
|                                                                                                    |   |
| Пор                                                                                                    |   |

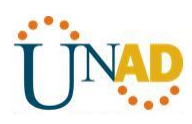

| 🖗 R2                                                                                                    |
|----------------------------------------------------------------------------------------------------|
| Physical Config CLI Attributes                                                                                                    |
| IOS Command Line Interface                                                                                                    |
| R2>en<br>R2‡config t<br>Enter configuration commands, one per line. End with CNTL/Z.<br>R2 (config if) #int g0/0<br>R2 (config-if) #ipv6 address 2001:DB8:ACAD:B::2/64<br>R2 (config-if) #ipv6 address FE80::2 link-local<br>R2 (config-if) #ipv6 address FE80::2 link-local<br>R2 (config-if) #ipv6 address 2001:DB8:ACAD:12::2/64<br>* Invalid input detected at '^' marker.<br>R2 (config-if) #ipv6 address 2001:DB8:ACAD:12::2/64<br>R2 (config-if) #ipv6 address FE80::2 link-local<br>R2 (config-if) #ipv6 address FE80::2 link-local<br>R2 (config-if) #ipv6 add |
| П Тор                                                                                                    |

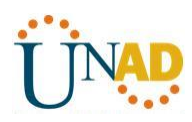

| 🤻 R3                                                                                                    | x |
|----------------------------------------------------------------------------------------------------|---|
| Physical Config CLI Attributes                                                                                       |   |
| IOS Command Line Interface                                                                                           |   |
| Press RETURN to get started.                                                                                         |   |
|                                                                                                    |   |
|                                                                                                    |   |
|                                                                                                    |   |
| R3>en<br>R3#config t<br>Fator configuration commands and nor line - End with CNTL/7                                  |   |
| R3(config) #int g0/1<br>R3(config) #int g0/1<br>R2(config) #int g0/1                                                 |   |
| R3(config-if) #ipv6 address FE80::3 link-local<br>P3(config-if)#ipv6 address FE80::3 link-local                      |   |
| R3(config-if)#ipv6 address 2001:DB8:ACAD:23::3/64<br>R3(config-if)#ipv6 address FE80::3 link-local<br>R3(config-if)# | - |
| Copy Paste                                                                                                    |   |
| Пор                                                                                                    |   |

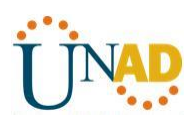

| 🖗 PC-A 📃 💻 🚾                                                                                                    |
|----------------------------------------------------------------------------------------------------|
| Physical Config Desktop Attributes Software/Services                                                                                                    |
| IP Configuration       X         IP Configuration       IP Configuration         IP Address       172.30.10.3         Subnet Mask       255.255.255.0         Default Gateway       172.30.10.1 |
| DNS Server<br>IPv6 Configuration<br>O DHCP O Auto Config O Static                                                                                                    |
| IPv6 Address         2001:DB8:ACAD:A::A         / 64           Link Local Address         FE80::201:63FF:FEE9:A088         IPv6 Gateway         FE80::11                                        |
| IPv6 DNS Server                                                                                                    |
| Тор                                                                                                    |

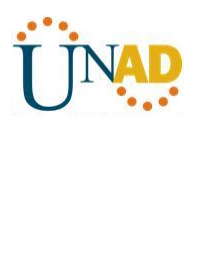

| PC-B                  |                                 |
|-----------------------|---------------------------------|
| Physical Config Deskt | op Attributes Software/Services |
| IP Configuration      | x                               |
| IP Configuration      |                                 |
| O DHCP                | Static                          |
| IP Address            | 209.165.201.2                   |
| Subnet Mask           | 255.255.255.0                   |
| Default Gateway       | 209.165.201.1                   |
| DNS Server            |                                 |
| IPv6 Configuration    |                                 |
| O DHCP O Auto         | Config   Static                 |
| IPv6 Address          | 2001:DB8:ACAD:B::B / 64         |
| Link Local Address    | FE80::230:F2FF:FE38:B64E        |
| IPv6 Gateway          | FE80::2                         |
| IPv6 DNS Server       |                                 |
|                       |                                 |
|                       |                                 |
|                       |                                 |
| Тор                   |                                 |

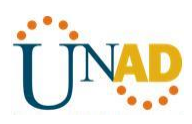

| Configuration      | x                        |
|--------------------|--------------------------|
| IP Configuration   |                          |
| O DHCP             | Static                   |
| IP Address         | 172.30.30.3              |
| Subnet Mask        | 255.255.255.0            |
| Default Gateway    | 172.30.30.1              |
| DNS Server         |                          |
| IPv6 Configuration |                          |
| O DHCP O Aut       | o Config 🔘 Static        |
| IPv6 Address       | 2001:DB8:ACAD:C::C / 64  |
| Link Local Address | FE80::2D0:BAFF:FE63:5CD7 |
| IPv6 Gateway       | FE80::3                  |
| IPv6 DNS Server    |                          |
|                    |                          |
|                    |                          |
|                    |                          |

b. Habilite el routing IPv6 en cada router.

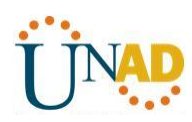

| Physical Config CLI Attributes<br>IOS Command Line Interface<br>Rl>en<br>Rliconfig t<br>Enter configuration commands, one per line. End with CNTL/Z.<br>Rl (config) #swit<br>Rite configuration commands, one per line. End with CNTL/Z.<br>Rl (config) #spv6 unicast-routing<br>Rl (config) #spv6 unicast-routing<br>Rl (config) #<br>R2<br>Physical Config CLI Attributes<br>IOS Command Line Interface<br>Press RETURN to get started.                                                     | 🥐 R1 💶 💻                                                                    | ×   |
|----------------------------------------------------------------------------------------------------|-----------------------------------------------------------------------------|-----|
| IN Juice Weining in Antibular<br>IOS Command Line Interface<br>R12config t<br>Enter configuration commands, one per line. End with CNTL/Z.<br>R1(config) #exit<br>R1#<br>#SYS-5-CONFIG_I: Configured from console by console<br>R1#config t<br>Enter configuration commands, one per line. End with CNTL/Z.<br>R1(config) #jyf0 uni<br>R1(config) #jyf0 unicast-routing<br>R1(config) #<br>R2<br>Physical Config CLI Attributes<br>IOS Command Line Interface<br>Press RETURN to get started. | Physical Config CLI Attributes                                              |     |
| R1>en<br>R1>en<br>Ritconfig t<br>Enter configuration commands, one per line. End with CNTL/Z.<br>R1(config) #exit<br>R1<br>\$555-CONFIG_I: Configured from console by console<br>R1tconfig t<br>Enter configuration commands, one per line. End with CNTL/Z.<br>R1(config) #jpv6 unicast-routing<br>R1(config) #jpv6 unicast-routing<br>R1(config) #<br>K2<br>Physical Config CLI Attributes<br>IOS Command Line Interface                                                                    |                                                                             | ٦   |
| Rl>en<br>Rlfconfig t<br>Enter configuration commands, one per line. End with CNTL/Z.<br>Rl(config)#exit<br>Rlf<br>SYS-5-CONFIG_I: Configured from console by console<br>Rlfconfig t<br>Enter configuration commands, one per line. End with CNTL/Z.<br>Rl(config)#jpv6 uni<br>Rl(config)#jpv6 unicast-routing<br>Rl(config)#<br>R2<br>Physical Config CLI Attributes<br>IOS Command Line Interface<br>Press RETURN to get started.                                                            | TOS Command Line Interface                                                  | ı I |
| Ri>en<br>Rifconfig t<br>Enteronfiguration commands, one per line. End with CNTL/Z.<br>Ri(config)#exit<br>Rif<br>\$SYS-5-CONFIG_I: Configured from console by console<br>Rifconfig t<br>Enter configuration commands, one per line. End with CNTL/Z.<br>Ri(config)#jpv6 uni<br>Ri(config)#jpv6 unicast-routing<br>Ri(config)#<br>R2<br>Physical Config CLI Attributes<br>IOS Command Line Interface<br>Press RETURN to get started.                                                            |                                                                             |     |
| R1>en<br>R1\$config t<br>Enter configuration commands, one per line. End with CNTL/2.<br>R1(config)\$exit<br>R1\$<br>\$SYS-5-CONFIG_I: Configured from console by console<br>R1\$config t<br>Enter configuration commands, one per line. End with CNTL/2.<br>R1(config)\$jpv6 unicast-routing<br>R1(config)\$jpv6 unicast-routing<br>R1(config)\$<br>R2<br>Physical Config CLI Attributes<br>IOS Command Line Interface<br>Press RETURN to get started.                                       |                                                                             |     |
| R1>en<br>R1>config t<br>Enter configuration commands, one per line. End with CNTL/Z.<br>R1(config) #exit<br>R1#<br>\$SYS-5-CONFIG_I: Configured from console by console<br>R1#config t<br>Enter configuration commands, one per line. End with CNTL/Z.<br>R1(config) #ipv6 unicast-routing<br>R1(config) #<br>Physical Config CLI Attributes<br>Physical Config CLI Attributes<br>Press RETURN to get started.                                                                                |                                                                             |     |
| R1>en<br>R1>config t<br>Enter configuration commands, one per line. End with CNTL/Z.<br>R1(config) #exit<br>R1#<br>*SYS-5-CONFIG_I: Configured from console by console<br>R1#config t<br>Enter configuration commands, one per line. End with CNTL/Z.<br>R1(config) #jpv6 unicast-routing<br>R1(config) #jpv6 unicast-routing<br>R1(config) #j<br>R2<br>Physical Config CLI Attributes<br>Physical Config CLI Attributes<br>Press RETURN to get started.                                      |                                                                             |     |
| R1>en<br>R1≠config t<br>Enter configuration commands, one per line. End with CNTL/Z.<br>R1 (config) #exit<br>R1#<br>\$YSG-5-CONFIG_I: Configured from console by console<br>R1#config t<br>Enter configuration commands, one per line. End with CNTL/Z.<br>R1 (config) #ipv6 unicast-routing<br>R1 (config) #<br>R2<br>Physical Config CLI Attributes<br>Physical Config CLI Attributes<br>Press RETURN to get started.                                                                       |                                                                             |     |
| R1>en<br>R1‡config t<br>Enter configuration commands, one per line. End with CNTL/2.<br>R1 (config) #exit<br>R1<br>\$YYS-5-CONFIG_I: Configured from console by console<br>R1‡config t<br>Enter configuration commands, one per line. End with CNTL/2.<br>R1 (config) #ipv6 uni cast-routing<br>R1 (config) #ipv6 unicast-routing<br>R1 (config) #<br>V<br>Physical Config CLI Attributes<br>IOS Command Line Interface                                                                       |                                                                             |     |
| R1#config t<br>Enter configuration commands, one per line. End with CNTL/Z.<br>R1(config)#exit<br>R1#<br>\$SYS-5-CONFIG_I: Configured from console by console<br>R1#config t<br>Enter configuration commands, one per line. End with CNTL/Z.<br>R1(config)#pv6 unicast-routing<br>R1(config)#<br>R2<br>Physical Config CLI Attributes<br>Press RETURN to get started.                                                                                                    | R1>en                                                                       |     |
| R1 (config) #exit<br>R1#<br>*SYS-5-CONFIG_I: Configured from console by console<br>R1#config t<br>Enter configuration commands, one per line. End with CNTL/Z.<br>R1 (config) #ipv6 unicast-routing<br>R1 (config) #ipv6 unicast-routing<br>R1 (config) #<br>R2<br>Physical Config CLI Attributes<br>IOS Command Line Interface<br>Press RETURN to get started.                                                                                                    | R1‡config t<br>Enter configuration commands, one per line. End with CNTL/Z. |     |
| <pre>\$YS-5-CONFIG_I: Configured from console by console Rl‡config t Enter configuration commands, one per line. End with CNTL/Z. Rl(config) #ipv6 unicast-routing Rl(config) #  R2  Physical Config CLI Attributes  IOS Command Line Interface  Press RETURN to get started. </pre>                                                                                                    | R1(config) #exit<br>R1#                                                     |     |
| Rl‡config t<br>Enter configuration commands, one per line. End with CNTL/Z.<br>Rl(config) #ipv6 unicast-routing<br>Rl(config) #                                                                                                    | %SYS-5-CONFIG_I: Configured from console by console                         |     |
| R1(config) #ipv6 uni<br>R1(config) #ipv6 unicast-routing<br>R1(config) #<br>R2<br>Physical Config CLI Attributes<br>IOS Command Line Interface<br>Press RETURN to get started.                                                                                                    | R1‡config t<br>Enter configuration commands one per line End with CNTL/2    |     |
| R1 (config) #                                                                                                    | R1(config) #ipv6 uni                                                        |     |
| Physical Config CLI Attributes         IOS Command Line Interface         Press RETURN to get started.                                                                                                    | R1(config) #                                                                |     |
| Physical Config CLI Attributes<br>IOS Command Line Interface  Press RETURN to get started.                                                                                                    | ₩ P2                                                                        | x   |
| Physical       Config       CLI       Attributes         IOS Command Line Interface       IOS Command Line Interface         Press RETURN to get started. <ul> <li>IOS Command Line Interface</li> <li>IOS Command Line Interface</li> </ul>                                                                                                    |                                                                             |     |
| IOS Command Line Interface                                                                                                    | Physical Config CLI Attributes                                              |     |
| Press RETURN to get started.                                                                                                    | IOS Command Line Interface                                                  | ,   |
| Press RETURN to get started.                                                                                                    | · · · · · · · · · · · · · · · · · · ·                                       |     |
| Press RETURN to get started.                                                                                                    |                                                                             |     |
|                                                                                                    | Press RETURN to get started.                                                |     |
|                                                                                                    |                                                                             |     |
|                                                                                                    |                                                                             |     |
|                                                                                                    |                                                                             |     |
|                                                                                                    |                                                                             |     |
|                                                                                                    |                                                                             |     |
|                                                                                                    |                                                                             |     |
| P2>en                                                                                                    | P2>en                                                                       |     |
| R2#config t<br>Fater configuration commands one per line Fat with CNTL/7                                                                                                    | R2#config t<br>Enter configuration commands, one net line. End with CNTL (7 |     |
| R2 (config) #ipv6 unica                                                                                                    | R2 (config) #ipv6 unica                                                     |     |
| R2 (config) #                                                                                                    | R2 (config) #10V6 unicast-routing<br>R2 (config) #                          |     |

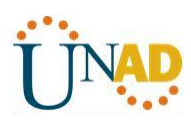

| 🤻 R3                                                                                                    |   |
|----------------------------------------------------------------------------------------------------|---|
| Physical Config CLI Attributes                                                                                                    |   |
| IOS Command Line Interface                                                                                                    |   |
| Press RETURN to get started.                                                                                                    | * |
| R3>en                                                                                                    |   |
| R3#config t<br>Enter configuration commands, one per line. End with CNTL/Z.<br>R3(config)#ipv6 uni<br>R3(config)#ipv6 unicast-routing<br>R3(config)# | 4 |

c. Introduzca el comando apropiado para verificar las direcciones IPv6 y el estado de enlace. Escriba el comando en el espacio que se incluye a continuación.

### Show ipv6 interface brief

| P | R1                                                                                                    |                                                                            | - ( |   | x |
|---|----------------------------------------------------------------------------------------------------|----------------------------------------------------------------------------|-----|---|---|
| F | Physical Config CLI Attrib                                                                                                    | utes                                                                       |     |   | _ |
|   | IC                                                                                                    | OS Command Line Interface                                                  |     |   |   |
|   | R1#config t<br>Enter configuration comman<br>R1(config)#exit<br>R1#                                                                                   | nds, one per line. End with CNTL/                                          | Ζ.  | ^ |   |
|   | %SYS-5-CONFIG_I: Configure                                                                                                    | ed from console by console                                                 |     |   |   |
|   | R1#config t<br>Enter configuration comman<br>R1(config)#ipv6 uni<br>R1(config)#ipv6 unicast-re<br>R1(config)#end<br>R1#<br>%SYS-5-CONFIG_I: Configure | nds, one per line. End with CNTL/:<br>outing<br>ed from console by console | Ζ.  |   |   |
|   | R1#show ipv6 int brief                                                                                                    |                                                                            |     |   |   |
|   | GigabitEthernet0/0<br>GigabitEthernet0/1<br>FE80::1<br>2001:DB8:ACAD:A::1                                                                             | [administratively down/down]<br>[up/up]                                    |     |   |   |
|   | Serial0/0/0<br>FE80::1<br>2001:DB8:ACAD:12::1                                                                                                    | [up/up]                                                                    |     |   |   |
|   | Serial0/0/1                                                                                                    | [administratively down/down]                                               |     | = |   |
|   | Vlan1<br>R1#                                                                                                    | [administratively down/down]                                               |     | - |   |

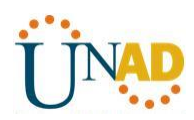

| ę | 🥐 R2                                                                 | - • • ×          |
|---|----------------------------------------------------------------------|------------------|
|   | Physical Config CLI Attributes                                       |                  |
|   | IOS Command Line Interface                                           |                  |
|   |                                                                      | *                |
|   | R2>en                                                                |                  |
|   | R2#config t                                                          |                  |
|   | Enter configuration commands, one per line.<br>R2(config)#ipv6 unica | End with CNTL/2. |
|   | R2(config) #ipv6 unicast-routing                                     |                  |
|   | R2#                                                                  |                  |
|   | <pre>%SYS-5-CONFIG_I: Configured from console by c</pre>             | onsole           |
|   | R2#show ipv6 int brief                                               |                  |
|   | GigabitEthernet0/0 [up/up]<br>FE80::2                                |                  |
|   | 2001:DB8:ACAD:B::2                                                   |                  |
|   | GigabitEthernet0/1 [administratively<br>Serial0/0/0 [up/up]          | down/down]       |
|   | FE80::2                                                              |                  |
|   | 2001:DB8:ACAD:12::2<br>Serial0/0/1 [up/up]                           |                  |
|   | FE80::2                                                              |                  |
|   | Vlan1 [administratively                                              | down/down]       |
|   | R2#                                                                  | Ψ.               |
| 7 | 🖗 R3                                                                 |                  |
| • |                                                                      |                  |
|   | Physical Config CLI Attributes                                       |                  |
|   | IOS Command Line Interface                                           |                  |
|   |                                                                      | *                |
|   |                                                                      |                  |
|   |                                                                      |                  |

R3>en R3#config t Enter configuration commands, one per line. End with CNTL/Z. R3(config)#ipv6 uni R3(config) #ipv6 unicast-routing R3(config)#end R3# SYS-5-CONFIG\_I: Configured from console by console R3#show ipv6 int brief GigabitEthernet0/0 [administratively down/down] GigabitEthernet0/1 [up/up] FE80::3 2001:DB8:ACAD:C::3 [administratively down/down] Serial0/0/0 Serial0/0/1 [up/up] FE80::3 2001:DB8:ACAD:23::3 Ε Vlan1 [administratively down/down] ÷ R3#

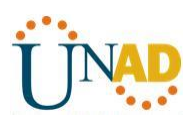

d. Cada estación de trabajo debe tener capacidad para hacer ping al router conectado. Verifique y resuelva los problemas, si es necesario.

• Ping de PC-A a R1

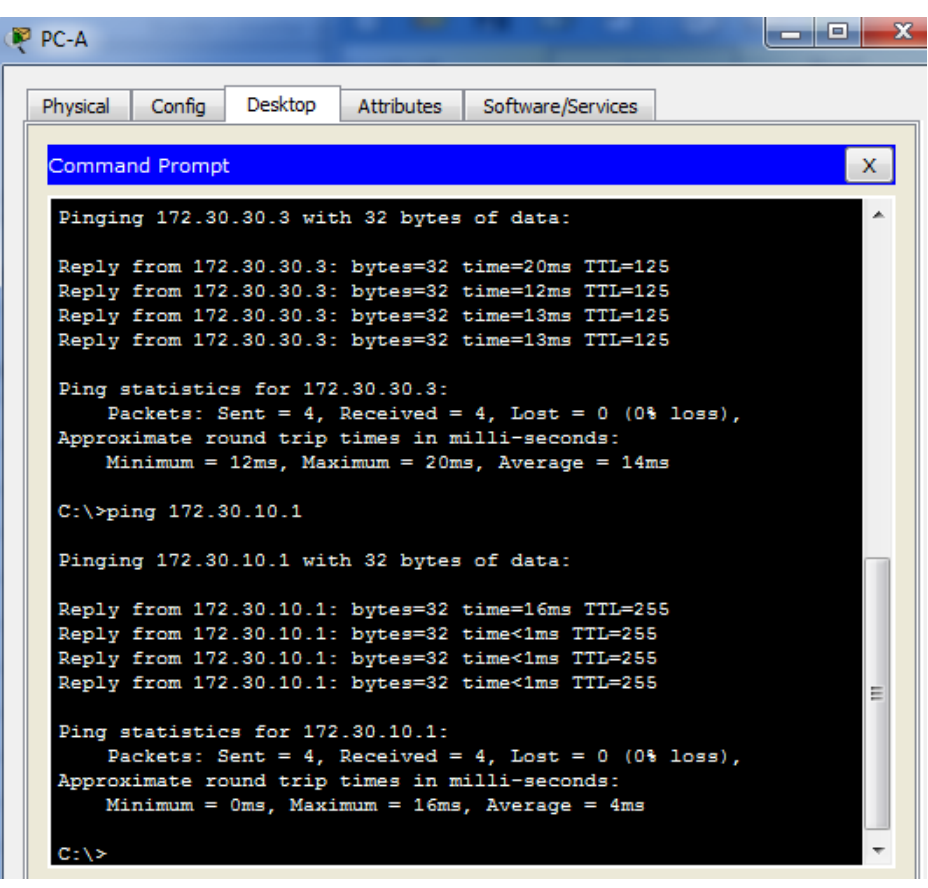

Ping de PC-B a R2

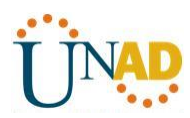

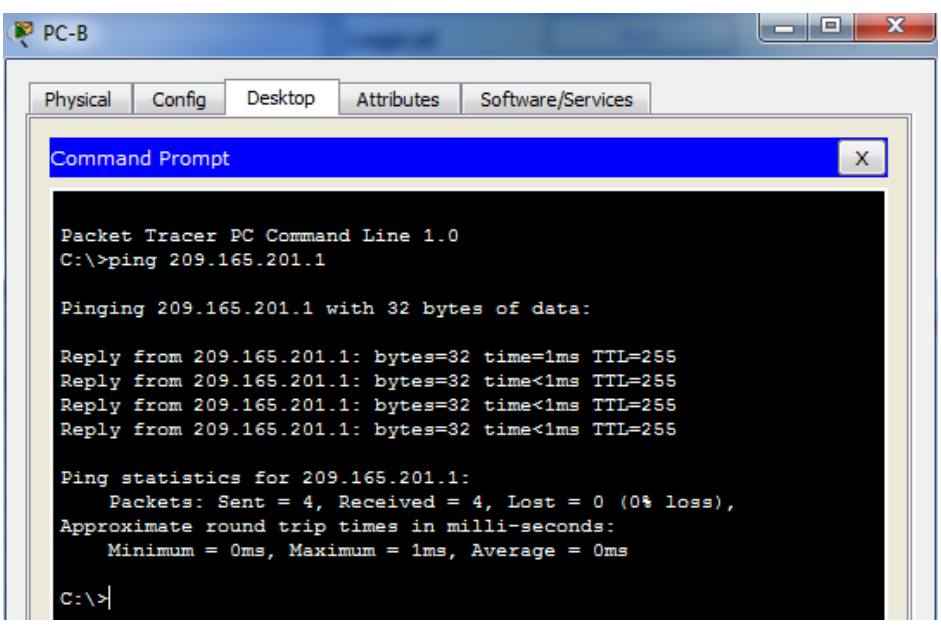

Ping de PC-C a R3

| PC-C     |           | -         |             |                    | l      |   |
|----------|-----------|-----------|-------------|--------------------|--------|---|
| Physical | Config    | Desktop   | Attributes  | Software/Services  |        |   |
| Commar   | nd Prompt |           |             |                    |        | x |
| Pingin   | g 172.30  | .10.3 wit | h 32 bytes  | of data:           |        | ~ |
| Reply    | from 172  | .30.10.3: | bytes=32    | time=14ms TTL=125  |        |   |
| Reply    | from 172  | .30.10.3: | bytes=32    | time=12ms TTL=125  |        |   |
| Reply    | from 172  | .30.10.3: | bytes=32    | time=22ms TTL=125  |        |   |
| Reply    | from 172  | .30.10.3: | bytes=32    | time=12ms TTL=125  |        |   |
| Ping s   | tatistic  | s for 172 | .30.10.3:   |                    |        |   |
| Pa       | ckets: S  | ent = 4,  | Received =  | 4, Lost = 0 (0%    | loss), |   |
| Approx   | imate ro  | und trip  | times in m  | illi-seconds:      |        |   |
| Mi       | nimum =   | 12ms, Max | :imum = 22m | us, Average = 15ms | I.     |   |
| C:\>pi   | ng 172.3  | 0.30.1    |             |                    |        |   |
| Pingin   | g 172.30  | .30.1 wit | h 32 bytes  | of data:           |        |   |
| Reply    | from 172  | .30.30.1: | bytes=32    | time<1ms TTL=255   |        |   |
| Reply    | from 172  | .30.30.1: | bytes=32    | time<1ms TTL=255   |        | - |
| Reply    | from 172  | .30.30.1: | bytes=32    | time<1ms TTL=255   |        | = |
| Reply    | from 172  | .30.30.1: | bytes=32    | time<1ms TTL=255   |        |   |
| Ping s   | tatistic  | s for 172 | .30.30.1:   |                    |        |   |
| Pa       | ckets: S  | ent = 4,  | Received =  | 4, Lost = 0 (0%    | loss), |   |
| Approx   | imate ro  | und trip  | times in m  | illi-seconds:      |        |   |
| Mi       | nimum =   | Oms, Maxi | mum = 0ms,  | Average = Oms      |        |   |
| C-\>     |           |           |             |                    |        | - |

e. Los routers deben poder hacerse ping entre sí. Verifique y resuelva los problemas, si es necesario.

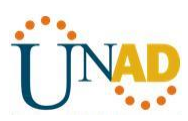

Ping entre R1 y R2

| R R | 1                                                              |                                          |                             |                                      |                                  |               |           | X     |
|-----|----------------------------------------------------------------|------------------------------------------|-----------------------------|--------------------------------------|----------------------------------|---------------|-----------|-------|
| P   | hysical                                                        | Config                                   | CLI                         | Attributes                           | ]                                |               |           |       |
|     |                                                                |                                          |                             | IOS Con                              | mmand Line Interfac              | e             |           |       |
|     | Press                                                          | RETURN                                   | to get                      | started.                             |                                  |               |           | *     |
|     | R1≻en<br>R1‡pin                                                | g 209.1                                  | 65.201.                     | 1                                    |                                  |               |           |       |
|     | Type e<br>Sendin<br>second<br>!!!!!<br>Succes<br>1/3/12<br>p1# | scape s<br>g 5, 10<br>s:<br>s rate<br>ms | equence<br>0-byte<br>is 100 | to abort<br>ICMP Echo:<br>percent (! | s to 209.165.2<br>5/5), round-tr | 01.1, timeout | is 2<br>= | 4 III |

Ping entre R2 y R3

| R2                                                                         |   |
|----------------------------------------------------------------------------|---|
| Physical Config CLI Attributes                                             |   |
| IOS Command Line Interface                                                 |   |
| Press RETURN to get started.                                               | ~ |
|                                                                            |   |
|                                                                            |   |
|                                                                            |   |
|                                                                            |   |
|                                                                            |   |
|                                                                            |   |
| B2>an                                                                      |   |
| R2#ping 172.30.30.1                                                        |   |
| Type escape sequence to abort.                                             |   |
| Sending 5, 100-byte ICMP Echos to 172.30.30.1, timeout is seconds:         | 2 |
| <pre>!!!!! Success rate is 100 percent (5/5). round-trip min/avg/max</pre> |   |
| 1/3/12 ms                                                                  | E |
| R2#                                                                        | - |

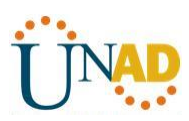

• Ping entre R3 y R1

| ę | R3                                                                                                    |   | ×  |  |
|---|----------------------------------------------------------------------------------------------------|---|----|--|
| [ | Physical Config CLI Attributes                                                                                                    |   |    |  |
|   | IOS Command Line Interface                                                                                                    |   |    |  |
|   | Press RETURN to get started.                                                                                                    |   | *  |  |
|   | R3>en<br>R3#ping 172.30.10.1                                                                                                    |   |    |  |
|   | Type escape sequence to abort.<br>Sending 5, 100-byte ICMP Echos to 172.30.10.1, timeout is<br>seconds:<br>!!!!!<br>Success rate is 100 percent (5/5), round-trip min/avg/max<br>2/5/20 ms | 2 | Ш  |  |
|   | R3#                                                                                                    |   | Ψ. |  |

#### Parte 4: configurar y verificar el routing RIPng

En la parte 4, configurará el routing RIPng en todos los routers, verificará que las tablas de routing estén correctamente actualizadas, configurará y distribuirá una ruta predeterminada, y verificará la conectividad de extremo a extremo.

#### Paso 1. configurar el routing RIPng.

Con IPv6, es común tener varias direcciones IPv6 configuradas en una interfaz. La instrucción network se eliminó en RIPng. En cambio, el routing RIPng se habilita en el nivel de la interfaz y se identifica por un nombre de proceso pertinente en el nivel local, ya que se pueden crear varios procesos con RIPng.

a. Emita el comando **ipv6 rip Test1 enable** para cada interfaz en el R1 que participará en el routing RIPng, donde **Test1** es el nombre de proceso pertinente en el nivel local.

R1(config)# interface g0/1 R1(config)# ipv6 rip Test1 enable R1(config)# interface s0/0/0 R1(config)# ipv6 rip Test1 enable

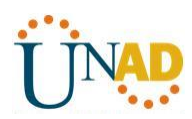

| 🤻 R1                                                                                                    |     |
|----------------------------------------------------------------------------------------------------|-----|
| Physical Config CLI Attributes                                                                                                    |     |
| IOS Command Line Interface                                                                                                    |     |
| <pre>R1&gt;en R1*ping 209.165.201.1 Type escape sequence to abort. Sending 5, 100-byte ICMP Echos to 209.165.201.1, timeout is 2 seconds: !!!!! Success rate is 100 percent (5/5), round-trip min/avg/max = 1/3/12 ms</pre> |     |
| <pre>R1# R1#config t Enter configuration commands, one per line. End with CNTL/Z. R1(config)#int g0/1 R1(config-if)#ipv6 rip Test1 enable</pre>                                                                             |     |
| <pre>R1(config-if)#interface s0/0/0 R1(config-if)#ipv6 rip Test1 enable R1(config-if)#</pre>                                                                                                    | T T |

b. Configure RIPng para las interfaces seriales en el R2, con **Test2** como el nombre de proceso. No lo configure para la interfaz G0/0

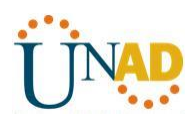

| ę | R2                                                           |   |
|---|--------------------------------------------------------------|---|
|   | Physical Config CLI Attributes                               |   |
|   | IOS Command Line Interface                                   |   |
|   |                                                              | - |
|   |                                                              |   |
|   |                                                              |   |
|   |                                                              |   |
|   |                                                              |   |
|   | R2>en                                                        |   |
|   | R2#ping 172.30.30.1                                          |   |
|   | Type escape sequence to abort.                               |   |
|   | Sending 5, 100-byte ICMP Echos to 172.30.30.1, timeout is 2  |   |
|   | 11111                                                        |   |
|   | Success rate is 100 percent (5/5), round-trip min/avg/max =  |   |
|   | 1/3/12 mg                                                    |   |
|   | R2#config t                                                  |   |
|   | Enter configuration commands, one per line. End with CNTL/Z. |   |
|   | R2(config-if) #ipv6 rip Test2 enable                         | _ |
|   | R2(config-if) #int s0/0/1                                    | = |
|   | R2(config-if) #ipv6 rip Test2 enable                         |   |
|   | R2(config-if) #                                              | - |

c. Configure RIPng para cada interfaz en el R3, con **Test3** como el nombre de proceso.

| ę | R3                                                                                |      | × |
|---|-----------------------------------------------------------------------------------|------|---|
|   | Physical Config CLI Attributes                                                    |      |   |
|   | IOS Command Line Interface                                                        |      |   |
|   | Press RETURN to get started.                                                      |      | * |
|   |                                                                                   |      |   |
|   | R3>en                                                                             |      |   |
|   | R3#config t                                                                       |      |   |
|   | Enter configuration commands, one per line. End with CNTL/<br>R3(config)#int g0/1 | (Z - |   |
|   | R3(config-if)#ipv6 rip Test3 enable                                               |      |   |
|   | R3(config-if)#int s0/0/1                                                          |      | = |
|   | R3(config-if)#                                                                    |      | Ŧ |

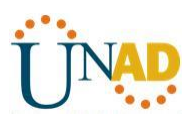

d. Verifique que RIPng se esté ejecutando en los routers.

Los comandos **show ipv6 protocols**, **show run**, **show ipv6 rip database** y **show ipv6 rip** *nombre de proceso* se pueden usar para confirmar que se esté ejecutando RIPng En el R1, emita el comando **show ipv6 protocols**.

#### R1# show ipv6 protocols

IPv6 Routing Protocol is "connected"

IPv6 Routing Protocol is "ND"

IPv6 Routing Protocol is "rip Test1"

Interfaces:

Serial0/0/0

GigabitEthernet0/1

**Redistribution:** 

None

| 🥐 R1                                 | ) <b>X</b> |
|--------------------------------------|------------|
| Physical Config CLI Attributes       |            |
| IOS Command Line Interface           |            |
|                                      | *          |
|                                      |            |
|                                      |            |
|                                      |            |
|                                      |            |
|                                      |            |
|                                      |            |
| Ri>en<br>Pitshow inv6 protocols      |            |
| IPv6 Routing Protocol is "connected" |            |
| TPv6 Routing Protocol is "ND"        |            |
| IPv6 Routing Protocol is "rip Test1" |            |
| Interfaces:<br>GigshitEthernet0/1    |            |
| Serial0/0/0                          |            |
| Redistribution:                      |            |
| None                                 | =          |
| R1#                                  | *          |

¿En qué forma se indica RIPng en el resultado?

<u>RIPng esta listado por el nombre del proceso</u>

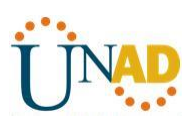

e. Emita el comando **show ipv6 rip Test1**.

#### R1# show ipv6 rip Test1

RIP process "Test1", port 521, multicast-group FF02::9, pid 314

Administrative distance is 120. Maximum paths is 16

Updates every 30 seconds, expire after 180

Holddown lasts 0 seconds, garbage collect after 120

Split horizon is on; poison reverse is off

Default routes are not generated

Periodic updates 1, trigger updates 0

Full Advertisement 0, Delayed Events 0

Interfaces:

GigabitEthernet0/1

Serial0/0/0

Redistribution:

#### None

| 🦗 R1                                                              | - • ×    |
|-------------------------------------------------------------------|----------|
| Physical Config CLI Attributes                                    |          |
| IOS Command Line Interface                                        |          |
| KITRUOM TDAP DLOFOCOTR                                            |          |
| IPv6 Routing Protocol is "connected"                              | <u>^</u> |
| IPv6 Routing Protocol is "ND"                                     |          |
| IPv6 Routing Protocol is "rip Test1"                              |          |
| Interfaces:                                                       |          |
| GigabitEthernet0/1                                                |          |
| Serial0/0/0                                                       |          |
| Redistribution:                                                   |          |
| None                                                              |          |
| R1#show ipv6 rip Test1<br>% Invalid input detected at '^' marker. |          |
| R1#show ipv6 rip Test1 ?                                          |          |
| % Unrecognized command                                            |          |
| R1#show ipv6 rip database                                         |          |
| RIP process "Test1" local RIB                                     |          |
| 2001:DB8:ACAD:C::/64, metric 3, installed                         |          |
| Serial0/0/0/FE80::2, expires in 161 sec                           |          |
| 2001:DB8:ACAD:12::/64, metric 2                                   |          |
| Serial0/0/0/FE80::2, expires in 161 sec                           |          |
| 2001:DB8:ACAD:23::/64, metric 2, installed                        | =        |
| Serial0/0/0/FE80::2, expires in 161 sec                           |          |
| R1#                                                               | -        |

¿Cuáles son las similitudes entre RIPv2 y RIPng?

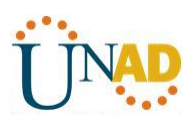

#### <u>RIPv2 y RIPng tienen la distancia administrativa de 120 y usan el conteo de saltos como la métrica y</u> <u>envían actualizaciones cada 30 segundos</u>

f. Inspecciones la tabla de routing IPv6 en cada router. Escriba el comando apropiado que se usa para ver la tabla de routing en el espacio a continuación.

#### Show ipv6 route

| R1                                                      |           |
|---------------------------------------------------------|-----------|
| Physical Config CLI Attributes                          |           |
| A A A A A A A A A A A A A A A A A A A                   |           |
| IOS Command Line Interface                              |           |
| R1#show ipv6 route                                      | A         |
| IPv6 Routing Table - 7 entries                          |           |
| Codes: C - Connected, L - Local, S - Static, R - RIP, B | - BGP     |
| U - Per-user Static route, M - MIPv6                    |           |
| I1 - ISIS L1, I2 - ISIS L2, IA - ISIS interarea,        | IS - ISIS |
| summary                                                 |           |
| O - OSPF intra, OI - OSPF inter, OE1 - OSPF ext 1       | , OE2 -   |
| OSPF ext 2                                              |           |
| ON1 - OSPF NSSA ext 1, ON2 - OSPF NSSA ext 2            |           |
| D - EIGRP, EX - EIGRP external                          |           |
| C 2001:DB8:ACAD:A::/64 [0/0]                            |           |
| <pre>via GigabitEthernet0/1, directly connected</pre>   |           |
| L 2001:DB8:ACAD:A::1/128 [0/0]                          |           |
| via GigabitEthernet0/1. receive                         |           |
| R 2001:DB8:ACAD:C::/64 [120/3]                          |           |
| VIA FLOU2, SETIAIU/U/U                                  |           |
| C 2001:DB8:ACAD:12::/64 [0/0]                           |           |
| via Serial0/0/0, directly connected                     |           |
| L 2001:DB8:ACAD:12::1/128 [0/0]                         |           |
| via Serial0/0/0 receive                                 |           |
| R 2001:DB8:ACAD:23::/64 [120/2]                         |           |
| via FEBO::2, Serial0/0/0                                |           |
| L REOC:/8 [0/0]                                         | =         |
| via NullO, receive                                      |           |
| R1#                                                     | +         |

En el R1, ¿cuántas rutas se descubrieron mediante RIPng? Dos

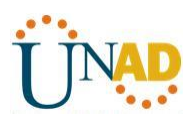

| 🦉 R2                                                          | × |
|---------------------------------------------------------------|---|
| Physical Config CLI Attributes                                |   |
| Attributes                                                    |   |
| IOS Command Line Interface                                    |   |
| R2#show ipv6 route                                            | * |
| IPv6 Routing Table - 9 entries                                |   |
| Codes: C - Connected, L - Local, S - Static, R - RIP, B - BGP |   |
| U - Per-user Static route, M - MIPv6                          |   |
| I1 - ISIS L1, I2 - ISIS L2, IA - ISIS interarea, IS - ISIS    | 5 |
| summary                                                       |   |
| 0 - OSPF intra, OI - OSPF inter, OE1 - OSPF ext 1, OE2 -      |   |
| OSPF ext 2                                                    |   |
| ON1 - OSPF NSSA ext 1, ON2 - OSPF NSSA ext 2                  |   |
| D - EIGRP. EX - EIGRP external                                |   |
| R 2001:DB8:ACAD:A::/64 [120/2]                                |   |
| via FEBO::1, Serial0/0/0                                      |   |
| C 2001:DB8:ACAD:B::/64 [0/0]                                  |   |
| via GigabitEthernet0/0, directly connected                    |   |
| L 2001:DB8:ACAD:B::2/128 [0/0]                                |   |
| via GiqabitEthernet0/0, receive                               |   |
| R 2001:DB8:ACAD:C::/64 [120/2]                                |   |
| via FEBO::3, Serial0/0/1                                      |   |
| C 2001:DB8:ACAD:12::/64 [0/0]                                 |   |
| via Serial0/0/0, directly connected                           |   |
| L 2001:DB8:ACAD:12::2/128 [0/0]                               |   |
| via SerialU/U/U, receive                                      | = |
| C 2001:DB8:ACAD:23::/64 [0/0]                                 |   |
| Via Serialu/U/1, directly connected                           | + |
| LL ZUUL-UB0-ALAU-Z3-7Z/1Z8-10/01                              |   |

En el R2, ¿cuántas rutas se descubrieron mediante RIPng? Dos

| 🥐 R3 💷 💷                                                      | x  |  |  |  |  |  |
|---------------------------------------------------------------|----|--|--|--|--|--|
|                                                               |    |  |  |  |  |  |
| Physical Config CLI Attributes                                |    |  |  |  |  |  |
|                                                               |    |  |  |  |  |  |
| IOS Command Line Interface                                    | _  |  |  |  |  |  |
| R3#show ipv6 route                                            |    |  |  |  |  |  |
| IPv6 Routing Table - 7 entries                                | L  |  |  |  |  |  |
| Codes: C - Connected, L - Local, S - Static, R - RIP, B - BGP | L  |  |  |  |  |  |
| U - Per-user Static route, M - MIPv6                          | L  |  |  |  |  |  |
| II - ISIS L1, I2 - ISIS L2, IA - ISIS interarea, IS - ISIS    | ι. |  |  |  |  |  |
| summary                                                       | ι. |  |  |  |  |  |
| 0 - OSPF intra, 01 - OSPF inter, 0E1 - OSPF ext 1, 0E2 -      | ι. |  |  |  |  |  |
| OSPF ext 2                                                    | ι. |  |  |  |  |  |
| D = FICED FY = FICED external                                 | ι. |  |  |  |  |  |
|                                                               | L  |  |  |  |  |  |
| via FF80::2 Serial0/0/1                                       | ι. |  |  |  |  |  |
|                                                               | L  |  |  |  |  |  |
| via GigabitEthernet0/1 directly connected                     | L  |  |  |  |  |  |
| L 2001:DB8:ACAD:C::3/128 [0/0]                                | ι. |  |  |  |  |  |
| via GigabitEthernet0/1, receive                               | L  |  |  |  |  |  |
| R 2001:DB8:ACAD:12::/64 [120/2]                               | ι. |  |  |  |  |  |
| Via FEBUIIZ, SerialU/U/I                                      | ι. |  |  |  |  |  |
| C 2001:DB8:ACAD:23::/64 [0/0]                                 | L  |  |  |  |  |  |
| via Serial0/0/1, directly connected                           | ι. |  |  |  |  |  |
| L 2001:DB8:ACAD:23::3/128 [0/0]                               | ι. |  |  |  |  |  |
| via Serial0/0/1, receive                                      |    |  |  |  |  |  |
| L FF00::/8 [0/0]                                              |    |  |  |  |  |  |
| via NullO, receive                                            | 1  |  |  |  |  |  |
| R3#                                                           |    |  |  |  |  |  |

En el R3, ¿cuántas rutas se descubrieron mediante RIPng? Dos

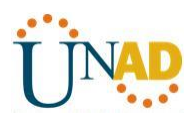

Verifique la conectividad entre las computadoras.

¿Es posible hacer ping de la PC-A a la PC-B? No

| 🥐 PC-A                                                                                                    | x |
|----------------------------------------------------------------------------------------------------|---|
| Physical Config Desktop Attributes Software/Services                                                                                                    |   |
| Command Prompt X                                                                                                    | ] |
| C:\>ping 172.30.30.3                                                                                                    |   |
| Pinging 172.30.30.3 with 32 bytes of data:                                                                                                    |   |
| Reply from 172.30.30.3: bytes=32 time=11ms TTL=125                                                                                                    |   |
| Reply from 172.30.30.3: bytes=32 time=13ms TTL=125                                                                                                    |   |
| Reply from 172.30.30.3: bytes=32 time=13ms TTL=125                                                                                                    |   |
| Reply from 172.30.30.3: bytes=32 time=12ms TTL=125                                                                                                    |   |
| <pre>Ping statistics for 172.30.30.3:<br/>Packets: Sent = 4, Received = 4, Lost = 0 (0% loss),<br/>Approximate round trip times in milli-seconds:<br/>Minimum = 11ms, Maximum = 13ms, Average = 12ms</pre> |   |
| C:\>ping 2001:DB8:ACAD:B::B                                                                                                    |   |
| Pinging 2001:DB8:ACAD:B::B with 32 bytes of data:                                                                                                    |   |
| Reply from 2001:DB8:ACAD:A::1: Destination host unreachable.                                                                                                    |   |
| Reply from 2001:DB8:ACAD:A::1: Destination host unreachable.                                                                                                    |   |
| Reply from 2001:DB8:ACAD:A::1: Destination host unreachable.                                                                                                    |   |
| Request timed out.                                                                                                    |   |
| <pre>Ping statistics for 2001:DB8:ACAD:B::B:<br/>Packets: Sent = 4, Received = 0, Lost = 4 (100% loss),</pre>                                                                                              |   |
| C:/>                                                                                                    |   |

¿Es posible hacer ping de la PC-A a la PC-C? SI

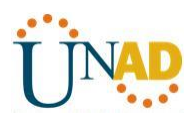

| ł | PC-A                              |                                              |                                                   |                                                      |                                                                          |                                                      |          | × |
|---|-----------------------------------|----------------------------------------------|---------------------------------------------------|------------------------------------------------------|--------------------------------------------------------------------------|------------------------------------------------------|----------|---|
|   | Physical                          | Config                                       | Desktop                                           | Attributes                                           | Software/Services                                                        | ]                                                    |          |   |
|   | Commai                            | nd Prompt                                    | :                                                 |                                                      |                                                                          |                                                      |          | x |
|   | C:\≻pi                            | ng 2001:                                     | DB8:ACAD:                                         | B::B                                                 |                                                                          |                                                      |          | * |
|   | Pingin                            | g 2001:I                                     | B8:ACAD:B                                         | ::B with 3                                           | 2 bytes of data                                                          | .:                                                   |          |   |
|   | Reply<br>Reply<br>Reply<br>Reques | from 200<br>from 200<br>from 200<br>t timed  | 1:DB8:ACA<br>1:DB8:ACA<br>1:DB8:ACA<br>01:DB8:ACA | D:A::1: De<br>D:A::1: De<br>D:A::1: De               | stination host<br>stination host<br>stination host                       | unreachabl<br>unreachabl<br>unreachabl               | e.<br>e. |   |
|   | Ping s<br>Pa                      | tatistic<br>ckets: S                         | s for 200<br>ent = 4,                             | 1:DB8:ACAD<br>Received =                             | :B::B:<br>0, Lost = 4 (1                                                 | .00% loss),                                          |          |   |
|   | C:\≻pi                            | ng 2001:                                     | DB8:ACAD:                                         | C::C                                                 |                                                                          |                                                      |          |   |
|   | Pingin                            | g 2001:D                                     | B8:ACAD:C                                         | ::C with 3                                           | 2 bytes of data                                                          | .:                                                   |          |   |
|   | Reply<br>Reply<br>Reply<br>Reply  | from 200<br>from 200<br>from 200<br>from 200 | 1:DB8:ACA<br>1:DB8:ACA<br>1:DB8:ACA<br>1:DB8:ACA  | D:C::C: by<br>D:C::C: by<br>D:C::C: by<br>D:C::C: by | tes=32 time=25m<br>tes=32 time=13m<br>tes=32 time=12m<br>tes=32 time=12m | us TTL=125<br>Is TTL=125<br>Is TTL=125<br>Is TTL=125 |          |   |
|   | Ping s<br>Pa<br>Approx<br>Mi      | tatistic<br>ckets: S<br>imate ro<br>nimum =  | s for 200<br>ent = 4,<br>ound trip<br>12ms, Max   | 1:DB8:ACAD<br>Received =<br>times in m<br>imum = 25m | :C::C:<br>4, Lost = 0 (0<br>illi-seconds:<br>s, Average = 15             | % loss),<br>ms                                       |          | ш |
|   | C:\>                              |                                              |                                                   |                                                      |                                                                          |                                                      |          | Ŧ |

¿Es posible hacer ping de la PC-C a la PC-B? No

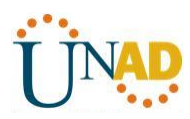

| P | PC-C                                                                                                    | × |
|---|----------------------------------------------------------------------------------------------------|---|
|   | Physical Config Desktop Attributes Software/Services                                                                                                    |   |
|   | Command Prompt                                                                                                    |   |
|   | C:\>ping 172.30.10.3                                                                                                    | ^ |
|   | Pinging 172.30.10.3 with 32 bytes of data:                                                                                                    |   |
|   | Reply from 172.30.10.3: bytes=32 time=12ms TTL=125<br>Reply from 172.30.10.3: bytes=32 time=13ms TTL=125<br>Reply from 172.30.10.3: bytes=32 time=13ms TTL=125<br>Reply from 172.30.10.3: bytes=32 time=13ms TTL=125                                         |   |
|   | <pre>Ping statistics for 172.30.10.3:<br/>Packets: Sent = 4, Received = 4, Lost = 0 (0% loss),<br/>Approximate round trip times in milli-seconds:<br/>Minimum = 12ms, Maximum = 13ms, Average = 12ms</pre>                                                   |   |
|   | C:\>ping 2001:DB8:ACAD:B::B                                                                                                    |   |
|   | Pinging 2001:DB8:ACAD:B::B with 32 bytes of data:                                                                                                    |   |
|   | Reply from 2001:DB8:ACAD:C::3: Destination host unreachable.<br>Reply from 2001:DB8:ACAD:C::3: Destination host unreachable.<br>Reply from 2001:DB8:ACAD:C::3: Destination host unreachable.<br>Reply from 2001:DB8:ACAD:C::3: Destination host unreachable. |   |
|   | <pre>Ping statistics for 2001:DB8:ACAD:B::B:<br/>Packets: Sent = 4, Received = 0, Lost = 4 (100% loss),<br/>C:\&gt;</pre>                                                                                                    | • |

¿Es posible hacer ping de la PC-C a la PC-A? Si

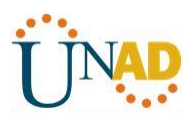

| ł | PC-C     |          |                 | -          |                   |           |     | X | - |
|---|----------|----------|-----------------|------------|-------------------|-----------|-----|---|---|
|   |          |          |                 |            |                   |           |     |   |   |
| , | Physical | Config   | Desktop         | Attributes | Software/Services |           |     |   | _ |
|   |          |          |                 |            |                   |           |     | _ |   |
|   | Commar   | nd Promp | t               |            |                   |           |     | X |   |
|   | C:\>pi   | ng 2001: | DB8:ACAD:       | B::B       |                   |           |     |   |   |
|   | Pingin   | α 2001-T | B8-ACAD-B       | R with 3   | 2 bytes of data:  |           |     |   |   |
|   |          | 9 2002.2 |                 |            |                   |           |     |   |   |
|   | Reply    | from 200 | 1:DB8:ACA       | D:C::3: De | stination host u  | nreachabl | le. |   |   |
|   | Reply    | from 200 | 1:DB8:ACA       | D:C::3: De | stination host u  | nreachabl | le. |   |   |
|   | Reply    | from 200 | 1:DB8:ACA       | D:C::3: De | stination host u  | nreachabl | le. |   |   |
|   | Reply    | from 200 | 1:DB8:ACA       | D:C::3: De | stination host u  | nreachabl | le. |   |   |
|   | Ping s   | tatistic | s for 200       | 1:DB8:ACAD | :B::B:            |           |     |   |   |
|   | Pa       | ckets: S | lent = 4,       | Received = | 0, Lost = $4$ (10 | 0% loss), |     |   |   |
|   | C:\>pi   | ng 2001: | DB8:ACAD:       | A::A       |                   |           |     |   |   |
|   | Director | - 2001-5 | D0 - 1 C1 D - 1 |            |                   |           |     |   |   |
|   | Pingin   | g 2001.L | DO.ACAD.A       | A WICH 5   | z bytes of data.  |           |     |   |   |
|   | Reply    | from 200 | 1:DB8:ACA       | D:A::A: by | tes=32 time=11ms  | TTL=125   |     |   |   |
|   | Reply    | from 200 | 1:DB8:ACA       | D:A::A: by | tes=32 time=13ms  | TTL=125   |     |   |   |
|   | Reply    | from 200 | 1:DB8:ACA       | D:A::A: by | tes=32 time=13ms  | TTL=125   |     |   |   |
|   | Reply    | from 200 | 1:DB8:ACA       | D:A::A: by | tes=32 time=13ms  | TTL=125   |     |   |   |
|   | Ping s   | tatistic | s for 200       | 1:DB8:ACAD | :A::A:            |           |     |   |   |
|   | Pa       | ckets: S | ent = 4,        | Received = | 4, Lost = 0 (0%   | loss),    |     | = |   |
|   | Approx   | imate ro | und trip        | times in m | illi-seconds:     |           |     |   |   |
|   | Mi       | nimum =  | 11ms, Max       | imum = 13m | s, Average = 12m  | 15        |     |   |   |
|   | C:\>     |          |                 |            |                   |           |     | - |   |
|   |          |          |                 |            |                   |           |     |   | 1 |

¿Por qué algunos pings tuvieron éxito y otros no?

#### No hay una ruta que se notifique para PC-B para la red 2001:DB8:ACAD:B::/64 NETWORK

#### Paso 2. configurar y volver a distribuir una ruta predeterminada.

a. Desde el R2, cree una ruta estática predeterminada a la red:: 0/64 con el comando **ipv6 route** y la dirección IP de la interfaz de salida G0/0. Esto reenvía todo tráfico de dirección de destino desconocida a la interfaz G0/0 del R2 hacia la PC-B y simula Internet. Escriba el comando que utilizó en el espacio a continuación.

#### ipv6 route ::/0 2001:DB8:ACAD:B::B

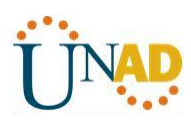

| 🦉 R2                                                                                                    |     | x     | - |
|----------------------------------------------------------------------------------------------------|-----|-------|---|
| Physical Config CLI Attributes                                                                                                    |     |       |   |
| IOS Command Line Interface                                                                                                    |     |       |   |
| Press RETURN to get started.                                                                                                    |     | *     |   |
| R2>EN<br>R2#CONFIG T<br>Enter configuration commands, one per line. End with CNTL/<br>R2(config)#ipv6 route ::/0 2001:DB8:ACAD:B::B<br>R2(config)# | /Z. | 4 III |   |

b. Las rutas estáticas se pueden incluir en las actualizaciones RIPng mediante el comando **ipv6 rip** *nombre de proceso* **default-information originate** en el modo de configuración de interfaz. Configure los enlaces seriales en el R2 para enviar la ruta predeterminada en actualizaciones RIPng.

R2(config)# int s0/0/0

R2(config-rtr)# ipv6 rip Test2 default-information originate

R2(config)# int s0/0/1

R2(config-rtr)# ipv6 rip Test2 default-information originate

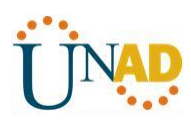

| 🤻 R2                                                                                                    | 3 |
|----------------------------------------------------------------------------------------------------|---|
| Physical Config CLI Attributes                                                                                                    |   |
| IOS Command Line Interface                                                                                                    |   |
| Press RETURN to get started.                                                                                                    |   |
| R2>EN<br>R2‡CONFIG T<br>Enter configuration commands, one per line. End with CNTL/Z.<br>R2(config)#ipv6 route ::/0 2001:DB8:ACAD:B::B<br>R2(config)#int s0/0/0<br>R2(config-if)#ipv6 rip Test2 default-information originate<br>R2(config-if)#ipv6 rip Test2 default-information originate<br>R2(config-if)#ipv6 rip Test2 default-information originate<br>R2(config-if)# * |   |

Paso 3. Verificar la configuración de enrutamiento.

a. Consulte la tabla de routing IPv6 en el router R2.

#### R2# show ipv6 route

IPv6 Routing Table - 10 entries

Codes: C - Connected, L - Local, S - Static, R - RIP, B - BGP

- U Per-user Static route, M MIPv6
- I1 ISIS L1, I2 ISIS L2, IA ISIS interarea, IS ISIS summary
- O OSPF intra, OI OSPF inter, OE1 OSPF ext 1, OE2 OSPF ext 2
- ON1 OSPF NSSA ext 1, ON2 OSPF NSSA ext 2
- D EIGRP, EX EIGRP external
- S ::/64 [1/0]

via 2001:DB8:ACAD:B::B

- R 2001:DB8:ACAD:A::/64 [120/2] via FE80::1, Serial0/0/0
- C 2001:DB8:ACAD:B::/64 [0/0] via ::, GigabitEthernet0/1
- L 2001:DB8:ACAD:B::2/128 [0/0] via ::, GigabitEthernet0/1
- R 2001:DB8:ACAD:C::/64 [120/2] via FE80::3, Serial0/0/1

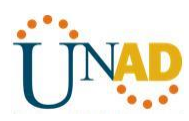

- C 2001:DB8:ACAD:12::/64 [0/0] via ::, Serial0/0/0
- L 2001:DB8:ACAD:12::2/128 [0/0] via ::, Serial0/0/0
- C 2001:DB8:ACAD:23::/64 [0/0] via ::, Serial0/0/1
- L 2001:DB8:ACAD:23::2/128 [0/0] via ::, Serial0/0/1
- L FF00::/8 [0/0]

via ::, NullO

¢

| R2                                                          | the second second second second second second second second second second second second second second second se |  |  |  |  |  |  |  |
|-------------------------------------------------------------|----------------------------------------------------------------------------------------------------|--|--|--|--|--|--|--|
| pl                                                          |                                                                                                    |  |  |  |  |  |  |  |
| Physic                                                      | al Config CLI Attributes                                                                                        |  |  |  |  |  |  |  |
|                                                             |                                                                                                    |  |  |  |  |  |  |  |
|                                                             |                                                                                                    |  |  |  |  |  |  |  |
| Ent                                                         | Enter configuration commands, one per line. End with CNTL/Z.                                                    |  |  |  |  |  |  |  |
| R2(config)#ipv6 route ::/0 2001:D58:ACAD:B::B               |                                                                                                    |  |  |  |  |  |  |  |
| R2(config-if)tinv6 rin Test2 default-information originate  |                                                                                                    |  |  |  |  |  |  |  |
| R2 (config-if) #int s0/0/1                                  |                                                                                                    |  |  |  |  |  |  |  |
| R2(config-if) #ipv6 rip Test2 default-information originate |                                                                                                    |  |  |  |  |  |  |  |
| R2 (                                                        | R2 (config-if) #end                                                                                             |  |  |  |  |  |  |  |
| R2#                                                         | R2#                                                                                                    |  |  |  |  |  |  |  |
| *SY                                                         | <pre>%SYS-5-CONFIG_I: Configured from console by console</pre>                                                  |  |  |  |  |  |  |  |
|                                                             |                                                                                                    |  |  |  |  |  |  |  |
| R2#                                                         | R2#show ipv6 route                                                                                              |  |  |  |  |  |  |  |
| Cod                                                         | 6 Routing Table - 10 entries                                                                                    |  |  |  |  |  |  |  |
| Coa                                                         | U - Der-weer Static route M - MIDu6                                                                             |  |  |  |  |  |  |  |
|                                                             | 11 - ISIS L1 12 - ISIS L2 IA - ISIS interarea IS - ISIS summary                                                 |  |  |  |  |  |  |  |
|                                                             | 0 - OSPF intra. OI - OSPF inter. OE1 - OSPF ext 1. OE2 - OSPF ext 2                                             |  |  |  |  |  |  |  |
| ON1 - OSPF INDER, ON - OSPF INDER, ON1 - OSPF EXT 2         |                                                                                                    |  |  |  |  |  |  |  |
|                                                             | D - EIGRP, EX - EIGRP external                                                                                  |  |  |  |  |  |  |  |
| S                                                           | ::/0 [1/0]                                                                                                    |  |  |  |  |  |  |  |
| <b>1</b>                                                    | VIA ZUUI:DB8:ACAD:B::B                                                                                          |  |  |  |  |  |  |  |
| R                                                           | 2001:DB8:ACAD:A::/64 [120/2]                                                                                    |  |  |  |  |  |  |  |
|                                                             | via FE80::1, Serial0/0/0                                                                                        |  |  |  |  |  |  |  |
| C .                                                         | 2001:DB8:ACAD:B::/64 [0/0]                                                                                      |  |  |  |  |  |  |  |
| т.                                                          | 2001-DB8-ACAD-B2/128 [0/0]                                                                                      |  |  |  |  |  |  |  |
| 1                                                           | via GigabitEthernet0/0. receive                                                                                 |  |  |  |  |  |  |  |
| R                                                           | 2001:DB8:ACAD:C::/64 [120/2]                                                                                    |  |  |  |  |  |  |  |
|                                                             | via FE80::3, Serial0/0/1                                                                                        |  |  |  |  |  |  |  |
| С                                                           | 2001:DB8:ACAD:12::/64 [0/0]                                                                                     |  |  |  |  |  |  |  |
|                                                             | via Serial0/0/0, directly connected                                                                             |  |  |  |  |  |  |  |
| L                                                           | 2001:DB8:ACAD:12::2/128 [0/0]                                                                                   |  |  |  |  |  |  |  |
|                                                             | via Serial0/0/0, receive                                                                                        |  |  |  |  |  |  |  |
| C                                                           | 2001:DB8:ACAD:23::/64 [0/0]                                                                                     |  |  |  |  |  |  |  |
| T.                                                          | Via Seriaiu/U/I, directly connected                                                                             |  |  |  |  |  |  |  |
| 1                                                           | via Serial0/0/1 receive                                                                                         |  |  |  |  |  |  |  |
| L                                                           | FF00::/8 [0/0]                                                                                                  |  |  |  |  |  |  |  |
|                                                             | via NullO, receive                                                                                              |  |  |  |  |  |  |  |
| R2#                                                         |                                                                                                    |  |  |  |  |  |  |  |

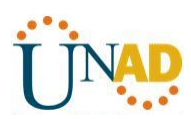

¿Cómo se puede saber, a partir de la tabla de routing, que el R2 tiene una ruta para el tráfico de Internet?

#### Tiene una ruta estática por defecto que se muestra en R la señalada en verde arriba

b. Consulte las tablas de routing del R1 y el R3.

| ę | R1                                                          |                                              |          |         |            |             | X |  |  |  |
|---|-------------------------------------------------------------|----------------------------------------------|----------|---------|------------|-------------|---|--|--|--|
| [ | Phys                                                        | ical                                         | Config   | CLI     | Attributes | ]           |   |  |  |  |
| ſ |                                                             | IOS Command Line Interface                   |          |         |            |             |   |  |  |  |
|   | D1                                                          | Difference investo                           |          |         |            |             |   |  |  |  |
|   | The Douting Table - 8 entries                               |                                              |          |         |            |             |   |  |  |  |
|   | Codes: C - Connected I Local S - Static D - DID B - BCD     |                                              |          |         |            |             |   |  |  |  |
|   | II - Per-user Static route M - MIPu6                        |                                              |          |         |            |             |   |  |  |  |
|   | II - ISIS LI IZ - ISIS L2 IA - ISIS interarea IS - ISIS     |                                              |          |         |            |             |   |  |  |  |
|   | su                                                          | aummaru                                      |          |         |            |             |   |  |  |  |
|   | 0 - OSPF intra. 0I - OSPF inter. 0E1 - OSPF ext 1 OF2 -     |                                              |          |         |            |             |   |  |  |  |
|   | OSPF ext 2                                                  |                                              |          |         |            |             |   |  |  |  |
|   |                                                             | ON1 - OSPF NSSA ext 1. ON2 - OSPF NSSA ext 2 |          |         |            |             |   |  |  |  |
|   | D - RIGRP EX - EIGRP external                               |                                              |          |         |            |             |   |  |  |  |
|   | R                                                           | ::                                           | /0 [120/ | 2]      |            |             |   |  |  |  |
|   | via FEBU::2, Serial0/0/0                                    |                                              |          |         |            |             |   |  |  |  |
|   | С                                                           | C 2001:DB8:ACAD:A::/64 [0/0]                 |          |         |            |             |   |  |  |  |
|   |                                                             | via GigabitEthernet0/1, directly connected   |          |         |            |             |   |  |  |  |
|   | L 2001:DB8:ACAD:A::1/128 [0/0]                              |                                              |          |         |            |             |   |  |  |  |
|   |                                                             | v                                            | ia Gigab | oitEthe | rnet0/1, 1 | receive     |   |  |  |  |
|   | R                                                           | 20                                           | 01:DB8:A | CAD:C:  | :/64 [120, | /3]         |   |  |  |  |
|   |                                                             | v                                            | ia FE80: | :2, Se  | rial0/0/0  |             |   |  |  |  |
|   | с                                                           | 20                                           | 01:DB8:A | CAD:12  | ::/64 [0/0 | 0]          |   |  |  |  |
|   |                                                             | v                                            | ia Seria | 10/0/0  | , directly | y connected |   |  |  |  |
|   | L 2001:DB8:ACAD:12::1/128 [0/0]<br>via Serial0/0/0, receive |                                              |          |         |            |             |   |  |  |  |
|   |                                                             |                                              |          |         |            |             | - |  |  |  |
|   | R                                                           | 20                                           | 01:DB8:A | CAD:23  | ::/64 [120 | 3/2]        | = |  |  |  |
|   | Via FE80::2, Serial0/0/0                                    |                                              |          |         |            |             |   |  |  |  |
|   | T 1100:1/8 [0/0]                                            |                                              |          |         |            |             |   |  |  |  |
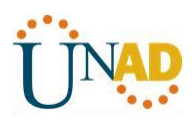

| 🥐 R3                                                 |                      |
|------------------------------------------------------|----------------------|
| Physical Config CLI Attributes                       |                      |
| IOS Command Line Interface                           |                      |
| R3>en                                                | A                    |
| R3#show ipv6 route                                   |                      |
| IPv6 Routing Table - 8 entries                       |                      |
| Codes: C - Connected, L - Local, S - Static, H       | R - RIP, B - BGP     |
| U - Per-user Static route, M - MIPv6                 |                      |
| I1 - ISIS L1, I2 - ISIS L2, IA - ISIS 5              | interarea, IS - ISIS |
| summary                                              | 00775                |
| OSDE out 2                                           | OSPF ext 1, OE2 -    |
| OSPI EXT 2                                           | out 2                |
| D - RIGRD EX - RIGRD external                        | EAU 2                |
| R ::/0 [120/2]                                       |                      |
| via FE80::2, Serial0/0/1                             |                      |
| R 2001:DB8:ACAD:A::/64 [120/3]                       |                      |
| via FE80::2, Serial0/0/1                             |                      |
| C 2001:DB8:ACAD:C::/64 [0/0]                         |                      |
| <pre>via GigabitEthernet0/1, directly connecte</pre> | ed                   |
| L 2001:DB8:ACAD:C::3/128 [0/0]                       |                      |
| via GigabitEthernet0/1, receive                      |                      |
| R 2001:DB8:ACAD:12::/64 [120/2]                      |                      |
| Via FEB0::2, Serial0/0/1                             |                      |
| C 2001:DB8:ACAD:23::/64 [0/0]                        | =                    |
| T. 2001-DB9-3C3D-222/128 [0/0]                       |                      |
|                                                      | *                    |

¿Cómo se proporciona la ruta para el tráfico de Internet en sus tablas de enrutamiento?

## La tabla de ruteo se muestra distribuida gracias a RIPng con una métrica de 2

## Paso 4. Verifique la conectividad.

Simule el envío de tráfico a Internet haciendo ping de la PC-A y la PC-C a 2001:DB8:ACAD:B::B/64.

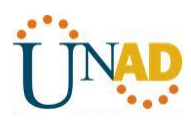

| PC-A                                                                                                    | <b>— — X</b> |
|----------------------------------------------------------------------------------------------------|--------------|
| Physical Config Desktop Attributes Software/Services                                                                                                    |              |
| Command Prompt                                                                                                    | x            |
| Pinging 2001:DB8:ACAD:C::C with 32 bytes of data:                                                                                                    | *            |
| Reply from 2001:DB8:ACAD:C::C: bytes=32 time=25ms TTL=125<br>Reply from 2001:DB8:ACAD:C::C: bytes=32 time=13ms TTL=125<br>Reply from 2001:DB8:ACAD:C::C: bytes=32 time=12ms TTL=125<br>Reply from 2001:DB8:ACAD:C::C: bytes=32 time=12ms TTL=125                                                                                                    |              |
| <pre>Ping statistics for 2001:DB8:ACAD:C::C:<br/>Packets: Sent = 4, Received = 4, Lost = 0 (0% loss),<br/>Approximate round trip times in milli-seconds:<br/>Minimum = 12ms, Maximum = 25ms, Average = 15ms</pre>                                                                                                    |              |
| C:\>ping 2001:DB8:ACAD:B::B                                                                                                    |              |
| Pinging 2001:DB8:ACAD:B::B with 32 bytes of data:                                                                                                    |              |
| Reply from 2001:DB8:ACAD:B::B: bytes=32 time=11ms TTL=126<br>Reply from 2001:DB8:ACAD:B::B: bytes=32 time=13ms TTL=126<br>Reply from 2001:DB8:ACAD:B::B: bytes=32 time=11ms TTL=126<br>Reply from 2001:DB8:ACAD:B::B: bytes=32 time=1ms TTL=126                                                                                                    |              |
| <pre>Ping statistics for 2001:DB8:ACAD:B::B:<br/>Packets: Sent = 4, Received = 4, Lost = 0 (0% loss),<br/>Approximate round trip times in milli-seconds:<br/>Minimum = 1ms, Maximum = 13ms, Average = 9ms<br/>C:\&gt;</pre>                                                                                                    | E            |
|                                                                                                    |              |
| Re-C                                                                                                    | <u> </u>     |
| PC-C Physical Config Desktop Attributes Software/Services                                                                                                    |              |
| PC-C     Physical Config Desktop Attributes Software/Services     Command Prompt                                                                                                    | - • ×        |
| PC-C         Physical       Config         Desktop       Attributes         Software/Services         Command Prompt         Pinging 2001:DB8:ACAD:A::A with 32 bytes of data:                                                                                                    |              |
| PC-C         Physical       Config       Desktop       Attributes       Software/Services         Command Prompt         Pinging 2001:DB8:ACAD:A::A with 32 bytes of data:         Reply from 2001:DB8:ACAD:A::A: bytes=32 time=11ms TTL=125         Reply from 2001:DB8:ACAD:A::A: bytes=32 time=13ms TTL=125         Reply from 2001:DB8:ACAD:A::A: bytes=32 time=13ms TTL=125         Reply from 2001:DB8:ACAD:A::A: bytes=32 time=13ms TTL=125         Reply from 2001:DB8:ACAD:A::A: bytes=32 time=13ms TTL=125                                                                                                    |              |
| <pre>PC-C Physical Config Desktop Attributes Software/Services Command Prompt Pinging 2001:DB8:ACAD:A::A with 32 bytes of data: Reply from 2001:DB8:ACAD:A::A: bytes=32 time=11ms TTL=125 Reply from 2001:DB8:ACAD:A::A: bytes=32 time=13ms TTL=125 Reply from 2001:DB8:ACAD:A::A: bytes=32 time=13ms TTL=125 Reply from 2001:DB8:ACAD:A::A: bytes=32 time=13ms TTL=125 Ping statistics for 2001:DB8:ACAD:A::A: Packets: Sent = 4, Received = 4, Lost = 0 (0% loss), Approximate round trip times in milli-seconds: Minimum = 11ms, Maximum = 13ms, Average = 12ms</pre>                                                                                                    |              |
| <pre>PC-C Physical Config Desktop Attributes Software/Services Command Prompt Pinging 2001:DB8:ACAD:A::A with 32 bytes of data: Reply from 2001:DB8:ACAD:A::A: bytes=32 time=11ms TTL=125 Reply from 2001:DB8:ACAD:A::A: bytes=32 time=13ms TTL=125 Reply from 2001:DB8:ACAD:A::A: bytes=32 time=13ms TTL=125 Reply from 2001:DB8:ACAD:A::A: bytes=32 time=13ms TTL=125 Ping statistics for 2001:DB8:ACAD:A::A: Packets: Sent = 4, Received = 4, Lost = 0 (0% loss), Approximate round trip times in milli-seconds: Minimum = 11ms, Maximum = 13ms, Average = 12ms C:\&gt;ping 2001:DB8:ACAD:B::B</pre>                                                                                                    |              |
| <pre>PC-C Physical Config Desktop Attributes Software/Services Command Prompt Pinging 2001:DB8:ACAD:A::A with 32 bytes of data: Reply from 2001:DB8:ACAD:A::A: bytes=32 time=11ms TTL=125 Reply from 2001:DB8:ACAD:A::A: bytes=32 time=13ms TTL=125 Reply from 2001:DB8:ACAD:A::A: bytes=32 time=13ms TTL=125 Reply from 2001:DB8:ACAD:A::A: bytes=32 time=13ms TTL=125 Ping statistics for 2001:DB8:ACAD:A::A: Packets: Sent = 4, Received = 4, Lost = 0 (0% loss), Approximate round trip times in milli-seconds: Minimum = 11ms, Maximum = 13ms, Average = 12ms C:\&gt;ping 2001:DB8:ACAD:B::B Pinging 2001:DB8:ACAD:B::B</pre>                                                                                                    |              |
| <pre>PC-C Physical Config Desktop Attributes Software/Services Command Prompt Pinging 2001:DB8:ACAD:A::A with 32 bytes of data: Reply from 2001:DB8:ACAD:A::A: bytes=32 time=11ms TTL=125 Reply from 2001:DB8:ACAD:A::A: bytes=32 time=13ms TTL=125 Reply from 2001:DB8:ACAD:A::A: bytes=32 time=13ms TTL=125 Reply from 2001:DB8:ACAD:A::A: bytes=32 time=13ms TTL=125 Ping statistics for 2001:DB8:ACAD:A::A: Packets: Sent = 4, Received = 4, Lost = 0 (0% loss), Approximate round trip times in milli-seconds: Minimum = 11ms, Maximum = 13ms, Average = 12ms C:\&gt;ping 2001:DB8:ACAD:B::B Pinging 2001:DB8:ACAD:B::B Pinging 2001:DB8:ACAD:B::B: bytes=32 time=11ms TTL=126 Reply from 2001:DB8:ACAD:B::B: bytes=32 time=11ms TTL=126 Reply from 2001:DB8:ACAD:B::B: bytes=32 time=11ms TTL=1</pre> |              |
| <pre>PC-C Physical Config Desktop Attributes Software/Services Command Prompt Pinging 2001:DB8:ACAD:A::A with 32 bytes of data: Reply from 2001:DB8:ACAD:A::A: bytes=32 time=11ms TTL=125 Reply from 2001:DB8:ACAD:A::A: bytes=32 time=13ms TTL=125 Reply from 2001:DB8:ACAD:A::A: bytes=32 time=13ms TTL=125 Reply from 2001:DB8:ACAD:A::A: bytes=32 time=13ms TTL=125 Ping statistics for 2001:DB8:ACAD:A::A: Packets: Sent = 4, Received = 4, Lost = 0 (0% loss), Approximate round trip times in milli-seconds: Minimum = 11ms, Maximum = 13ms, Average = 12ms C:\&gt;ping 2001:DB8:ACAD:B::B Pinging 2001:DB8:ACAD:B::B: bytes=32 time=11ms TTL=126 Reply from 2001:DB8:ACAD:B::B: bytes=32 time=11ms TTL=126 Reply from 2001:DB8:ACAD:B::B: bytes=32 time=11ms TTL=126 Reply from 2001:DB8:ACAD:B::B: bytes=32 time=11ms TTL=126 Reply from 2001:DB8:ACAD:B::B: bytes=32 time=11ms TTL=126 Reply from 2001:DB8:ACAD:B::B: bytes=32 time=11ms TTL=126 Reply from 2001:DB8:ACAD:B::B: bytes=32 time=11ms TTL=126 Reply from 2001:DB8:ACAD:B::B: bytes=32 time=11ms TTL=126 Reply from 2001:DB8:ACAD:B::B: bytes=32 time=11ms TTL=126 Reply from 2001:DB8:ACAD:B::B: bytes=32 time=11ms TTL=126 Reply from 2001:DB8:ACAD:B::B: bytes=32 time=11ms TTL=126 Reply from 2001:DB8:ACAD:B::B: bytes=32 time=11ms TTL=126 Ping statistics for 2001:DB8:ACAD:B::B: Rackets: Sent = 4, Received = 4, Lost = 0 (0% loss), Approximate round trip times in milli-seconds: Minimum = 1ms, Maximum = 15ms, Average = 9ms</pre>                                                                                                    |              |

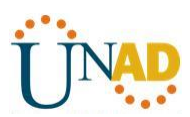

¿Tuvieron éxito los pings? SI

## Reflexión

1. ¿Por qué desactivaría la sumarización automática para RIPv2?

<u>Sería bueno para que todos los routers no sumaricen las rutas hacia la clase mayor y asi pueda haber</u> <u>continuidad entre redes discontinuas</u>

2. En ambas situaciones, ¿en qué forma descubrieron la ruta a Internet el R1 y el R3?

Aprendieron de las actualizaciones de RIP recibidas desde el router 2 donde fue configurada la ruta por defecto en este caso R2

3. ¿En qué se diferencian la configuración de RIPv2 y la de RIPng?

# RIPv2 se configura como notificando las redes y RIPng se configura en las interfaces

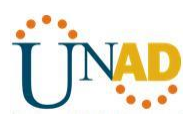

11.2.2.6 configuración de NAT dinámica y estática

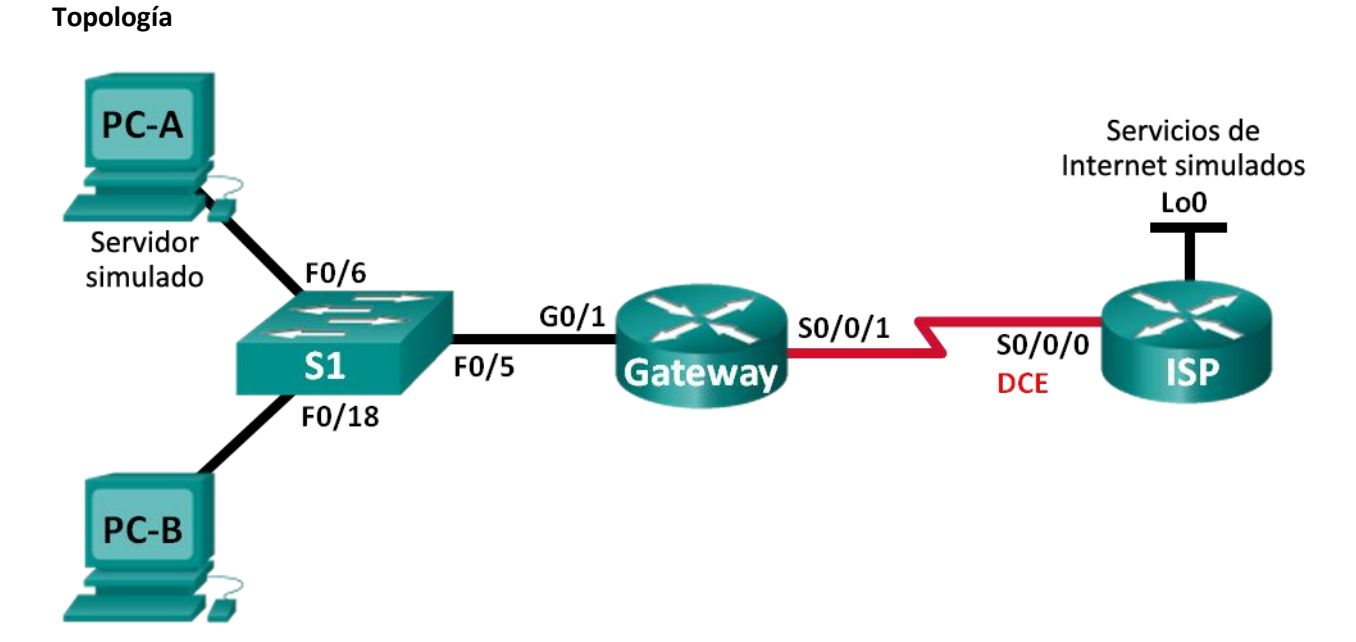

## Tabla de direccionamiento

| Dispositivo                 | Interfaz     | Dirección IP   | Máscara de<br>subred | Gateway<br>predeterminado |
|-----------------------------|--------------|----------------|----------------------|---------------------------|
| Gateway                     | G0/1         | 192.168.1.1    | 255.255.255.0        | N/A                       |
|                             | S0/0/1       | 209.165.201.18 | 255.255.255.252      | N/A                       |
| ISP                         | S0/0/0 (DCE) | 209.165.201.17 | 255.255.255.252      | N/A                       |
|                             | G0/0         | 192.31.7.1     | 255.255.255.0        | N/A                       |
| ServerISP                   | NIC          | 192.31.7.2     | 255.255.255.0        | 192.31.7.1                |
| PC-A (servidor<br>simulado) | NIC          | 192.168.1.20   | 255.255.255.0        | 192.168.1.1               |
| PC-B                        | NIC          | 192.168.1.21   | 255.255.255.0        | 192.168.1.1               |

## Objetivos

Parte 1: armar la red y verificar la conectividad

Parte 2: configurar y verificar la NAT estática

Parte 3: configurar y verificar la NAT dinámica

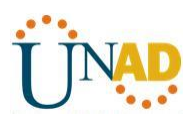

### Información básica/situación

La traducción de direcciones de red (NAT) es el proceso en el que un dispositivo de red, como un router Cisco, asigna una dirección pública a los dispositivos host dentro de una red privada. El motivo principal para usar NAT es reducir el número de direcciones IP públicas que usa una organización, ya que la cantidad de direcciones IPv4 públicas disponibles es limitada.

En esta práctica de laboratorio, un ISP asignó a una empresa el espacio de direcciones IP públicas 209.165.200.224/27. Esto proporciona 30 direcciones IP públicas a la empresa. Las direcciones 209.165.200.225 a 209.165.200.241 son para la asignación estática, y las direcciones 209.165.200.242 a 209.165.200.254 son para la asignación dinámica. Del ISP al router de gateway se usa una ruta estática, y del gateway al router ISP se usa una ruta predeterminada. La conexión del ISP a Internet se simula mediante una dirección de loopback en el router ISP.

**Nota:** los routers que se utilizan en las prácticas de laboratorio de CCNA son routers de servicios integrados (ISR) Cisco 1941 con IOS de Cisco versión 15.2(4)M3 (imagen universalk9). Los switches que se utilizan son Cisco Catalyst 2960s con IOS de Cisco versión 15.0(2) (imagen de lanbasek9). Se pueden utilizar otros routers, switches y otras versiones del IOS de Cisco. Según el modelo y la versión de IOS de Cisco, los comandos disponibles y los resultados que se obtienen pueden diferir de los que se muestran en las prácticas de laboratorio. Consulte la tabla Resumen de interfaces del router que se encuentra al final de esta práctica de laboratorio para obtener los identificadores de interfaz correctos.

**Nota**: asegúrese de que los routers y el switch se hayan borrado y no tengan configuraciones de inicio. Si no está seguro, consulte con el instructor.

#### **Recursos necesarios**

- 2 routers (Cisco 1941 con IOS de Cisco versión 15.2(4)M3, imagen universal o similar)
- 1 switch (Cisco 2960 con IOS de Cisco versión 15.0(2), imagen lanbasek9 o comparable)
- 2 computadoras (Windows 7, Vista o XP con un programa de emulación de terminal, como Tera Term)
- Cables de consola para configurar los dispositivos con IOS de Cisco mediante los puertos de consola
- Cables Ethernet y seriales, como se muestra en la topología

#### Parte 11: armar la red y verificar la conectividad

En la parte 1, establecerá la topología de la red y configurará los parámetros básicos, como las direcciones IP de interfaz, el routing estático, el acceso a los dispositivos y las contraseñas.

#### Paso 1: realizar el cableado de red tal como se muestra en la topología.

Conecte los dispositivos tal como se muestra en el diagrama de la topología y realice el cableado según sea necesario.

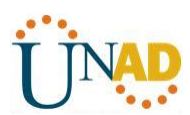

## Paso 2: configurar los equipos host.

#### Paso 3: inicializar y volver a cargar los routers y los switches según sea necesario.

#### Paso 4: configurar los parámetros básicos para cada router.

- a. Desactive la búsqueda del DNS.
- b. Configure las direcciones IP para los routers como se indica en la tabla de direccionamiento.
- c. Establezca la frecuencia de reloj en **1280000** para las interfaces seriales DCE.
- d. Configure el nombre del dispositivo como se muestra en la topología.
- e. Asigne **cisco** como la contraseña de consola y la contraseña de vty.
- f. Asigne class como la contraseña cifrada del modo EXEC privilegiado.
- g. Configure **logging synchronous** para evitar que los mensajes de consola interrumpan la entrada del comando.

| 💐 Gateway                                                           |               | × |
|---------------------------------------------------------------------|---------------|---|
| Physical Config CLI                                                 |               |   |
| IOS Command Line Interface                                          |               |   |
|                                                                     |               |   |
| Enter configuration commands, one per line. End with CNTL/Z.        |               | ~ |
| Router(config) #hostname gateway                                    |               |   |
| gateway(config)#int g0/1                                            |               |   |
| gateway(config-if)#ip address 192.168.1.1 255.255.255.0             |               |   |
| gateway(config-if)#no shut                                          |               |   |
| antouru (annfia_if) t                                               |               |   |
| gateway(config=1);                                                  |               |   |
| shink-3-changed state to up                                         |               |   |
| %LINEPROTO-5-UPDOWN: Line protocol on Interface GigabitEthernet0/1. | changed state |   |
| to up                                                               |               |   |
|                                                                     |               |   |
| gateway(config-if)#do                                               |               |   |
| ^                                                                   |               |   |
| % Invalid input detected at '^' marker.                             |               |   |
|                                                                     |               |   |
| gateway(config-if) #exit                                            |               |   |
| gateway(config) #int s0/0/1                                         |               |   |
| gateway(config-if)#ip address 209.165.201.18 255.255.255.252        |               |   |
| gateway(conrig-ir)#no snut                                          |               |   |
| SLINK-5-CHANCED: Interface Serial0/0/1 changed state to down        |               |   |
| gateway(config-if)#                                                 |               |   |
| gateway(config-if) #exit                                            |               |   |
| gateway(config) #no ip domain-lookup                                |               |   |
| gateway(config) #enable secret class                                |               |   |
| gateway(config)#line console 0                                      |               |   |
| gateway(config-line) #password cisco                                |               |   |
| gateway(config-line)#login                                          |               |   |
| gateway(config-line)#line vty 0 5                                   |               |   |
| gateway(config-line) #password cisco                                |               | = |
| gateway(config-line) #login                                         |               |   |
| gateway(config-line)#login synchronous                              |               |   |
| % Invalid input detected at 'o' marker                              |               |   |
| · Intelle Inper debecord er merker.                                 |               |   |
| gateway(config-line) #logging synchronous                           |               |   |
| gateway(config-line)#                                               |               | - |
|                                                                     |               |   |

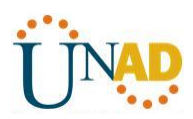

| ŝ | P ISP                                              | _                       |                    |                                                         | • × |  |
|---|----------------------------------------------------|-------------------------|--------------------|---------------------------------------------------------|-----|--|
|   | Physical                                           | Config                  | CLI                |                                                         |     |  |
| Γ |                                                    |                         |                    | IOS Command Line Interface                              |     |  |
|   | Router>e                                           | n                       |                    |                                                         | ~   |  |
|   | Enter co                                           | onf t<br>nfiguratio     | on comm            | ands, one per line. End with CNTL/Z.                    |     |  |
|   | Router(c<br>isp(conf                               | onfig)#hos<br>ig)#no ip | stname<br>domain   | isp<br>-lookup                                          |     |  |
| L | isp(conf                                           | ig)‡enable              | e secre            | t class                                                 |     |  |
| L | isp(conf)                                          | ig-line (<br>ig-line)#r | console<br>basswor | : U<br>d cisco                                          |     |  |
| L | isp(conf                                           | ig-line)#1              | login              |                                                         |     |  |
| L | isp(conf.                                          | ig-line)#1              | line vt            | y 0 5                                                   |     |  |
| L | isp(conf                                           | ig-line)#p              | login              |                                                         |     |  |
|   | isp(conf                                           | ig-line)#1              | Logging            | synchronous                                             |     |  |
| L | isp(conf                                           | ig-line)‡e              | ecit               | -                                                       |     |  |
|   | <pre>% Invalid input detected at '^' marker.</pre> |                         |                    |                                                         |     |  |
| L | isp(conf                                           | ig-line)‡e              | exit               |                                                         |     |  |
| L | isp(conf                                           | ig)‡in s0/              | /0/0               |                                                         |     |  |
| L | isp(conf                                           | ig-if)‡ip               | addres             | s 209.165.201.17 255.255.255.252                        |     |  |
| L | isp(conf                                           | ig-if)‡no               | shut               |                                                         |     |  |
|   | isp(conf                                           | ig-if)‡                 |                    |                                                         |     |  |
| L | %LINK-5-                                           | CHANGED: 1              | Interfa            | ce Serial0/0/0, changed state to up                     | =   |  |
|   | isp(conf                                           | ig-if)#                 |                    |                                                         |     |  |
|   | %LINEPRO                                           | TO-5-UPDOW              | N: Lin             | e protocol on Interface Serial0/0/0, changed state to u | p   |  |
|   | isp(conf.                                          | ig-if)‡                 |                    |                                                         | *   |  |

#### Paso 5: crear un servidor web simulado en el ISP.

a. Cree un usuario local denominado **webuser** con la contraseña cifrada **webpass**.

ISP(config)# username webuser privilege 15 secret webpass

b. Habilite el servicio del servidor HTTP en el ISP.

ISP(config)# ip http server

c. Configure el servicio HTTP para utilizar la base de datos local.

ISP(config)# ip http authentication local

No se puede realizer esto en packet tracer por ello se coloco un servidor WebServerISP

#### Paso 6: configurar el routing estático.

a. Cree una ruta estática del router ISP al router Gateway usando el rango asignado de direcciones de red públicas 209.165.200.224/27.

ISP(config)# ip route 209.165.200.224 255.255.255.224 209.165.201.18

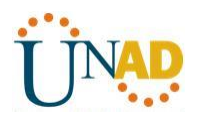

| Q | ₹ ISP                                                                                                    |  |  |  |  |  |  |  |  |
|---|----------------------------------------------------------------------------------------------------|--|--|--|--|--|--|--|--|
|   | Physical Config CLI                                                                                                    |  |  |  |  |  |  |  |  |
|   | IOS Command Line Interface                                                                                                    |  |  |  |  |  |  |  |  |
|   | <pre>%SYS-5-CONFIG_I: Configured from console by console</pre>                                                                                                    |  |  |  |  |  |  |  |  |
|   | <pre>isp#conf t<br/>Enter configuration commands, one per line. End with CNTL/Z.<br/>isp(config)#int g0/0<br/>isp(config-if)#ip address 192.31.7.1 255.255.255.0</pre> |  |  |  |  |  |  |  |  |
|   | <pre>isp(config-if)# isp(config-if)# %LINK-5-CHANGED: Interface GigabitEthernet0/0, changed state to up</pre>                                                          |  |  |  |  |  |  |  |  |
|   | <pre>%LINEPROTO-5-UPDOWN: Line protocol on Interface GigabitEthernet0/0, c) to up</pre>                                                                                |  |  |  |  |  |  |  |  |
|   | <pre>isp(config-if)#exit isp(config)# isp(config)#username webuser privilege 15 secret webpass isp(config)#ip http server</pre>                                        |  |  |  |  |  |  |  |  |
|   | <pre>% Invalid input detected at '^' marker.</pre>                                                                                                    |  |  |  |  |  |  |  |  |
|   | <pre>isp(config)#exit isp# %SYS-5-CONFIG_I: Configured from console by console</pre>                                                                                   |  |  |  |  |  |  |  |  |
|   | <pre>isp#conf t<br/>Enter configuration commands, one per line. End with CNTL/Z.<br/>isp(config)#ip route 209.165.200.224 255.255.255.224 209.165.201.18</pre>         |  |  |  |  |  |  |  |  |

b. Cree una ruta predeterminada del router Gateway al router ISP.

Gateway(config)# ip route 0.0.0.0 0.0.0.0 209.165.201.17

| 💐 Gateway                 |                                     |     |
|---------------------------|-------------------------------------|-----|
| Physical Config CLI       |                                     |     |
|                           | IOS Command Line Interface          |     |
|                           |                                     | *   |
|                           |                                     |     |
|                           |                                     |     |
|                           |                                     |     |
|                           |                                     |     |
|                           |                                     |     |
|                           |                                     |     |
|                           |                                     |     |
| User Access Verification  |                                     |     |
| Password:                 |                                     |     |
| gateway≻en                |                                     |     |
| Password:                 |                                     |     |
| gateway#conf t            |                                     |     |
| Enter configuration comm  | ands, one per line. End with CNTL/Z | . E |
| gateway(config) #ip route | 0.0.0.0 0.0.0.0 209.165.201.17      |     |
| gateway(config)#          |                                     | +   |

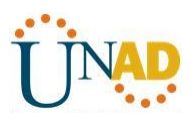

#### Paso 7: Guardar la configuración en ejecución en la configuración de inicio.

#### Paso 8: Verificar la conectividad de la red

a. Desde los equipos host, haga ping a la interfaz G0/1 en el router Gateway. Resuelva los problemas si los pings fallan.

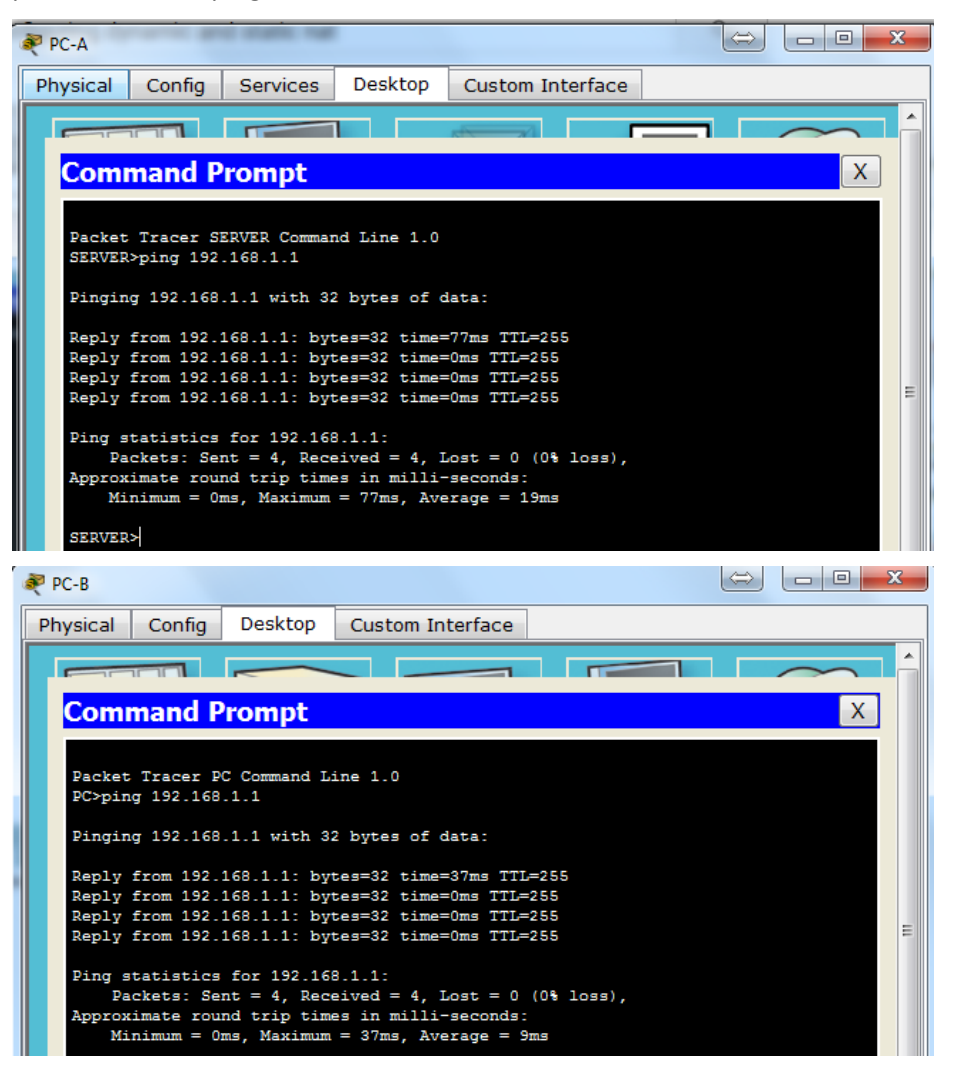

b. Muestre las tablas de routing en ambos routers para verificar que las rutas estáticas se encuentren en la tabla de routing y estén configuradas correctamente en ambos routers.

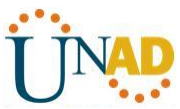

| Conteway                                                                                                    |          |
|----------------------------------------------------------------------------------------------------|----------|
|                                                                                                    |          |
|                                                                                                    |          |
| User Access Verification                                                                                                    | <u> </u> |
| Password:                                                                                                    |          |
| gateway>en<br>Password:                                                                                                    |          |
| gateway‡show ip router                                                                                                    |          |
| % Invalid input detected at '^' marker.                                                                                                    |          |
| <pre>gateway\$show ip route<br/>Codes: L - local, C - connected, S - static, R - RIP, M - mobile, B - BGP<br/>D - EIGRP, EX - EIGRP external, O - OSPF, IA - OSPF inter area<br/>N1 - OSPF NSSA external type 1, N2 - OSPF NSSA external type 2<br/>E1 - OSPF external type 1, E2 - OSPF external type 2, E - EGP<br/>i - IS-IS, L1 - IS-IS level-1, L2 - IS-IS level-2, ia - IS-IS inter are<br/>* - candidate default, U - per-user static route, o - ODR<br/>P - periodic downloaded static route</pre>                                                                        | a        |
| Gateway of last resort is 209.165.201.17 to network 0.0.0.0                                                                                                    |          |
| <pre>192.168.1.0/24 is variably subnetted, 2 subnets, 2 masks<br/>C 192.168.1.0/24 is directly connected, GigabitEthernet0/1<br/>L 192.168.1.1/32 is directly connected, GigabitEthernet0/1<br/>209.165.201.0/24 is variably subnetted, 2 subnets, 2 masks<br/>C 209.165.201.16/30 is directly connected, Serial0/0/1<br/>L 209.165.201.18/32 is directly connected, Serial0/0/1<br/>S* 0.0.0.0/0 [1/0] via 209.165.201.17<br/>gateway‡</pre>                                                                                                    | E        |
|                                                                                                    | • ×      |
| Physical Config CLI                                                                                                    |          |
| IOS Command Line Interface                                                                                                    |          |
| Password.                                                                                                    |          |
| isp>en<br>Password:<br>isp≢do show ip route                                                                                                    |          |
| % Invalid input detected at '^' marker.                                                                                                    |          |
| isp#conf t                                                                                                    |          |
| <pre>Enter configuration commands, one per line. End with CNTL/2.<br/>isp(config)#do show ip route<br/>Codes: L - local, C - connected, S - static, R - RIP, M - mobile, B - BGP<br/>D - EIGRP, EX - EIGRP external, O - OSPF, IA - OSPF inter area<br/>N1 - OSPF NSSA external type 1, N2 - OSPF NSSA external type 2<br/>E1 - OSPF external type 1, E2 - OSPF external type 2, E - EGP<br/>i - IS-IS, L1 - IS-IS level-1, L2 - IS-IS level-2, ia - IS-IS inter are<br/>* - candidate default, U - per-user static route, o - ODR<br/>P - periodic downloaded static route</pre> | a        |
| Gateway of last resort is not set                                                                                                    |          |
| 192.31.7.0/24 is variably subnetted, 2 subnets, 2 masks<br>C 192.31.7.0/24 is directly connected, GigabitEthernet0/0                                                                                                    |          |

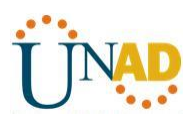

## Parte 12: configurar y verificar la NAT estática.

La NAT estática consiste en una asignación uno a uno entre direcciones locales y globales, y estas asignaciones se mantienen constantes. La NAT estática resulta útil, en especial para los servidores web o los dispositivos que deben tener direcciones estáticas que sean accesibles desde Internet.

## Paso 1: configurar una asignación estática.

El mapa estático se configura para indicarle al router que traduzca entre la dirección privada del servidor interno 192.168.1.20 y la dirección pública 209.165.200.225. Esto permite que los usuarios tengan acceso a la PC-A desde Internet. La PC-A simula un servidor o un dispositivo con una dirección constante a la que se puede acceder desde Internet.

Gateway(config)# ip nat inside source static 192.168.1.20 209.165.200.225

```
Enter configuration commands, one per line. End with CNTL/Z.
gateway(config) #ip nat inside source static 192.168.1.20 209.165.200.225
gateway(config) #
```

### Paso 2: Especifique las interfaces.

Emita los comandos **ip nat inside** e **ip nat outside** en las interfaces.

Gateway(config)# interface g0/1 Gateway(config-if)# ip nat inside Gateway(config-if)# interface s0/0/1 Gateway(config-if)# ip nat outside

```
gateway(config)#in g0/1
gateway(config-if)#ip nat inside
gateway(config-if)#int s0/0/1
gateway(config-if)#ip nat outside
gateway(config-if)#
```

Copy Pas

#### Paso 3: probar la configuración.

a. Muestre la tabla de NAT estática mediante la emisión del comando show ip nat translations.

# Gateway# **show ip nat translations** Pro Inside global Inside local Outside local Outside global --- 209.165.200.225 192.168.1.20 --- ---

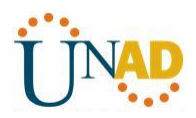

| gateway‡show ip nat translations |                 |              |  |  |  |
|----------------------------------|-----------------|--------------|--|--|--|
| Pro                              | Inside global   | Inside local |  |  |  |
|                                  | 209.165.200.225 | 192.168.1.20 |  |  |  |
| at event                         |                 |              |  |  |  |

Outside local

\_\_\_

Outside global

Copy

Pa

¿Cuál es la traducción de la dirección host local interna?

192.168.1.20 = <mark>209.165.200.225</mark>

¿Quién asigna la dirección global interna?

Esta asignada por el router

¿Quién asigna la dirección local interna?

#### El administrador de red

b. En la PC-A, haga ping a la interfaz Lo0 (192.31.7.1) en el ISP. Si el ping falló, resuelva y corrija los problemas. En el router Gateway, muestre la tabla de NAT.

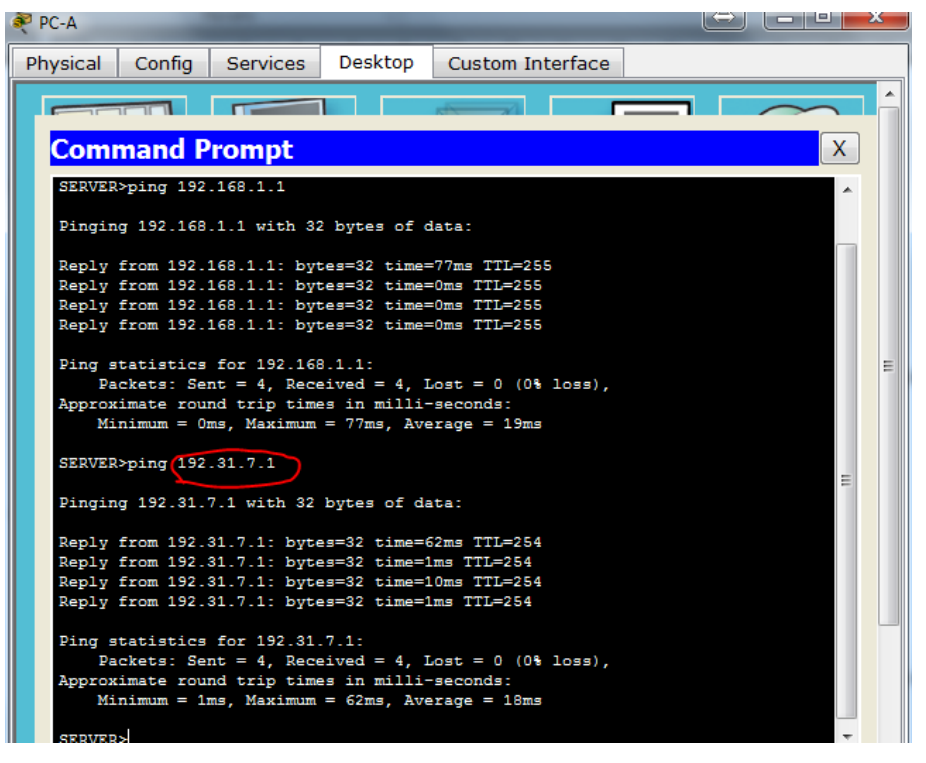

Gateway# show ip nat translations

 Pro Inside global
 Inside local
 Outside local
 Outside global

 icmp 209.165.200.225:1
 192.168.1.20:1
 192.31.7.1:1
 192.31.7.1:1

 --- 209.165.200.225
 192.168.1.20
 -- --

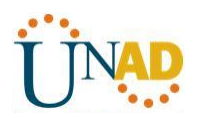

| ኛ Gateway                   |              |                  |                | x |
|-----------------------------|--------------|------------------|----------------|---|
| Physical Config CLI         |              |                  |                |   |
| ]                           | OS Comman    | d Line Interface |                |   |
|                             |              |                  |                |   |
|                             |              |                  |                | ^ |
|                             |              |                  |                |   |
|                             |              |                  |                |   |
|                             |              |                  |                |   |
|                             |              |                  |                |   |
| User Access Verification    |              |                  |                |   |
|                             |              |                  |                |   |
| Password:                   |              |                  |                |   |
| asteway ben                 |              |                  |                |   |
| Password:                   |              |                  |                |   |
| gateway#show ip nat transla | ations       |                  |                |   |
| Pro Inside global Ins:      | ide local    | Outside local    | Outside global |   |
| 209.165.200.225 192         | .168.1.20    |                  |                |   |
| geteweutshow in net transla | ations       |                  |                |   |
| Pro Inside global Ins:      | ide local    | Outside local    | Outside global |   |
| icmp 209.165.200.225:10192  | .168.1.20:10 | 192.31.7.1:10    | 192.31.7.1:10  |   |
| icmp 209.165.200.225:11192  | .168.1.20:11 | 192.31.7.1:11    | 192.31.7.1:11  |   |
| icmp 209.165.200.225:12192  | .168.1.20:12 | 192.31.7.1:12    | 192.31.7.1:12  |   |
| icmp 209.165.200.225:13192  | .168.1.20:13 | 192.31.7.2:13    | 192.31.7.2:13  |   |
| 1cmp 209.165.200.225:14192  | .168.1.20:14 | 192.31.7.2:14    | 192.31.7.2:14  |   |
| icmp 209.165.200.225:15192  | 168 1 20:15  | 192.31.7.2:15    | 192.31.7.2:15  |   |
| icmp 209.165.200.225.9 192  | .168.1.20:9  | 192.31.7.1:9     | 192.31.7.1:9   | - |
| 209.165.200.225 192         | .168.1.20    |                  |                | = |
|                             |              |                  |                |   |
| gatewavi                    |              |                  |                | Ŧ |

Cuando la PC-A envió una solicitud de ICMP (ping) a la dirección 192.31.7.1 en el ISP, se agregó a la tabla una entrada de NAT en la que se indicó ICMP como protocolo.

¿Qué número de puerto se usó en este intercambio ICMP? 10

**Nota:** puede ser necesario desactivar el firewall de la PC-A para que el ping se realice correctamente.

c. En la PC-A, acceda a la interfaz LoO del ISP mediante telnet y muestre la tabla de NAT.

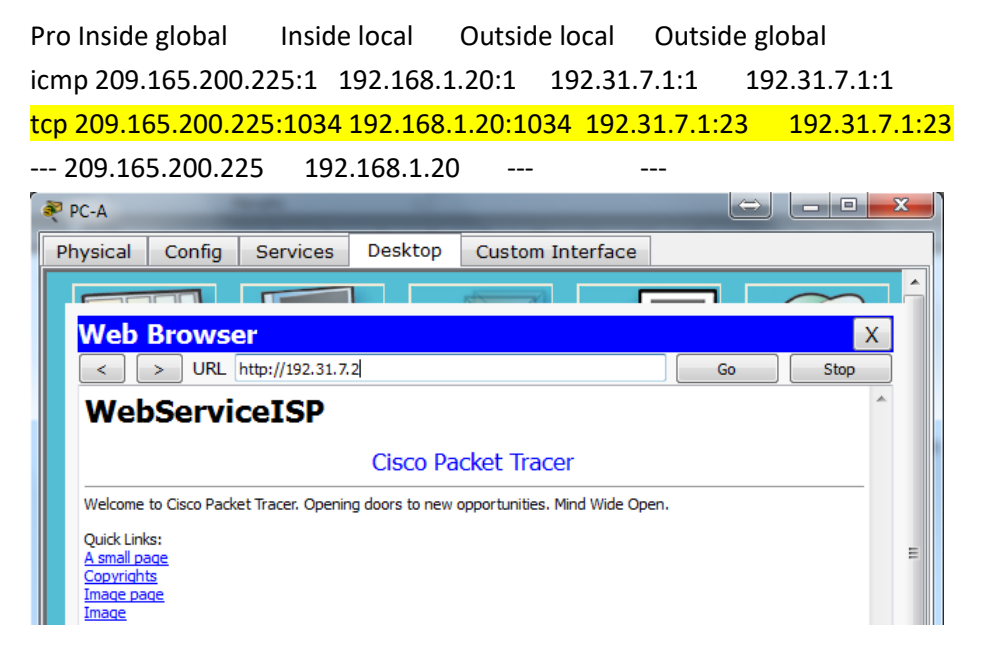

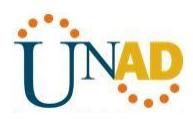

| gateway#show ip nat translations |                    |                      |               |                |   |
|----------------------------------|--------------------|----------------------|---------------|----------------|---|
| Pro                              | Inside global      | Inside local         | Outside local | Outside global |   |
|                                  | 209.165.200.225    | 192.168.1.20         |               |                | E |
| ter                              | 209.165.200.225:10 | 025192.168.1.20:1025 | 192.31.7.2:80 | 192.31.7.2:80  |   |
|                                  |                    |                      |               |                |   |
| gat                              | ewav#              |                      |               |                | - |

**Nota**: es posible que se haya agotado el tiempo para la NAT de la solicitud de ICMP y se haya eliminado de la tabla de NAT.

¿Qué protocolo se usó para esta traducción? WEB

¿Cuáles son los números de puerto que se usaron?

Global/local interno: 1025

Global/local externo: 80

d. Debido a que se configuró NAT estática para la PC-A, verifique que el ping del ISP a la dirección pública de NAT estática de la PC-A (209.165.200.225) se realice correctamente.

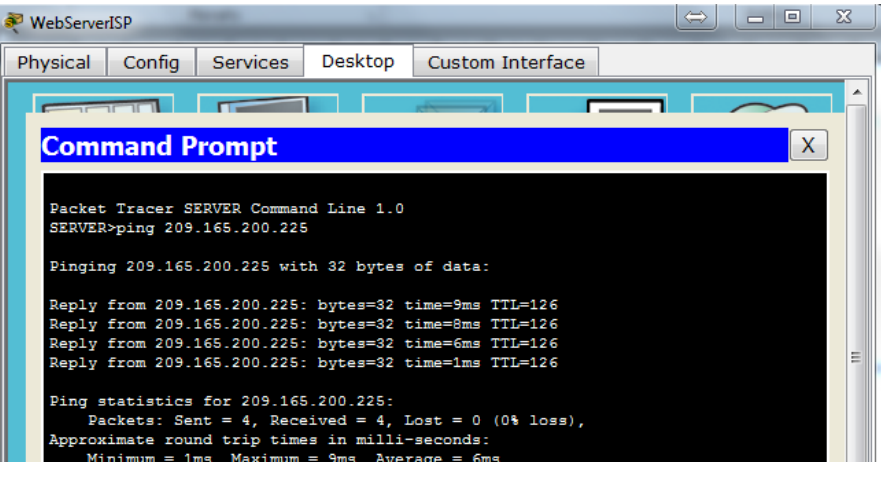

e. En el router Gateway, muestre la tabla de NAT para verificar la traducción.

## Gateway# show ip nat translations

 Pro Inside global
 Inside local
 Outside local
 Outside global

 icmp 209.165.200.225:12 192.168.1.20:12
 209.165.201.17:12
 209.165.201.17:12
 209.165.201.17:12

 --- 209.165.200.225
 192.168.1.20
 -- --

Observe que la dirección local externa y la dirección global externa son iguales. Esta dirección es la dirección de origen de red remota del ISP. Para que el ping del ISP se realice correctamente, la dirección global interna de NAT estática 209.165.200.225 se tradujo a la dirección local interna de la PC-A (192.168.1.20).

f. Verifique las estadísticas de NAT mediante el comando **show ip nat statistics** en el router Gateway.

Gateway# show ip nat statics

Total active translations: 2 (1 static, 1 dynamic; 1 extended)

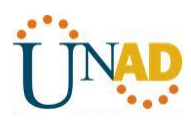

Peak translations: 2, occurred 00:02:12 ago Outside interfaces: Serial0/0/1 Inside interfaces: GigabitEthernet0/1 Hits: 39 Misses: 0 CEF Translated packets: 39, CEF Punted packets: 0 Expired translations: 3 Dynamic mappings:

Total doors: 0

Appl doors: 0

Normal doors: 0

.

Queued Packets: 0

**Nota:** este es solo un resultado de muestra. Es posible que su resultado no coincida exactamente.

| D |
|---|

## Parte 13: configurar y verificar la NAT dinámica

La NAT dinámica utiliza un conjunto de direcciones públicas y las asigna según el orden de llegada. Cuando un dispositivo interno solicita acceso a una red externa, la NAT dinámica asigna una dirección IPv4 pública disponible del conjunto. La NAT dinámica produce una asignación de varias direcciones a varias direcciones entre direcciones locales y globales.

## Paso 1: borrar las NAT.

Antes de seguir agregando NAT dinámicas, borre las NAT y las estadísticas de la parte 2.

Gateway# clear ip nat translation \*

Gateway# clear ip nat statistics

Paso 2: definir una lista de control de acceso (ACL) que coincida con el rango de direcciones IP privadas de LAN.

La ACL 1 se utiliza para permitir que se traduzca la red 192.168.1.0/24.

Gateway(config)# access-list 1 permit 192.168.1.0 0.0.0.255

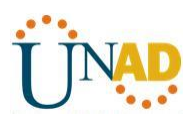

## Paso 3: verificar que la configuración de interfaces NAT siga siendo válida.

Emita el comando show ip nat statistics en el router Gateway para verificar la configuración NAT.

#### Paso 4: definir el conjunto de direcciones IP públicas utilizables.

Gateway(config)# ip nat pool public\_access 209.165.200.242 209.165.200.254 netmask 255.255.255.224

#### Paso 5: definir la NAT desde la lista de origen interna hasta el conjunto externo.

**Nota:** recuerde que los nombres de conjuntos de NAT distinguen mayúsculas de minúsculas, y el nombre del conjunto que se introduzca aquí debe coincidir con el que se usó en el paso anterior.

Gateway(config)# ip nat inside source list 1 pool public\_access

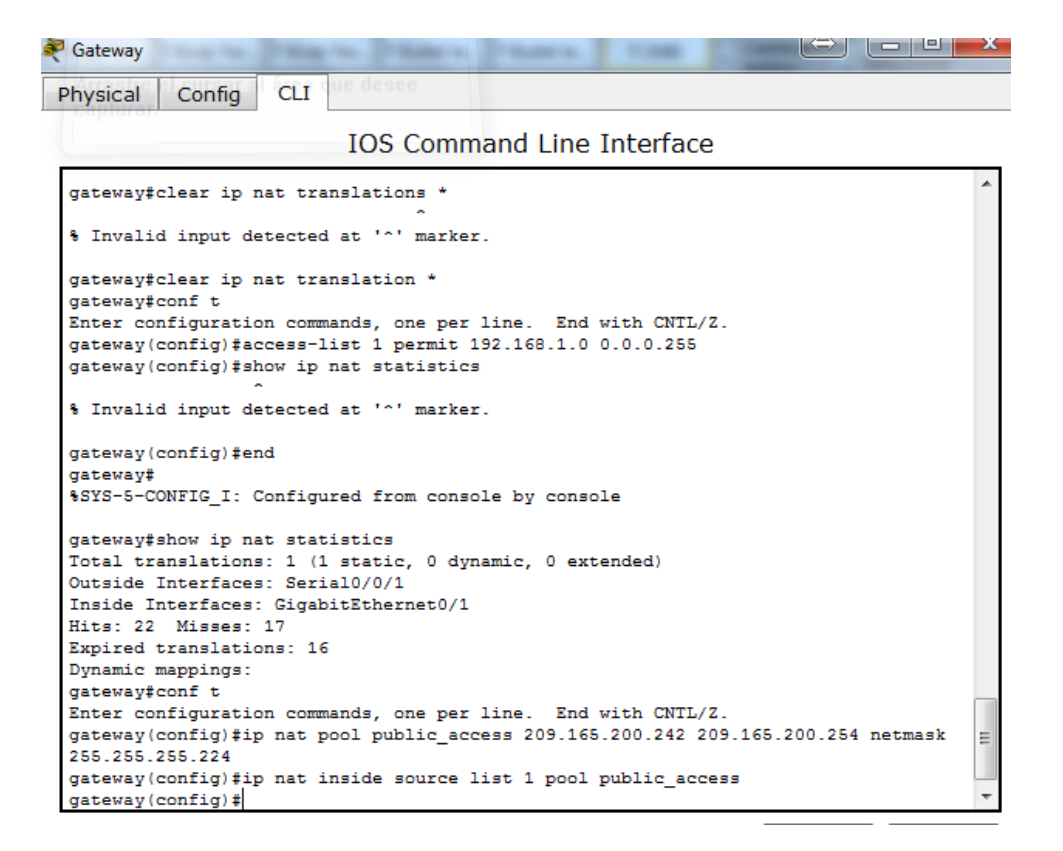

#### Paso 6: probar la configuración.

a. En la PC-B, haga ping a la interfaz LoO (192.31.7.1) en el ISP. Si el ping falló, resuelva y corrija los problemas. En el router Gateway, muestre la tabla de NAT.

# Gateway# show ip nat translations

Pro Inside global Inside local Outside local Outside global --- 209.165.200.225 192.168.1.20 --- ---

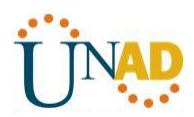

icmp 209.165.200.242:1 192.168.1.21:1 192.31.7.1:1 192.31.7.1:1

| 209.165.200.242 192.168.1.21                                                                                                    |                                                                                                    |                                                                               |                                                                                |   |  |
|----------------------------------------------------------------------------------------------------|----------------------------------------------------------------------------------------------------|-------------------------------------------------------------------------------|--------------------------------------------------------------------------------|---|--|
| 💐 Gateway 😂 🗖 💷 🗾 🗠                                                                                                    |                                                                                                    |                                                                               |                                                                                |   |  |
| Physical Config CLI                                                                                                    |                                                                                                    |                                                                               |                                                                                |   |  |
|                                                                                                    | IOS Comman                                                                                                    | d Line Interface                                                              |                                                                                |   |  |
| <pre>gateway(config)#end gateway# %SYS-5-CONFIG_I: Configured from console by console</pre>                                                                                                    |                                                                                                    |                                                                               |                                                                                |   |  |
| gateway‡show ip nat sta<br>Total translations: 1<br>Outside Interfaces: Sez<br>Inside Interfaces: Gigs<br>Hits: 22 Misses: 17                                                                                        | <pre>gateway\$show ip nat statistics<br/>Total translations: 1 (1 static, 0 dynamic, 0 extended)<br/>Outside Interfaces: Serial0/0/1<br/>Inside Interfaces: GigabiEthernet0/1<br/>Hits: 22 Misses: 17</pre> |                                                                               |                                                                                |   |  |
| Expired translations: 16<br>Dynamic mappings:<br>gateway#conf t<br>Enter configuration commands, one per line. End with CNTL/Z.<br>gateway#configUtip pat peel public access 200 165 200 242 200 165 200 254 patmack |                                                                                                    |                                                                               |                                                                                |   |  |
| <pre>255.255.255.254 gateway(config)#ip nat inside source list 1 pool public_access gateway(config)#end gateway# %SYS-5-CONFIG_I: Configured from console by console</pre>                                           |                                                                                                    |                                                                               |                                                                                |   |  |
| gateway‡show ip nat tra<br>Pro Inside global<br>icmp 209.165.200.242:5<br>icmp 209.165.200.242:6<br>icmp 209.165.200.242:7<br>icmp 209.165.200.242:8<br>209.165.200.225                                              | Inslations<br>Inside local<br>192.168.1.21:5<br>192.168.1.21:6<br>192.168.1.21:7<br>192.168.1.21:8<br>192.168.1.20                                                                                          | Outside local<br>192.31.7.2:5<br>192.31.7.2:6<br>192.31.7.2:7<br>192.31.7.2:8 | Outside global<br>192.31.7.2:5<br>192.31.7.2:6<br>192.31.7.2:7<br>192.31.7.2:8 | Ш |  |
| (at avaut                                                                                                    |                                                                                                    |                                                                               |                                                                                | - |  |

¿Cuál es la traducción de la dirección host local interna de la PC-B?

192.168.1.21 = 192.168.1.21:5 - 209.165.200.242

Cuando la PC-B envió un mensaje ICMP a la dirección 192.31.7.1 en el ISP, se agregó a la tabla una entrada de NAT dinámica en la que se indicó ICMP como el protocolo.

¿Qué número de puerto se usó en este intercambio ICMP? 5, 67, 8

b. En la PC-B, abra un explorador e introduzca la dirección IP del servidor web simulado ISP (interfaz LoO). Cuando se le solicite, inicie sesión como **webuser** con la contraseña **webpass**.

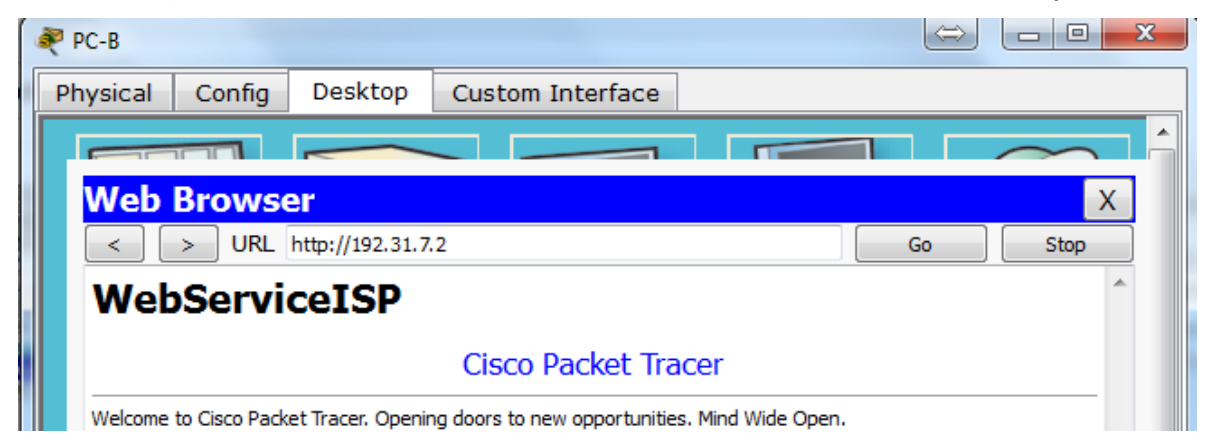

c. Muestre la tabla de NAT.

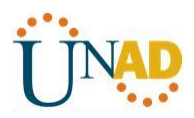

Pro Inside global Inside local Outside local Outside global --- 209.165.200.225 192.168.1.20 -------tcp 209.165.200.242:1038 192.168.1.21:1038 192.31.7.1:80 192.31.7.1:80 tcp 209.165.200.242:1039 192.168.1.21:1039 192.31.7.1:80 192.31.7.1:80 tcp 209.165.200.242:1040 192.168.1.21:1040 192.31.7.1:80 192.31.7.1:80 tcp 209.165.200.242:1041 192.168.1.21:1041 192.31.7.1:80 192.31.7.1:80 tcp 209.165.200.242:1042 192.168.1.21:1042 192.31.7.1:80 192.31.7.1:80 tcp 209.165.200.242:1043 192.168.1.21:1043 192.31.7.1:80 192.31.7.1:80 tcp 209.165.200.242:1044 192.168.1.21:1044 192.31.7.1:80 192.31.7.1:80 tcp 209.165.200.242:1045 192.168.1.21:1045 192.31.7.1:80 192.31.7.1:80 tcp 209.165.200.242:1046 192.168.1.21:1046 192.31.7.1:80 192.31.7.1:80 tcp 209.165.200.242:1047 192.168.1.21:1047 192.31.7.1:80 192.31.7.1:80 tcp 209.165.200.242:1048 192.168.1.21:1048 192.31.7.1:80 192.31.7.1:80 tcp 209.165.200.242:1049 192.168.1.21:1049 192.31.7.1:80 192.31.7.1:80 tcp 209.165.200.242:1050 192.168.1.21:1050 192.31.7.1:80 192.31.7.1:80 tcp 209.165.200.242:1051 192.168.1.21:1051 192.31.7.1:80 192.31.7.1:80 tcp 209.165.200.242:1052 192.168.1.21:1052 192.31.7.1:80 192.31.7.1:80 --- 209.165.200.242 192.168.1.22 ------

```
gateway#show ip nat translations

Pro Inside global Inside local Outside local Outside global

--- 209.165.200.225 192.168.1.20 --- ---

tcp 209.165.200.242:1025192.168.1.21:1025 172.31.7.2:80 172.31.7.2:80

tcp 209.165.200.242:1026192.168.1.21:1026 192.31.7.2:80
```

```
gateway#
```

¿Qué protocolo se usó en esta traducción? http

¿Qué números de puerto se usaron?

Interno: 1025

Externo: 80

¿Qué número de puerto bien conocido y qué servicio se usaron? 80

d. Verifique las estadísticas de NAT mediante el comando **show ip nat statistics** en el router Gateway.

#### Gateway# show ip nat statistics

Total active translations: 3 (1 static, 2 dynamic; 1 extended) Peak translations: 17, occurred 00:06:40 ago Outside interfaces: Serial0/0/1 Inside interfaces:

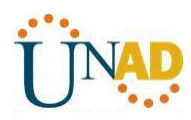

GigabitEthernet0/1 Hits: 345 Misses: 0 CEF Translated packets: 345, CEF Punted packets: 0 Expired translations: 20 Dynamic mappings: -- Inside Source [Id: 1] access-list 1 pool public\_access refcount 2 pool public\_access: netmask 255.255.255.224 start 209.165.200.242 end 209.165.200.254 type generic, total addresses 13, allocated 1 (7%), misses 0

Total doors: 0

Appl doors: 0

Normal doors: 0

Queued Packets: 0

**Nota:** este es solo un resultado de muestra. Es posible que su resultado no coincida exactamente.

```
gateway#show ip nat statistics
Total translations: 3 (1 static, 2 dynamic, 2 extended)
Outside Interfaces: Serial0/0/1
Inside Interfaces: GigabitEthernet0/1
Hits: 44 Misses: 29
Expired translations: 20
Dynamic mappings:
-- Inside Source
access-list 1 pool public_access refCount 2
pool public_access: netmask 255.255.255.224
start 209.165.200.242 end 209.165.200.254
type generic, total addresses 13, allocated 1 (7%), misses 0
gateway#
```

#### Paso 7: eliminar la entrada de NAT estática.

En el paso 7, se elimina la entrada de NAT estática y se puede observar la entrada de NAT.

a. Elimine la NAT estática de la parte 2. Introduzca **yes** (sí) cuando se le solicite eliminar entradas secundarias.

Gateway(config)# no ip nat inside source static 192.168.1.20 209.165.200.225

Static entry in use, do you want to delete child entries? [no]: yes

- b. Borre las NAT y las estadísticas.
- c. Haga ping al ISP (192.31.7.1) desde ambos hosts.
- d. Muestre la tabla y las estadísticas de NAT.

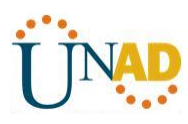

# Gateway# show ip nat statistics Total active translations: 4 (0 static, 4 dynamic; 2 extended) Peak translations: 15, occurred 00:00:43 ago Outside interfaces: Serial0/0/1 Inside interfaces: GigabitEthernet0/1 Hits: 16 Misses: 0 CEF Translated packets: 285, CEF Punted packets: 0 Expired translations: 11 Dynamic mappings: -- Inside Source [Id: 1] access-list 1 pool public access refcount 4 pool public access: netmask 255.255.255.224 start 209.165.200.242 end 209.165.200.254 type generic, total addresses 13, allocated 2 (15%), misses 0 Total doors: 0 Appl doors: 0 Normal doors: 0 **Queued Packets: 0**

```
gateway#show ip nat statistics
Total translations: 2 (0 static, 2 dynamic, 2 extended)
Outside Interfaces: Serial0/0/1
Inside Interfaces: GigabitEthernet0/1
Hits: 52 Misses: 37
Expired translations: 28
Dynamic mappings:
-- Inside Source
access-list 1 pool public_access refCount 2
pool public_access: netmask 255.255.224
start 209.165.200.242 end 209.165.200.254
type generic, total addresses 13 , allocated 1 (7%), misses 0
gateway#
```

=

## Gateway# show ip nat translation

 Pro Inside global
 Inside local
 Outside local
 Outside global

 icmp 209.165.200.243:512 192.168.1.20:512 192.31.7.1:512
 192.31.7.1:512
 192.31.7.1:512

 --- 209.165.200.243
 192.168.1.20
 -- -- 

 icmp 209.165.200.242:512 192.168.1.21:512 192.31.7.1:512
 192.31.7.1:512
 192.31.7.1:512

 --- 209.165.200.242
 192.168.1.21
 -- -- 

**Nota:** este es solo un resultado de muestra. Es posible que su resultado no coincida exactamente.

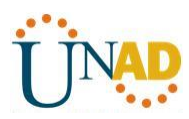

## Reflexión

1. ¿Por qué debe utilizarse la NAT en una red?

Existen para que no se acabaran las IP en IpV4, se ahorran IP, ayudan para la privacidad porque no muestras la IP.

2. ¿Cuáles son las limitaciones de NAT?

Es un poco demorada su configuración y algunos servicios no pueden funcionar

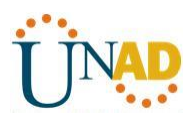

9.2.3.3 Packet Tracer - Configuring an ACL on VTY Lines

Topology

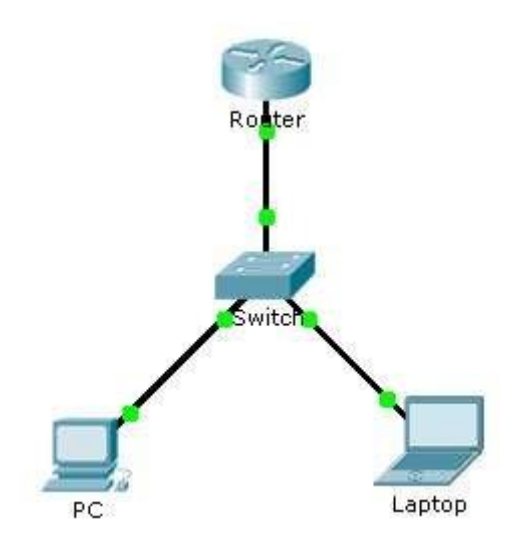

## Addressing Table

| Device | Interface | IP Address | Subnet Mask | Default Gateway |
|--------|-----------|------------|-------------|-----------------|
| Router | F0/0      | 10.0.0.254 | 255.0.0.0   | N/A             |
| РС     | NIC       | 10.0.0.1   | 255.0.0.0   | 10.0.0.254      |
| Laptop | NIC       | 10.0.0.2   | 255.0.0.0   | 10.0.0.254      |

## Objectives

Part 1: Configure and Apply an ACL

to VTY Lines Part 2: Verify the ACL

Implementation

## Background

As network administrator, you must have remote access to your router. This access should not be available to other users of the network. Therefore, you will configure and apply an access control list (ACL) that allows **PC** access to the Telnet lines, but denies all other source IP addresses.

## Part 1: Configure and Apply an ACL to VTY Lines

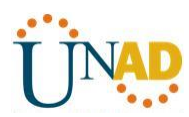

Step 1:

# UNIVERSIDAD NACIONAL ABIERTA Y A DISTANCIA

Verify Telnet access before the ACL is configured.

Both computers should be able to Telnet to the **Router**. The password is **cisco**.

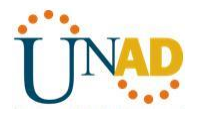

### Packet Tracer - Configuring an ACL on VTY Lines

### Step 2: Configure a numbered standard ACL.

Configure the following numbered ACL on **Router**.

Router(config)# access-list 99 permit host 10.0.0.1

Because we do not want to permit access from any other computers, the implicit deny property of the access list satisfies our requirements.

# IOS Command Line Interface

```
CLEIASH (Read/WIILE)
Press RETURN to get started!
%LINEPROTO-5-UPDOWN: Line protocol on Interface FastEthernet0/0, changed state to
up
Router>
Router>configure terminal
% Invalid input detected at '^' marker.
Router>
Router>config t
% Invalid input detected at '^' marker.
Router>enable
Router#cisco
Translating "cisco"...domain server (255.255.255.255)
% Unknown command or computer name, or unable to find computer address
Router#enable
Router#configure terminal
Enter configuration commands, one per line. End with CNTL/Z.
Router(config) #access-list 99 permit host 10.0.0.1
Router(config) #
Router(config)#
                                                                    Copy
                                                                                Paste
```

## Step 3: Place a named standard ACL on the router.

Access to the **Router** interfaces must be allowed, while Telnet access must be restricted. Therefore, we must place the ACL on Telnet lines 0 through 4. From the configuration prompt of **Router**, enter line configuration mode for lines 0 - 4 and use the **access-class** command to apply the ACL to all the VTY lines

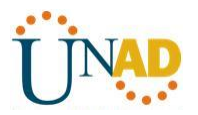

Router(config)# line vty 0 15

## Router(config-line)# access-class 99 in

**IOS** Command Line Interface

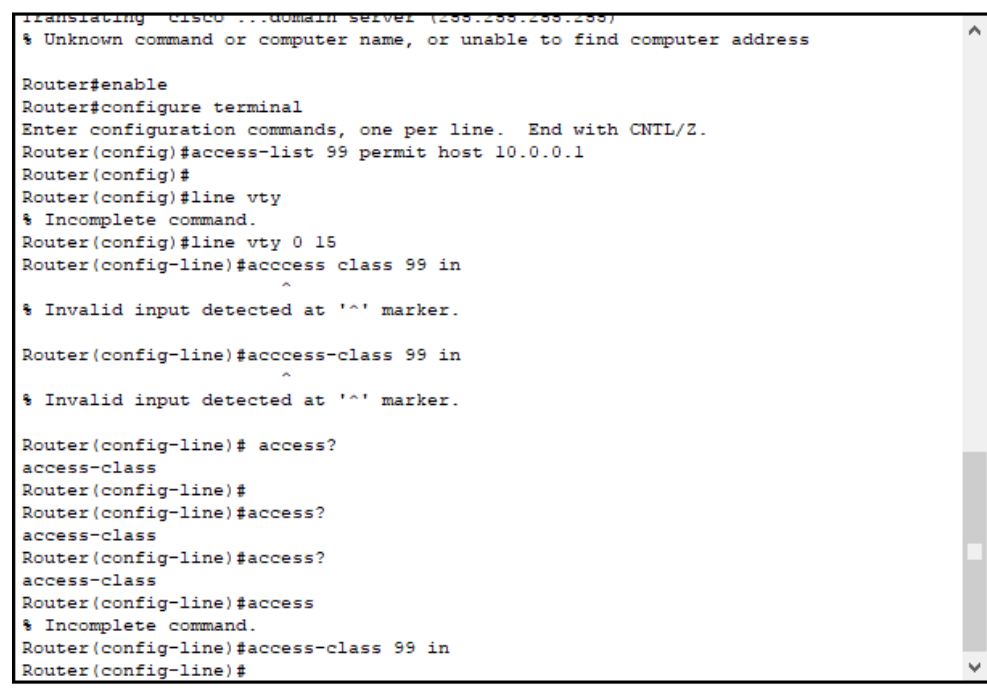

## Part 2: Verify the ACL Implementation

#### Step 1: Verify the ACL configuration and application to the VTY lines.

Use the **show access-lists** to verify the ACL configuration. Use the **show run** command to verify the ACL is applied to the VTY lines.

| % invalid input detected at 'o' marker.                                          |
|----------------------------------------------------------------------------------|
| Router(config)#exit<br>Router#                                                   |
| <pre>%SYS-5-CONFIG_I: Configured from console by console</pre>                   |
| Router‡show access-list<br>Standard IP access list 99<br>10 permit host 10.0.0.1 |
| Router#                                                                          |
| Router#                                                                          |
| Router#                                                                          |

Paste

Copy

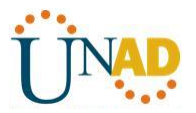

```
line vty 0 4
access-class 99 in
password cisco
login
line vty 5 15
access-class 99 in
password cisco
login
!
!
end
```

. . .

# Step 2: Verify that the ACL is working properly.

Both computers should be able to ping the **Router**, but only **PC** should be able to Telnet to it.

Laptop con acceso denegado

| Command Prompt                                                                                                    |
|----------------------------------------------------------------------------------------------------|
| Router>                                                                                                    |
| [Connection to 10.0.0.254 closed by foreign host]<br>PC>ping 10.0.0.254                                                                                                    |
| Pinging 10.0.0.254 with 32 bytes of data:                                                                                                    |
| Reply from 10.0.0.254: bytes=32 time=0ms TTL=255<br>Reply from 10.0.0.254: bytes=32 time=0ms TTL=255<br>Reply from 10.0.0.254: bytes=32 time=0ms TTL=255<br>Reply from 10.0.0.254: bytes=32 time=0ms TTL=255 |
| <pre>Ping statistics for 10.0.0.254:<br/>Packets: Sent = 4, Received = 4, Lost = 0 (0% loss),<br/>Approximate round trip times in milli-seconds:<br/>Minimum = 0ms, Maximum = 0ms, Average = 0ms</pre>       |
| PC> telnet 10.0.0.254<br>Trying 10.0.0.254<br>% Connection refused by remote host                                                                                                    |

PC con IP 10.0.0.1 con acceso permitido.

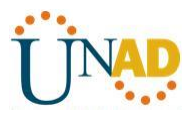

v

PC>ping 10.0.0.254
Pinging 10.0.0.254 with 32 bytes of data:
Reply from 10.0.0.254: bytes=32 time=0ms TTL=255
Reply from 10.0.0.254: bytes=32 time=0ms TTL=255
Reply from 10.0.0.254: bytes=32 time=0ms TTL=255
Ping statistics for 10.0.0.254:
Packets: Sent = 4, Received = 4, Lost = 0 (0% loss),
Approximate round trip times in milli-seconds:
Minimum = 0ms, Maximum = 0ms, Average = 0ms
PC>telnet 10.0.0.254 ...Open
User Access Verification
Password:
Router>

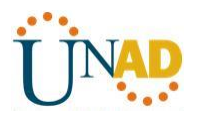

# 10.1.2.4 configuración de DHCPv4 básico en un router

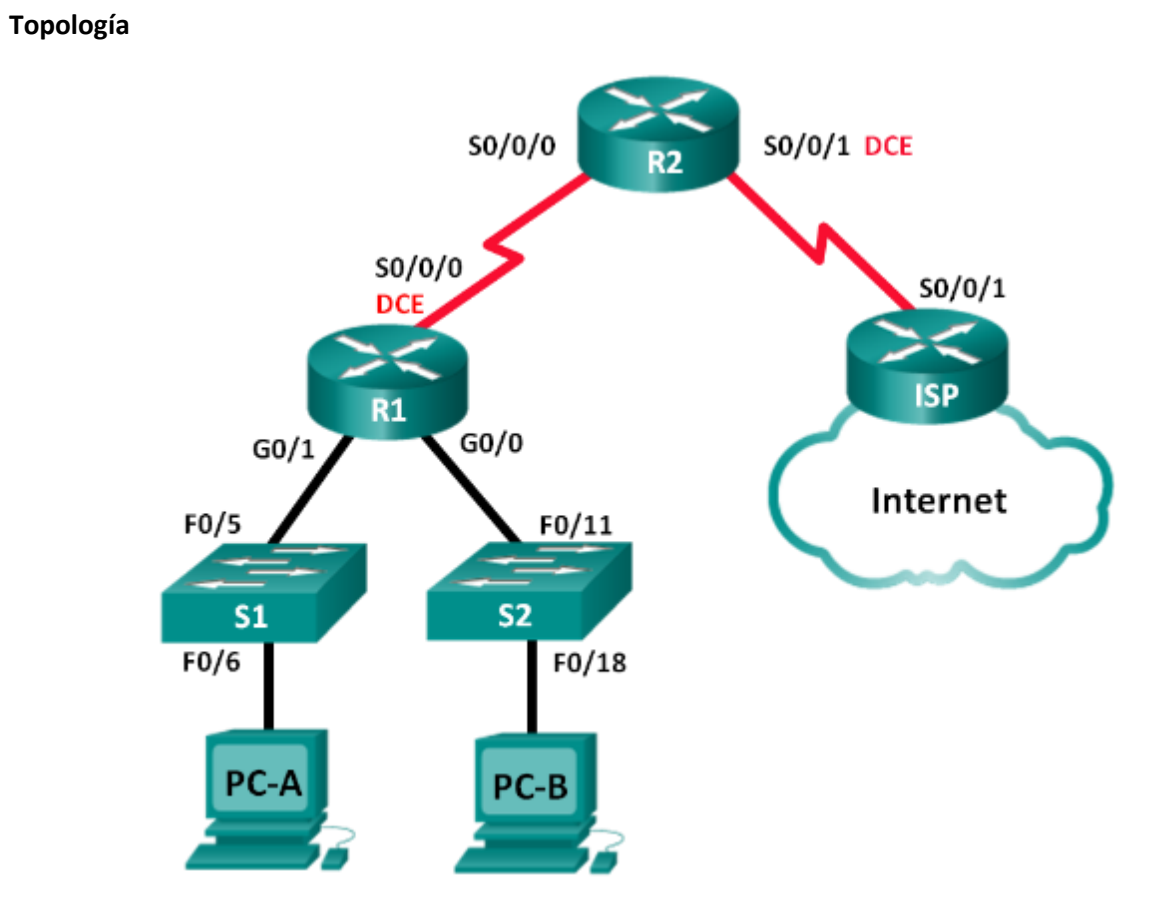

## Tabla de direccionamiento

| Dispositivo | Interfaz     | Dirección IP    | Máscara de<br>subred | Gateway<br>predeterminado |
|-------------|--------------|-----------------|----------------------|---------------------------|
| R1          | G0/0         | 192.168.0.1     | 255.255.255.0        | N/A                       |
|             | G0/1         | 192.168.1.1     | 255.255.255.0        | N/A                       |
|             | S0/0/0 (DCE) | 192.168.2.253   | 255.255.255.252      | N/A                       |
| R2          | S0/0/0       | 192.168.2.254   | 255.255.255.252      | N/A                       |
|             | S0/0/1 (DCE) | 209.165.200.226 | 255.255.255.224      | N/A                       |
| ISP         | S0/0/1       | 209.165.200.225 | 255.255.255.224      | N/A                       |
| PC-A        | NIC          | DHCP            | DHCP                 | DHCP                      |
| PC-B        | NIC          | DHCP            | DHCP                 | DHCP                      |

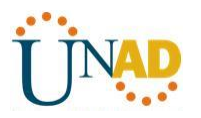

## Objetivos

# Parte 1: armar la red y configurar los parámetros básicos de los dispositivos Parte 2: configurar un servidor de DHCPv4 y un agente de retransmisión DHCP

## Información básica/situación

El protocolo de configuración dinámica de host (DHCP) es un protocolo de red que permite a los administradores de red administrar y automatizar la asignación de direcciones IP. Sin DHCP, el administrador debe asignar y configurar manualmente las direcciones IP, los servidores DNS preferidos y los gateways predeterminados. A medida que aumenta el tamaño de la red, esto se convierte en un problema administrativo cuando los dispositivos se trasladan de una red interna a otra.

En esta situación, la empresa creció en tamaño, y los administradores de red ya no pueden asignar direcciones IP a los dispositivos de forma manual. Su tarea es configurar el router R2 para asignar direcciones IPv4 en dos subredes diferentes conectadas al router R1.

**Nota**: en esta práctica de laboratorio, se proporciona la ayuda mínima relativa a los comandos que efectivamente se necesitan para configurar DHCP. Sin embargo, los comandos requeridos se proporcionan en el apéndice A. Ponga a prueba su conocimiento e intente configurar los dispositivos sin consultar el apéndice.

**Nota**: los routers que se utilizan en las prácticas de laboratorio de CCNA son routers de servicios integrados (ISR) Cisco 1941 con IOS de Cisco versión 15.2(4)M3 (imagen universalk9). Los switches que se utilizan son Cisco Catalyst 2960s con IOS de Cisco versión 15.0(2) (imagen de lanbasek9). Se pueden utilizar otros routers, switches y otras versiones del IOS de Cisco. Según el modelo y la versión de IOS de Cisco, los comandos disponibles y los resultados que se obtienen pueden diferir de los que se muestran en las prácticas de laboratorio. Consulte la tabla Resumen de interfaces del router que se encuentra al final de esta práctica de laboratorio para obtener los identificadores de interfaz correctos.

**Nota**: asegúrese de que los routers y los switches se hayan borrado y no tengan configuraciones de inicio. Si no está seguro, consulte con el instructor.

#### **Recursos necesarios**

- 3 routers (Cisco 1941 con IOS de Cisco versión 15.2(4)M3, imagen universal o similar)
- 2 switches (Cisco 2960 con IOS de Cisco versión 15.0(2), imagen lanbasek9 o similar)
- 2 computadoras (Windows 7, Vista o XP con un programa de emulación de terminal, como Tera Term)
- Cables de consola para configurar los dispositivos con IOS de Cisco mediante los puertos de consola
- Cables Ethernet y seriales, como se muestra en la topología

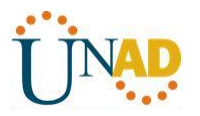

### Parte 14: armar la red y configurar los parámetros básicos de los dispositivos

En la parte 1, establecerá la topología de la red y configurará los routers y switches con los parámetros básicos, como las contraseñas y las direcciones IP. Además, configurará los parámetros de IP de las computadoras en la topología.

Paso 1: realizar el cableado de red tal como se muestra en la topología.

Paso 2: inicializar y volver a cargar los routers y los switches.

### Paso 3: configurar los parámetros básicos para cada router.

- a. Desactive la búsqueda DNS.
- b. Configure el nombre del dispositivo como se muestra en la topología.
- c. Asigne class como la contraseña cifrada del modo EXEC privilegiado.
- d. Asigne **cisco** como la contraseña de consola y la contraseña de vty.
- e. Configure **logging synchronous** para evitar que los mensajes de consola interrumpan la entrada de comandos.
- f. Configure las direcciones IP para todas las interfaces de los routers de acuerdo con la tabla de direccionamiento.
- g. Configure la interfaz DCE serial en el R1 y el R2 con una frecuencia de reloj de 128000.
- h. Configure EIGRP for R1.
  - R1(config)# router eigrp 1 R1(config-router)# network 192.168.0.0 0.0.0.255 R1(config-router)# network 192.168.1.0 0.0.0.255 R1(config-router)# network 192.168.2.252 0.0.0.3 R1(config-router)# no auto-summary
- i. Configure EIGRP y una ruta predeterminada al ISP en el R2.

R2(config)# router eigrp 1 R2(config-router)# network 192.168.2.252 0.0.0.3 R2(config-router)# redistribute static R2(config-router)# exit R2(config)# ip route 0.0.0.0 0.0.0.0 209.165.200.225

- j. Configure una ruta estática resumida en el ISP para llegar a las redes en los routers R1 y R2.
   ISP(config)# ip route 192.168.0.0 255.255.252.0 209.165.200.226
- k. Copie la configuración en ejecución en la configuración de inicio

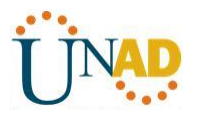

### Paso 4: verificar la conectividad de red entre los routers.

Si algún ping entre los routers falla, corrija los errores antes de continuar con el siguiente paso. Use los comandos **show ip route** y **show ip interface brief** para detectar posibles problemas.

Comprobacion de conectividad entre ISP hasta R1 exitoso.

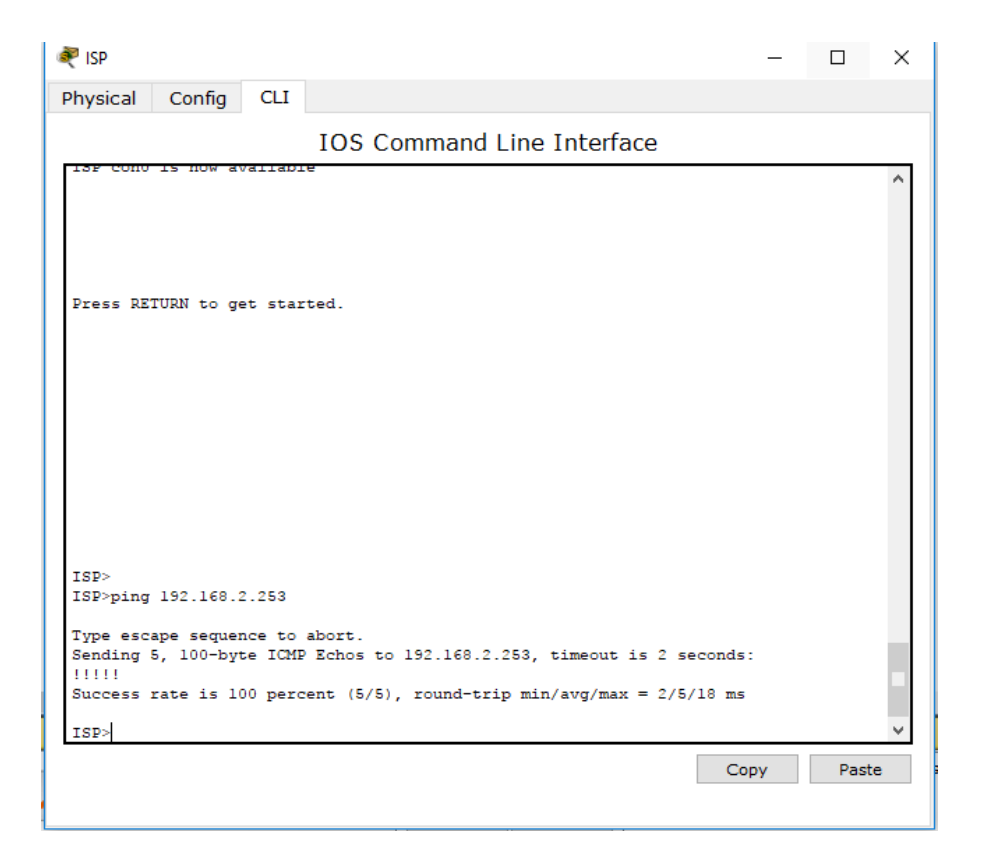

#### Paso 5: verificar que los equipos host estén configurados para DHCP.

#### Parte 15: configurar un servidor de DHCPv4 y un agente de retransmisión DHCP

Para asignar automáticamente la información de dirección en la red, configure el R2 como servidor de DHCPv4 y el R1 como agente de retransmisión DHCP.

#### Paso 1: configurar los parámetros del servidor de DHCPv4 en el router R2.

En el R2, configure un conjunto de direcciones DHCP para cada LAN del R1. Utilice el nombre de conjunto **R1G0** para G0/0 LAN y **R1G1** para G0/1 LAN. Asimismo, configure las direcciones que se excluirán de los conjuntos de direcciones. La práctica recomendada indica que primero se deben configurar las direcciones excluidas, a fin de garantizar que no se arrienden accidentalmente a otros dispositivos.

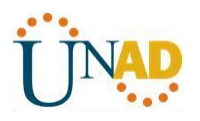

Excluya las primeras nueve direcciones en cada LAN del R1; empiece por .1. El resto de las direcciones deben estar disponibles en el conjunto de direcciones DHCP. Asegúrese de que cada conjunto de direcciones DHCP incluya un gateway predeterminado, el dominio **ccna-lab.com**, un servidor DNS (209.165.200.225) y un tiempo de arrendamiento de dos días.

En las líneas a continuación, escriba los comandos necesarios para configurar los servicios DHCP en el router R2, incluso las direcciones DHCP excluidas y los conjuntos de direcciones DHCP.

**Nota:** los comandos requeridos para la parte 2 se proporcionan en el apéndice A. Ponga a prueba su conocimiento e intente configurar DHCP en el R1 y el R2 sin consultar el apéndice.

En la PC-A o la PC-B, abra un símbolo del sistema e introduzca el comando **ipconfig /all**. ¿Alguno de los equipos host recibió una dirección IP del servidor de DHCP? ¿Por qué?

No han recibido IP, y la razón es porque el servidor DHCP se encuentra en el R2 y aún no ha sido configurado en R1 para trasladar.

#### Paso 2: configurar el R1 como agente de retransmisión DHCP.

Configure las direcciones IP de ayuda en el R1 para que reenvíen todas las solicitudes de DHCP al servidor de DHCP en el R2.

En las líneas a continuación, escriba los comandos necesarios para configurar el R1 como agente de retransmisión DHCP para las LAN del R1.

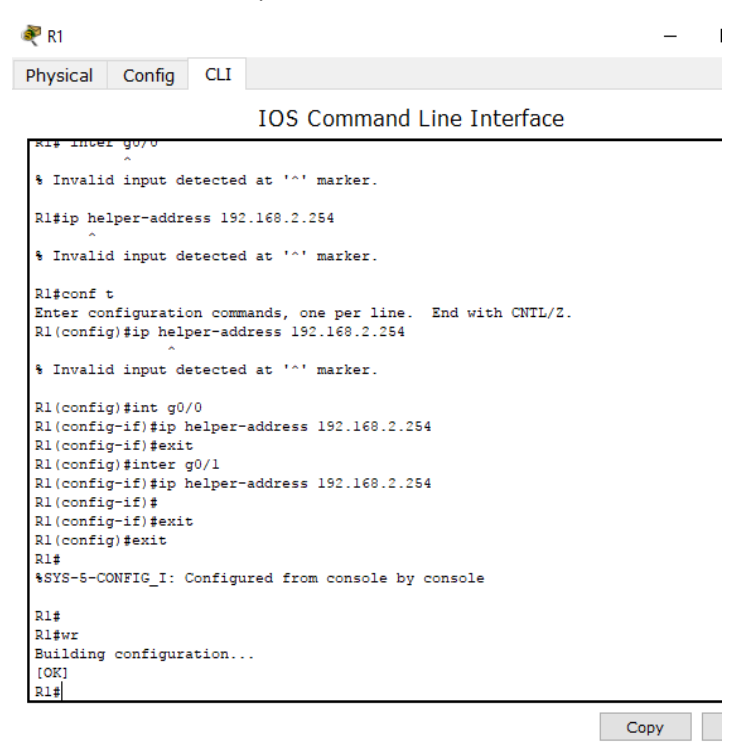

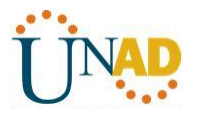

### Paso 3: registrar la configuración IP para la PC-A y la PC-B.

En la PC-A y la PC-B, emita el comando **ipconfig /all** para verificar que las computadoras recibieron la información de la dirección IP del servidor de DHCP en el R2. Registre la dirección IP y la dirección MAC de cada computadora.

| PC>ipconfig /all                                    |
|-----------------------------------------------------|
| FastEthernet0 Connection:(default port)             |
| Connection-specific DNS Suffix:<br>Physical Address |
| PC>ipconfig /all                                    |
| FastEthernet0 Connection:(default port)             |
| Connection-specific DNS Suffix:                     |
| Physical Address: 0030.F2E7.3CA2                    |
| Link-local IPv6 Address: FE80::230:F2FF:FEE7:3CA2   |
| IP Address: 192.168.0.10                            |
| Subnet Mask 255.255.255.0                           |
| Default Gateway 192.168.0.1                         |
| DNS Servers                                         |
| DHCPv6 Client DUID                                  |
|                                                     |

Según el pool de DHCP que se configuró en el R2, ¿cuáles son las primeras direcciones IP disponibles que la PC-A y la PC-B pueden arrendar?

<u>192.168.0.10 y 192.168.1.10</u>

#### Paso 4: verificar los servicios DHCP y los arrendamientos de direcciones en el R2.

a. En el R2, introduzca el comando **show ip dhcp binding** para ver los arrendamientos de direcciones DHCP.

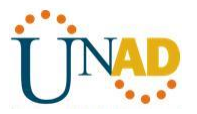

| R2#<br>R2#show ip dhcp<br>IP address | binding<br>Client-ID/ | Lease expiration | Туре      |   |
|--------------------------------------|-----------------------|------------------|-----------|---|
| 192.168.1.10                         | 0010.1100.8D15        |                  | Automatic |   |
| 192.168.0.10                         | 0030.F2E7.3CA2        |                  | Automatic |   |
| R2#                                  |                       |                  |           |   |
| R2#                                  |                       |                  |           |   |
| R2#                                  |                       |                  |           | ~ |

Junto con las direcciones IP que se arrendaron, ¿qué otra información útil de identificación de cliente aparece en el resultado?

Mac Address, Tiempo de expiración, y tipo de asignación

b. En el R2, introduzca el comando **show ip dhcp server statistics** para ver la actividad de mensajes y las estadísticas del pool de DHCP.

¿Cuántos tipos de mensajes DHCP se indican en el resultado?

En packet trace no es posible visualizar estadísticas.

\_\_\_\_\_

c. En el R2, introduzca el comando show ip dhcp pool para ver la configuración del pool de DHCP.

En el resultado del comando **show ip dhcp pool**, ¿a qué hace referencia el índice actual (Current index)?

Packet trace no permite ver información de estos comandos por no tratarse de un dhcp real.

En el R2, introduzca el comando **show run | section dhcp** para ver la configuración DHCP en la configuración en ejecución.

Resultado de Show Run.

```
ip dhcp pool R1G1
network 192.168.1.0 255.255.255.0
default-router 192.168.1.1
dns-server 209.165.200.225
ip dhcp pool R1G0
network 192.168.0.0 255.255.255.0
default-router 192.168.0.1
dns-server 209.165.200.225
```

d. En el R2, introduzca el comando **show run interface** para las interfaces G0/0 y G0/1 para ver la configuración de retransmisión DHCP en la configuración en ejecución.

R1

G0/0

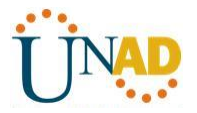

```
GigabitEthernet0/0 is up, line protocol is up (connected)
Internet address is 192.168.0.1/24
Broadcast address is 255.255.255
Address determined by setup command
MTU is 1500 bytes
Helper address is 192.168.2.254
Directed broadcast forwarding is disabled
Outgoing access list is not set
Inbound access list is not set
Proxy ARP is enabled
Security level is default
Split horizon is enabled
ICMP redirects are always sent
ICMP unreachables are always sent
```

### G0/1

```
Rl# sh ip interface g0/1
GigabitEthernet0/1 is up, line protocol is up (connected)
Internet address is 192.168.1.1/24
Broadcast address is 255.255.255.255
Address determined by setup command
MTU is 1500 bytes
Helper address is 192.168.2.254
Directed Droadcast forwarding is disabled
Outgoing access list is not set
Inbound access list is not set
Proxy ARP is enabled
Security level is default
Split horizon is enabled
ICMP redirects are always sent
ICMP unreachables are always sent
```

## Reflexión

¿Cuál cree que es el beneficio de usar agentes de retransmisión DHCP en lugar de varios routers que funcionen como servidores de DHCP?

Se ahorra la configuración de dhcp en los routers y asi se aprovecha el rendimiento de estos y que solo uno haga el trabajo de DHCP. Administración más sencilla y centralizada.

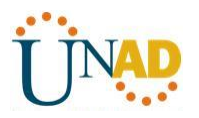

## 10.1.2.5 configuración de DHCPv4 básico en un switch

Topología

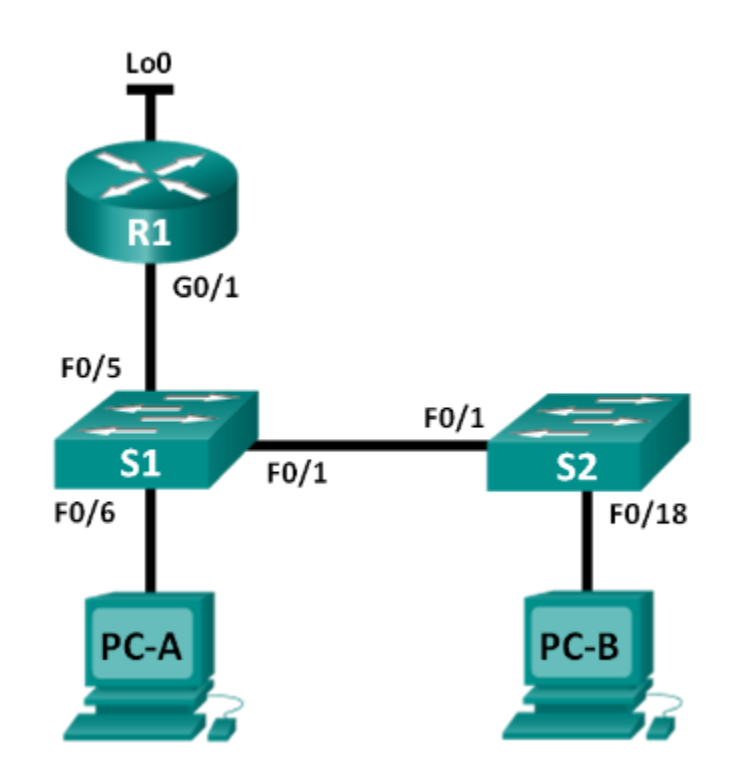

Tabla de direccionamiento

| Dispositivo | Interfaz | Dirección IP    | Máscara de subred |
|-------------|----------|-----------------|-------------------|
| R1          | G0/1     | 192.168.1.10    | 255.255.255.0     |
|             | Lo0      | 209.165.200.225 | 255.255.255.224   |
| S1          | VLAN 1   | 192.168.1.1     | 255.255.255.0     |
|             | VLAN 2   | 192.168.2.1     | 255.255.255.0     |

## Objetivos

## Parte 1: armar la red y configurar los parámetros básicos de los dispositivos

### Parte 2: cambiar la preferencia de SDM

• Establecer la preferencia de SDM en lanbase-routing en el S1.

## Parte 3: configurar DHCPv4

- Configurar DHCPv4 para la VLAN 1.
- Verificar la conectividad y DHCPv4.
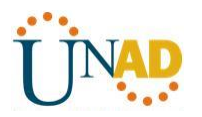

### Parte 4: configurar DHCP para varias VLAN

- Asignar puertos a la VLAN 2.
- Configurar DHCPv4 para la VLAN 2.
- Verificar la conectividad y DHCPv4.

### Parte 5: habilitar el routing IP

- Habilite el routing IP en el switch.
- Crear rutas estáticas.

### Información básica/situación

Un switch Cisco 2960 puede funcionar como un servidor de DHCPv4. El servidor de DHCPv4 de Cisco asigna y administra direcciones IPv4 de conjuntos de direcciones identificados que están asociados a VLAN específicas e interfaces virtuales de switch (SVI). El switch Cisco 2960 también puede funcionar como un dispositivo de capa 3 y hacer routing entre VLAN y una cantidad limitada de rutas estáticas. En esta práctica de laboratorio, configurará DHCPv4 para VLAN únicas y múltiples en un switch Cisco 2960, habilitará el routing en el switch para permitir la comunicación entre las VLAN y agregará rutas estáticas para permitir la comunicación entre todos los hosts.

**Nota**: en esta práctica de laboratorio, se proporciona la ayuda mínima relativa a los comandos que efectivamente se necesitan para configurar DHCP. Sin embargo, los comandos requeridos se proporcionan en el apéndice A. Ponga a prueba su conocimiento e intente configurar los dispositivos sin consultar el apéndice.

**Nota**: los routers que se utilizan en las prácticas de laboratorio de CCNA son routers de servicios integrados (ISR) Cisco 1941 con IOS de Cisco versión 15.2(4)M3 (imagen universalk9). Los switches que se utilizan son Cisco Catalyst 2960s con IOS de Cisco versión 15.0(2) (imagen de lanbasek9). Se pueden utilizar otros routers, switches y otras versiones del IOS de Cisco. Según el modelo y la versión de IOS de Cisco, los comandos disponibles y los resultados que se obtienen pueden diferir de los que se muestran en las prácticas de laboratorio. Consulte la tabla Resumen de interfaces del router que se encuentra al final de esta práctica de laboratorio para obtener los identificadores de interfaz correctos.

**Nota**: asegúrese de que el router y los switches se hayan borrado y no tengan configuraciones de inicio. Si no está seguro, consulte con el instructor.

#### **Recursos necesarios**

- 1 router (Cisco 1941 con IOS de Cisco versión 15.2(4)M3, imagen universal o similar)
- 2 switches (Cisco 2960 con IOS de Cisco versión 15.0(2), imagen lanbasek9 o similar)
- 2 computadoras (Windows 7, Vista o XP con un programa de emulación de terminal, como Tera Term)
- Cables de consola para configurar los dispositivos con IOS de Cisco mediante los puertos de consola
- Cables Ethernet, como se muestra en la topología

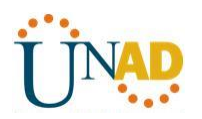

## Parte 16: armar la red y configurar los parámetros básicos de los dispositivos

- Paso 1: realizar el cableado de red tal como se muestra en la topología.
- Paso 2: inicializar y volver a cargar los routers y switches.

### Paso 3: configurar los parámetros básicos en los dispositivos.

- a. Asigne los nombres de dispositivos como se muestra en la topología.
- b. Desactive la búsqueda del DNS.
- c. Asigne **class** como la contraseña de enable y asigne **cisco** como la contraseña de consola y la contraseña de vty.
- d. Configure las direcciones IP en las interfaces G0/1 y Lo0 del R1, según la tabla de direccionamiento.
- e. Configure las direcciones IP en las interfaces VLAN 1 y VLAN 2 del S1, según la tabla de direccionamiento.
- f. Guarde la configuración en ejecución en el archivo de configuración de inicio.

## Parte 17: cambiar la preferencia de SDM

Switch Database Manager (SDM) de Cisco proporciona varias plantillas para el switch Cisco 2960. Las plantillas pueden habilitarse para admitir funciones específicas según el modo en que se utilice el switch en la red. En esta práctica de laboratorio, la plantilla lanbase-routing está habilitada para permitir que el switch realice el routing entre VLAN y admita el routing estático.

#### Paso 1: mostrar la preferencia de SDM en el S1.

En el S1, emita el comando **show sdm prefer** en modo EXEC privilegiado. Si no se cambió la plantilla predeterminada de fábrica, debería seguir siendo **default**. La plantilla **default** no admite routing estático. Si se habilitó el direccionamiento IPv6, la plantilla será **dual-ipv4-and-ipv6 default**.

#### S1# show sdm prefer

The current template is "default" template.

The selected template optimizes the resources in

the switch to support this level of features for

0 routed interfaces and 255 VLANs.

| number of unicast mac addresses:  | 8K     |
|-----------------------------------|--------|
| number of IPv4 IGMP groups:       | 0.25K  |
| number of IPv4/MAC qos aces:      | 0.125k |
| number of IPv4/MAC security aces: | 0.375k |
|                                   |        |

¿Cuál es la plantilla actual?

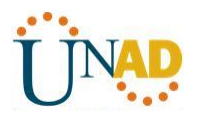

### Paso 2: cambiar la preferencia de SDM en el S1.

a. Establezca la preferencia de SDM en **lanbase-routing**. (Si lanbase-routing es la plantilla actual, continúe con la parte 3). En el modo de configuración global, emita el comando **sdm prefer lanbase-routing**.

S1(config)# sdm prefer lanbase-routing

Changes to the running SDM preferences have been stored, but cannot take effect until the next reload.

Use 'show sdm prefer' to see what SDM preference is currently active.

¿Qué plantilla estará disponible después de la recarga?

b. Se debe volver a cargar el switch para que la plantilla esté habilitada.

### S1# reload

System configuration has been modified. Save? [yes/no]: **no** Proceed with reload? [confirm]

**Nota**: la nueva plantilla se utilizará después del reinicio, incluso si no se guardó la configuración en ejecución. Para guardar la configuración en ejecución, responda **yes** (sí) para guardar la configuración modificada del sistema.

#### Paso 3: verificar que la plantilla lanbase-routing esté cargada.

Emita el comando show sdm prefer para verificar si la plantilla lanbase-routing se cargó en el S1.

#### S1# show sdm prefer

The current template is "lanbase-routing" template. The selected template optimizes the resources in the switch to support this level of features for 0 routed interfaces and 255 VLANs.

number of unicast mac addresses: 4K number of IPv4 IGMP groups + multicast routes: 0.25K number of IPv4 unicast routes: 0.75K number of directly-connected IPv4 hosts: 0.75K number of indirect IPv4 routes: 16 number of IPv6 multicast groups: 0.375k number of directly-connected IPv6 addresses: 0.75K number of indirect IPv6 unicast routes: 16

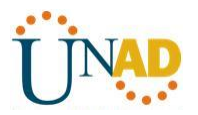

number of IPv4 policy based routing aces:0number of IPv4/MAC qos aces:0.125knumber of IPv4/MAC security aces:0.375knumber of IPv6 policy based routing aces:0number of IPv6 qos aces:0.375knumber of IPv6 security aces:127

## Parte 18: configurar DHCPv4

En la parte 3, configurará DHCPv4 para la VLAN 1, revisará las configuraciones IP en los equipos host para validar la funcionalidad de DHCP y verificará la conectividad de todos los dispositivos en la VLAN 1.

### Paso 1: configurar DHCP para la VLAN 1.

- a. Excluya las primeras 10 direcciones host válidas de la red 192.168.1.0/24. En el espacio proporcionado, escriba el comando que utilizó.
- b. Cree un pool de DHCP con el nombre **DHCP1**. En el espacio proporcionado, escriba el comando que utilizó.
- c. Asigne la red 192.168.1.0/24 para las direcciones disponibles. En el espacio proporcionado, escriba el comando que utilizó.
- d. Asigne el gateway predeterminado como 192.168.1.1. En el espacio proporcionado, escriba el comando que utilizó.
- e. Asigne el servidor DNS como 192.168.1.9. En el espacio proporcionado, escriba el comando que utilizó.
- f. Asigne un tiempo de arrendamiento de tres días. En el espacio proporcionado, escriba el comando que utilizó.

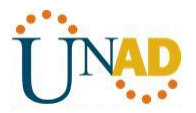

g. Guarde la configuración en ejecución en el archivo de configuración de inicio.

#### Paso 2: verificar la conectividad y DHCP.

 a. En la PC-A y la PC-B, abra el símbolo del sistema y emita el comando ipconfig. Si la información de IP no está presente, o si está incompleta, emita el comando ipconfig /release, seguido del comando ipconfig /renew.

Para la PC-A, incluya lo siguiente:

Dirección IP: 192.168.1.1 \_\_\_\_

Máscara de subred: 255.255.255.0 \_\_\_\_\_

Gateway predeterminado: 192.168.1.1\_\_\_

Para la PC-B, incluya lo siguiente:

Dirección IP: 192.168.1.12\_\_\_\_\_

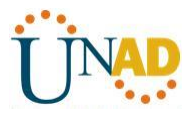

b. Pruebe la conectividad haciendo ping de la PC-A al gateway predeterminado, la PC-B y el R1.

¿Es posible hacer ping de la PC-A al gateway predeterminado de la VLAN 1? \_ SI\_\_\_\_\_

¿Es posible hacer ping de la PC-A a la PC-B? \_\_\_\_\_SI\_\_\_\_\_

¿Es posible hacer ping de la PC-A a la interfaz G0/1 del R1? \_\_\_\_SI\_\_\_\_\_

Si la respuesta a cualquiera de estas preguntas es **no**, resuelva los problemas de configuración y corrija el error.

```
PC>ping 192.168.1.1
Pinging 192.168.1.1 with 32 bytes of data:
Reply from 192.168.1.1: bytes=32 time=0ms TTL=255
Reply from 192.168.1.1: bytes=32 time=0ms TTL=255
Reply from 192.168.1.1: bytes=32 time=0ms TTL=255
Ping statistics for 192.168.1.1:
    Packets: Sent = 4, Received = 4, Lost = 0 (0% loss),
Approximate round trip times in milli-seconds:
    Minimum = 0ms, Maximum = 0ms, Average = 0ms
```

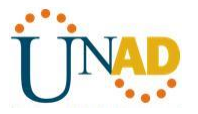

```
PC>ping 192.168.1.12
Pinging 192.168.1.12 with 32 bytes of data:
Reply from 192.168.1.12: bytes=32 time=1ms TTL=128
Reply from 192.168.1.12: bytes=32 time=0ms TTL=128
Reply from 192.168.1.12: bytes=32 time=0ms TTL=128
Reply from 192.168.1.12: bytes=32 time=0ms TTL=128
Ping statistics for 192.168.1.12:
    Packets: Sent = 4, Received = 4, Lost = 0 (0% loss),
Approximate round trip times in milli-seconds:
   Minimum = Oms, Maximum = 1ms, Average = Oms
PC>ping 192.168.1.10
Pinging 192.168.1.10 with 32 bytes of data:
Reply from 192.168.1.10: bytes=32 time=1ms TTL=255
Reply from 192.168.1.10: bytes=32 time=0ms TTL=255
Reply from 192.168.1.10: bytes=32 time=1ms TTL=255
Reply from 192.168.1.10: bytes=32 time=0ms TTL=255
Ping statistics for 192.168.1.10:
    Packets: Sent = 4, Received = 4, Lost = 0 (0% loss),
Approximate round trip times in milli-seconds:
   Minimum = Oms, Maximum = 1ms, Average = Oms
```

### Parte 19: configurar DHCPv4 para varias VLAN

En la parte 4, asignará la PC-A un puerto que accede a la VLAN 2, configurará DHCPv4 para la VLAN 2, renovará la configuración IP de la PC-A para validar DHCPv4 y verificará la conectividad dentro de la VLAN.

### Paso 1: asignar un puerto a la VLAN 2.

Coloque el puerto F0/6 en la VLAN 2. En el espacio proporcionado, escriba el comando que utilizó.

switchport mode access vlan 2

### Paso 2: configurar DHCPv4 para la VLAN 2.

a. Excluya las primeras 10 direcciones host válidas de la red 192.168.2.0. En el espacio proporcionado, escriba el comando que utilizó.

\_\_\_\_ip dhcp exclude-address 192.168.2.1 192.168.2.10

b. Cree un pool de DHCP con el nombre **DHCP2**. En el espacio proporcionado, escriba el comando que utilizó.

\_ip dhcp pool DHCP2

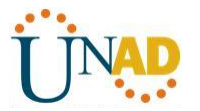

c. Asigne la red 192.168.2.0/24 para las direcciones disponibles. En el espacio proporcionado, escriba el comando que utilizó.

\_\_\_\_network 192.168.2.0 255.255.255.0 \_\_\_\_\_

d. Asigne el gateway predeterminado como 192.168.2.1. En el espacio proporcionado, escriba el comando que utilizó.

\_default-router 192.168.2.1 \_\_\_\_\_

e. Asigne el servidor DNS como 192.168.2.9. En el espacio proporcionado, escriba el comando que utilizó.

\_\_\_dns-server 192.168.2.9 \_\_\_\_\_

f. Asigne un tiempo de arrendamiento de tres días. En el espacio proporcionado, escriba el comando que utilizó.

\_\_\_lease 3 \_\_\_\_\_

g. Guarde la configuración en ejecución en el archivo de configuración de inicio.

```
Sl(config) #ip dhep
% Incomplete command.
S1(config) #ip dhcp excluded-address 192.168.2.1 192.168.2.10
Sl(config) #ip dhcp pool DHCP2
S1(dhcp-config) #network 192.168.2.0 255.255.255.0
S1(dhcp-config)#default-router 192.168.2.1
S1(dhcp-config)#dns-server 192.168.2.9
S1(dhcp-config) #lease 3
% Invalid input detected at '^' marker.
S1(dhcp-config) #exit
S1(config) #exit
S1#
%SYS-5-CONFIG_I: Configured from console by console
wr
Building configuration ...
[OK]
S1#
```

#### Paso 3: verificar la conectividad y DHCPv4.

a. En la PC-A, abra el símbolo del sistema y emita el comando **ipconfig /release**, seguido del comando **ipconfig /renew**.

Para la PC-A, incluya lo siguiente: Dirección IP: 192.168.2.11 Mascara de subred: 255.255.255.0 \_\_\_\_\_ Gateway predeterminado: 192.168.2.1 \_\_\_\_\_

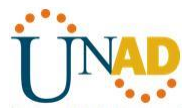

| PC>ipconfig /release |               |
|----------------------|---------------|
| IP Address           | 0.0.0.0       |
| Subnet Mask          | 0.0.0.0       |
| Default Gateway      | 0.0.0.0       |
| DNS Server:          | 0.0.0.0       |
|                      |               |
| PC>                  |               |
| PC>ipconfig /renew   |               |
|                      |               |
| IP Address:          | 192.168.2.11  |
| Subnet Mask          | 255.255.255.0 |
| Default Gateway      | 192.168.2.1   |
| DNS Server           | 192.168.2.9   |
|                      |               |

b. Pruebe la conectividad haciendo ping de la PC-A al gateway predeterminado de la VLAN 2 y a la PC-B.

¿Es posible hacer ping de la PC-A al gateway predeterminado? \_\_\_\_SI\_\_\_\_\_

¿Es posible hacer ping de la PC-A a la PC-B? \_\_\_\_NO\_\_\_\_\_

¿Los pings eran correctos? ¿Por qué?

\_No puede alcanzar la red 192.168.1.0 por que el router aun no hace routing\_\_\_\_\_\_

c. Emita el comando show ip route en el S1.

¿Qué resultado arrojó este comando?

C 192.168.1.0/24 is directly connected, Vlanl C 192.168.2.0/24 is directly connected, Vlan2

## Parte 20: habilitar el routing IP

En la parte 5, habilitará el routing IP en el switch, que permitirá la comunicación entre VLAN. Para que todas las redes se comuniquen, se deben implementar rutas estáticas en el S1 y el R1.

#### Paso 1: habilitar el routing IP en el S1.

a. En el modo de configuración global, utilice el comando **ip routing** para habilitar el routing en el S1.

#### S1(config)# ip routing

b. Verificar la conectividad entre las VLAN.

¿Es posible hacer ping de la PC-A a la PC-B? \_\_\_\_SI\_\_\_\_\_

¿Qué función realiza el switch?

\_\_Cumple funciones de routing ahora \_

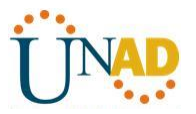

c. Vea la información de la tabla de routing para el S1.

¿Qué información de la ruta está incluida en el resultado de este comando?

```
Gateway of last resort is 192.168.1.10 to network 0.0.0.0

C 192.168.1.0/24 is directly connected, Vlanl

C 192.168.2.0/24 is directly connected, Vlan2

S* 0.0.0.0/0 [1/0] via 192.168.1.10

S1#
```

Información de la tabla de routing para el R1.

¿Qué información de la ruta está incluida en el resultado de este comando?

```
Gateway of last resort is not set

192.168.1.0/24 is variably subnetted, 2 subnets, 2 masks

C 192.168.1.0/24 is directly connected, GigabitEthernet0/1

L 192.168.1.10/32 is directly connected, GigabitEthernet0/1

S 192.168.2.0/24 is directly connected, GigabitEthernet0/1

209.165.200.0/24 is variably subnetted, 2 subnets, 2 masks

C 209.165.200.224/27 is directly connected, Loopback0

L 209.165.200.225/32 is directly connected, Loopback0

R1#
```

d. ¿Es posible hacer ping de la PC-A al R1? \_\_\_\_SI\_\_\_\_\_

¿Es posible hacer ping de la PC-A a la interfaz Lo0? \_\_\_\_SI\_\_\_\_\_

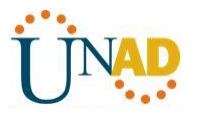

```
PC>ping 209.165.200.225
Pinging 209.165.200.225 with 32 bytes of data:
Request timed out.
Reply from 209.165.200.225: bytes=32 time=0ms TTL=254
Reply from 209.165.200.225: bytes=32 time=0ms TTL=254
Reply from 209.165.200.225: bytes=32 time=0ms TTL=254
Ping statistics for 209.165.200.225:
   Packets: Sent = 4, Received = 3, Lost = 1 (25% loss),
Approximate round trip times in milli-seconds:
   Minimum = Oms, Maximum = Oms, Average = Oms
PC>ping 192.168.1.10
Pinging 192.168.1.10 with 32 bytes of data:
Reply from 192.168.1.10: bytes=32 time=0ms TTL=254
Reply from 192.168.1.10: bytes=32 time=0ms TTL=254
Reply from 192.168.1.10: bytes=32 time=0ms TTL=254
Reply from 192.168.1.10: bytes=32 time=0ms TTL=254
Ping statistics for 192.168.1.10:
    Packets: Sent = 4, Received = 4, Lost = 0 (0% loss),
Approximate round trip times in milli-seconds:
   Minimum = Oms, Maximum = Oms, Average = Oms
```

Considere la tabla de routing de los dos dispositivos, ¿qué se debe agregar para que haya comunicación entre todas las redes?

#### Paso 2: asignar rutas estáticas.

Habilitar el routing IP permite que el switch enrute entre VLAN asignadas en el switch. Para que todas las VLAN se comuniquen con el router, es necesario agregar rutas estáticas a la tabla de routing del switch y del router.

a. En el S1, cree una ruta estática predeterminada al R1. En el espacio proporcionado, escriba el comando que utilizó.

```
____ip route 0.0.0.0 0.0.0.0 192.168.1.10
```

b. En el R1, cree una ruta estática a la VLAN 2. En el espacio proporcionado, escriba el comando que utilizó.

```
_ip route 192.168.2.0 255.255.255.0 g0/1 _____
```

c. Vea la información de la tabla de routing para el S1.

¿Cómo está representada la ruta estática predeterminada?

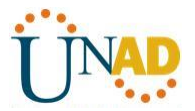

Gateway of last resort is 192.168.1.10 to network C 192.168.1.0/24 is directly connected, Vlanl C 192.168.2.0/24 is directly connected, Vlan2 S\* 0.0.0.0/0 [1/0] via 192.168.1.10 S1#

d. Vea la información de la tabla de routing para el R1.

¿Cómo está representada la ruta estática?

Gateway of last resort is not set 192.168.1.0/24 is variably subnetted, 2 subnets, 2 masks C 192.168.1.0/24 is directly connected, GigabitEthernet0/1 L 192.168.1.10/32 is directly connected, GigabitEthernet0/1 S 192.168.2.0/24 is directly connected, GigabitEthernet0/1 209.165.200.0/24 is variably subnetted, 2 subnets, 2 masks C 209.165.200.224/27 is directly connected, Loopback0 L 209.165.200.225/32 is directly connected, Loopback0 R1#

e. ¿Es posible hacer ping de la PC-A al R1? \_\_\_\_SI\_\_\_\_\_
¿Es posible hacer ping de la PC-A a la interfaz Lo0? \_\_\_\_SI\_\_\_\_\_

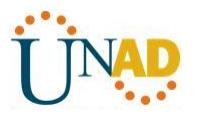

### Reflexión

1. Al configurar DHCPv4, ¿por qué excluiría las direcciones estáticas antes de configurar el pool de DHCPv4?

Por que las direcciones asignadas a los equipos como router, switches o servidores deben ser fijas para evitar indisponibilidad de los servicios y problemas con los equipos de comunicación.

- Si hay varios pools de DHCPv4 presentes, ¿cómo asigna el switch la información de IP a los hosts?
   \_\_\_\_\_Asignando cada pool a un puerto de switch diferente\_\_\_\_\_\_
- Además del switching, ¿qué funciones puede llevar a cabo el switch Cisco 2960?
   Esta cumpliento funciones de capa 3 routing\_\_\_\_\_\_

168.2.0 255.255.255.0 g0/1

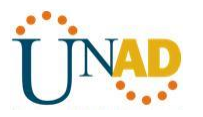

### Tarea 9.2.1.10 PACKET TRACER – CONFIGURING STANDARD ACLs

### Parte 1. Plan an ACL Implementation

**Paso 1.** Investigate the current network configuration.

Before applying any ACLs to a network, it is important to confirm that you have full connectivity. Verify that the network has full connectivity by choosing a PC and pinging other devices on the network. You should be able to successfully ping every device.

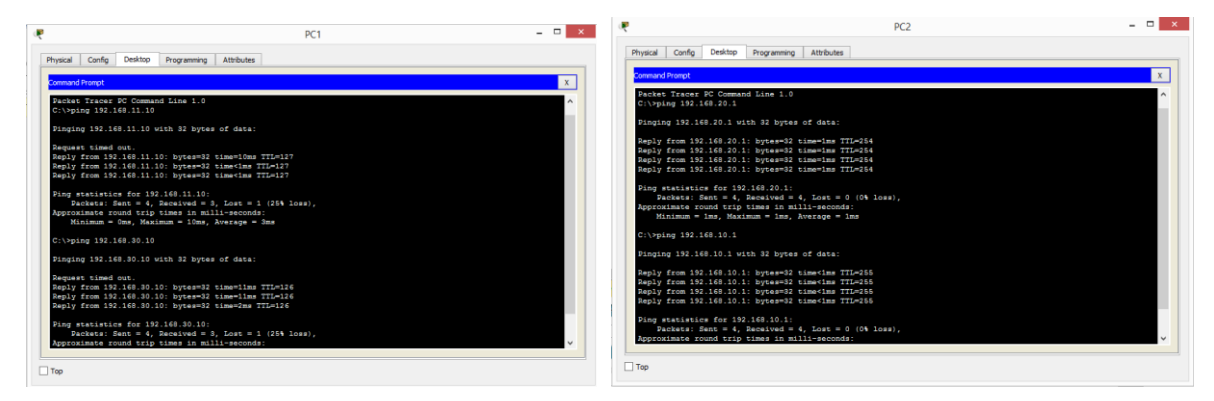

**Paso 2:** Evaluate two network policies and plan ACL implementations.

a. The following network policies are implemented on **R2**:

• The 192.168.11.0/24 network is not allowed access to the **WebServer** on the 192.168.20.0/24 network..

• All other access is permitted.

To restrict access from the 192.168.11.0/24 network to the **WebServer** at 192.168.20.254 without interfering with other traffic, an ACL must be created on **R2**. The access list must be placed on the outbound interface to the **WebServer**. A second rule must be created on **R2** to permit all other traffic.

| b.                                | The following network policies are implemented on R3:        |
|-----------------------------------|--------------------------------------------------------------|
| •<br>the 192.168.30.0/24 network. | The 192.168.10.0/24 network is not allowed to communicate to |
| •                                 | All other access is permitted.                               |

To restrict access from the 192.168.10.0/24 network to the 192.168.30/24 network without interfering with other traffic, an access list will need to be created on **R3**. The ACL must placed on the outbound interface to **PC3**. A second rule must be created on **R3** to permit all other traffic.

### Parte 2. Configure, Apply, and Verify a Standard ACL

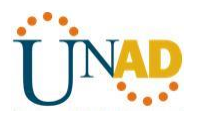

Paso 1. Configure and apply a numbered standard ACL on R2.

a. Create an ACL using the number 1 on  $\ensuremath{\textbf{R2}}$  with a statement that denies access to the 192.168.20.0/24 network from the 192.168.11.0/24 network.

R2(config)# access-list 1 deny 192.168.11.0 0.0.0.255

| ₹                                                                                                    | R2                                                    | -                         | □ ×   |  |  |  |
|----------------------------------------------------------------------------------------------------|-------------------------------------------------------|---------------------------|-------|--|--|--|
| Physical Config CLI /                                                                                                    | ttributes                                             |                           |       |  |  |  |
|                                                                                                    | IOS Command Line Interface                            |                           |       |  |  |  |
| <pre>%LINEPROTO-5-UPDOWN: L changed state to up</pre>                                                                       | ine protocol on Interface                             | Serial0/0/1,              | ^     |  |  |  |
| <pre>%DUAL-5-NBRCHANGE: IP-<br/>is up: new adjacency</pre>                                                                  | EIGRP 100: Neighbor 10.1.                             | 1.1 (Serial0/0            | /0)   |  |  |  |
| <pre>&amp;DUAL-5-NBRCHANGE: IP-<br/>is up: new adjacency</pre>                                                              | EIGRP 100: Neighbor 10.2.                             | 2.2 (Serial0/0,           | /1)   |  |  |  |
| R2>enable<br>R2#config t<br>Enter configuration co<br>R2 (config)#acces<br>4 Incomplete command.<br>R2 (config)#access-list | mmands, one per line. En<br>1 dany 192.168.11.0 0.0.  | d with CNTL/Z.<br>0.0.255 |       |  |  |  |
| % Invalid input detect                                                                                                    | S Invalid input detected at '^' marker.               |                           |       |  |  |  |
| R2(config) #access-list                                                                                                    | R2(config) #access-list 1 dany 192.168.11.0 0.0.0.255 |                           |       |  |  |  |
| % Invalid input detect                                                                                                    | ed at '^' marker.                                     |                           |       |  |  |  |
| R2(config) #access-list<br>R2(config)#                                                                                      | 1 deny 192.168.11.0 0.0.                              | 0.255                     | ~     |  |  |  |
| Ctrl+F6 to exit CLI focus                                                                                                   |                                                       | Сору                      | Paste |  |  |  |
| Тор                                                                                                    |                                                       |                           |       |  |  |  |

b. By default, an access list denies all traffic that does not match a rule. To permit all other traffic, configure the following statement:

R2(config)# access-list 1 permit any

| R | R2 – 🗖                                                                                                    | × |  |  |  |  |  |  |
|---|----------------------------------------------------------------------------------------------------|---|--|--|--|--|--|--|
| F | Physical Config CLI Attributes                                                                                                    |   |  |  |  |  |  |  |
|   | IOS Command Line Interface                                                                                                    |   |  |  |  |  |  |  |
|   | changed state to up                                                                                                    | ^ |  |  |  |  |  |  |
|   | <pre>\$DUAL-5-NBRCHANGE: IP-EIGRP 100: Neighbor 10.1.1.1 (Serial0/0/0)<br/>is up: new adjacency</pre>                                                                                           |   |  |  |  |  |  |  |
|   | <pre>\$DUAL-5-NBRCHANGE: IP-EIGRP 100: Neighbor 10.2.2.2 (Serial0/0/1) is up: new adjacency</pre>                                                                                               |   |  |  |  |  |  |  |
|   | R2>enable<br>R2‡config t<br>Enter configuration commands, one per line. End with CNTL/2.<br>R2(config)‡acces<br>§ Incomplete command.<br>R2(config)‡access-list 1 dany 192.168.11.0 0.0.0.0.255 |   |  |  |  |  |  |  |
|   | % Invalid input detected at '^' marker.                                                                                                    |   |  |  |  |  |  |  |
|   | R2(config) #access-list 1 dany 192.168.11.0 0.0.0.255                                                                                                    |   |  |  |  |  |  |  |
|   | % Invalid input detected at '^' marker.                                                                                                    |   |  |  |  |  |  |  |
|   | R2(config)\$access-list 1 deny 192.168.11.0 0.0.0.255<br>R2(config)\$access-list 1 permit any<br>R2(config)\$                                                                                   | ~ |  |  |  |  |  |  |
|   | Ctrl+F6 to exit CLI focus Copy Paste                                                                                                    |   |  |  |  |  |  |  |

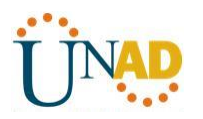

C. For the ACL to actually filter traffic, it must be applied to some router operation. Apply the ACL by placing it for outbound traffic on the Gigabit Ethernet 0/0 interface. R2(config)# interface GigabitEthernet0/0

R2(config-if)# ip access-group 1 out

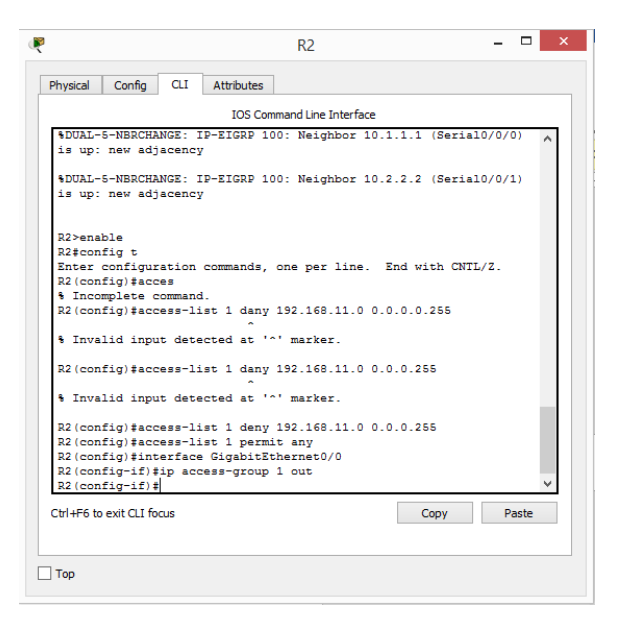

Paso 2. Configure and apply a numbered standard ACL on R3.

a. Create an ACL using the number 1 on **R3** with a statement that denies access to the 192.168.30.0/24 network from the **PC1** (192.168.10.0/24) network.

R3(config)# access-list 1 deny 192.168.10.0 0.0.255

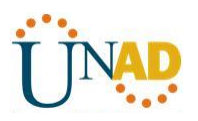

| rrysical                                                                                                    | Comig                                                                                             | A                      | libutes                  |                     |           |         |       |      |
|----------------------------------------------------------------------------------------------------|---------------------------------------------------------------------------------------------------|------------------------|--------------------------|---------------------|-----------|---------|-------|------|
|                                                                                                    |                                                                                                   |                        | IOS Command              | d Line Interfac     | 2         |         |       |      |
| %LINK-                                                                                                    | 5-CHANGEI                                                                                         | ): Interfa             | ce Serial                | 0/0/1, cha          | nged stat | e to up | )     | ^    |
| %LINEP<br>Gigabi                                                                                                    | ROTO-5-UI<br>tEthernet                                                                            | DOWN: Lir<br>0/0, char | ne protoco<br>nged state | l on Inter<br>to up | face      |         |       |      |
| %LINEP<br>change                                                                                                    | ROTO-5-UI<br>d state t                                                                            | PDOWN: Lir<br>to up    | le protoco               | l on Inter          | face Seri | a10/0/0 | ۱,    |      |
| %DUAL-<br>is up:                                                                                                    | <pre>\$DUAL-5-NBRCHANGE: IP-EIGRP 100: Neighbor 10.3.3.1 (Serial0/0/0) is up: new adjacency</pre> |                        |                          |                     |           |         |       |      |
| %LINEP<br>change                                                                                                    | <pre>\$LINEPROTO-5-UPDOWN: Line protocol on Interface Serial0/0/1,<br/>changed state to up</pre>  |                        |                          |                     |           |         |       |      |
| %DUAL-<br>is up:                                                                                                    | 5-NBRCHAN<br>new adja                                                                             | NGE: IP-El<br>Acency   | GRP 100:                 | Neighbor 1          | 0.2.2.1 ( | Serial0 | 1/0/1 | .)   |
| R3><br>R3>ena                                                                                                    | ble<br>fir f                                                                                      |                        |                          |                     |           |         |       |      |
| R3#config t<br>Enter configuration commands, one per line. End with CNTL/Z.<br>R3(config)#access-list 1 deny 192.168.10.0 0.0.0.255<br>R3(config)# |                                                                                                   |                        |                          |                     |           |         |       |      |
| Ctrl+F6 to                                                                                                    | exit CLI foc                                                                                      | us                     |                          |                     | Co        | ру      | Pa    | aste |

b. By default, an ACL denies all traffic that does not match a rule. To permit all other traffic, create a second rule for ACL 1.

R3(config)# access-list 1 permit any

| hysical                                                                                     | Config                                                                                          | CLI               | Attribute | s       |             |        |          |         |       |
|---------------------------------------------------------------------------------------------|-------------------------------------------------------------------------------------------------|-------------------|-----------|---------|-------------|--------|----------|---------|-------|
|                                                                                             |                                                                                                 |                   | IOS       | Command | Line Interf | ace    |          |         |       |
| %LINK-                                                                                      | -CHANGE                                                                                         | D: Inte           | rface (   | Serial0 | /0/1, cł    | nanged | state to | o up    | ^     |
| %LINEP                                                                                      | %LINEPROTO-5-UPDOWN: Line protocol on Interface                                                 |                   |           |         |             |        |          |         |       |
| Gigabi                                                                                      | Etherne                                                                                         | t0/0, d           | hanged    | state   | to up       |        |          |         |       |
| %LINEP<br>change                                                                            | ROTO-5-U<br>i state                                                                             | PDOWN:<br>to up   | Line p    | rotocol | on Inte     | erface | Serial0, | /0/0,   |       |
| %DUAL-<br>is up:                                                                            | 5-NBRCHA<br>new adj                                                                             | NGE: IN<br>acency | -EIGRP    | 100: N  | leighbor    | 10.3.3 | .1 (Ser: | ial0/0, | /0)   |
| %LINEP<br>change                                                                            | <pre>%LINEPROTO-5-UPDOWN: Line protocol on Interface Serial0/0/1,<br/>changed state to up</pre> |                   |           |         |             |        |          |         |       |
| %DUAL-<br>is up:                                                                            | -NBRCHA<br>new adj                                                                              | NGE: II<br>acency | -EIGRP    | 100: N  | leighbor    | 10.2.2 | .1 (Ser: | ial0/0/ | (1)   |
| R3>                                                                                         |                                                                                                 |                   |           |         |             |        |          |         | - 1   |
| R3>enal<br>R3‡con                                                                           | bie<br>Eig t                                                                                    |                   |           |         |             |        |          |         |       |
| Enter (                                                                                     | configur                                                                                        | ation o           | command   | s, one  | per line    | e. End | with Cl  | NTL/Z.  |       |
| R3(config)#access-list 1 deny 192.108.10.0 0.0.0.255<br>R3(config)#access-list 1 permit any |                                                                                                 |                   |           |         |             |        |          |         |       |
| R3 (con                                                                                     | Eig)‡                                                                                           |                   |           |         |             |        |          |         | ~     |
| Ctrl+F6 to                                                                                  | exit CLI fo                                                                                     | cus               |           |         |             |        | Сору     |         | Paste |
|                                                                                             |                                                                                                 |                   |           |         |             |        |          |         |       |

c. Apply the ACL by placing it for outbound traffic on the Gigabit Ethernet 0/0 interface.

R3(config)# interface GigabitEthernet0/0

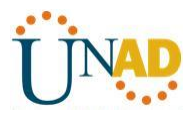

R3(config-if)# ip access-group 1 out

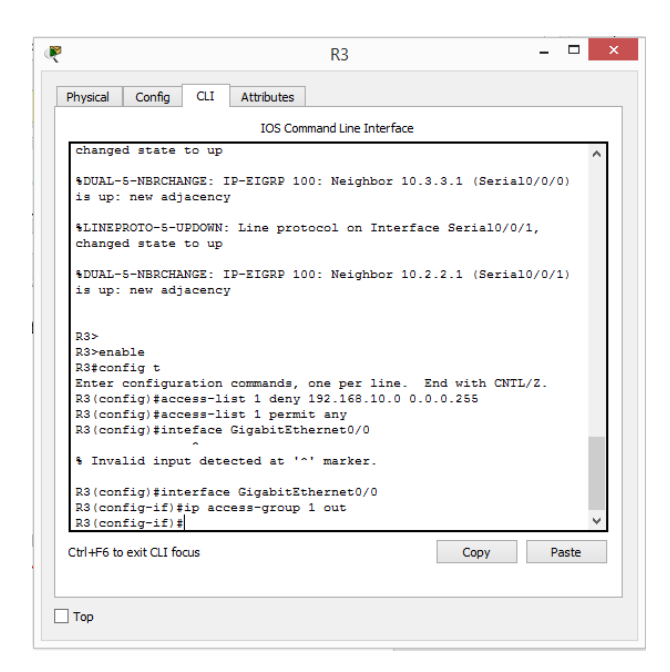

Paso 3. Verify ACL configuration and functionality.

a. On **R2** and **R3**, enter the **show access-list** command to verify the ACL configurations. Enter the **show run** or **show ip interface gigabitethernet 0/0** command to verify the ACL placements.

| R                                                | R2                        | - 🗆 🗙 | 🤻 R3 – 🗖                                         | × |
|--------------------------------------------------|---------------------------|-------|--------------------------------------------------|---|
| Physical Config CLI Attri                        | butes                     |       | Physical Config CLI Attributes                   |   |
| I                                                | OS Command Line Interface |       | IOS Command Line Interface                       |   |
| Press RETURN to get start                        | ed.                       | ^     | Press RETURN to get started.                     | ^ |
|                                                  |                           |       |                                                  |   |
| R2>enable                                        |                           |       | R3>enable                                        |   |
| R2#show access-list<br>Standard IP access list : | L                         |       | R3#show access-list<br>Standard IP access list 1 |   |
| 10 deny 192.168.11.0<br>20 permit any            | 0.0.0.255                 |       | 10 deny 192.168.10.0 0.0.0.255<br>20 permit any  |   |
| R2#                                              |                           | ~     | R3#                                              | ~ |
| Ctrl+F6 to exit CLI focus                        | Сору                      | Paste | Ctrl+F6 to exit CLI focus Copy Paste             |   |
| Пор                                              |                           |       | СТор                                             |   |

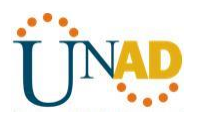

| R2                                                | - 🗆 ×           | R3 - 🗆 🗙                                                                                                    |
|---------------------------------------------------|-----------------|----------------------------------------------------------------------------------------------------|
| Physical Config CLI Attributes                    |                 | Physical Config CLI Attributes                                                                                                    |
| IOS Command Line Interface                        |                 | IOS Command Line Interface                                                                                                    |
| <pre> i i i i i i i i i i i i i i i i i i i</pre> | ↑<br>▼<br>Paste | <pre>! ! Interface GigabitEthernet0/0 description R5 LAN ip address 192.168.30.1 255.255.255.0 ip access=group 1 out duplex auto speed auto ! Interface GigabitEthernet0/1 no ip address duplex auto shutdown ! Interface Serial0/0/0 ip address 10.3.3.2 255.255.255.252 ! Interface Serial0/0/1 description Link to R2 ip address 10.2.2 255.255.255.252 ! Interface Vlan1More Ctrl+F6 to extCLI focus Copy Paste </pre> |
| Пор                                               |                 | Пор                                                                                                    |

b. With the two ACLs in place, network traffic is restricted according to the policies detailed in Part 1. Use the following tests to verify the ACL implementations:

- A ping from 192.168.10.10 to 192.168.11.10 succeeds.
- A ping from 192.168.10.10 to 192.168.20.254 succeeds.

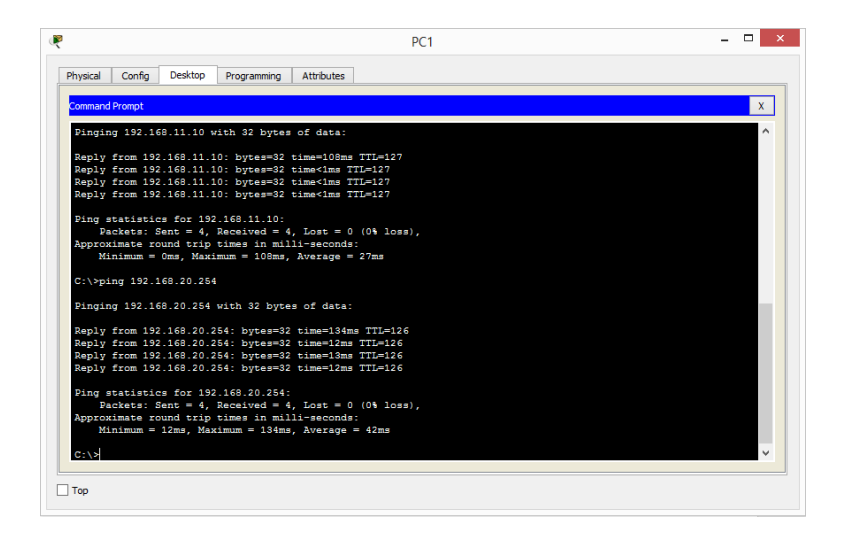

A ping from 192.168.11.10 to 192.168.20.254 fails.

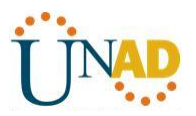

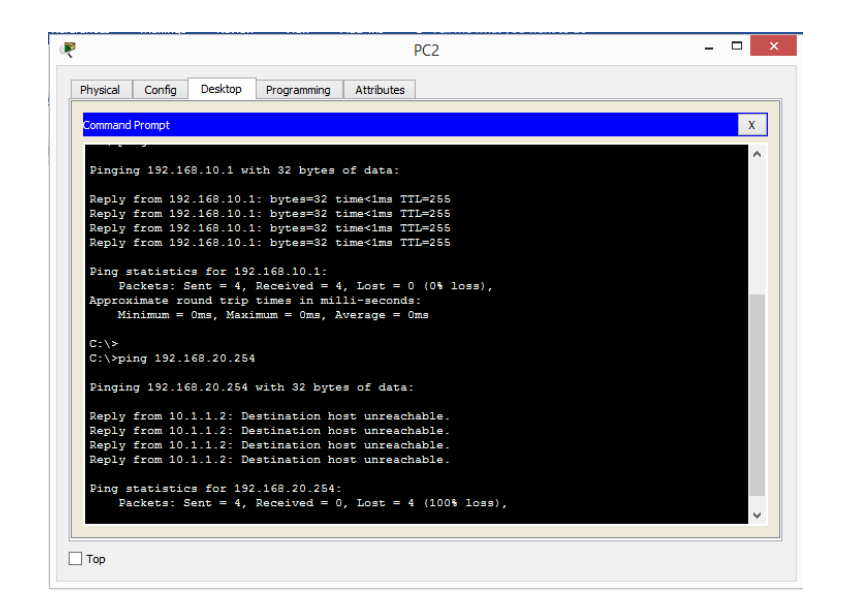

2 A ping from 192.168.10.10 to 192.168.30.10 fails.

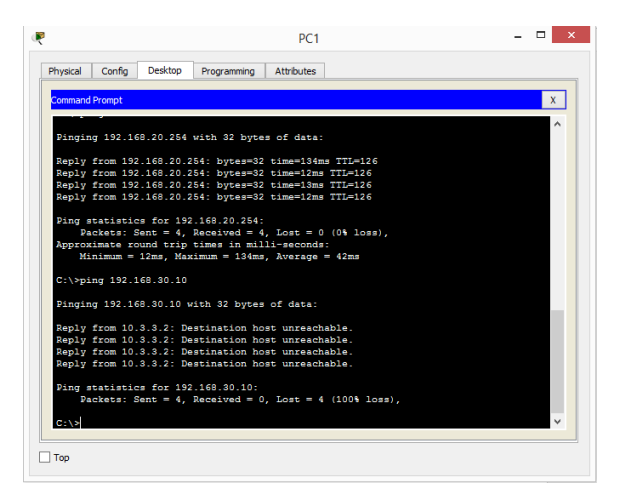

A ping from 192.168.11.10 to 192.168.30.10 succeeds.

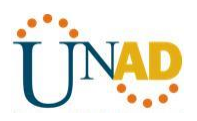

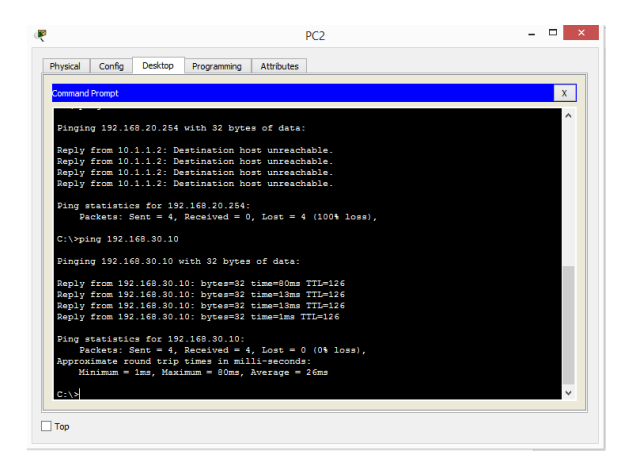

A ping from 192.168.30.10 to 192.168.20.254 succeeds.

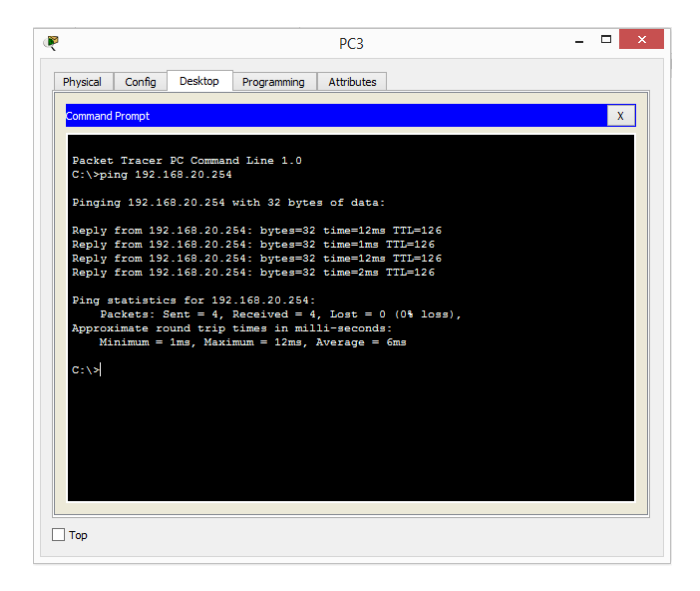

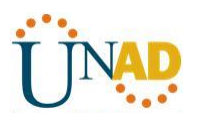

### CONCLUSIONES

- El enrutamiento dinámico resulta demasiado útil en empresas donde existen miles de terminales o host ya que permiten una administración menos pesada, sobre todo cuando existen cambios en la red.
- El tema del mejor direccionamiento de ruta es fundamental en grandes cantidades de tráfico, esto permite minimizar los tiempos de envío y recepción y finalmente la fiabilidad de la red.
- El uso de las listas de control de acceso nos permiten restringir el tráfico en la red para que esta no se vea afectada, esto permite tener un control más eficiente y se evitan problemas futuros.
- Una de las mejores funcionalidades es el uso de las NAT en redes IpV4 debido a que el uso de esta configuración permite ampliar el número de IP y evitar que estas finalmente se acaben, adicional a esto permite que las IP no sean mostradas en los servidores permitiendo un grado mayo de seguridad.

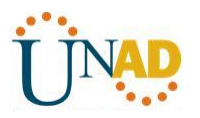

### **BIBLIOGRAFÍA**

CISCO. (2014). Enrutamiento Dinámico. Principios de Enrutamiento y Conmutación. Recuperado de: https://static-course-assets.s3.amazonaws.com/RSE50ES/module7/index.html#7.0.1.1

CISCO. (2014). OSPF de una sola área. Principios de Enrutamiento y Conmutación. Recuperado de: https://static-course-assets.s3.amazonaws.com/RSE50ES/module8/index.html#8.0.1.1

CISCO. (2014). Listas de control de acceso. Principios de Enrutamiento y Conmutación. Recuperado de: https://static-course-assets.s3.amazonaws.com/RSE50ES/module9/index.html#9.0.1.1

CISCO. (2014). DHCP. Principios de Enrutamiento y Conmutación. Recuperado de: https://static-courseassets.s3.amazonaws.com/RSE50ES/module10/index.html#10.0.1.1

CISCO. (2014). Traducción de direcciones IP para IPv4. Principios de Enrutamiento y Conmutación. Recuperado de: https://static-courseassets.s3.amazonaws.com/RSE50ES/module11/index.html#11.0.1.1

UNAD (2014). Principios de Enrutamiento [OVA]. Recuperado de: https://ldrv.ms/u/s!AmIJYei-NT1lhgOyjWeh6timi\_Tm

Macfarlane, J. (2014). Network Routing Basics : Understanding IP Routing in Cisco Systems. Recuperado de:

http://bibliotecavirtual.unad.edu.co:2048/login?url=http://search.ebscohost.com/login.aspx?direct=true &db=e000xww&AN=158227&lang=es&site=ehost-live